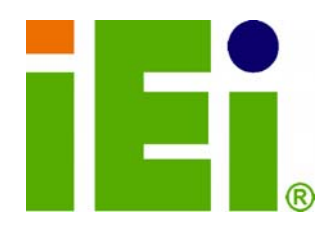

IEI Technology Corp.

### MODEL: NANO-9452

Socket 479 for Intel® Core<sup>™</sup>2 Duo, Core<sup>™</sup> Duo, Core<sup>™</sup> Solo EPIC SBC with PCIe Mini, CRT, LVDS, TV-Out, PCIe GbE, USB 2.0, Dual SATA and IDE, RoHS

### **User Manual**

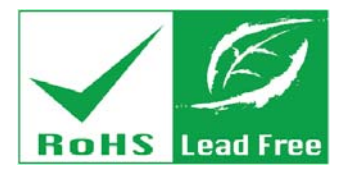

Rev. 4.02 March 2012

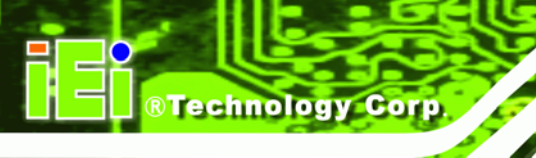

### Revision

| Date           | Version | Changes                                               |
|----------------|---------|-------------------------------------------------------|
| March 2012     | 4.02    | Minor revision to Figure 4-17: PCI-104 Slot Location  |
| June 2011      | 4.01    | Minor revisions to Chapter 4 Connector Pinouts        |
| December 2010  | 4.00    | Changed LAN chipset from Broadcom to Realtek RTL8111E |
|                |         | Added J_ATXCTL1 and JSPI1 jumper setting              |
| September 2010 | 1.12    | Minor update                                          |
| August 2008    | 1.11    | Changed SATA II to SATA and 3.0 Gb/s to 1.5 Gb/s      |
| March 2008     | 1.10    | Intel® 945GM changed to Intel® 945GME                 |
| October 2007   | 1.01    | Added "Hazardous Materials Disclosure" appendix       |
| January 2007   | 1.00    | Initial release                                       |

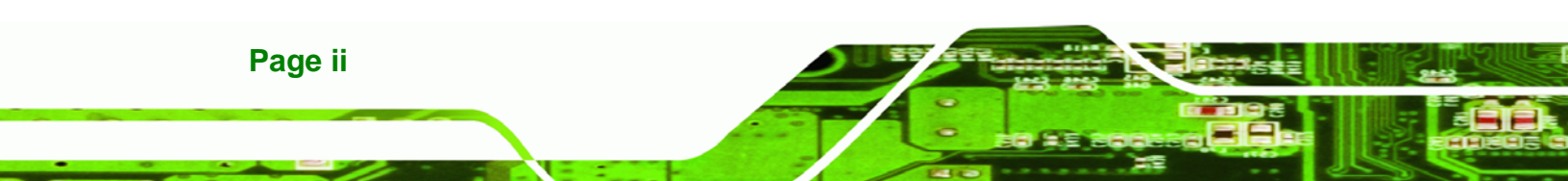

### Copyright

BTechnology Corp.

#### **COPYRIGHT NOTICE**

The information in this document is subject to change without prior notice in order to improve reliability, design and function and does not represent a commitment on the part of the manufacturer.

In no event will the manufacturer be liable for direct, indirect, special, incidental, or consequential damages arising out of the use or inability to use the product or documentation, even if advised of the possibility of such damages.

This document contains proprietary information protected by copyright. All rights are reserved. No part of this manual may be reproduced by any mechanical, electronic, or other means in any form without prior written permission of the manufacturer.

#### TRADEMARKS

All registered trademarks and product names mentioned herein are used for identification purposes only and may be trademarks and/or registered trademarks of their respective owners.

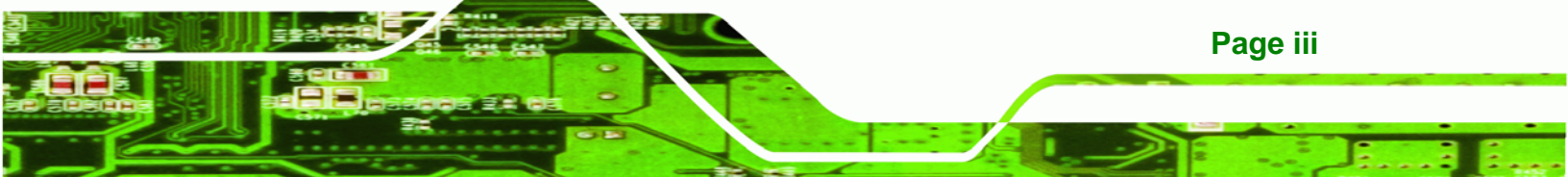

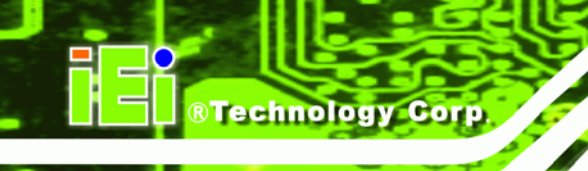

### **Manual Conventions**

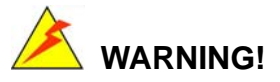

Warnings appear where overlooked details may cause damage to the equipment or result in personal injury. Warnings should be taken seriously. Warnings are easy to recognize. The word "warning" is written as "**WARNING**," both capitalized and bold and is followed by text. The text is the warning message. A warning message is shown below:

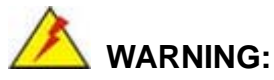

WARNING.

This is an example of a warning message. Failure to adhere to warning messages may result in permanent damage to the NANO-9452 or personal injury to the user. Please take warning messages seriously.

### 

Cautionary messages should also be heeded to help reduce the chance of losing data or damaging the NANO-9452. Cautions are easy to recognize. The word "caution" is written as "**CAUTION**," both capitalized and bold and is followed. The text is the cautionary message. A caution message is shown below:

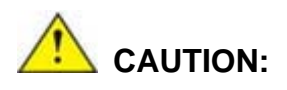

This is an example of a caution message. Failure to adhere to cautions messages may result in permanent damage to the NANO-9452. Please take caution messages seriously.

Page iv

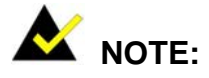

These messages inform the reader of essential but non-critical information. These messages should be read carefully as any directions or instructions contained therein can help avoid making mistakes. Notes are easy to recognize. The word "note" is written as "**NOTE**," both capitalized and bold and is followed by text. The text is the cautionary message. A note message is shown below:

®Technology Corp.

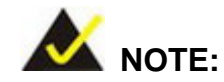

This is an example of a note message. Notes should always be read. Notes contain critical information about the NANO-9452. Please take note messages seriously.

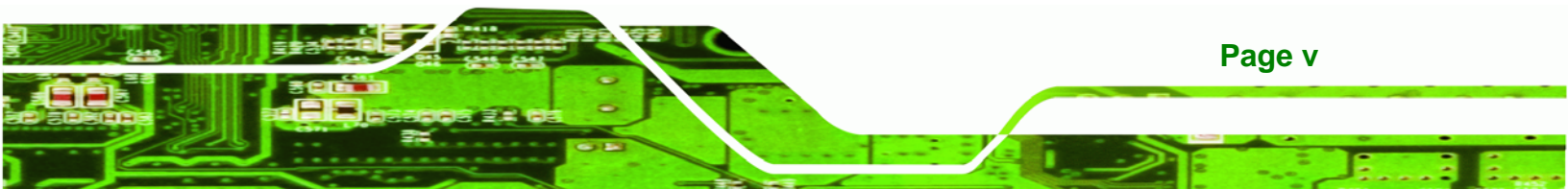

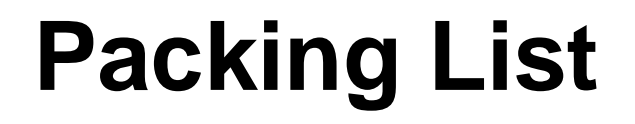

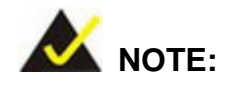

If any of the components listed in the checklist below are missing, please do not proceed with the installation. Contact the IEI reseller or vendor you purchased the NANO-9452 from or contact an IEI sales representative directly. To contact an IEI sales representative, please send an email to sales@iei.com.tw.

The items listed below should all be included in the NANO-9452 package.

- 1 x NANO-9452 single board computer
- 1 x IDE cable
- 1 x SATA power cable
- 2 x SATA cables
- 1 x KB/MS cable
- 1 x Mini jumper pack
- 1 x Utility CD
- 1 x QIG (quick installation guide)

Images of the above items are shown in Chapter 3.

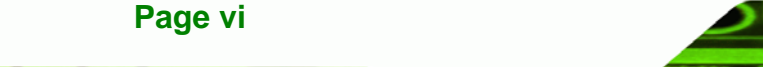

### **Table of Contents**

| 1 INTRODUCTION                                               | . 1 |
|--------------------------------------------------------------|-----|
| 1.1 Introduction                                             | . 2 |
| 1.1.1 NANO-9452 Benefits                                     | . 2 |
| 1.1.2 NANO-9452 Features                                     | . 3 |
| 1.2 NANO-9452 Overview                                       | . 3 |
| 1.2.1 NANO-9452 Overview Photo                               | . 3 |
| 1.2.2 NANO-9452 Peripheral Connectors and Jumpers            | . 5 |
| 1.2.3 Technical Specifications                               | 6   |
| 2 DETAILED SPECIFICATIONS                                    | . 8 |
| 2.1 Overview                                                 | . 9 |
| 2.2 DIMENSIONS                                               | . 9 |
| 2.2.1 Board Dimensions                                       | 9   |
| 2.2.2 External Interface Panel Dimensions                    | 10  |
| 2.3 DATA FLOW                                                | 11  |
| 2.4 COMPATIBLE PROCESSORS                                    | 11  |
| 2.4.1 Compatible Processor Overview                          | 11  |
| 2.4.2 Supported Processors                                   | 12  |
| 2.5 INTEL <sup>®</sup> 945GME Northbridge Chipset            | 13  |
| 2.5.1 Intel <sup>®</sup> 945GME Overview                     | 13  |
| 2.5.2 Intel <sup>®</sup> 945GME Memory Support               | 13  |
| 2.5.3 Intel <sup>®</sup> 945GME Integrated Graphics          | 14  |
| 2.5.3.1 Intel <sup>®</sup> 945GME Analog CRT Support         | 14  |
| 2.5.3.2 Intel <sup>®</sup> 945GME LVDS Support               | 15  |
| 2.5.3.3 Intel <sup>®</sup> 945GME TV Out Support             | 15  |
| 2.5.4 Intel <sup>®</sup> 945GME Direct Media Interface (DMI) | 15  |
| 2.6 INTEL <sup>®</sup> ICH7M Southbridge Chipset             | 16  |
| 2.6.1 Intel <sup>®</sup> ICH7M Overview                      | 16  |
| 2.6.2 Intel <sup>®</sup> ICH7M Audio Codec '97 Controller    | 16  |
| 2.6.3 Intel <sup>®</sup> ICH7M IDE Interface                 | 17  |
| 2.6.4 Intel <sup>®</sup> ICH7M Low Pin Count (LPC) Interface | 17  |

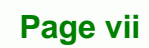

| 2.6.5 Intel <sup>®</sup> ICH7M PCI Interface        | . 17 |
|-----------------------------------------------------|------|
| 2.6.6 Intel <sup>®</sup> ICH7M Real Time Clock      | . 18 |
| 2.6.7 Intel <sup>®</sup> ICH7M SATA Controller      | . 18 |
| 2.6.8 Intel <sup>®</sup> ICH7M USB Controller       | . 18 |
| 2.7 PCIE BUS COMPONENTS                             | 18   |
| 2.7.1 PCIe Bus Overview                             | . 18 |
| 2.7.2 Realtek RTL8111E GbE interface                | . 18 |
| 2.7.3 Mini PCIe                                     | . 19 |
| 2.8 LPC BUS COMPONENTS                              | . 19 |
| 2.8.1 LPC Bus Overview                              | . 19 |
| 2.8.2 BIOS Chipset                                  | . 19 |
| 2.8.3 Super I/O chipset                             | . 20 |
| 2.8.3.1 Super I/O LPC Interface                     | 20   |
| 2.8.3.2 Super I/O 16C550 UARTs                      | 20   |
| 2.8.3.3 Super I/O Enhanced Hardware Monitor         | 21   |
| 2.8.3.4 Super I/O Fan Speed Controller              | 21   |
| 2.8.3.5 Super I/O Parallel Port                     | 21   |
| 2.8.3.6 Super I/O Keyboard Controller               | 21   |
| 2.9 Environmental and Power Specifications          | 22   |
| 2.9.1 System Monitoring                             | . 22 |
| 2.9.2 Operating Temperature and Temperature Control | . 23 |
| 2.9.3 Power Consumption                             | . 23 |
| 3 UNPACKING                                         | 24   |
| 3.1 Anti-static Precautions                         | 25   |
| 3.2 UNPACKING                                       | 25   |
| 3.2.1 Unpacking Precautions                         | . 25 |
| 3.3 UNPACKING CHECKLIST                             | 26   |
| 3.3.1 Package Contents                              | . 26 |
| 3.3.2 Optional Items                                | . 27 |
| 4 CONNECTOR PINOUTS                                 | 29   |
| 4.1 Peripheral Interface Connectors                 | 30   |
| 4.1.1 NANO-9452 Layout                              | 30   |
| 4.1.2 Peripheral Interface Connectors               | . 31 |

| 4.1.3 External Interface Panel Connectors               | . 32 |
|---------------------------------------------------------|------|
| 4.2 INTERNAL PERIPHERAL CONNECTORS                      | . 33 |
| 4.2.1 ATX Power Supply Enable Connector                 | . 33 |
| 4.2.2 Audio Connector                                   | . 34 |
| 4.2.3 Compact Flash Socket                              | . 34 |
| 4.2.4 CPU Power Connector                               | . 36 |
| 4.2.5 Digital I/O Connector                             | . 37 |
| 4.2.6 Fan Connector                                     | . 38 |
| 4.2.7 Front Panel Connector                             | . 39 |
| 4.2.8 IDE Connector                                     | . 40 |
| 4.2.9 Infrared Interface Connector                      | . 42 |
| 4.2.10 Inverter Connector                               | . 43 |
| 4.2.11 Keyboard/Mouse Connector                         | . 43 |
| 4.2.12 LVDS LCD Connector                               | . 44 |
| 4.2.13 Mini PCIe Socket                                 | . 45 |
| 4.2.14 Parallel Port Connector                          | . 47 |
| 4.2.15 PCI-104 Slot                                     | . 48 |
| 4.2.16 SATA Drive Connectors                            | . 50 |
| 4.2.17 SATA Power Connector                             | . 51 |
| 4.2.18 Serial Port Connector (RS-232, RS-422 or RS-485) | . 52 |
| 4.2.19 Serial Port Connector (RS-232)                   | . 53 |
| 4.2.20 SPI Flash Connector                              | . 54 |
| 4.2.21 TV Out Connector                                 | . 55 |
| 4.2.22 USB Connectors                                   | . 56 |
| 4.3 External Peripheral Interface Connector Panel       | . 57 |
| 4.3.1 Keyboard/Mouse Connector                          | . 57 |
| 4.3.2 LAN Connectors                                    | . 58 |
| 4.3.3 Serial Port Connector                             | . 59 |
| 4.3.4 USB Connector                                     | . 60 |
| 4.3.5 VGA Connector                                     | . 61 |
| 5 INSTALLATION                                          | . 62 |
| 5.1 ANTI-STATIC PRECAUTIONS                             | . 63 |
| 5.2 Installation Considerations                         | . 64 |
| 5.2.1 Installation Notices                              | . 64 |

Page ix

÷.

# © Rechnology Corp.

#### NANO-9452 EPIC Motherboard

| 5.2.2 Installation Checklist                       | 65 |
|----------------------------------------------------|----|
| 5.3 CPU, CPU COOLING KIT AND DIMM INSTALLATION     | 66 |
| 5.3.1 Socket 479 CPU Installation                  | 66 |
| 5.3.2 Cooling Kit CF-479B-RS Installation          | 68 |
| 5.3.3 SODIMM Installation                          | 70 |
| 5.3.4 CF Card Installation                         | 72 |
| 5.4 JUMPER SETTINGS                                | 73 |
| 5.4.1 AT/ATX Power Select                          | 74 |
| 5.4.2 CF Card Setup                                | 75 |
| 5.4.3 Clear CMOS Jumper                            | 76 |
| 5.4.4 COM 2 Function Select Jumper                 | 77 |
| 5.4.5 LVDS Voltage Selection                       | 78 |
| 5.4.6 VIO Voltage Selector Jumper                  | 79 |
| 5.5 CHASSIS INSTALLATION                           | 80 |
| 5.5.1 Airflow                                      | 80 |
| 5.5.2 Motherboard Installation                     | 81 |
| 5.6 INTERNAL PERIPHERAL DEVICE CONNECTIONS         | 81 |
| 5.6.1 Peripheral Device Cables                     | 81 |
| 5.6.2 IDE Cable Connection                         | 82 |
| 5.6.3 5.1 Channel Audio Kit Installation           | 83 |
| 5.6.4 7.1 Channel Audio Kit Installation           | 84 |
| 5.6.5 SATA Drive Connection                        | 86 |
| 5.7 EXTERNAL PERIPHERAL INTERFACE CONNECTION       | 87 |
| 5.7.1 VGA Monitor Connection                       | 88 |
| 5.7.2 PS/2 Keyboard/Mouse Connection               | 89 |
| 6 BIOS SETUP                                       | 91 |
| 6.1 INTRODUCTION                                   | 92 |
| 6.1.1 Starting Setup                               | 92 |
| 6.1.2 Using Setup                                  | 92 |
| 6.1.3 Getting Help                                 | 93 |
| 6.1.4 Unable to Reboot After Configuration Changes | 93 |
| 6.1.5 BIOS Menu Bar                                | 93 |
| 6.2 MAIN                                           | 94 |
| 6.3 Advanced                                       | 95 |

| 6.3.1 CPU Configuration                                  |     |
|----------------------------------------------------------|-----|
| 6.3.2 IDE Configuration                                  |     |
| 6.3.2.1 IDE Master, IDE Slave                            | 100 |
| 6.3.3 Super IO Configuration                             |     |
| 6.3.4 Hardware Health Configuration                      |     |
| 6.3.5 ACPI Configuration                                 |     |
| 6.3.5.1 General ACPI Configuration                       | 112 |
| 6.3.6 APM Configuration                                  | 114 |
| 6.3.7 MPS Configuration                                  | 117 |
| 6.3.8 Remote Access Configuration                        | 118 |
| 6.3.9 USB Configuration                                  | 121 |
| 6.4 PCI/PNP                                              | 124 |
| 6.5 Воот                                                 | 130 |
| 6.5.1 Boot Settings Configuration                        |     |
| 6.5.2 Boot Device Priority                               |     |
| 6.5.3 Hard Disk Drives                                   |     |
| 6.6 Security                                             | 136 |
| 6.7 CHIPSET                                              | 137 |
| 6.7.1 Northbridge Configuration                          |     |
| 6.7.1.1 Video Function Configuration                     |     |
| 6.7.2 Southbridge Chipset Configuration                  | 147 |
| 6.8 Exit                                                 |     |
| 7 DRIVER INSTALLATION                                    |     |
| 7.1 Available Software Drivers                           |     |
| 7.2 DRIVER CD AUTO-RUN                                   | 152 |
| 7.3 CHIPSET DRIVER INSTALLATION                          | 153 |
| 7.4 Intel <sup>®</sup> Graphics Media Accelerator Driver | 156 |
| 7.5 REALTEK LAN DRIVER (FOR GBE LAN) INSTALLATION        |     |
| 7.6 REALTEK HD AUDIO DRIVER (ALC883) INSTALLATION        |     |
| 7.6.1 BIOS Setup                                         |     |
| 7.6.2 Driver Installation                                |     |
| 7.7 REALTEK AC`97 AUDIO DRIVER (ALC665) INSTALLATION     |     |
| 7.7.1 BIOS Setup                                         |     |
| 7.7.2 Driver Installation                                |     |

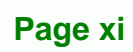

Ξ.

| A BIOS OPTIONS                                           |                |
|----------------------------------------------------------|----------------|
| B TERMINOLOGY                                            |                |
| C DIGITAL I/O INTERFACE                                  |                |
| C.1 INTRODUCTION                                         |                |
| C.2 DIO CONNECTOR PINOUTS                                |                |
| C.3 ASSEMBLY LANGUAGE SAMPLES                            |                |
| C.3.1 Enable the DIO Input Function                      |                |
| C.3.2 Enable the DIO Output Function                     |                |
| D WATCHDOG TIMER                                         |                |
| E ADDRESS MAPPING                                        | 187            |
| E.1 IO Address Map                                       |                |
| E.2 1 <sup>st</sup> MB Memory Address Map                |                |
| E.3 IRQ MAPPING TABLE                                    |                |
| E.4 DMA CHANNEL ASSIGNMENTS                              | 189            |
| F COMPATIBILITY                                          | 190            |
| F.1 COMPATIBLE OPERATING SYSTEMS                         |                |
| F.2 COMPATIBLE PROCESSORS                                |                |
| F.3 COMPATIBLE MEMORY MODULES                            |                |
| G HAZARDOUS MATERIALS DISCLOSURE                         | 193            |
| G.1 HAZARDOUS MATERIALS DISCLOSURE TABLE FOR IPB PRODUCT | S CERTIFIED AS |
| RoHS Compliant Under 2002/95/EC Without Mercury          |                |
| H AC'97 AUDIO CODEC                                      |                |
| H.1 INTRODUCTION                                         | 198            |
| H.1.1 Accessing the AC'97 CODEC                          |                |
| H.1.2 Driver Installation                                |                |
| H.2 SOUND EFFECT CONFIGURATION                           | 199            |
| H.2.1 Accessing the Sound Effects Manager                |                |
| H.2.2 Sound Effect Manager Configuration Options         | 200            |

## **List of Figures**

| Figure 1-1: Mainboard2                                       |
|--------------------------------------------------------------|
| Figure 1-2: NANO-9452 Overview [Front View]4                 |
| Figure 1-3: NANO-9452 Overview [Rear View]4                  |
| Figure 2-1: NANO-9452 Dimensions (mm)9                       |
| Figure 2-2: External Interface Panel Dimensions (mm)10       |
| Figure 2-3: Data Flow Block Diagram11                        |
| Figure 2-4: 200-pin SO-DIMM Socket14                         |
| Figure 4-1: Connector and Jumper Locations30                 |
| Figure 4-2: Connector and Jumper Locations (Solder Side)31   |
| Figure 4-3: ATX Power Supply Enable Connector Location       |
| Figure 4-4: Audio Connector Pinouts (10-pin)34               |
| Figure 4-5: CF Card Socket Location35                        |
| Figure 4-6: ATX Power Connector Location37                   |
| Figure 4-7: DIO Connector Locations                          |
| Figure 4-8: +12V Fan Connector Location                      |
| Figure 4-9: Front Panel Connector Pinout Locations40         |
| Figure 4-10: Secondary IDE Device Connector Locations41      |
| Figure 4-11: Infrared Connector Pinout Locations42           |
| Figure 4-12: Inverter Connector Location43                   |
| Figure 4-13: Keyboard/Mouse Connector Location44             |
| Figure 4-14: LVDS LCD Connector Pinout Locations45           |
| Figure 4-15: Mini PCIe Connector Pinout Locations46          |
| Figure 4-16: Parallel Port Connector Location48              |
| Figure 4-17: PCI-104 Slot Location49                         |
| Figure 4-18: SATA Drive Connector Locations51                |
| Figure 4-19: SATA Power Connector Location52                 |
| Figure 4-20: RS-232/422/485 Serial Port Connector Location53 |
| Figure 4-21: COM3 and COM4 Connector Pinout Locations54      |
| Figure 4-22: SPI Flash Jumper Pinout Locations55             |
| Figure 4-23: TV Connector Pinout Locations55                 |

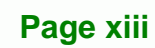

| Figure 4-24: USB Connector Pinout Locations                      | 56 |
|------------------------------------------------------------------|----|
| Figure 4-25: NANO-9452 External Peripheral Interface Connector   | 57 |
| Figure 4-26: PS/2 Pinouts                                        | 58 |
| Figure 4-27: RJ-45 Ethernet Connector                            | 59 |
| Figure 4-28: Serial Port Connector                               | 60 |
| Figure 4-29: VGA Connector                                       | 61 |
| Figure 5-1: Make sure the CPU socket retention screw is unlocked | 67 |
| Figure 5-2: Lock the CPU Socket Retention Screw                  | 68 |
| Figure 5-3: IEI CF-479B-RS Cooling Kit                           | 68 |
| Figure 5-4: Cooling Kit Support Bracket                          | 69 |
| Figure 5-5: Connect the cooling fan cable                        | 70 |
| Figure 5-6: SODIMM Installation                                  | 71 |
| Figure 5-7: CF Card Installation                                 | 73 |
| Figure 5-8: Jumper Locations                                     | 73 |
| Figure 5-9: CF Card Setup Jumper Location                        | 75 |
| Figure 5-10: CF Card Setup Jumper Location                       | 75 |
| Figure 5-11: Clear CMOS Jumper                                   | 77 |
| Figure 5-12: COM 2 Function Select Jumper Location               | 78 |
| Figure 5-13: LVDS Voltage Selection Jumper Pinout Locations      | 79 |
| Figure 5-14: PCI-104 VIO Selector Jumper Pinout Locations        | 80 |
| Figure 5-15: IDE Cable Connection                                | 82 |
| Figure 5-16: 5.1 Channel Audio Kit                               | 84 |
| Figure 5-17: 5.1 Channel Audio Kit                               | 85 |
| Figure 5-18: SATA Drive Cable Connection                         | 86 |
| Figure 5-19: SATA Power Drive Connection                         | 87 |
| Figure 5-20: VGA Connector                                       | 88 |
| Figure 5-21: PS/2 Connector                                      | 89 |
| Figure 6-1: Video Function Configuration14                       | 43 |
| Figure 7-1: Introduction Screen1                                 | 53 |
| Figure 7-2: Available Drivers 1                                  | 53 |
| Figure 7-3: Chipset Driver Installation Program1                 | 54 |
| Figure 7-4: Chipset Driver Installation Welcome Screen1          | 54 |
| Figure 7-5: Chipset Driver Installation License Agreement        | 55 |
| Figure 7-6: Chipset Driver Readme File Information1              | 55 |
| Figure 7-7: Chipset Driver Installation Complete                 | 56 |

Page xv

:..

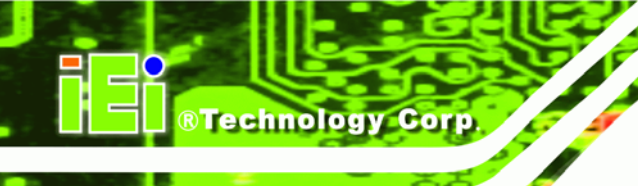

### **List of Tables**

| Table 1-1: Technical Specifications                     | 7  |
|---------------------------------------------------------|----|
| Table 2-1: Processor Features                           | 12 |
| Table 2-2: Supported Processors                         | 13 |
| Table 2-3: Supported HDD Specifications                 | 17 |
| Table 2-4: Power Consumption                            | 23 |
| Table 3-1: Package List Contents                        | 27 |
| Table 3-2: Optional Items                               | 28 |
| Table 4-1: Peripheral Interface Connectors              | 32 |
| Table 4-2: Rear Panel Connectors                        | 32 |
| Table 4-3: ATX Power Supply Enable Connector Pinouts    | 33 |
| Table 4-4: Audio Connector Pinouts (10-pin)             | 34 |
| Table 4-5: CF Card Socket Pinouts                       | 36 |
| Table 4-6: ATX Power Connector Pinouts                  | 37 |
| Table 4-7: DIO Connector Pinouts                        | 38 |
| Table 4-8: +12V Fan Connector Pinouts                   | 39 |
| Table 4-9: Front Panel Connector Pinouts                | 40 |
| Table 4-10: Secondary IDE Connector Pinouts             | 42 |
| Table 4-11: Infrared Connector Pinouts                  | 42 |
| Table 4-12: Inverter Connector Pinouts                  | 43 |
| Table 4-13: Keyboard/Mouse Connector Pinouts            | 44 |
| Table 4-14: LVDS LCD Port Connector Pinouts             | 45 |
| Table 4-15: Mini PCIe Socket Pinouts                    | 47 |
| Table 4-16: Parallel Port Connector Pinouts             | 48 |
| Table 4-17: PCI-104 Slot Connector Pinouts              | 50 |
| Table 4-18: SATA Drive Connector Pinouts                | 51 |
| Table 4-19: SATA Power Connector Pinouts                | 52 |
| Table 4-20: RS-232/RS-485 Serial Port Connector Pinouts | 53 |
| Table 4-21: COM3 and COM4                               | 54 |
| Table 4-22: SPI Flash Jumper Settings                   | 55 |
| Table 4-23: TV Port Connector Dinguts                   | 56 |

| Table 4-24: USB Port Connector Pinouts              |
|-----------------------------------------------------|
| Table 4-25: Mini-DIN 6 PS/2 Connector Pinouts 58    |
| Table 4-26: LAN Pinouts                             |
| Table 4-27: RJ-45 Ethernet Connector LEDs           |
| Table 4-28: Serial Port Connector Pinouts 60        |
| Table 4-29: USB Port Pinouts61                      |
| Table 4-30: VGA Connector Pinouts61                 |
| Table 5-1: Jumpers74                                |
| Table 5-2: AT/ATX Power Select jumper settings74    |
| Table 5-3: CF Card Setup Jumper Settings            |
| Table 5-4: Clear CMOS Jumper Settings               |
| Table 5-5: COM 2 Function Select Jumper Settings 77 |
| Table 5-6: LVDS Voltage Selection Jumper Settings   |
| Table 5-7: PCI-104 VIO Selector Jumper Settings     |
| Table 5-8: IEI Provided Cables 81                   |
| Table 6-1: BIOS Navigation Keys 93                  |

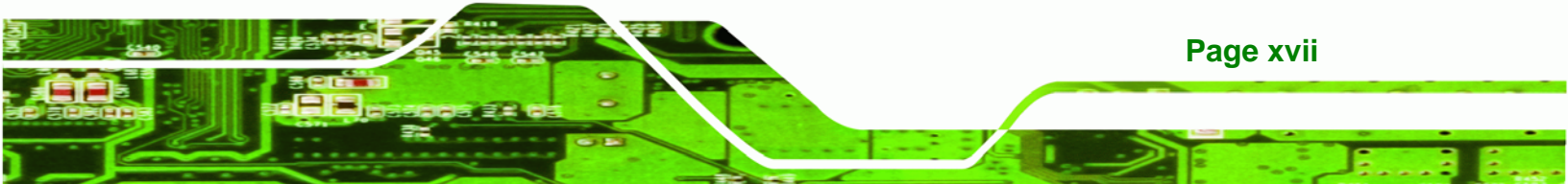

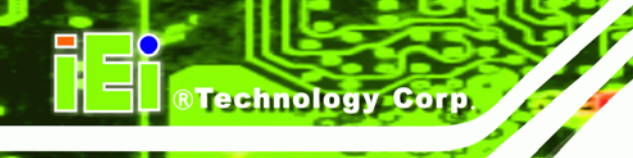

### **BIOS Menus**

| Menu 1: Main9                                                     | 4 |
|-------------------------------------------------------------------|---|
| Menu 2: Advanced9                                                 | 6 |
| Menu 3: CPU Configuration9                                        | 7 |
| Menu 4: IDE Configuration9                                        | 8 |
| Menu 5: IDE Master and IDE Slave Configuration10                  | 0 |
| Menu 6: Super IO Configuration10                                  | 5 |
| Menu 7: Hardware Health Configuration 11                          | 0 |
| Menu 8: ACPI Configuration 11                                     | 1 |
| Menu 9: General ACPI Configuration [Advanced\ ACPI Configuration] | 2 |
| Menu 10:Advanced Power Management Configuration11                 | 4 |
| Menu 11: MPS Configuration 11                                     | 7 |
| Menu 12: Remote Access Configuration [Advanced]11                 | 8 |
| Menu 13: USB Configuration 12                                     | 2 |
| Menu 14: PCI/PnP Configuration 12                                 | 5 |
| Menu 15: Boot                                                     | 0 |
| Menu 16: Boot Settings Configuration 13                           | 1 |
| Menu 17: Boot Device Priority Settings13                          | 4 |
| Menu 18: Hard Disk Drives 13                                      | 5 |
| Menu 19: Security13                                               | 6 |
| Menu 20: Chipset                                                  | 7 |
| Menu 21:Northbridge Chipset Configuration13                       | 8 |
| Menu 22:Southbridge Chipset Configuration14                       | 7 |
| Menu 23:Exit                                                      | 9 |

Page xviii

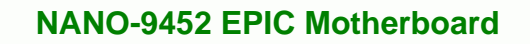

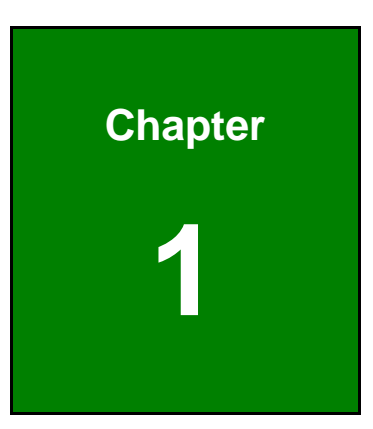

®Technology Corp.

### Introduction

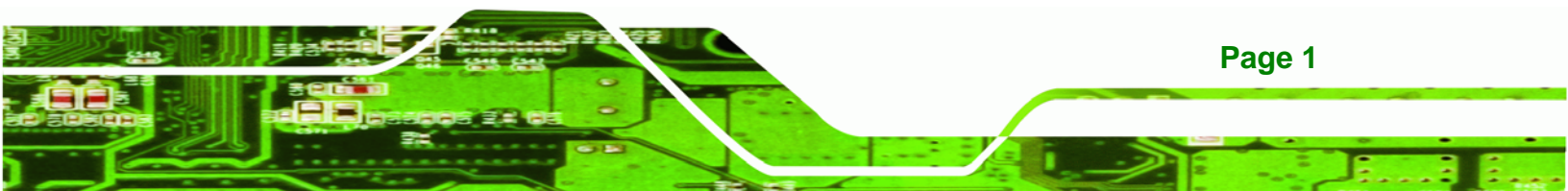

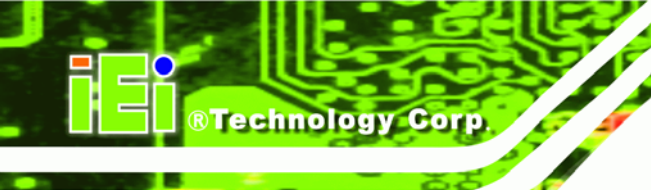

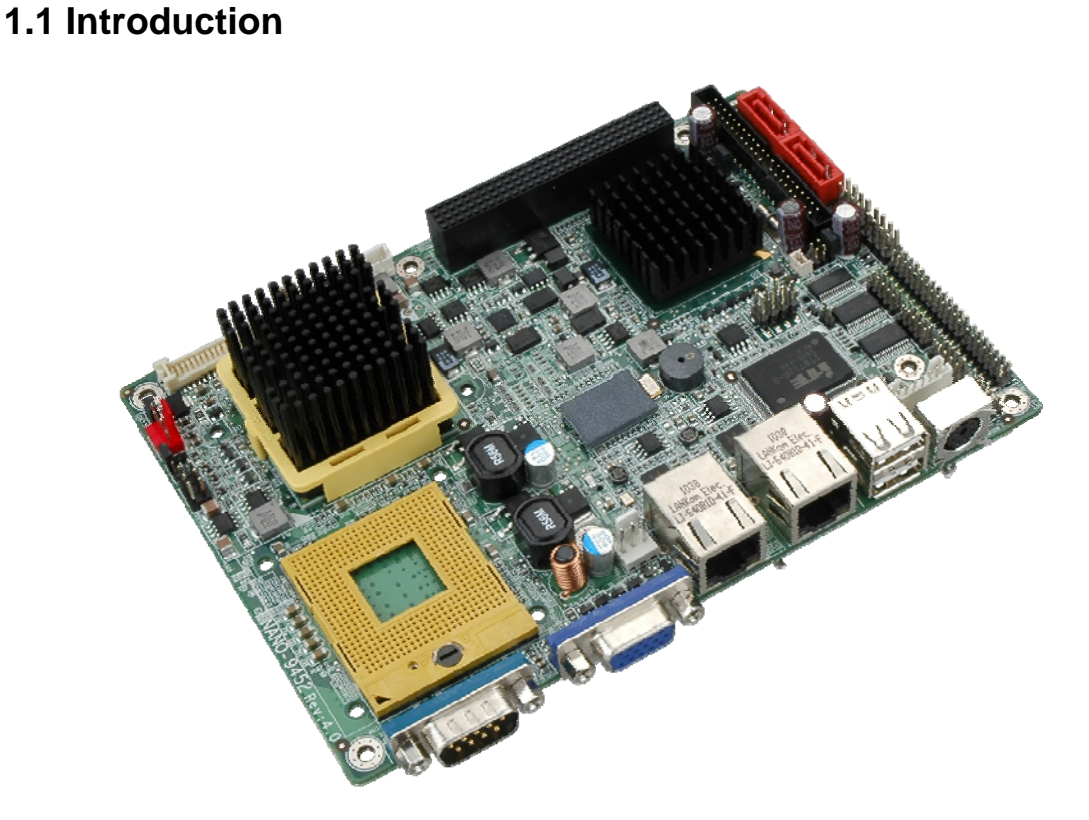

#### Figure 1-1: Mainboard

The NANO-9452 EPIC form factor CPU card is a Socket 479 Intel® Core Duo or Socket 479 Intel® Core Solo CPU platform. The NANO-9452 has a maximum front side bus (FSB) frequency of 667MHz and comes with a VGA interface and dual PCI Express (PCIe) Gigabit Ethernet (GbE). The NANO-9452 supports up to two, second-generation serial ATA (SATA) hard disk drives (HDD) with maximum transfer rates of 1.5 Gb/s and up to six USB 2.0 devices. The NANO-9452 also has a PCI-104 socket and a Mini PCI Express (PCIe) socket for system expansion. Multiple display support adds versatility to the system enabling system integrators and designers increased flexibility in selecting display panel options.

#### 1.1.1 NANO-9452 Benefits

Some of the NANO-9452 benefits are listed below:

- Multiple display output options
- Storage flexibility with support for SATA drives, IDE drives and CompactFlash (CF) disks

Page 2

- Expandable system with PCI-104 and mini PCIe slots
- DDR2 support enables faster data transfers
- Multiple I/O interfaces provide connectivity to a broad range of external peripheral devices

**Technology** Corp.

Page 3

#### 1.1.2 NANO-9452 Features

Some of the NANO-9452 features are listed below.

- Support for Socket 479 Intel® Core<sup>™</sup>2 Duo or Core<sup>™</sup> Solo CPUs
- Maximum FSB of 667MHz
- Supports one 200-pin 400/533/667 MHz 2.0 GB DDR2 SO-DIMM memory
- Two SATA drives with transfer rates of 1.5 Gb/s supported
- Two Ultra ATA 33 IDE HDDs supported
- Six USB 2.0 devices supported
- Dual PCIe GbE Ethernet connectivity
- Multiple display options including CRT, S-VIDEO, Composite output and dual-channel LVDS
- EPIC form factor
- RoHS compliant
- Supports AT and ATX power supplies

#### 1.2 NANO-9452 Overview

#### 1.2.1 NANO-9452 Overview Photo

The NANO-9452 has a wide variety of internal and external peripheral connectors. The peripheral connectors are connected to devices including PCI-104 devices, mini PCIe devices, storage devices, display devices and parallel communications devices. A labeled photo of the peripheral connectors on the front of the NANO-9452 is shown in **Figure 1-2**.

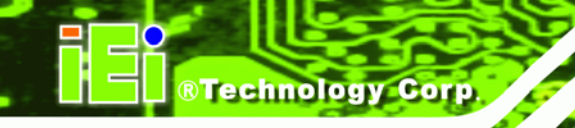

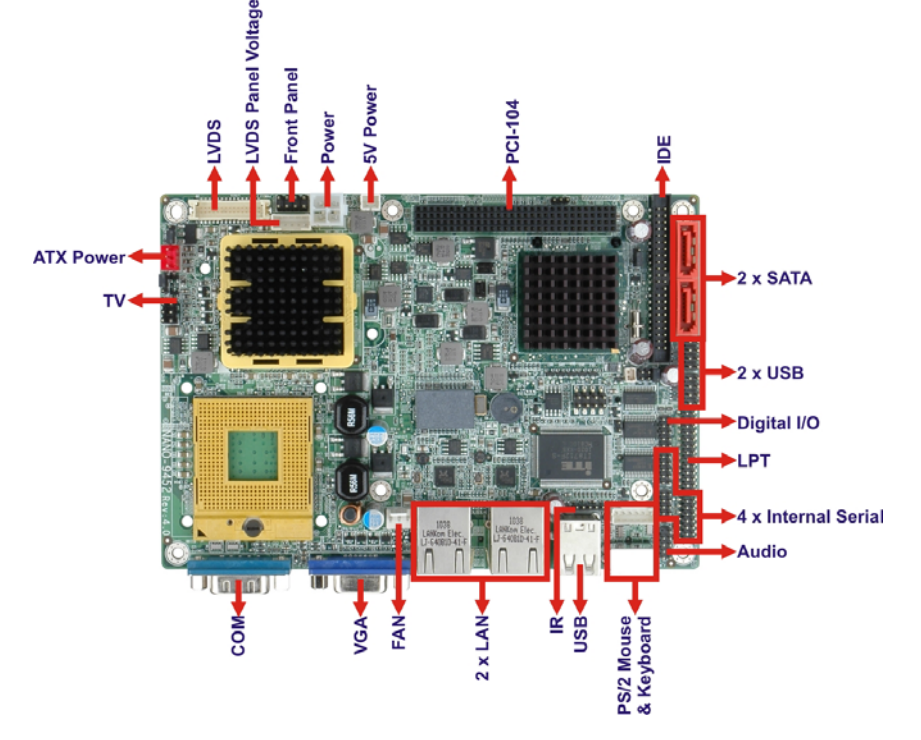

Figure 1-2: NANO-9452 Overview [Front View]

A labeled photo of the peripheral connectors on the back of the NANO-9452 is shown in **Figure 1-2**.

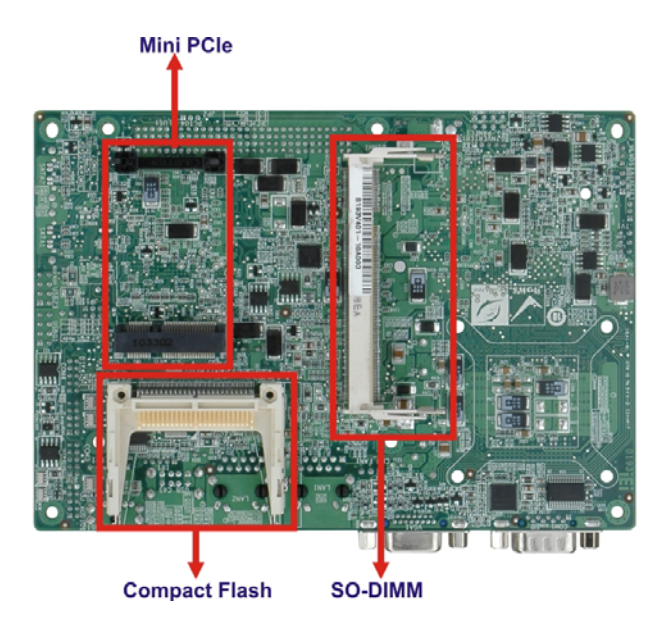

Figure 1-3: NANO-9452 Overview [Rear View]

Page 4

#### 1.2.2 NANO-9452 Peripheral Connectors and Jumpers

**BTechnology** Corp.

The NANO-9452 has the following connectors on-board:

- 1 x 5 V ATX power connector
- 1 x +12 V ATX power connector
- 1 x ATX enable connector
- 1 x Audio connector
- 1 x Compact flash connector
- 1 x Digital input/output connector
- 1 x Fan connector
- 1 x Front panel connector
- 1 x IDE disk drive connector
- 1 x Infrared interface connector
- 1 x Inverter connector
- 1 x Keyboard and mouse connector
- 1 x LVDS connector
- 1 x Parallel port connector
- 1 x PCI-104 slot
- 1 x Mini PCIe card slot
- 2 x Serial ATA (SATA) drive connectors
- 1 x Serial port connector (internal COM 2 RS-232, RS-422, or RS-485)
- 2 x Serial port connectors (internal COM3 and COM4 RS-232)
- 2 x USB connectors

The NANO-9452 has the following external peripheral interface connectors on the board rear panel

- 2 x Ethernet connectors
- 1 x PS/2 keyboard or mouse connector
- 1 x Serial port connector
- 2 x USB port connectors
- 1 x VGA connector

The NANO-9452 has the following on-board jumpers:

Clear CMOS

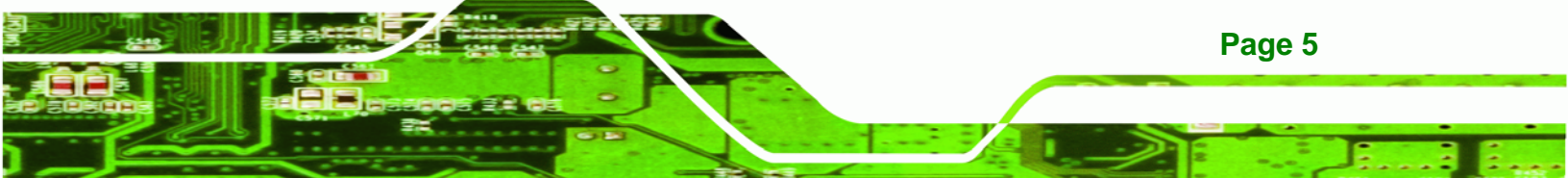

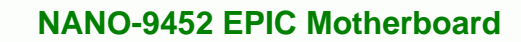

- LCD voltage selector
- CF card setting

**BTechnology Corp** 

- COM 2 port mode setting
- PC104+ VIO selector
- PC104+ SERIRQ# support

#### **1.2.3 Technical Specifications**

NANO-9452 technical specifications are listed in **Table 1-1**. See **Chapter 2** for details.

| Specification  | NANO-9452                                                |
|----------------|----------------------------------------------------------|
| Form Factor    | EPIC                                                     |
|                | Socket 479 Intel® Core™ 2 Duo Mobile                     |
| System CPU     | Socket 479 Intel® Core™ Duo                              |
|                | Socket 479 Intel® Core™ Solo                             |
| Front Side Bus | 667MHz                                                   |
| System Chipset | Northbridge: Intel® 945GME                               |
| oystem ompset  | Southbridge: Intel® ICH7M                                |
|                | One 200-pin SO-DIMM socket supports one                  |
| Memory         | 400/533/667 MHz DDR2 SO-DIMM with a maximum capacity     |
|                | of 2.0 GB                                                |
|                | CRT: Integrated in the Intel® 945GME to support CRT      |
| Display        | TV-Out: S-Video and composite output                     |
|                | LVDS: Dual channel 18-bit / 24-bit LVDS LCD panel        |
| BIOS           | AMI BIOS                                                 |
| Audio          | 7.1 channel or 5.1 channel audio with an optional AC-KIT |
| LAN            | Two Realtek PCIe GbE controllers                         |
| 0014           | Three RS-232 serial ports (two internal, one external)   |
| СОМ            | One RS-232, RS-422 or RS-485 serial port                 |
| USB2.0         | Six USB 2.0 devices supported                            |
| IDE            | One 44-pin IDE connects to two Ultra ATA33 devices       |

Page 6

| Specification        | NANO-9452                                                   |
|----------------------|-------------------------------------------------------------|
| SATA                 | Two 1.5 Gb/s SATA drives supported                          |
| Keyboard/mouse       | One PS/2 connector supports mouse and keyboard connectivity |
| Watchdog Timer       | Software programmable 1-255 sec. by super I/O               |
| Power Supply         | 12V only, AT and ATX supported                              |
| Temperature          | 0ºC – 60ºC (32ºF - 140ºF)                                   |
| Humidity (operating) | 5%~95% non-condensing                                       |
| Dimensions (L x W)   | 165mm x 115mm                                               |
| Weight (GW/NW)       | 800g/ 260g                                                  |

BTechnology Corp.

Table 1-1: Technical Specifications

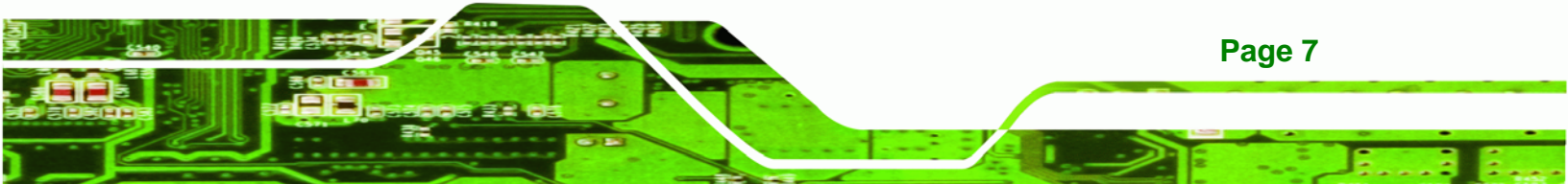

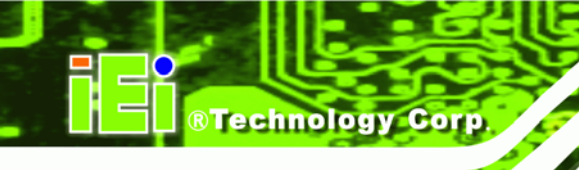

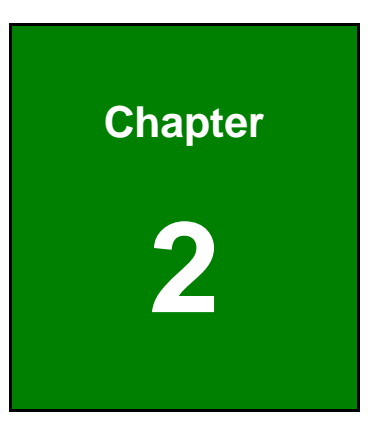

### **Detailed Specifications**

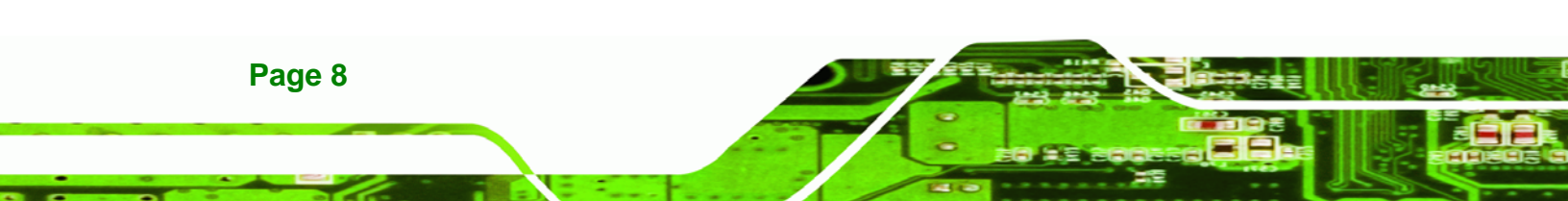

#### 2.1 Overview

This chapter describes the specifications and on-board features of the NANO-9452 in detail.

®Technology Corp.

#### 2.2 Dimensions

#### 2.2.1 Board Dimensions

The dimensions of the board are listed below:

- Length: 165mm
- Width: 115mm

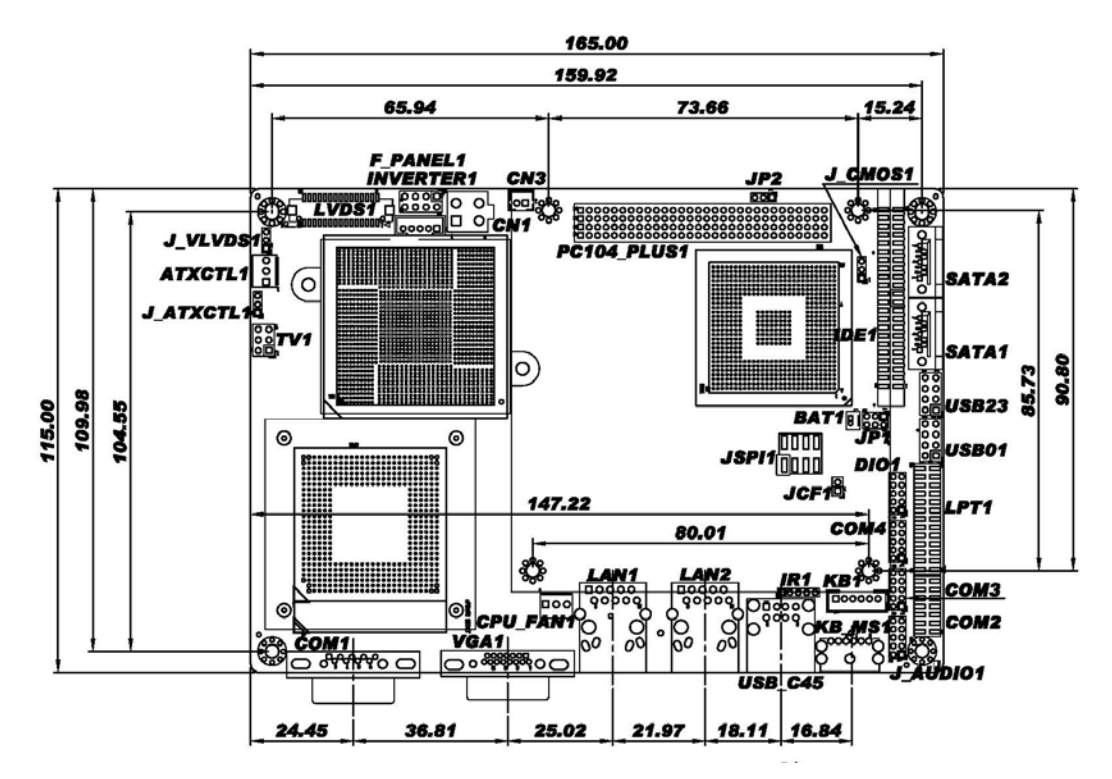

Figure 2-1: NANO-9452 Dimensions (mm)

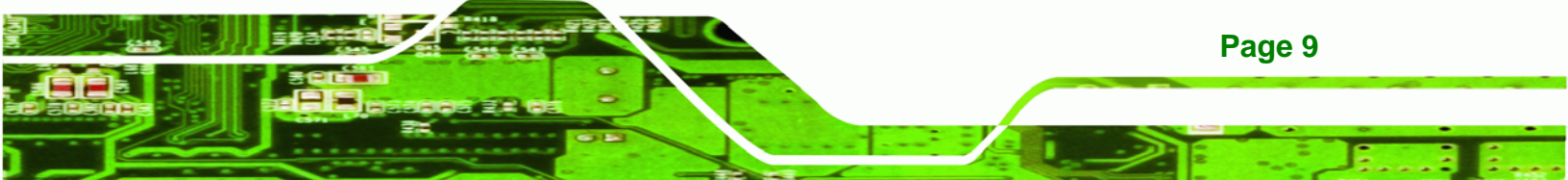

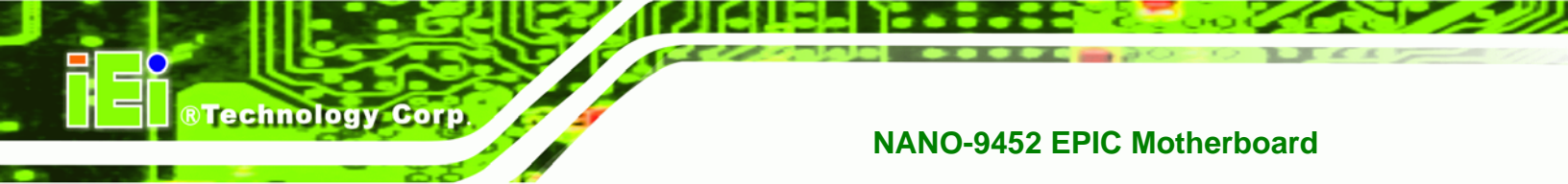

#### 2.2.2 External Interface Panel Dimensions

External peripheral interface connector panel dimensions are shown in Figure 2-2.

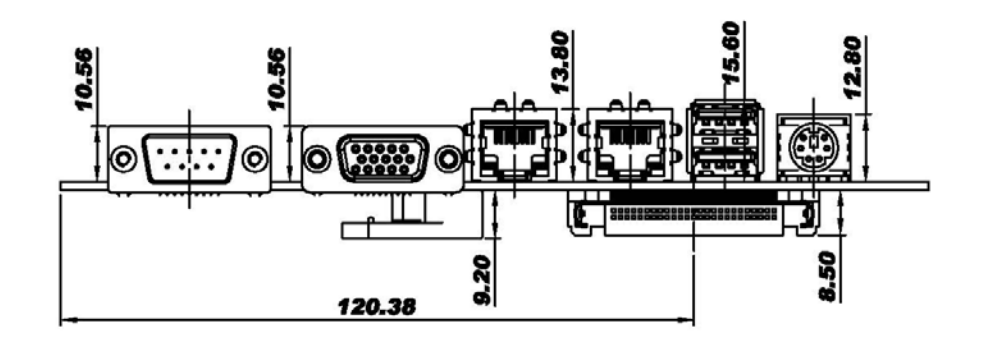

Figure 2-2: External Interface Panel Dimensions (mm)

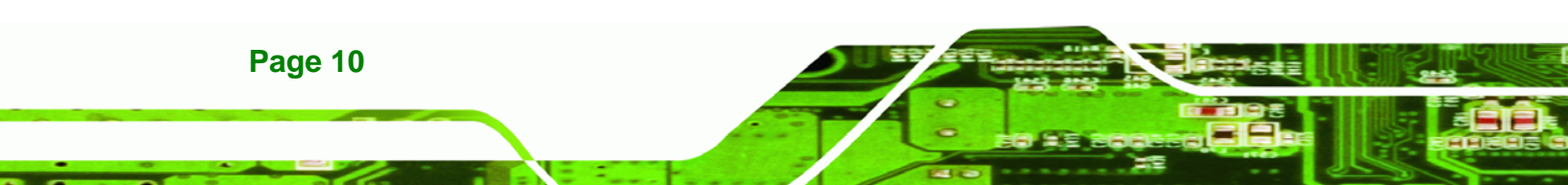

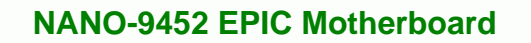

#### 2.3 Data Flow

**Figure 2-3** shows the data flow between the two on-board chipsets and other components installed on the motherboard and described in the following sections of this chapter.

®Technology Corp.

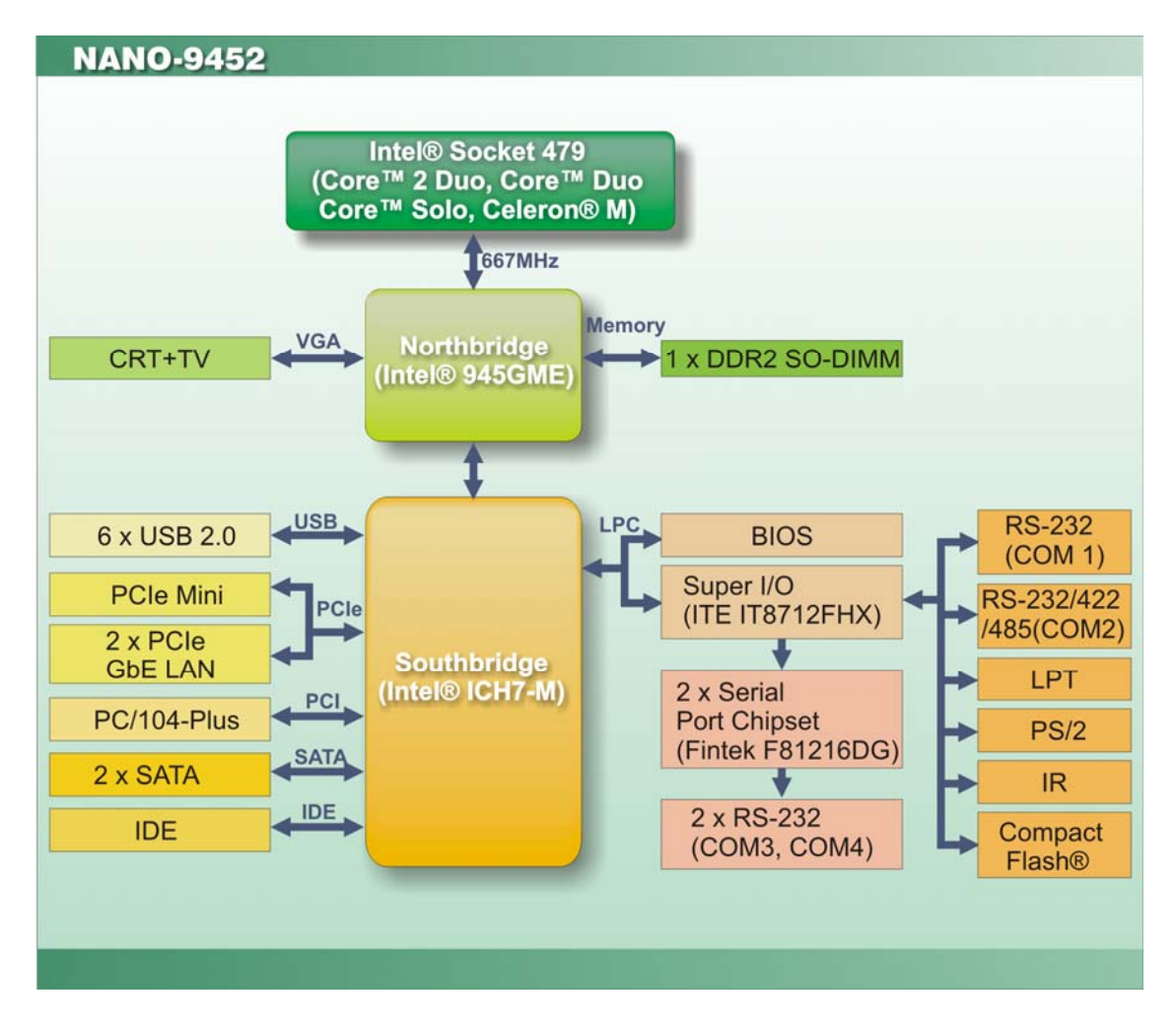

Figure 2-3: Data Flow Block Diagram

#### 2.4 Compatible Processors

#### 2.4.1 Compatible Processor Overview

The NANO-9452 supports the following socket 479 processors:

- Intel<sup>®</sup> Core<sup>™</sup>2 Duo Mobile processors
- Intel® Core<sup>™</sup> Duo processors

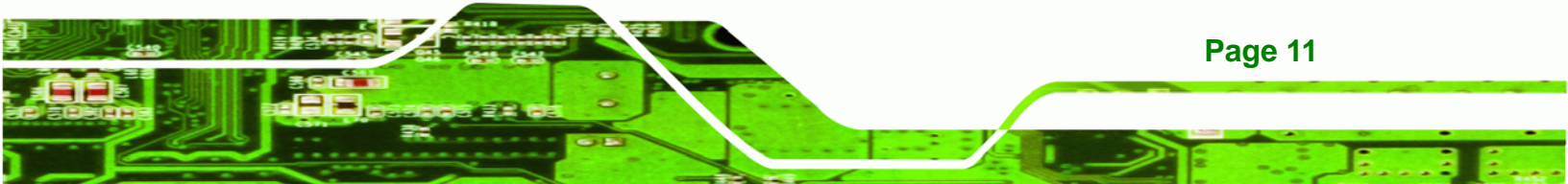

Intel® Core™ Solo processors

Technology Corp

Intel® Celeron® M (533 MHz FSB)

All three of the above processors communicate with the Intel® 945GME Northbridge chipset through a 667MHz front side bus (FSB). Features of the supported processors are listed in **Table 2-1**.

| CPU Features                     | Core™2 Duo | Core™ | Core™ | Celeron® M    |  |
|----------------------------------|------------|-------|-------|---------------|--|
|                                  | Mobile     | Duo   | Solo  | (533 MHz FSB) |  |
| Dual core                        | Yes        | Yes   | No    | No            |  |
| Enhanced Halt State (C1E)        | No         | Yes   | No    | No            |  |
| Enhanced Intel® SpeedStep®       | Yes        | Yes   | Yes   | No            |  |
| Technology                       |            |       |       |               |  |
| Execute Disable Bit              | Yes        | Yes   | Yes   | Yes           |  |
| Intel® EM64T                     | Yes        | No    | No    | No            |  |
| Intel® Virtualization Technology | Yes        | Yes   | No    | No            |  |

**Table 2-1: Processor Features** 

#### 2.4.2 Supported Processors

Specifications for the compatible processors are listed in Table 2-2 below:

| Family     | CPU Speed | Processor # | Bus Speed | Mfg<br>Tech | Cache<br>Size |
|------------|-----------|-------------|-----------|-------------|---------------|
| Core™2 Duo | 2.33 GHz  | T7600       | 667 MHz   | 65 nm       | 4 MB          |
| Mobile     | 2.16 GHz  | T7400       | 667 MHz   | 65 nm       | 4 MB          |
|            | 2 GHz     | T7200       | 667 MHz   | 65 nm       | 4 MB          |
|            | 1.83 GHz  | T5600       | 667 MHz   | 65 nm       | 2 MB          |
|            | 1.66 GHz  | T5500       | 667 MHz   | 65 nm       | 2 MB          |
| Core™ Duo  | 2 GHz     | T2500       | 667 MHz   | 65 nm       | 2 MB          |
|            | 1.66 GHz  | T2300E      | 667 MHz   | 65 nm       | 2 MB          |
| Core™ Solo | 1.83 GHz  | T1400       | 667 MHz   | 65 nm       | 2 MB          |

| Family     | CPU Speed | Processor # | Bus Speed | Mfg<br>Tech | Cache<br>Size |
|------------|-----------|-------------|-----------|-------------|---------------|
| Celeron® M | 1.86 GHz  | 440         | 533 MHz   | 65 nm       | 1 MB          |
|            | 1.73 GHz  | 530         | 533 MHz   | 65 nm       | 1 MB          |

Technology Corp.

#### **Table 2-2: Supported Processors**

#### 2.5 Intel<sup>®</sup> 945GME Northbridge Chipset

#### 2.5.1 Intel<sup>®</sup> 945GME Overview

The Intel® 945GME Northbridge chipset has the Generation 3.1 Intel® Integrated Graphics Engine and the Intel® Graphics Media Accelerator 950 (Intel® GMA 950). The integrated graphics and memory controller hub (GMCH) facilitates the flow of information primarily between the following four interfaces:

- Front Side Bus (FSB)
- System Memory Interface
- Graphics Interface
- Direct Media Interface (DMI)

#### 2.5.2 Intel<sup>®</sup> 945GME Memory Support

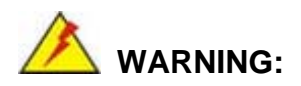

Only DDR2 memory module can be installed on the NANO-9452. Do not install DDR memory modules. If a DDR memory module is installed on the NANO-9452, the NANO-9452 may be irreparably damaged.

The Intel® 945GME Northbridge chipset on the NANO-945GME supports one DDR2 200-pin SO-DIMM with the following features:

- One 200-pin SO-DIMM only
- DDR2 only (**DO NOT** install a DDR SO-DIMM)
- Single-channel or dual-channel

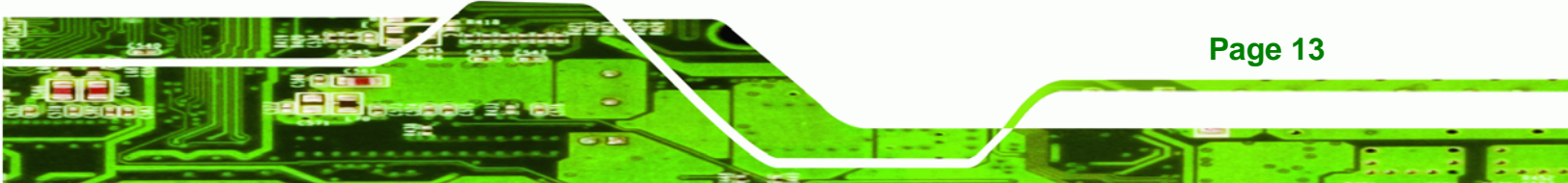

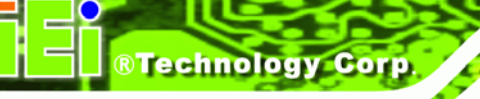

- Capacities of 256 MB, 512 MB, 1.0 GB or 2.0 GB
- Transfer speeds of 400 MHz, 533 MHz, or 667 MHz
- 64-bit wide channel

The memory socket is shown in Figure 2-4.

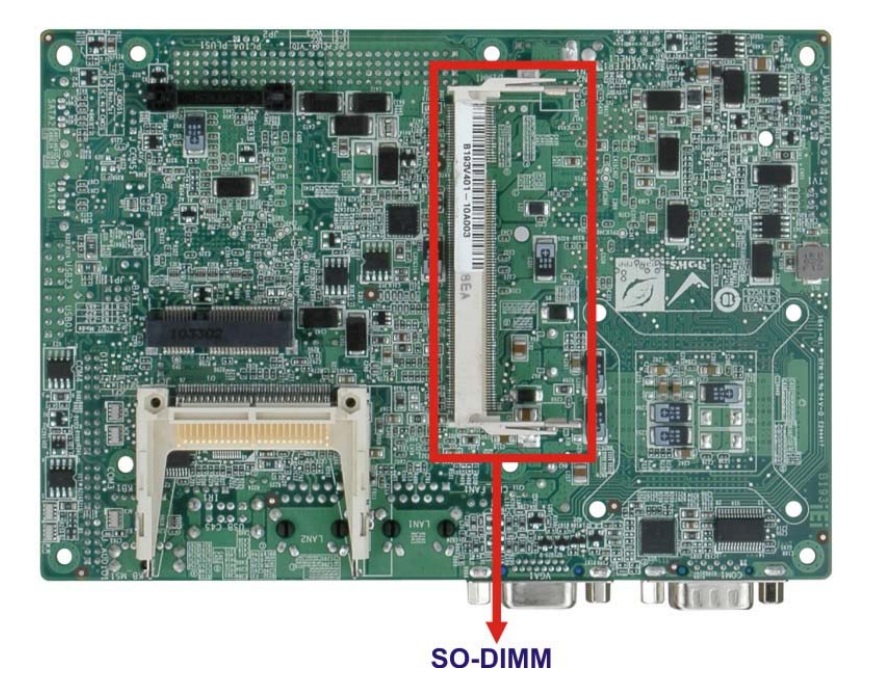

Figure 2-4: 200-pin SO-DIMM Socket

#### 2.5.3 Intel<sup>®</sup> 945GME Integrated Graphics

The Intel® 945GME Northbridge chipset has an Intel® Gen. 3.5 integrated graphics engine that supports the following display devices:

- Analog CRT
- LVDS
- TV-Out
- S-DVO ports

#### 2.5.3.1 Intel<sup>®</sup> 945GME Analog CRT Support

A DB-15 VGA connector on the external peripheral interface connector panel is interfaced to the Intel® 945GME graphics engine. The Intel® 945GME internal graphics engine, with

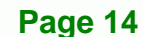

an integrated 400MHz RAMDAC and hot plug CRT support, supports analog CRT monitors up to QXGA.

Technology

Corp.

#### 2.5.3.2 Intel<sup>®</sup> 945GME LVDS Support

A 30-pin LVDS crimp connector is interfaced to the Intel® 945GME graphics engine. The Intel® 945GME internal graphics engine supports LVDS displays with the following features:

- Dual-channel LVDS interface support, 2 x 18-bit panel up to QXGA (2048 x 1536)
- CPIS 1.5 compliant LVDS screens

#### 2.5.3.3 Intel<sup>®</sup> 945GME TV Out Support

A 6-pin TV output connector is interfaced to the Intel® 945GME graphics engine. The Intel® 945GME internal graphics engine has the following TV output features:

- Three integrated 10-bit DACs
- Overscaling
- NTSC and PAL formats supported
- Supports RCA or S-VIDEO connectivity
- Supports HDTV with the following resolutions:
  - O 480p
  - O 720p
  - O 1080i
  - O 1080p

#### 2.5.4 Intel<sup>®</sup> 945GME Direct Media Interface (DMI)

Intel® 945GME Northbridge GMCH is connected to the Intel® ICH7M Southbridge Chipset through the chip-to-chip Direct Media Interface (DMI). Features of the Intel® 945GME DMI are listed below:

- 2GB/s (1GB/s in each direction) bus speed
- 32-bit downstream address

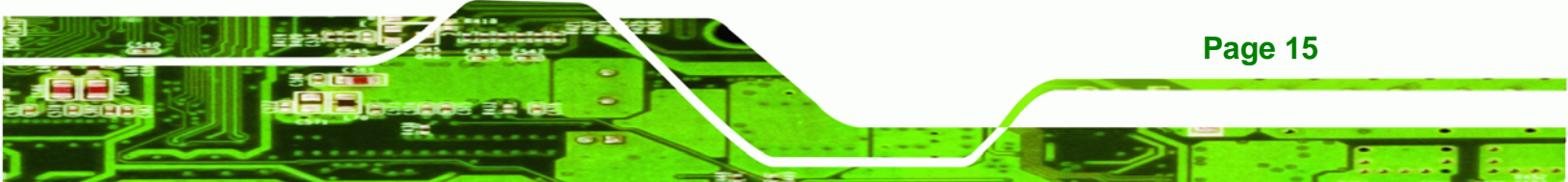

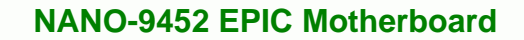

#### 2.6 Intel<sup>®</sup> ICH7M Southbridge Chipset

#### 2.6.1 Intel<sup>®</sup> ICH7M Overview

Technology Corp

The Intel® ICH7M Southbridge chipset is connected to the Intel® 945GME Northbridge GMCH through the chip-to-chip Direct Media Interface (DMI). Some of the features of the Intel® ICH7M are listed below.

- Complies with PCI Express Base Specification, Revision 1.0a
- Complies with PCI Local Bus Specification, Revision 2.3 and supports 33MHz PCI operations
- Supports ACPI Power Management Logic
- Contains:
  - O Enhanced DMA controller
  - O Interrupt controller
  - O Timer functions
- Integrated SATA host controller with DMA operations interfaced to two SATA connectors on the NANO-9452
- Integrated IDE controller supports Ultra ATA 33
- Supports the six USB 2.0 devices on the NANO-9452 with four UHCI controllers and one EHCI controller
- Complies with System Management Bus (SMBus) Specification, Version 2.0
- Supports Audio Codec '97 (AC'97) Revision 2.3
- Supports Intel<sup>®</sup> High Definition Audio
- Contains Low Pin Count (LPC) interface
- Supports Firmware Hub (FWH) interface

#### 2.6.2 Intel<sup>®</sup> ICH7M Audio Codec '97 Controller

The Audio Codec '97 (AC'97) controller integrated into the ICH7M complies with AC'97 and HD audio specifications. AC'97 can support 5.1 channels and HD can support 7.1 channel audio. The following add-on cards enable audio capabilities.

- AC-KIT08R 5.1 channel audio kit
- AC-KIT883HD 7.1 channel audio kit

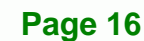

#### 2.6.3 Intel<sup>®</sup> ICH7M IDE Interface

The integrated IDE interface on the ICH7M Southbridge supports two IDE hard disks and ATAPI devices. PIO IDE transfers up to 16MB/s and Ultra ATA transfers of 100MB/s. The integrated IDE interface is able to support the following IDE HDDs:

Technology

Corp.

| Specification         | Ultra ATA/33 |
|-----------------------|--------------|
| IDE devices           | 2            |
| PIO Mode              | 0 – 4        |
| PIO Max Transfer Rate | 16.6 MB/s    |
| DMA/UDMA designation  | UDMA 2       |
| DMA/UDMA Max Transfer | 33MB/s       |
| Controller Interface  | 5V           |

| • | Ultra ATA/33, | with | data | transfer | rates | up 1 | to | 33MB/s |
|---|---------------|------|------|----------|-------|------|----|--------|
|---|---------------|------|------|----------|-------|------|----|--------|

**Table 2-3: Supported HDD Specifications** 

#### 2.6.4 Intel<sup>®</sup> ICH7M Low Pin Count (LPC) Interface

The ICH7M LPC interface complies with the LPC 1.1 specifications. The LPC bus from the ICH7M is connected to the following components:

- BIOS chipset
- Super I/O chipset

#### 2.6.5 Intel<sup>®</sup> ICH7M PCI Interface

The PCI interface on the ICH7M is compliant with the PCI Revision 2.3 implementation. Some of the features of the PCI interface are listed below.

- PCI Revision 2.3 compliant
- 33MHz
- 5V tolerant PCI signals (except PME#)
- Integrated PCI arbiter supports up to seven PCI bus masters

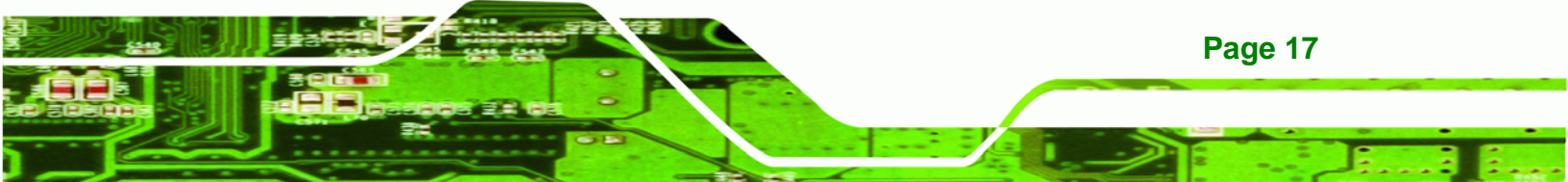

#### 2.6.6 Intel<sup>®</sup> ICH7M Real Time Clock

Technology Corp

256 bytes of battery backed RAM is provided by the Motorola MC146818A real time clock (RTC) integrated into the ICH7M. The RTC operates on a 3V battery and 32.768KHz crystal. The RTC keeps track of the time and stores system data even when the system is turned off.

#### 2.6.7 Intel<sup>®</sup> ICH7M SATA Controller

The integrated SATA controller on the ICH7M Southbridge supports two SATA drives on the NANO-9452 with independent DMA operations. SATA controller specifications are listed below.

- Supports two SATA drives
- Supports 1.5 Gb/s data transfer speeds
- Supports Serial ATA Specification, Revision 1.0a

#### 2.6.8 Intel<sup>®</sup> ICH7M USB Controller

Up to six high-speed, full-speed or low-speed USB devices are supported by the ICH7M on the NANO-9452. High-speed USB 2.0, with data transfers of up to 480MB/s, is enabled with the ICH7M integrated Enhanced Host Controller Interface (EHCI) compliant host controller. USB full-speed and low-speed signaling is supported by the ICH7M integrated Universal Host Controller Interface (UHCI) controllers.

#### 2.7 PCIe Bus Components

#### 2.7.1 PCIe Bus Overview

The PCIe bus is connected to components listed below:

- Two PCIe GbE Realtek LAN chipsets
- One Mini PCIe socket

#### 2.7.2 Realtek RTL8111E GbE interface

The Realtek RTL8111E (PCIe) GbE controller is a 10/100/1000BASE-T Ethernet LAN controller. The RTL8111E combines a triple-speed IEEE 802.3 compliant Media Access

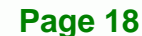
Controller (MAC) with a triple-speed Ethernet transceiver, a PCIe bus interface, and an on-chip buffer memory. Some of the RTL8111E controller features are listed below:

Technology

Corp.

- Integrated 10/100/1000BASE-T transceiver
- Automatic Negotiation with Next Page capability
- PCle v1.1
- IEEE 802.3u and IEEE 802.3ab compliant
- Wake on LAN support meeting ACPI requirements
- Supports Alert Standard Format 2.0 (ASF2.0)
- One-Time-Programmable (OTP) memory
- Serial EEPROM

#### 2.7.3 Mini PCle

The Mini PCIe socket supports Mini PCIe cards that are compliant with PCI Express Base Specification, Revision 1.0a. The Mini PCIe cards are easily installed into the socket. Mini PCIe cards are 30mm wide, 50.95mm long and 5mm high and come with a single 52-pin edge connector. Supported Mini PCIe components include wireless LAN cards,

## 2.8 LPC Bus Components

#### 2.8.1 LPC Bus Overview

The LPC bus is connected to components listed below:

- BIOS chipset
- Super I/O chipset

#### 2.8.2 BIOS Chipset

The BIOS chipset has a licensed copy of AMI BIOS installed on the chipset. Some of the BIOS features are listed below:

- AMI Flash BIOS
- SMIBIOS (DMI) compliant
- Console redirection function support
- PXE (Pre-boot Execution Environment) support
- USB booting support

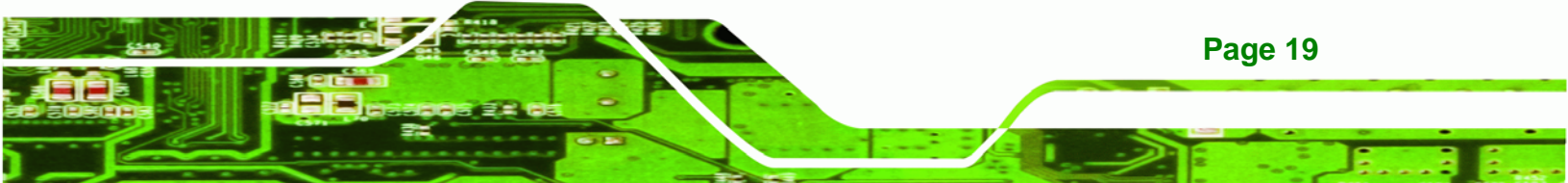

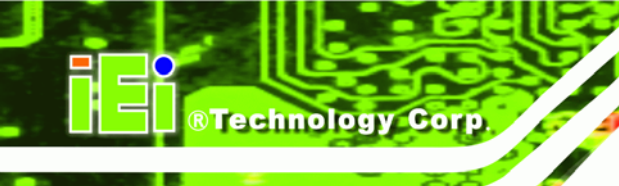

## 2.8.3 Super I/O chipset

The iTE IT8712F Super I/O chipset is connected to the ICH7M Southbridge through the LPC bus. The iTE IT8712F is an LPC interface-based Super I/O device that comes with Environment Controller integration. Some of the features of the iTE IT8712F chipset are listed below:

- LPC Interface
- PC98/99/2001, ACPI and LANDesk Compliant
- Enhanced Hardware Monitor
- Fan Speed Controller
- SmartGuardian Controller
- Single +5V Power Supply
- Two 16C550 UARTs for serial port control
- One IEEE 1284 Parallel Port
- Floppy Disk Controller
- Keyboard Controller
- Watchdog Timer
- Serial IRQ Support
- Vbat & Vcch Support
- Single +5V Power Supply

Some of the Super I/O features are described in more detail below:

## 2.8.3.1 Super I/O LPC Interface

The LPC interface on the Super I/O complies with the Intel® Low Pin Count Specification Rev. 1.0. The LPC interface supports both LDRQ# and SERIRQ protocols as well as PCI PME# interfaces.

## 2.8.3.2 Super I/O 16C550 UARTs

Page 20

The onboard Super I/O has two integrated 16C550 UARTs that can support the following:

Two standard serial ports (COM1 and COM2)

IrDa 1.0 and ASKIR protocols

Another two chipsets connected to the LPC bus provided connectivity to another two serial port connectors (COM3 and COM4).

RTechnology

Corp.

#### 2.8.3.3 Super I/O Enhanced Hardware Monitor

The Super I/O Enhanced Hardware Monitor monitors three thermal inputs, VBAT internally, and eight voltage monitor inputs. These hardware parameters are reported in the BIOS and can be read from the BIOS Hardware Health Configuration menu.

#### 2.8.3.4 Super I/O Fan Speed Controller

The Super I/O fan speed controller enables the system to monitor the speed of the fan. One of the pins on the fan connector is reserved for fan speed detection and interfaced to the fan speed controller on the Super I/O. The fan speed is then reported in the BIOS.

#### 2.8.3.5 Super I/O Parallel Port

The Super I/O parallel port (LPT) supports standard mode, enhanced mode and high-speed mode parallel port devices. The LPT is compliant with the following LPT modes.

- Standard mode
  - O Bi-directional SPP compliant
- Enhanced mode
  - O EPP v1.7 compliant
  - O EPP v1.9 compliant
- High-speed mode
  - O ECP, IEEE 1284 compliant

#### 2.8.3.6 Super I/O Keyboard Controller

The Super I/O keyboard controller can execute the 8042 instruction set. Some of the keyboard controller features are listed below:

- The 8042 instruction is compatible with a PS/2 keyboard and PS/2 mouse
- Gate A20 and Keyboard reset output

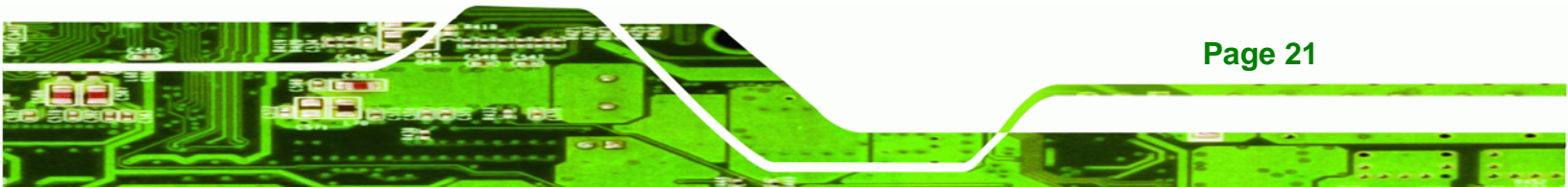

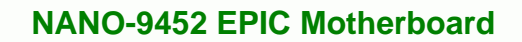

- Supports multiple keyboard power on events
- Supports mouse double-click and/or mouse move power on events

## **2.9 Environmental and Power Specifications**

## 2.9.1 System Monitoring

**BTechnology** Corp

Three thermal inputs on the NANO-9452 Super I/O Enhanced Hardware Monitor monitors the following temperatures:

- System temperature
- Power temperature
- CPU temperature

Eight voltage inputs on the NANO-9452 Super I/O Enhanced Hardware Monitor monitors the following voltages:

- Vcore
- +2.5V
- +3.3V
- +5.0V
- +12.0V
- DDR Vtt
- +1.5V
- 5VSB

The NANO-9152 Super I/O Enhanced Hardware Monitor also monitors the following voltages internally:

VBAT

The NANO-9152 Super I/O Enhanced Hardware Monitor also monitors the following fan speeds:

CPU Fan speed

The values for the above environmental parameters are all recorded in the BIOS Hardware Health Configuration menu.

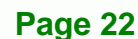

## 2.9.2 Operating Temperature and Temperature Control

The maximum and minimum operating temperatures for the NANO-9152 are listed below.

Technology Corp.

- Minimum Operating Temperature: 0°C (32°F)
- Maximum Operating Temperature: 60°C (140°F)

A cooling fan and heat sink must be installed on the CPU. Thermal paste must be smeared on the lower side of the heat sink before it is mounted on the CPU. Heat sinks are also mounted on the Northbridge and Southbridge chipsets to ensure the operating temperature of these chips remain low.

#### 2.9.3 Power Consumption

**Table 2-4** shows the power consumption parameters for the NANO-9152 running with a 2.0GHz Intel® Core<sup>®</sup> 2 Duo mobile processor with 1GB of 533MHz DDR2 memory.

| Voltage | Current |
|---------|---------|
| +12V    | 3.01A   |

**Table 2-4: Power Consumption** 

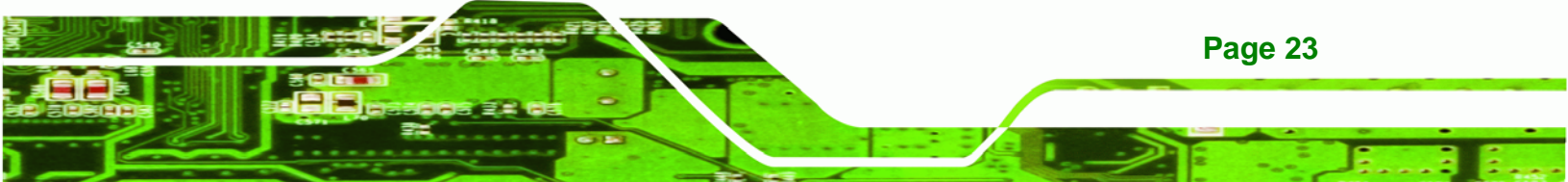

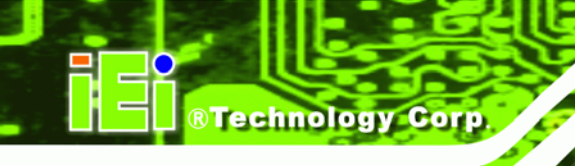

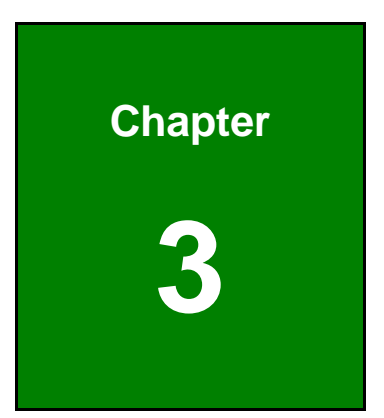

# Unpacking

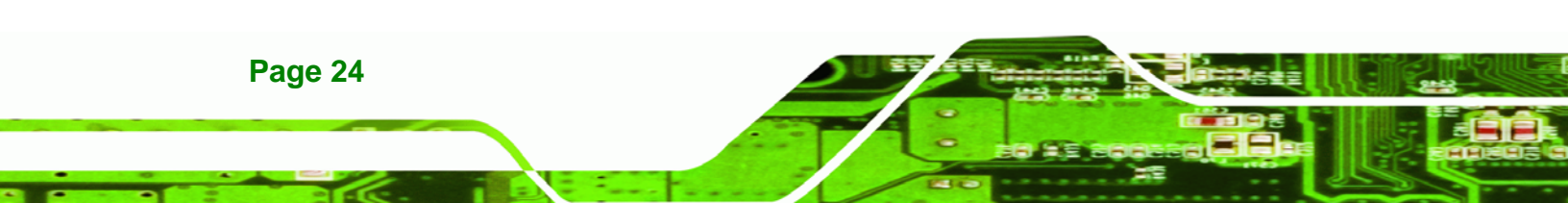

## **3.1 Anti-static Precautions**

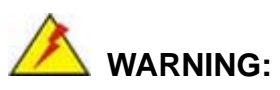

Failure to take ESD precautions during the installation of the NANO-9452 may result in permanent damage to the NANO-9452 and severe injury to the user.

Technology

Corp.

Electrostatic discharge (ESD) can cause serious damage to electronic components, including the NANO-9452. Dry climates are especially susceptible to ESD. It is therefore critical that whenever the NANO-9452, or any other electrical component is handled, the following anti-static precautions are strictly adhered to.

- Wear an anti-static wristband: Wearing a simple anti-static wristband can help to prevent ESD from damaging the board.
- Self-grounding:- Before handling the board touch any grounded conducting material. During the time the board is handled, frequently touch any conducting materials that are connected to the ground.
- Use an anti-static pad: When configuring the NANO-9452, place it on an antic-static pad. This reduces the possibility of ESD damaging the NANO-9452.
- Only handle the edges of the PCB:- When handling the PCB, hold the PCB by the edges.

## 3.2 Unpacking

## **3.2.1 Unpacking Precautions**

When the NANO-9452 is unpacked, please do the following:

- Follow the anti-static precautions outlined in **Section 3.1**.
- Make sure the packing box is facing upwards so the NANO-9452 does not fall out of the box.
- Make sure all the components shown in **Section 3.3** are present.

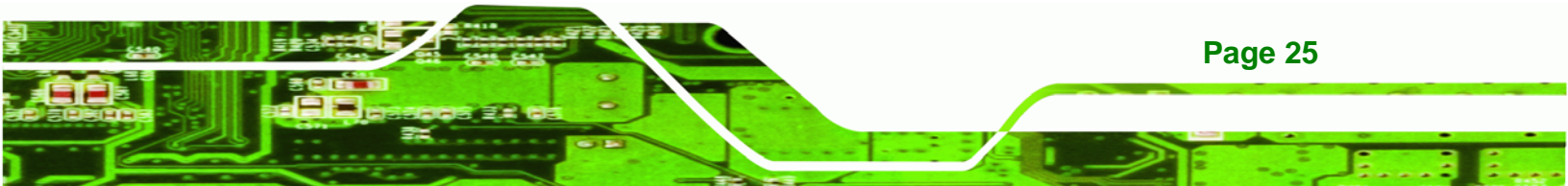

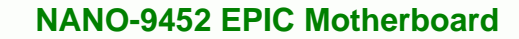

## 3.3 Unpacking Checklist

Technology Corp

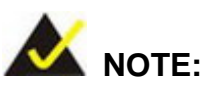

If some of the components listed in the checklist below are missing, please do not proceed with the installation. Contact the IEI reseller or vendor you purchased the NANO-9452 from or contact an IEI sales representative directly. To contact an IEI sales representative, please send an email to <u>sales@iei.com.tw</u>.

## 3.3.1 Package Contents

The NANO-9452 is shipped with the following components:

| Quantity | Item and Part Number            | Image |
|----------|---------------------------------|-------|
| 1        | NANO-9452                       |       |
|          | HDTV Cable                      |       |
|          | ( <b>P/N</b> :32000-083701-RS)  |       |
| 1        | IDE cable                       |       |
|          | ( <b>P/N</b> : 32200-000009-RS) |       |
| 1        | KB/MS cable                     |       |
|          | ( <b>P/N</b> : 32000-000138-RS) |       |
| 2        | SATA cables                     |       |
|          | ( <b>P/N</b> : 32000-062800-RS) | 3     |

| Quantity | Item and Part Number            | Image |
|----------|---------------------------------|-------|
| 1        | SATA power cable                |       |
|          | ( <b>P/N</b> : 32100-088600-RS) |       |
| 1        | Mini jumper Pack                |       |
| 1        | Quick Installation Guide        |       |
| 1        | Utility CD                      | IEI   |

RTechnology Corp.

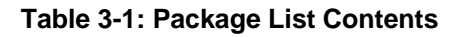

## 3.3.2 Optional Items

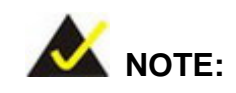

The items listed in this section are optional items that must be ordered separately. Please contact your NANO-9452 vendor, distributor or reseller for more information or, contact iEi directly by sending an email to <u>sales@iei.com.tw</u>.

The following optional items are available for the NANO-9452.

| Quantity | Item and Part Number            | Image |
|----------|---------------------------------|-------|
| 1        | USB cable                       |       |
|          | ( <b>P/N</b> : 32000-070300-RS) |       |

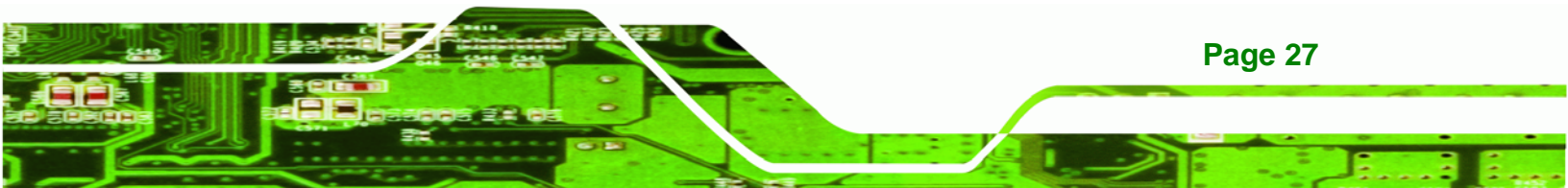

| Quantity | Item and Part Number                                                                                          | Image       |
|----------|----------------------------------------------------------------------------------------------------|-------------|
| 1        | TV out cable<br>( <b>P/N</b> : 19800-000056-RS)                                                               | and a state |
| 2        | RS-232/422/485 cable<br>( <b>P/N</b> : 32200-000077-RS)                                                       |             |
| 1        | LPT cable<br>( <b>P/N</b> : 32200-000017-RS)                                                                  |             |
| 1        | RS-232 cable<br>( <b>P/N</b> : 32200-000049-RS)                                                               |             |
| 1        | 7.1 Channel HD audio kit with Realtek<br>ALC883 supporting dual audio streams<br>( <b>P/N</b> : AC-KIT-883HD) |             |
| 1        | 5.1 Channel audio kit with Realtek ALC655 ( <b>P/N</b> : AC-KIT08R)                                           |             |

Table 3-2: Optional Items

Page 28

**BTechnology Corp** 

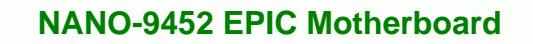

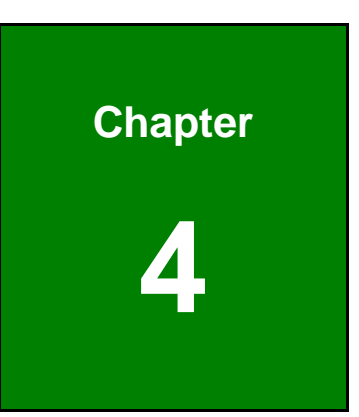

®Technology Corp.

## **Connector Pinouts**

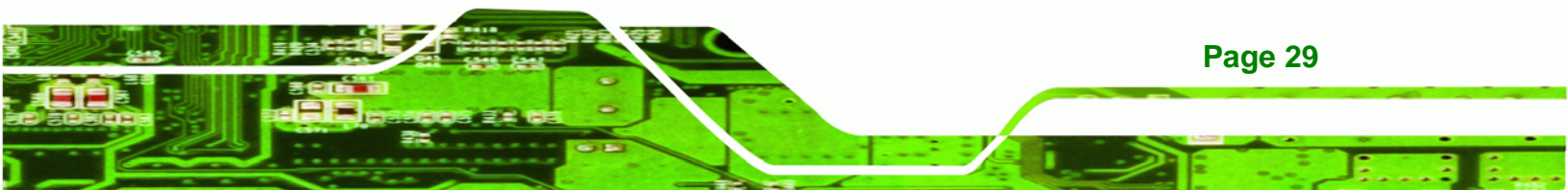

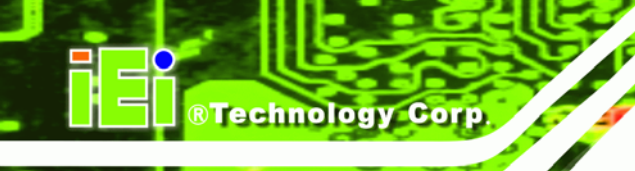

## **4.1 Peripheral Interface Connectors**

Section 4.1.2 shows peripheral interface connector locations. Section 4.1.2 lists all the peripheral interface connectors seen in Section 4.1.2.

## 4.1.1 NANO-9452 Layout

**Figure 4-1** shows the on-board peripheral connectors, rear panel peripheral connectors and on-board jumpers.

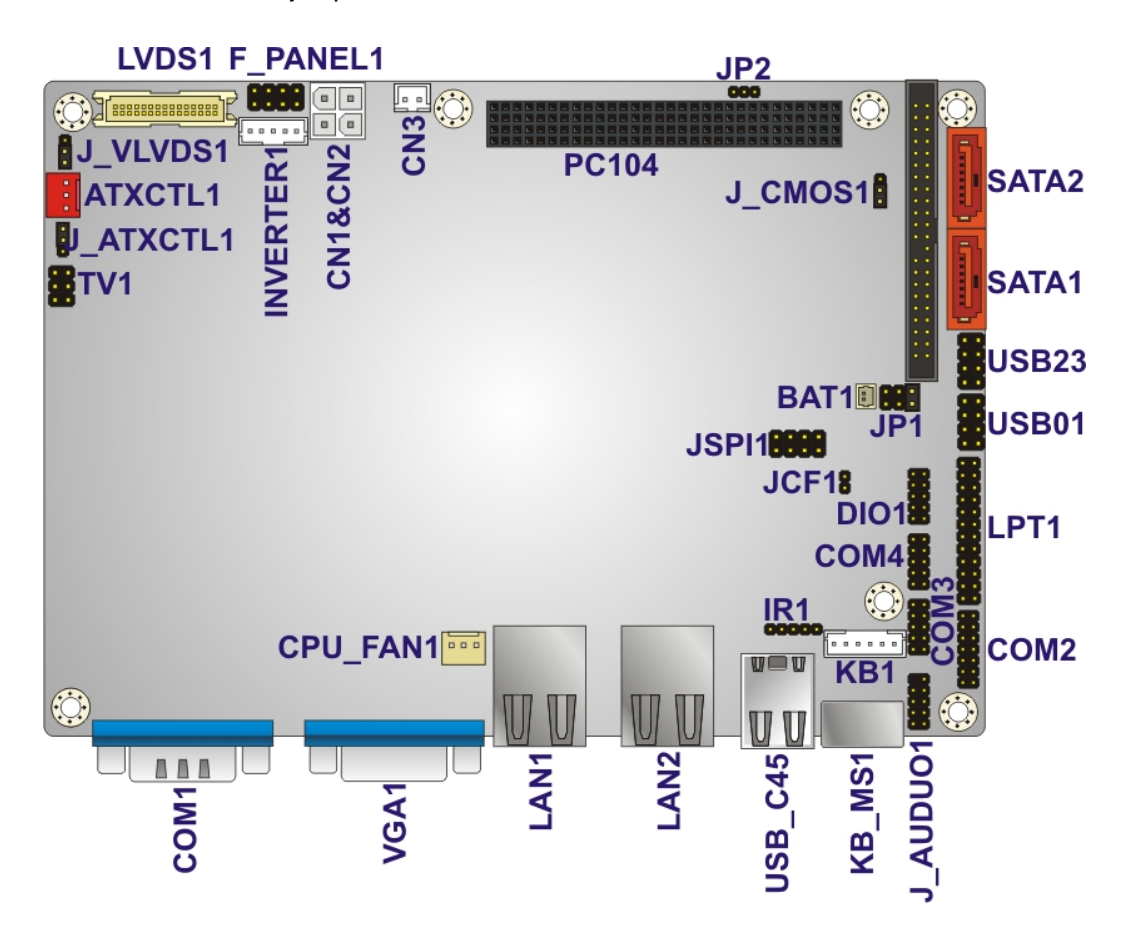

Figure 4-1: Connector and Jumper Locations

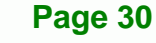

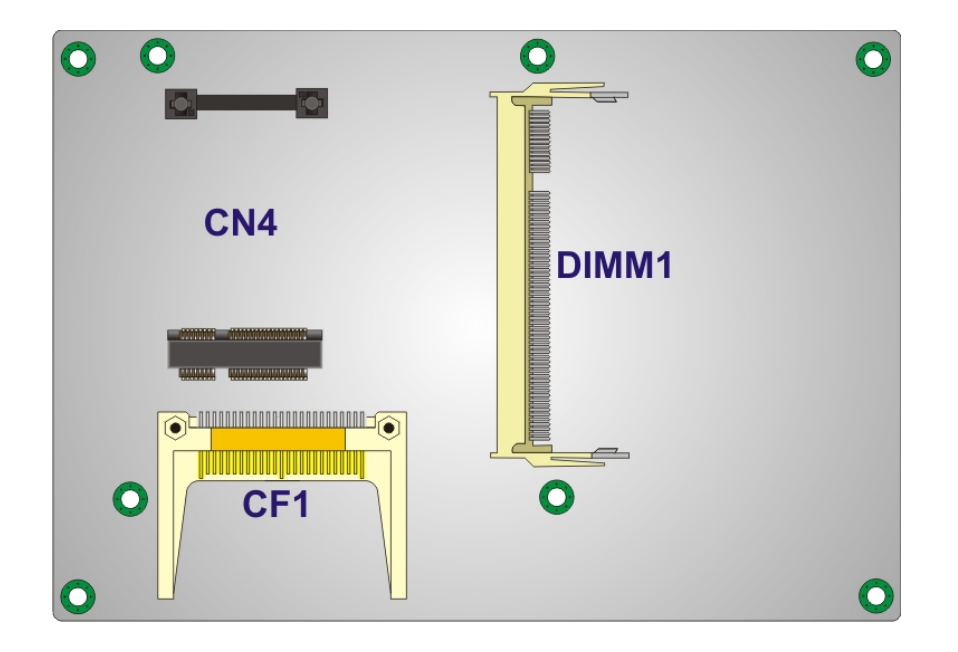

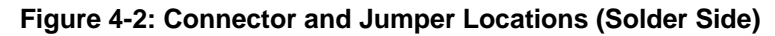

## **4.1.2 Peripheral Interface Connectors**

**Table 4-1** shows a list of the peripheral interface connectors on the NANO-9452. Detaileddescriptions of these connectors can be found below.

| Connector                    | Туре                | Label       |
|------------------------------|---------------------|-------------|
| ATX power supply connector   | 3-pin wafer         | ATXCTL1     |
| Audio connector              | 14-pin header       | J_AUDIO1    |
| Compact Flash connector      | 50-pin header       | CF1         |
| CPU power connector          | 4-pin ATX connector | CN1 and CN2 |
| Digital I/O connector        | 10-pin header       | DIO1        |
| Fan connector                | 3-pin wafer         | CPU_FAN1    |
| Front panel connector        | 8-pin header        | F_PANEL1    |
| IDE Interface connector      | 44-pin header       | IDE1        |
| Infrared connector           | 5-pin header        | IR1         |
| Inverter power connector     | 5-pin header        | INVERTER1   |
| Keyboard and mouse connector | 6-pin wafer         | KB1         |

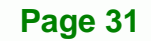

®Technology Corp.

| Connector                      | Туре                 | Label        |
|--------------------------------|----------------------|--------------|
| LVDS connector                 | 30-pin crimp         | LVDS1        |
| Parallel port connector        | 26-pin header        | LPT1         |
| PCI-104 slot                   | 104-pin slot         | PC104_PLUS1  |
| PCIe Mini Card slot            | 52-pin slot          | CN4          |
| SATA drive connectors          | 7-pin SATA connector | SATA1, SATA2 |
| SATA power connector           | 2-pin ATX connector  | CN3          |
| Serial port connector (RS-232, | 14-pin header        | COM2         |
| RS-422 or RS-485)              |                      |              |
| Serial port connector (RS-232) | 10-pin header        | COM3, COM4   |
| SPI Flash Connector            | 8-pin header         | JSPI1        |
| TV out connector               | 6-pin header         | TV1          |
| USB connector                  | 8-pin header         | USB01, USB23 |

**Table 4-1: Peripheral Interface Connectors** 

## 4.1.3 External Interface Panel Connectors

**Table 4-2** lists the rear panel connectors on the NANO-9452. Detailed descriptions ofthese connectors can be found in **Section** 4.3 on **page 57** 

| Connector                    | Туре           | Label   |
|------------------------------|----------------|---------|
| Ethernet connector           | RJ-45          | LAN1    |
| Ethernet connector           | RJ-45          | LAN2    |
| Keyboard and mouse connector | PS/2 connector | KB_MS1  |
| RS-232 serial port connector | Male DB-9      | COM1    |
| USB port                     | USB port       | USB_C45 |
| VGA port connector           | Female DB-15   | VGA1    |

#### Table 4-2: Rear Panel Connectors

Page 32

Technology Corp

## **4.2 Internal Peripheral Connectors**

Internal peripheral connectors are found on the motherboard and are only accessible when the motherboard is outside of the chassis. This section has complete descriptions of all the internal, peripheral connectors on the NANO-9452.

**Technology** Corp.

#### 4.2.1 ATX Power Supply Enable Connector

| CN Label:    | ATXCTL1           |
|--------------|-------------------|
| CN Type:     | 3-pin wafer (1x3) |
| CN Location: | See Figure 4-3    |
| CN Pinouts:  | See Table 4-3     |

The ATX power supply enable connector enables the NANO-9452 to be connected to an ATX power supply. In default mode, the NANO-9452 can only us an AT power supply. To enable an ATX power supply the AT Power Select jumper must also be configured. Please refer to Chapter 3 for more details.

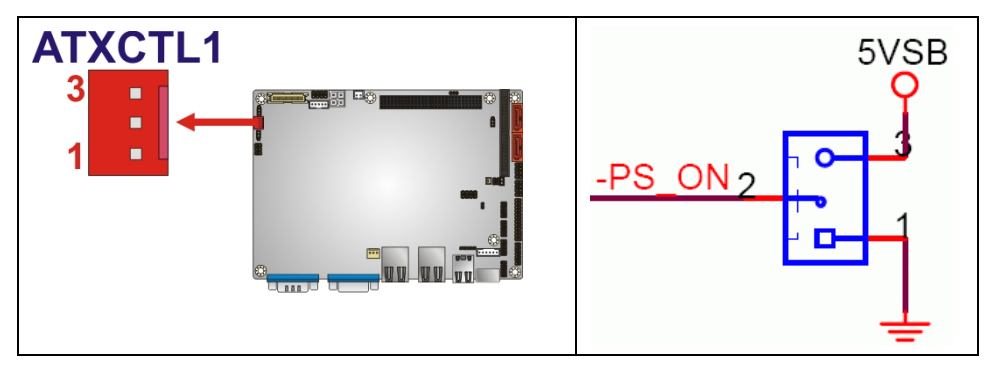

Figure 4-3: ATX Power Supply Enable Connector Location

| PIN NO. | DESCRIPTION |
|---------|-------------|
| 1       | GND         |
| 2       | PS-ON       |
| 3       | +5V Standby |

Table 4-3: ATX Power Supply Enable Connector Pinouts

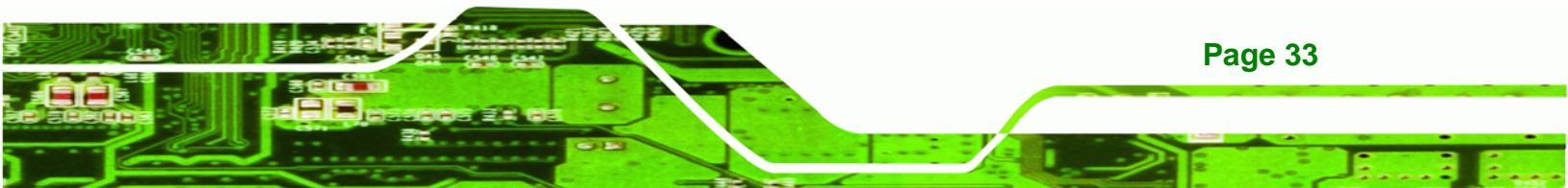

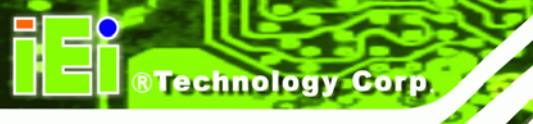

## 4.2.2 Audio Connector

| CN Label:    | J_AUDIO1       |
|--------------|----------------|
| CN Type:     | 9-pin header   |
| CN Location: | See Figure 4-4 |
| CN Pinouts:  | See Table 4-4  |

An optional module can be connected to the 10-pin audio connector to provide the system with a high quality AC'97 or Azalia compatible codec that provides a complete integrated audio solution.

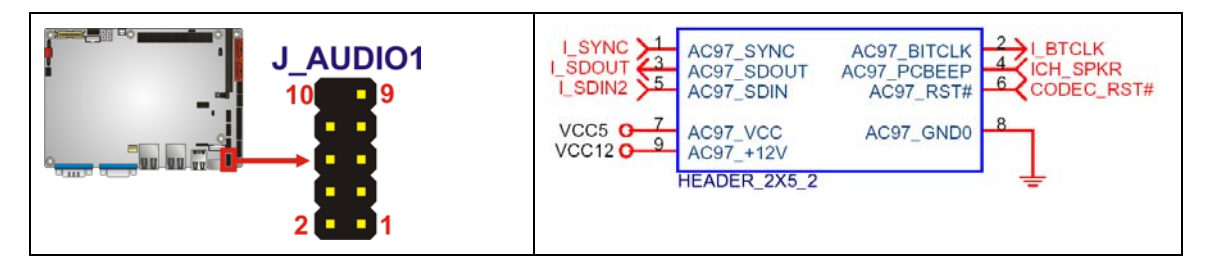

#### Figure 4-4: Audio Connector Pinouts (10-pin)

| PIN NO. | DESCRIPTION | PIN NO. | DESCRIPTION |
|---------|-------------|---------|-------------|
| 1       | AC97_SYNC   | 2       | AC97_BITCLK |
| 3       | AC97_SDOUT  | 4       | AC97_PCBEEP |
| 5       | AC97_SDIN   | 6       | AC97_RST#   |
| 7       | AC97_VCC    | 8       | AC97_GND    |
| 9       | AC97_12V    |         |             |

Table 4-4: Audio Connector Pinouts (10-pin)

## 4.2.3 Compact Flash Socket

| CN Label:    | CF1 (solder side)    |
|--------------|----------------------|
| CN Type:     | 50-pin header (2x25) |
| CN Location: | See Figure 4-5       |
| CN Pinouts:  | See Table 4-5        |

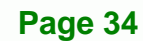

A CF Type I or Type II memory card is inserted to the CF socket on the solder side of the NANO-9452.

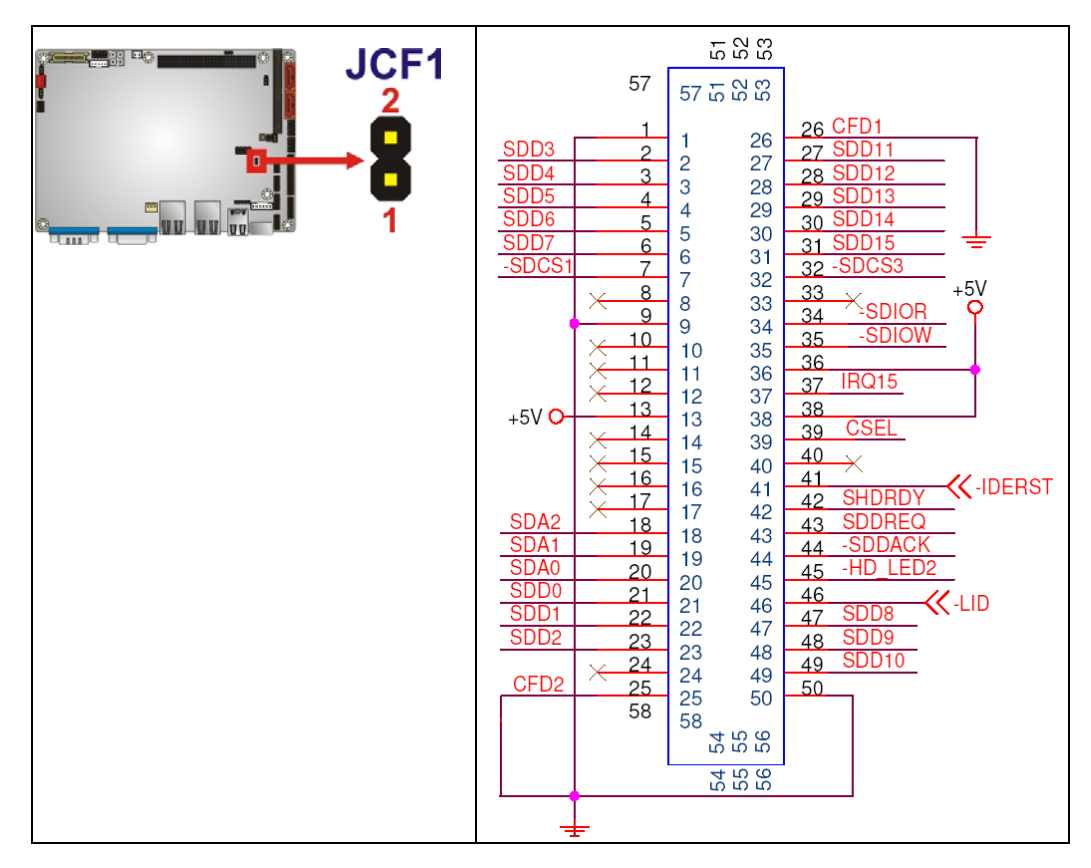

Figure 4-5: CF Card Socket Location

| PIN NO. | DESCRIPTION | PIN NO. | DESCRIPTION   |
|---------|-------------|---------|---------------|
| 1       | GROUND      | 26      | VCC-IN CHECK1 |
| 2       | DATA 3      | 27      | DATA 11       |
| 3       | DATA 4      | 28      | DATA 12       |
| 4       | DATA 5      | 29      | DATA 13       |
| 5       | DATA 6      | 30      | DATA 14       |
| 6       | DATA 7      | 31      | DATA 15       |
| 7       | HDC_CS0#    | 32      | HDC_CS1       |
| 8       | N/C         | 33      | N/C           |
| 9       | GROUND      | 34      | IOR#          |
| 10      | N/C         | 35      | IOW#          |
| 11      | N/C         | 36      | VCC_COM       |

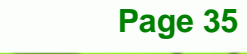

®Technology Corp.

**BTechnology Corp** 

## NANO-9452 EPIC Motherboard

| PIN NO. | DESCRIPTION   | PIN NO. | DESCRIPTION |
|---------|---------------|---------|-------------|
| 12      | N/C           | 37      | IRQ15       |
| 13      | VCC_COM       | 38      | VCC_COM     |
| 14      | N/C           | 39      | CSEL        |
| 15      | N/C           | 40      | N/C         |
| 16      | N/C           | 41      | HDD_RESET   |
| 17      | N/C           | 42      | IORDY       |
| 18      | SA2           | 43      | SDREQ       |
| 19      | SA1           | 44      | SDACK#      |
| 20      | SA0           | 45      | HDD_ACTIVE# |
| 21      | DATA 0        | 46      | 66DET       |
| 22      | DATA 1        | 47      | DATA 8      |
| 23      | DATA 2        | 48      | DATA 9      |
| 24      | N/C           | 49      | DATA 10     |
| 25      | VCC-IN CHECK2 | 50      | GROUND      |

Table 4-5: CF Card Socket Pinouts

## 4.2.4 CPU Power Connector

| CN Label:    | CN1 and CN2                     |
|--------------|---------------------------------|
| CN Type:     | 4-pin ATX power connector (1x4) |
| CN Location: | See Figure 4-6                  |
| CN Pinouts:  | See Table 4-6                   |

The 4-pin +12V ATX power supply connector is connected to a +12V ATX power supply.

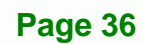

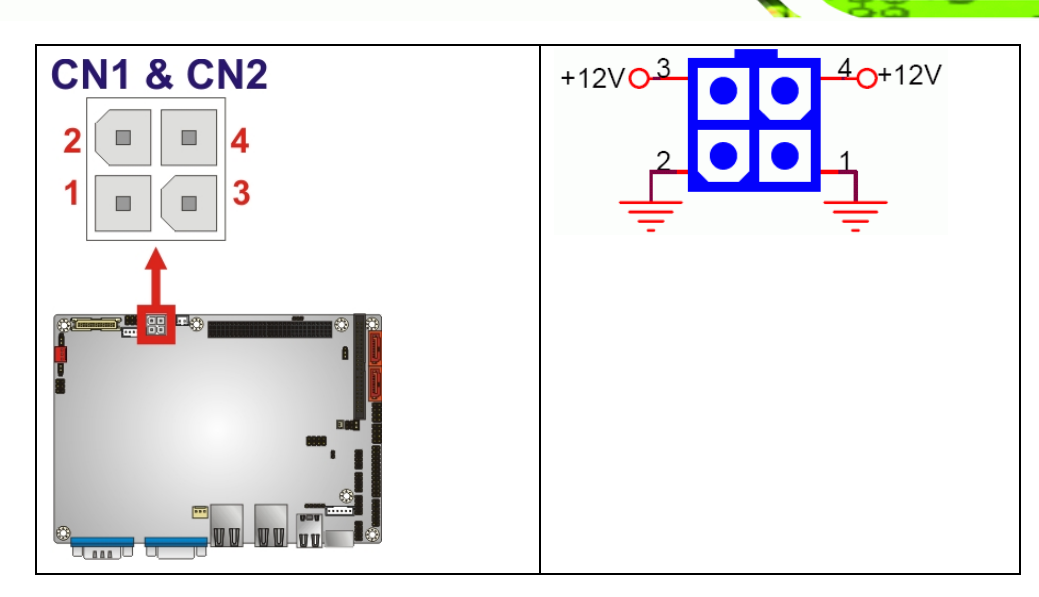

RTechnology Corp.

Figure 4-6: ATX Power Connector Location

| PIN NO. | DESCRIPTION |
|---------|-------------|
| 1       | GND         |
| 2       | GND         |
| 3       | +12V        |
| 4       | +12V        |

#### Table 4-6: ATX Power Connector Pinouts

## 4.2.5 Digital I/O Connector

| CN Label:    | DIO1                |
|--------------|---------------------|
| CN Type:     | 10-pin header (2x5) |
| CN Location: | See Figure 4-7      |
| CN Pinouts:  | See Table 4-7       |

The digital input/output connector is managed through a Super I/O chip. The DIO connector pins are user programmable.

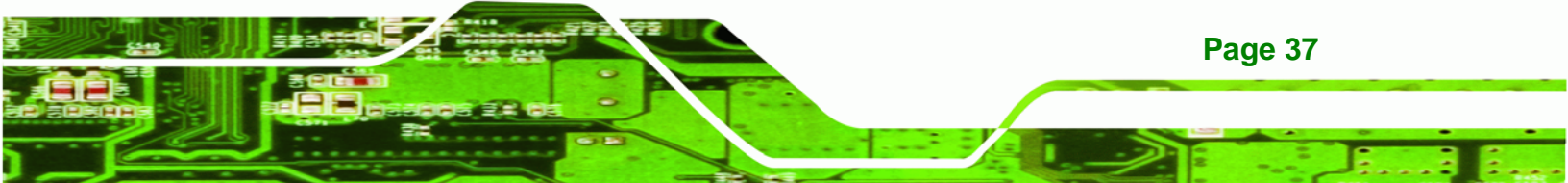

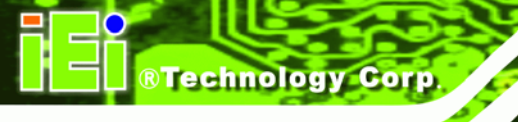

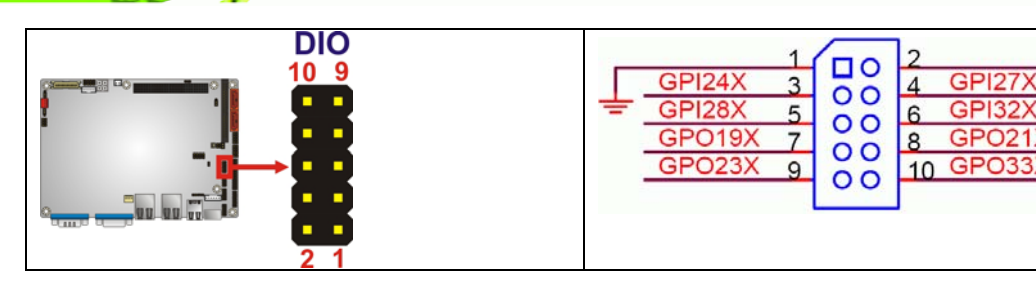

Figure 4-7: DIO Connector Locations

| PIN NO. | DESCRIPTION | PIN NO. | DESCRIPTION |
|---------|-------------|---------|-------------|
| 1       | GND         | 2       | VCC         |
| 3       | Output 3    | 4       | Output 2    |
| 5       | Output 1    | 6       | Output 0    |
| 7       | Input 3     | 8       | Input 2     |
| 9       | Input 1     | 10      | Input 0     |

#### **Table 4-7: DIO Connector Pinouts**

## 4.2.6 Fan Connector

| CN Label:    | CPU_FAN1       |
|--------------|----------------|
| CN Type:     | 3-pin header   |
| CN Location: | See Figure 4-8 |
| CN Pinouts:  | See Table 4-8  |

The cooling fan connector provides a 12V, 500mA current to a system cooling fan. The connector has a "rotation" pin to get rotation signals from fans and notify the system so the system BIOS can recognize the fan speed. Please note that only specified fans can issue the rotation signals.

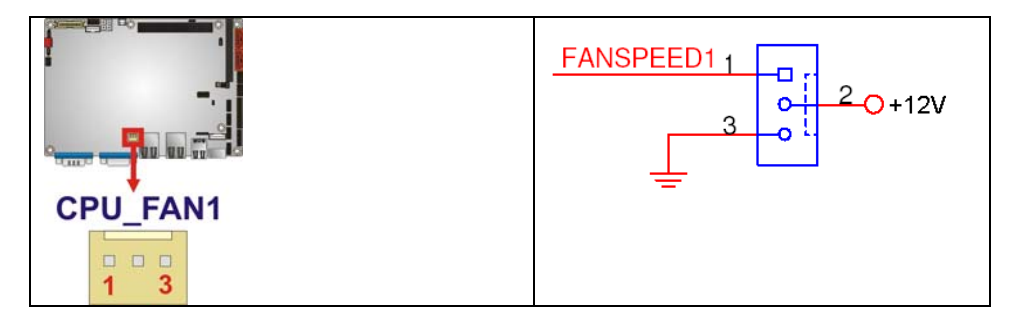

Technology Corp.

#### Figure 4-8: +12V Fan Connector Location

| PIN NO. | DESCRIPTION      |
|---------|------------------|
| 1       | Fan Speed Detect |
| 2       | +12V             |
| 3       | GND              |

Table 4-8: +12V Fan Connector Pinouts

## 4.2.7 Front Panel Connector

| CN Label:    | F_PANEL1           |
|--------------|--------------------|
| CN Type:     | 8-pin header (2x4) |
| CN Location: | See Figure 4-9     |
| CN Pinouts:  | See Table 4-9      |

The front panel connector connects to external switches and indicators to monitor and controls the motherboard. These indicators and switches include:

- Power button
- Reset button
- Power LED
- HDD LED

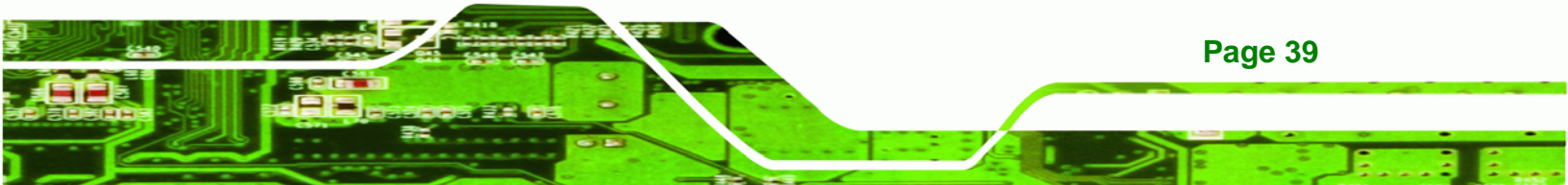

## Technology Corp.

## NANO-9452 EPIC Motherboard

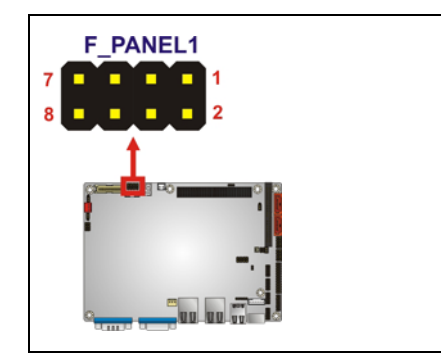

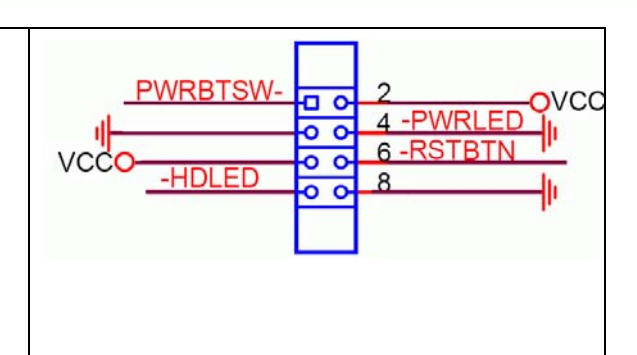

#### Figure 4-9: Front Panel Connector Pinout Locations

| FUNCTION | PIN | DESCRIPTION | FUNCTION  | PIN | DESCRIPTION |
|----------|-----|-------------|-----------|-----|-------------|
| Power    | 1   | PWRBTSW-    | Power LED | 2   | VCC         |
| Button   | 3   | Ground      |           | 4   | Ground      |
| HDD LED  | 5   | VCC         | Reset     | 6   | SYSRST-     |
|          | 7   | HDD LED-    |           | 8   | GND         |

 Table 4-9: Front Panel Connector Pinouts

#### 4.2.8 IDE Connector

| CN Label:    | KB1                  |
|--------------|----------------------|
| CN Type:     | 44-pin header (2x22) |
| CN Location: | See Figure 4-10      |
| CN Pinouts:  | See Table 4-10       |

One 44-pin IDE device connector on the NANO-9452 supports connectivity to two hard disk drives.

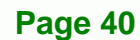

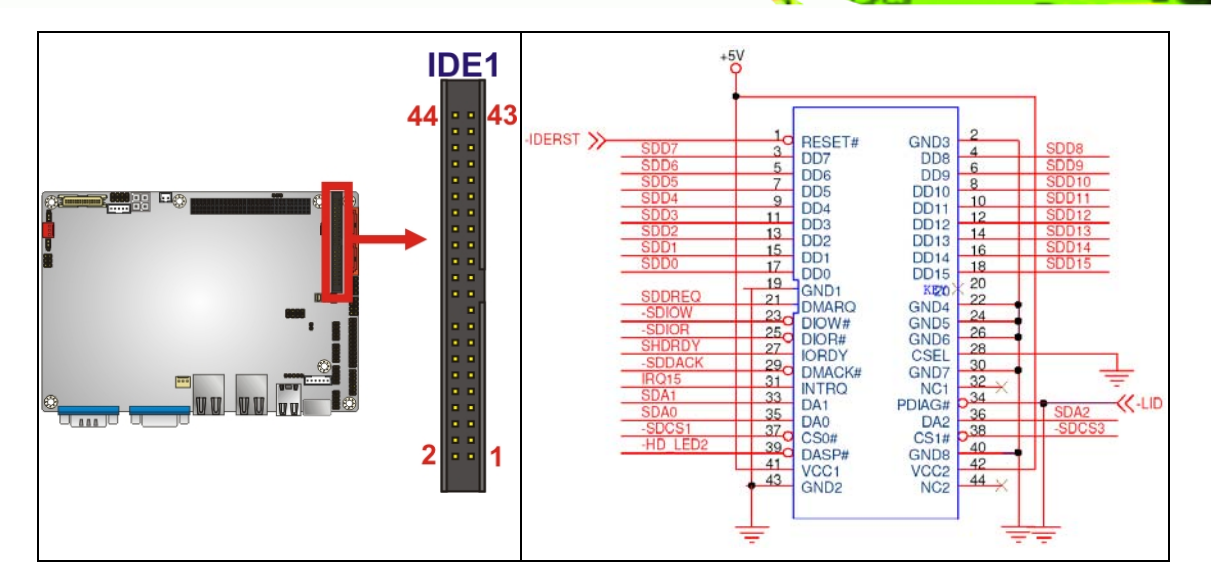

Figure 4-10: Secondary IDE Device Connector Locations

| PIN NO. | DESCRIPTION | PIN NO. | DESCRIPTION    |  |
|---------|-------------|---------|----------------|--|
| 1       | RESET#      | 2       | GROUND         |  |
| 3       | DATA 7      | 4       | DATA 8         |  |
| 5       | DATA 6      | 6       | DATA 9         |  |
| 7       | DATA 5      | 8       | DATA 10        |  |
| 9       | DATA 4      | 10      | DATA 11        |  |
| 11      | DATA 3      | 12      | DATA 12        |  |
| 13      | DATA 2      | 14      | DATA 13        |  |
| 15      | DATA 1      | 16      | DATA 14        |  |
| 17      | DATA 0      | 18      | DATA 15        |  |
| 19      | GROUND      | 20      | N/C            |  |
| 21      | IDE DRQ     | 22      | GROUND         |  |
| 23      | IOW#        | 24      | GROUND         |  |
| 25      | IOR#        | 26      | GROUND         |  |
| 27      | IDE CHRDY   | 28      | GROUND         |  |
| 29      | IDE DACK    | 30      | GROUND-DEFAULT |  |
| 31      | INTERRUPT   | 32      | N/C            |  |
| 33      | SA1         | 34      | N/C            |  |
| 35      | SAO         | 36      | SA2            |  |
| 37      | HDC CS0#    | 38      | HDC CS1#       |  |
| 39      | HDD ACTIVE# | 40      | GROUND         |  |

Page 41

®Technology Corp.

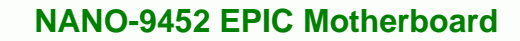

| PIN NO. | DESCRIPTION | PIN NO. | DESCRIPTION |
|---------|-------------|---------|-------------|
| 41      | VCC         | 42      | VCC         |
| 43      | GROUND      | 44      | N/C         |

 Table 4-10: Secondary IDE Connector Pinouts

## 4.2.9 Infrared Interface Connector

Technology Corp

| CN Label:    | IR1                |
|--------------|--------------------|
| CN Type:     | 5-pin header (1x5) |
| CN Location: | See Figure 4-11    |
| CN Pinouts:  | See Table 4-11     |

The infrared interface connector supports both Serial Infrared (SIR) and Amplitude Shift Key Infrared (ASKIR) interfaces.

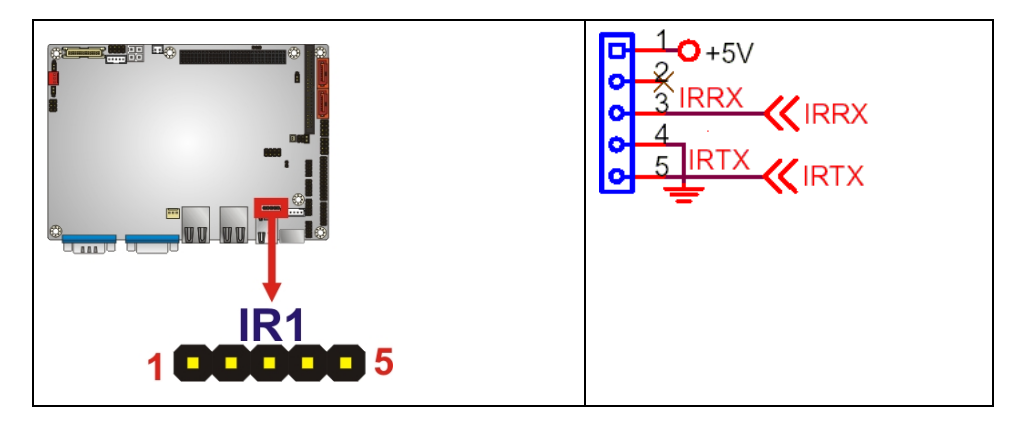

Figure 4-11: Infrared Connector Pinout Locations

| PIN NO. | DESCRIPTION |  |
|---------|-------------|--|
| 1       | VCC         |  |
| 2       | NC          |  |
| 3       | IR-RX       |  |
| 4       | GND         |  |
| 5       | IR-TX       |  |

 Table 4-11: Infrared Connector Pinouts

Page 42

## 4.2.10 Inverter Connector

| CN Label:    | INV1            |  |
|--------------|-----------------|--|
| CN Type:     | 5-pin connector |  |
| CN Location: | See Figure 4-12 |  |
| CN Pinouts:  | See Table 4-12  |  |

The backlight inverter connector provides power to an LCD panel.

Technology Corp.

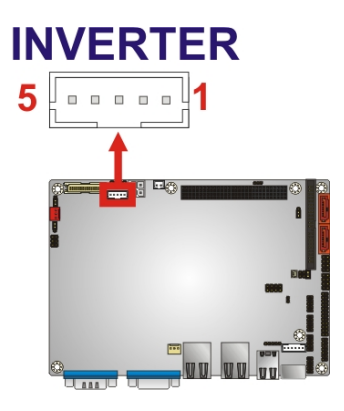

Figure 4-12: Inverter Connector Location

| PIN | Description |
|-----|-------------|
| 1   | Brightness  |
| 2   | GND         |
| 3   | +12V        |
| 4   | GND         |
| 5   | BL_EN       |

Table 4-12: Inverter Connector Pinouts

## 4.2.11 Keyboard/Mouse Connector

| CN Label:    | KB1                |
|--------------|--------------------|
| CN Type:     | 6-pin header (1x6) |
| CN Location: | See Figure 4-13    |
| CN Pinouts:  | See Table 4-13     |

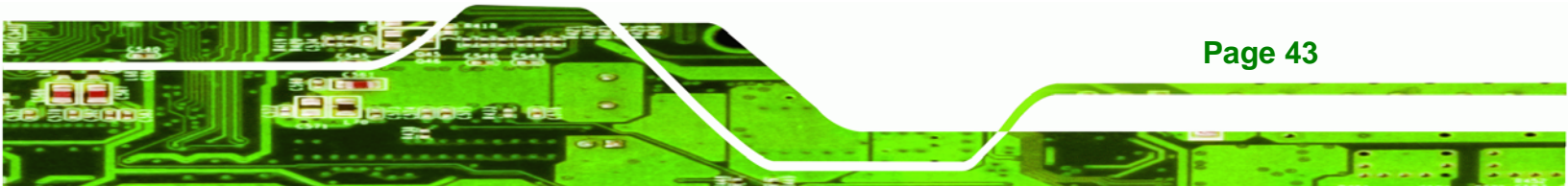

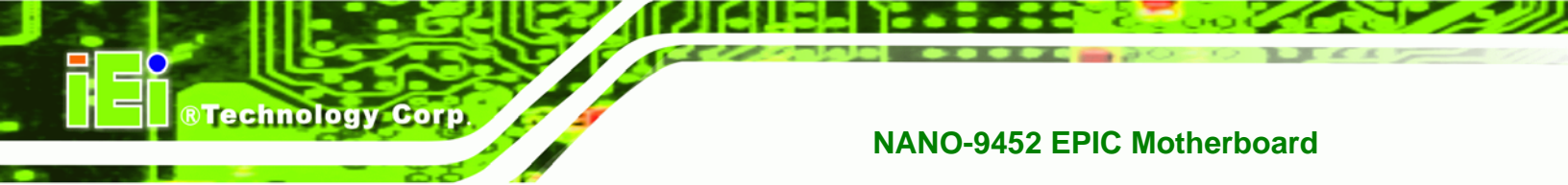

The keyboard and mouse connector can be connected to a standard PS/2 cable or PS/2 Y-cable to add keyboard and mouse functionality to the system.

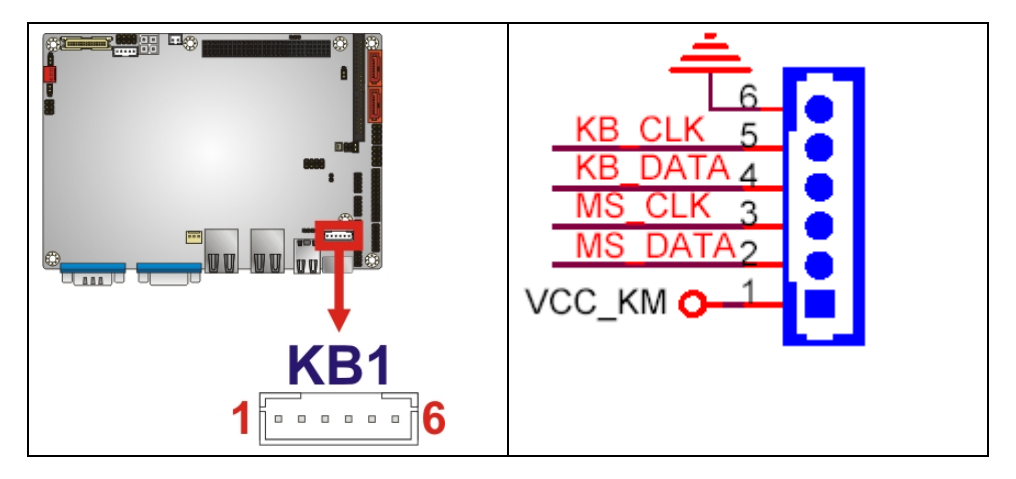

Figure 4-13: Keyboard/Mouse Connector Location

| PIN NO. | DESCRIPTION |
|---------|-------------|
| 1       | +5V KB DATA |
| 2       | MS DATA     |
| 3       | MS CLK      |
| 4       | KB DATA     |
| 5       | KB CLK      |
| 6       | GROUND      |

Table 4-13: Keyboard/Mouse Connector Pinouts

## 4.2.12 LVDS LCD Connector

| CN Label:    | LVDS1               |
|--------------|---------------------|
| CN Type:     | 30-pin crimp (2x10) |
| CN Location: | See Figure 4-14     |
| CN Pinouts:  | See Table 4-14      |

The 30-pin LVDS LCD connector can be connected to single channel or dual channel, 18-bit / 24-bit LVDS panel.

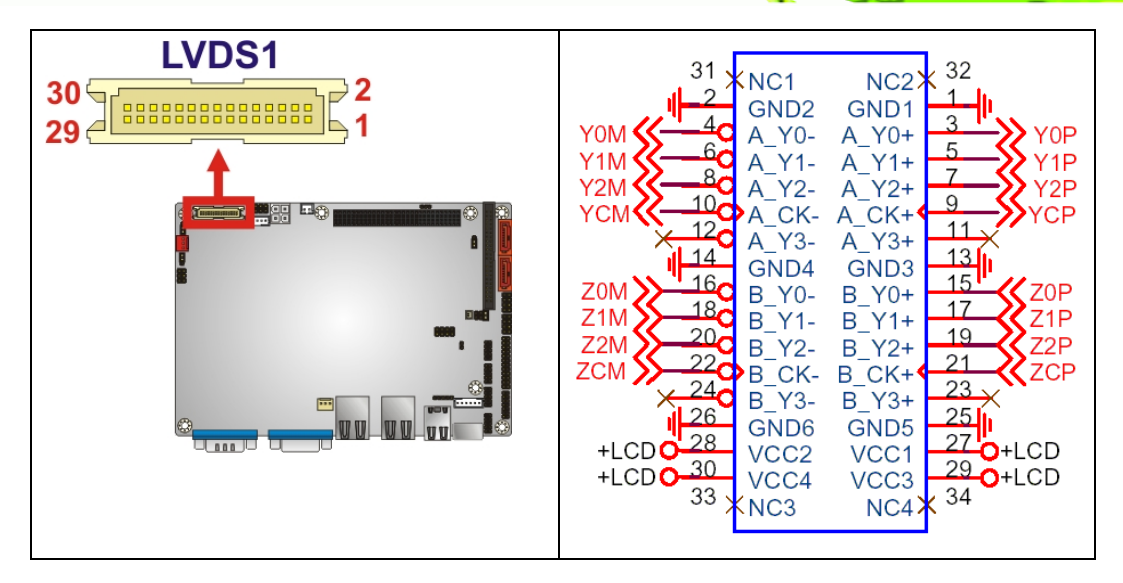

®Technology Corp.

#### Figure 4-14: LVDS LCD Connector Pinout Locations

| PIN NO. | DESCRIPTION | PIN NO. | DESCRIPTION |
|---------|-------------|---------|-------------|
| 1       | GROUND      | 2       | GROUND      |
| 3       | LVDSA_Y0+   | 4       | LVDSA_Y0-   |
| 5       | LVDSA_Y1+   | 6       | LVDSA_Y1-   |
| 7       | LVDSA_Y2+   | 8       | LVDSA_Y2-   |
| 9       | LVDSA_CLK+  | 10      | LVDSA_CLK-  |
| 11      | LVDS_DAP3   | 12      | LVDS_DAN3   |
| 13      | GROUND      | 14      | GROUND      |
| 15      | LVDSB_Y0+   | 16      | LVDSB_Y0-   |
| 17      | LVDSB_Y1+   | 18      | LVDSB_Y1-   |
| 19      | LVDSB_Y2+   | 20      | LVDSB_Y2-   |
| 21      | LVDSB_CLK+  | 22      | LVDSB_CLK-  |
| 23      | LVDS_DBP3   | 24      | LVDS_DBN3   |
| 25      | GROUND      | 26      | GROUND      |
| 27      | VCC_LVDS    | 28      | VCC_LVDS    |
| 29      | VCC_LVDS    | 30      | VCC_LVDS    |

#### Table 4-14: LVDS LCD Port Connector Pinouts

## 4.2.13 Mini PCIe Socket

CN Label: CN4

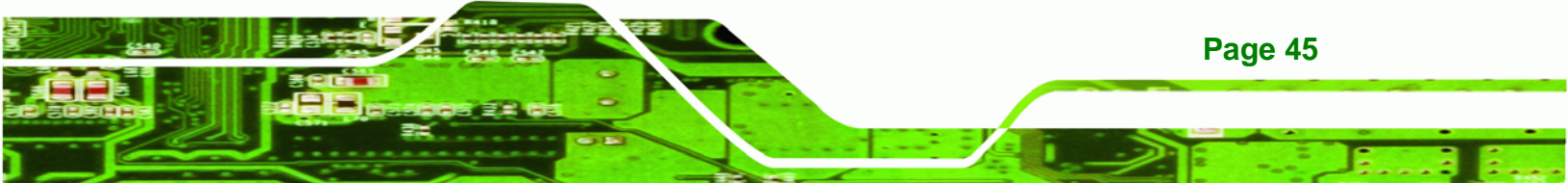

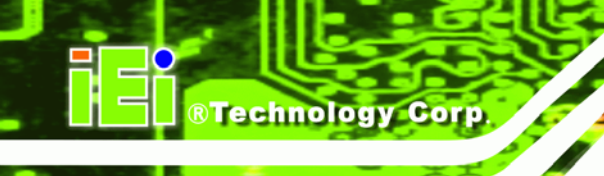

| CN Type:     | 26-pin box header |
|--------------|-------------------|
| CN Location: | See               |
| CN Pinouts:  | See               |

The 52-pin mini PCIe socket supports the latest PCIe extension cards such as wireless LAN cards and other compatible devices.

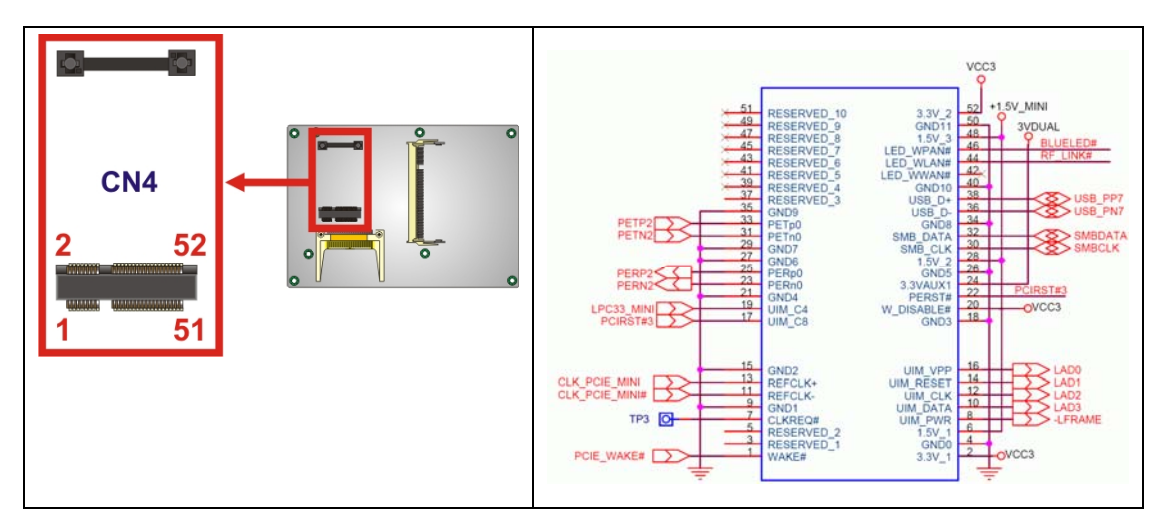

Figure 4-15: Mini PCIe Connector Pinout Locations

| PIN NO. | DESCRIPTION | PIN NO. | DESCRIPTION |
|---------|-------------|---------|-------------|
| 1       | PCIE_WAKE#  | 2       | VCC3        |
| 3       | N/C         | 4       | GND         |
| 5       | N/C         | 6       | 1.5V        |
| 7       | CLKREQ#     | 8       | LFRAME#     |
| 9       | GND         | 10      | LAD3        |
| 11      | CLK-        | 12      | LAD2        |
| 13      | CLK+        | 14      | LAD1        |
| 15      | GND         | 16      | LADO        |
| 17      | PCIRST#     | 18      | GND         |
| 19      | LPC         | 20      | VCC3        |
| 21      | GND         | 22      | PCIRST#     |
| 23      | PERN2       | 24      | 3VDual      |
| 25      | PERP2       | 26      | GND         |
| 27      | GND         | 28      | 1.5V        |

Page 46

| PIN NO. | DESCRIPTION | PIN NO. | DESCRIPTION |
|---------|-------------|---------|-------------|
| 29      | GND         | 30      | SMBCLK      |
| 31      | PETN2       | 32      | SMBDATA     |
| 33      | PETP2       | 34      | GND         |
| 35      | GND         | 36      | USBD-       |
| 37      | N/C         | 38      | USBD+       |
| 39      | N/C         | 40      | GND         |
| 41      | N/C         | 42      | N/C         |
| 43      | N/C         | 44      | RF_LINK#    |
| 45      | N/C         | 46      | BLUELED#    |
| 47      | N/C         | 48      | 1.5V        |
| 49      | N/C         | 50      | GND         |
| 51      | N/C         | 52      | VCC3        |

Table 4-15: Mini PCIe Socket Pinouts

## 4.2.14 Parallel Port Connector

| CN Label:    | LPT1              |
|--------------|-------------------|
| CN Type:     | 26-pin box header |
| CN Location: | See Figure 4-16   |
| CN Pinouts:  | See Table 4-16    |

The 26-pin parallel port connector connects to a parallel port connector interface or some other parallel port device such as a printer.

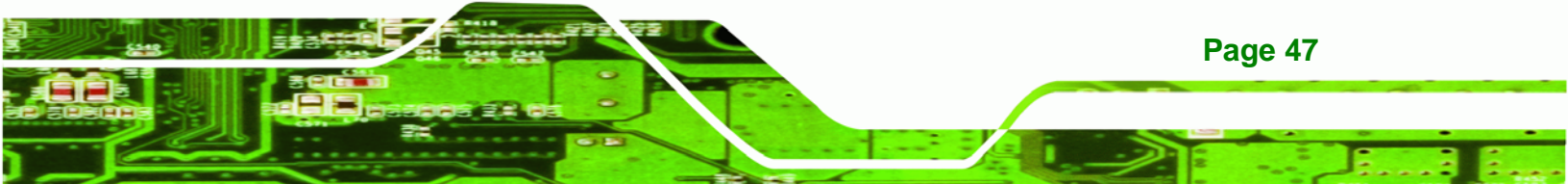

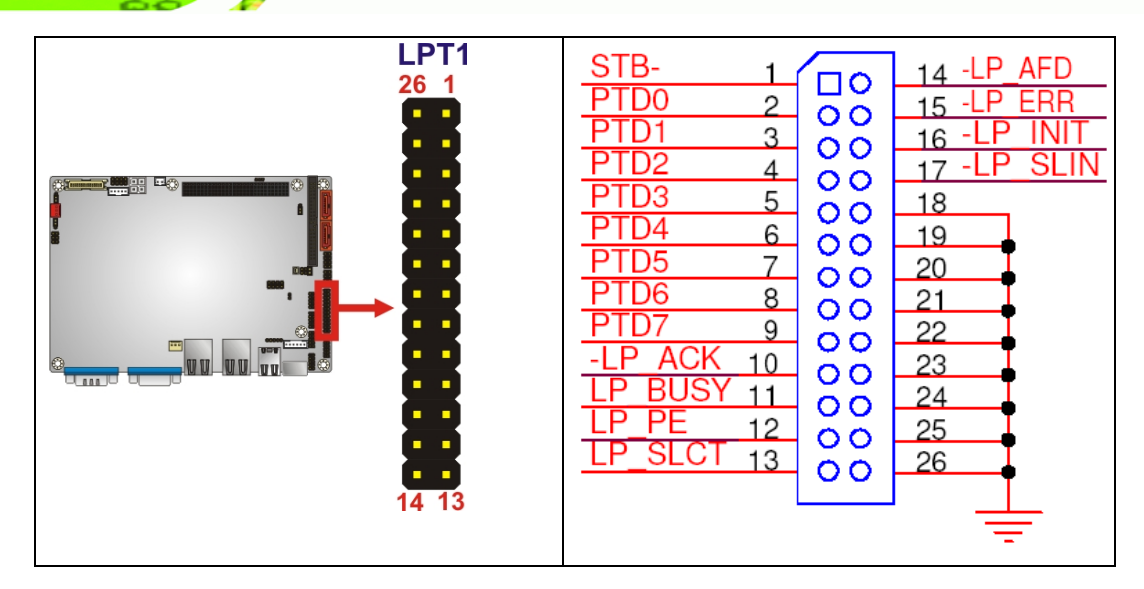

Figure 4-16: Parallel Port Connector Location

| PIN NO. | DESCRIPTION        | PIN NO. | DESCRIPTION      |
|---------|--------------------|---------|------------------|
| 1       | STROBE#            | 2       | DATA 0           |
| 3       | DATA 1             | 4       | DATA 2           |
| 5       | DATA 3             | 6       | DATA 4           |
| 7       | DATA 5             | 8       | DATA 6           |
| 9       | DATA 7             | 10      | ACKNOWLEDGE      |
| 11      | BUSY               | 12      | PAPER EMPTY      |
| 13      | PRINTER SELECT     | 14      | AUTO FORM FEED # |
| 15      | ERROR#             | 16      | INITIALIZE       |
| 17      | PRINTER SELECT LN# | 18      | GROUND           |
| 19      | GROUND             | 20      | GROUND           |
| 21      | GROUND             | 22      | GROUND           |
| 23      | GROUND             | 24      | GROUND           |
| 25      | GROUND             | 26      | NC               |

#### **Table 4-16: Parallel Port Connector Pinouts**

## 4.2.15 PCI-104 Slot

| CN Label: | PC104_ | PLUS1 |
|-----------|--------|-------|
|-----------|--------|-------|

**CN Type:** 120-pin PCI-104 slot

Page 48

**BTechnology Corp** 

| CN Location: | See Figure 4-17 |
|--------------|-----------------|
| CN Pinouts:  | See Table 4-17  |

The PCI-104 slot enables a PCI-104 compatible expansion module to be connected to the board.

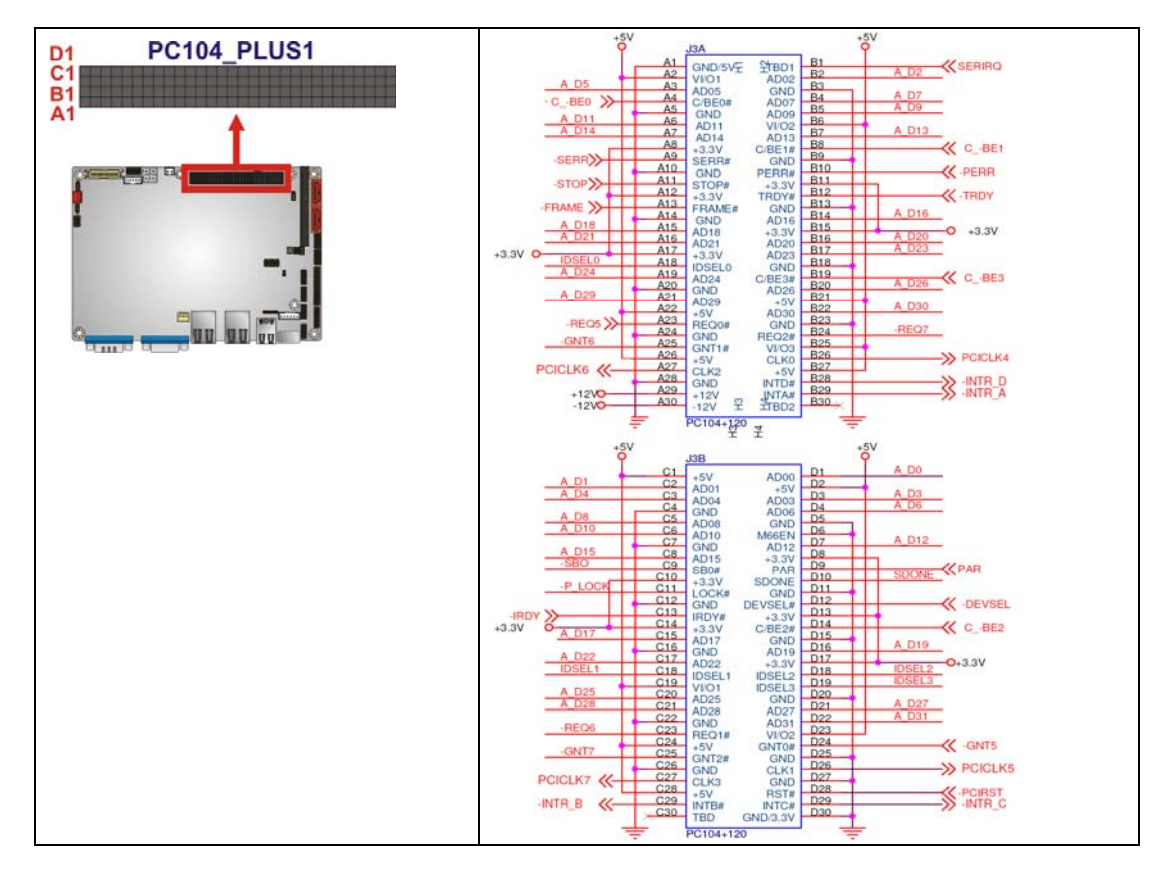

#### Figure 4-17: PCI-104 Slot Location

| Pin No. | Column A | Column B | Column C | Column D |
|---------|----------|----------|----------|----------|
| 1       | GND/5V   | TBD1     | 5V       | AD00     |
| 2       | VI/01    | AD02     | AD01     | +5V      |
| 3       | AD05     | GND      | AD04     | AD03     |
| 4       | C/BEO#   | AD07     | GND      | AD06     |
| 5       | GND      | AD09     | AD08     | GND      |
| 6       | AD11     | VI/O2    | AD10     | M66EN    |
| 7       | AD14     | AD13     | GND      | AD12     |

Page 49

®Technology Corp.

| Pin No. | Column A | Column B | Column C | Column D |
|---------|----------|----------|----------|----------|
| 8       | +3.3V    | C/BE1#   | AD15     | +3.3V    |
| 9       | SERR#    | GND      | SB0#     | PAR      |
| 10      | GND      | PERR#    | +3.3V    | SDONE    |
| 11      | STOP#    | +3.3V    | LOCK#    | GND      |
| 12      | +3.3V    | TRDY#    | GND      | DEVSEL#  |
| 13      | FRAME#   | GND      | IRDY#    | +3.3V    |
| 14      | GND      | AD16     | +3.3V    | C/BE2#   |
| 15      | AD18     | +3.3V    | AD17     | GND      |
| 16      | AD21     | AD20     | GND      | AD19     |
| 17      | +3.3V    | AD23     | AD22     | +3.3V    |
| 18      | IDSELO   | GND      | IDSEL1   | IDSEL2   |
| 19      | AD24     | C/BE3#   | VI/01    | IDSEL3   |
| 20      | GND      | AD26     | AD25     | GND      |
| 21      | AD29     | +5V      | AD28     | AD27     |
| 22      | +5V      | AD30     | GND      | AD31     |
| 23      | REQ0#    | GND      | REQ1#    | VI/O2    |
| 24      | GND      | REQ2#    | +5V      | GNTO#    |
| 25      | GNT1#    | VI/O3    | GNT2#    | GND      |
| 26      | +5V      | СLКО     | GND      | CLK1     |
| 27      | CLK2     | +5V      | CLK3     | GND      |
| 28      | GND      | INTD#    | +5V      | RST#     |
| 29      | +12V     | INTA#    | INTB#    | INTC#    |
| 30      | -12V     | TBD2     | TBD      | GND/3.3V |

Table 4-17: PCI-104 Slot Connector Pinouts

## 4.2.16 SATA Drive Connectors

| CN Location: | See Figure 4-18             |
|--------------|-----------------------------|
| CN Type:     | 7-pin SATA drive connectors |
| CN Label:    | SATA1 and SATA2             |

Page 50

**BTechnology Corp** 

#### CN Pinouts: See Table 4-18

The two SATA drive connectors are each connected to a first generation SATA drive. First generation SATA drives transfer data at speeds as high as 150Mb/s.

®Technology Corp.

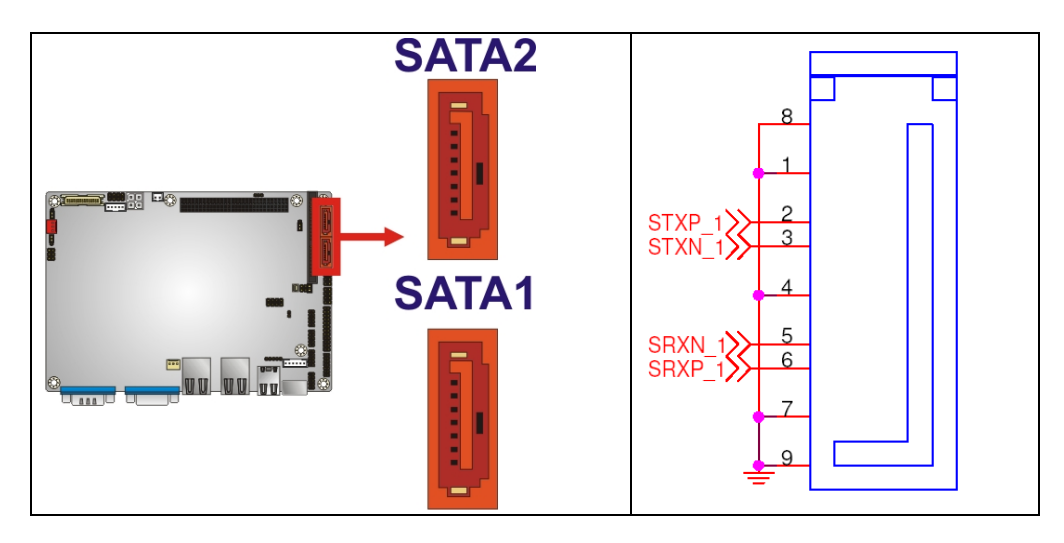

#### Figure 4-18: SATA Drive Connector Locations

| PIN NO. | DESCRIPTION |
|---------|-------------|
| 1       | GND         |
| 2       | TX+         |
| 3       | TX-         |
| 4       | GND         |
| 5       | RX-         |
| 6       | RX+         |
| 7       | GND         |

**Table 4-18: SATA Drive Connector Pinouts** 

## 4.2.17 SATA Power Connector

| CN Label:    | CN3                 |
|--------------|---------------------|
| CN Type:     | 2-pin Wafer (1 x 2) |
| CN Location: | See Figure 4-19     |
| CN Pinouts:  | See Table 4-19      |

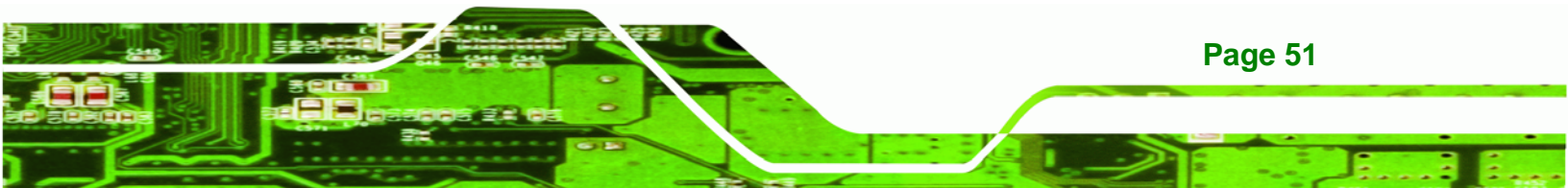

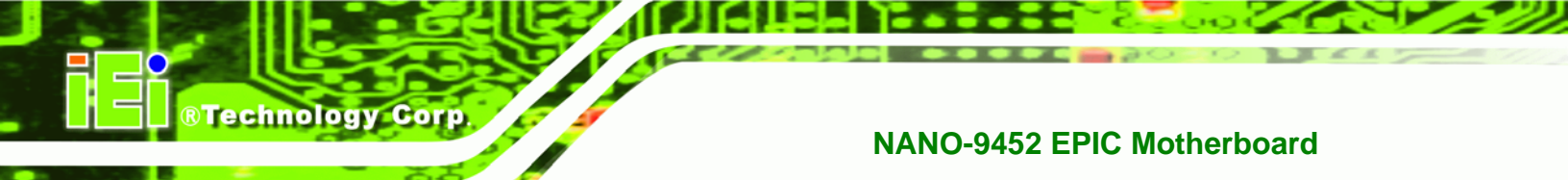

The 2-pin 5 V power is for a SATA drive.

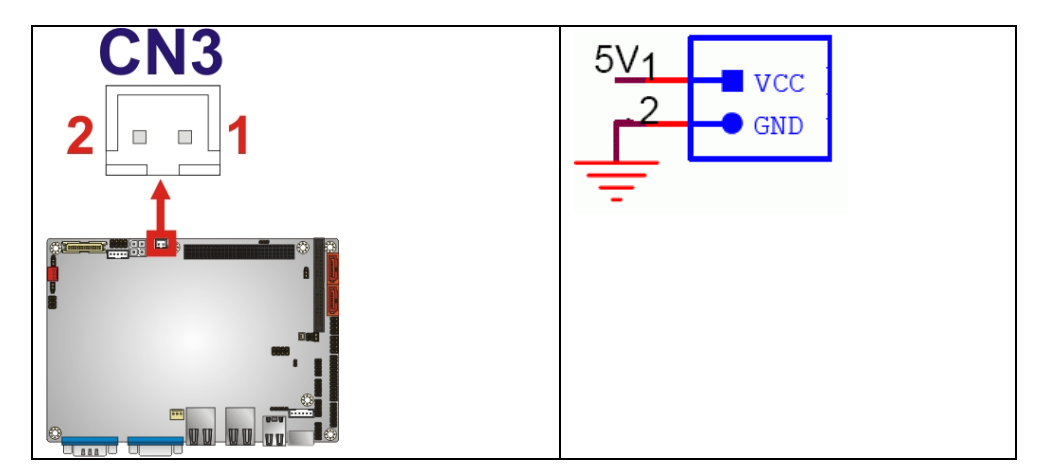

Figure 4-19: SATA Power Connector Location

| PIN NO. | DESCRIPTION |
|---------|-------------|
| 1       | 5 V         |
| 2       | GND         |

Table 4-19: SATA Power Connector Pinouts

## 4.2.18 Serial Port Connector (RS-232, RS-422 or RS-485)

| CN Pinouts:  | See Table 4-20      |
|--------------|---------------------|
| CN Location: | See Figure 4-20     |
| CN Type:     | 14-pin header (2x7) |
| CN Label:    | COM2                |

The 14-pin serial port connector connects to the COM 2 serial communications channels. COM 2 is a multi function channel. In default mode COM 2 is an RS-232 serial communication channel but, with the COM 2 function select jumper, can be configured as either an RS-422 or RS-485 serial communications channel.

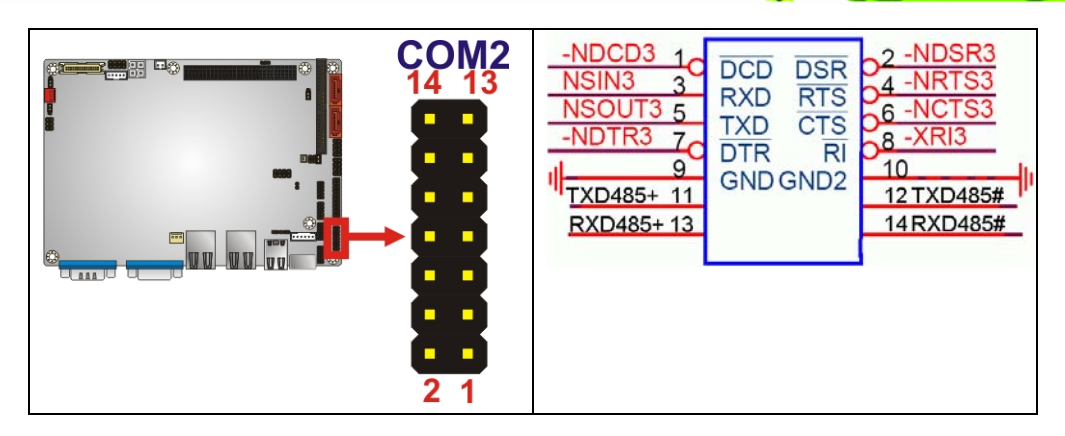

**BTechnology** Corp.

Figure 4-20: RS-232/422/485 Serial Port Connector Location

| PIN NO. | DESCRIPTION | PIN NO. | DESCRIPTION |
|---------|-------------|---------|-------------|
| 1       | DCD         | 2       | NDSR2       |
| 3       | RXD         | 4       | NRTS2       |
| 5       | TXD         | 6       | NCTS2       |
| 7       | DTR         | 8       | NRI2        |
| 9       | GND         | 10      | GND         |
| 11      | TXD485+     | 12      | TXD485#     |
| 13      | RXD485+     | 14      | RXD485#     |

Table 4-20: RS-232/RS-485 Serial Port Connector Pinouts

## 4.2.19 Serial Port Connector (RS-232)

| CN Label:    | COM3 and COM4       |  |  |
|--------------|---------------------|--|--|
| CN Type:     | 10-pin header (2x5) |  |  |
| CN Location: | See Figure 4-21     |  |  |
| CN Pinouts:  | See Table 4-21      |  |  |

The 10-pin serial port connector provides a second RS-232 serial communications channel. The COM 2 serial port connector can be connected to external RS-232 serial port devices.

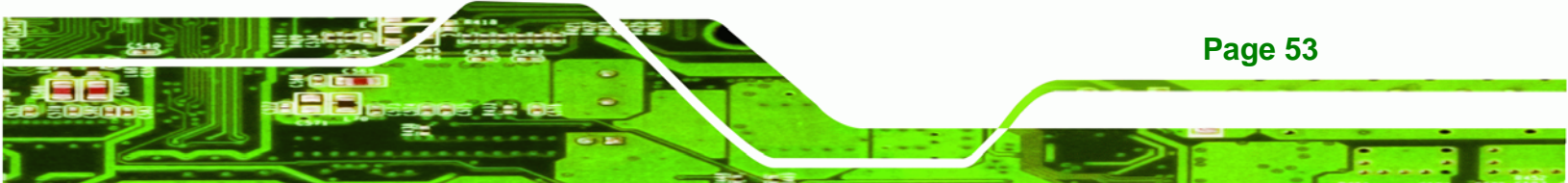

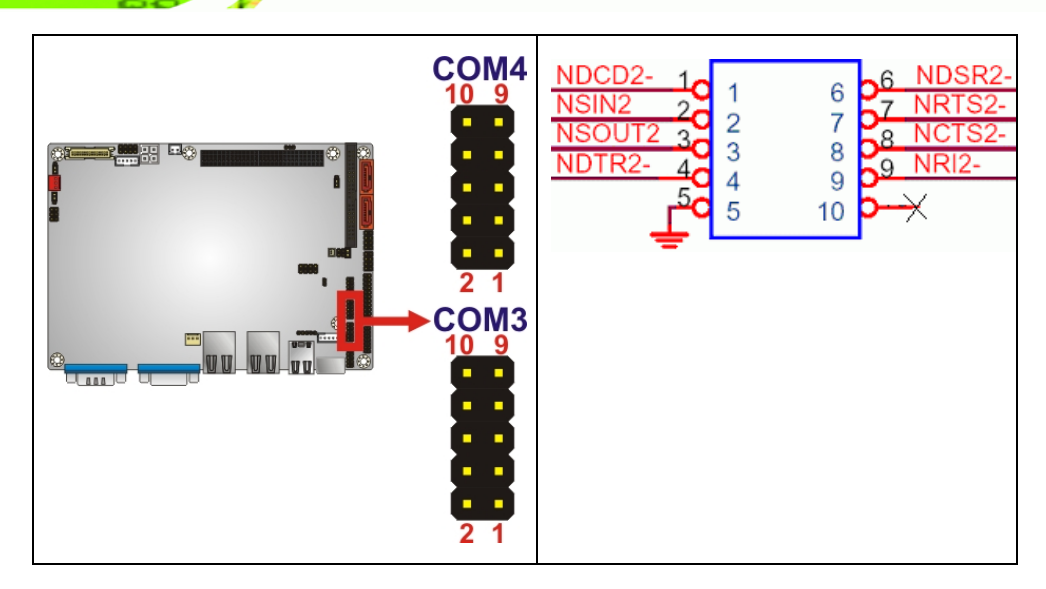

## Figure 4-21: COM3 and COM4 Connector Pinout Locations

| PIN NO. | DESCRIPTION               | PIN NO. | DESCRIPTION           |
|---------|---------------------------|---------|-----------------------|
| 1       | Data Carrier Direct (DCD) | 2       | Data Set Ready (DSR)  |
| 3       | Receive Data (RXD)        | 4       | Request To Send (RTS) |
| 5       | Transmit Data (TXD)       | 6       | Clear To Send (CTS)   |
| 7       | Data Terminal Ready (DTR) | 8       | Ring Indicator (RI)   |
| 9       | Ground (GND)              | 10      | NC                    |

#### Table 4-21: COM3 and COM4

## 4.2.20 SPI Flash Connector

**Technology Corp** 

| Jumper Label:    | JSPI1           |  |
|------------------|-----------------|--|
| Jumper Type:     | 8-pin header    |  |
| Jumper Settings: | See Table 4-22  |  |
| Jumper Location: | See Figure 4-22 |  |

The 8-pin SPI Flash connector is used to flash the BIOS.

| Pin No. | Description | Pin No. | Description |
|---------|-------------|---------|-------------|
| 1       | SPI_VCC     | 2       | GND         |
| Pin No. | Description | Pin No. | Description |
|---------|-------------|---------|-------------|
| 3       | SPI_CS      | 4       | SPI_CLK     |
| 5       | SPI_SO      | 6       | SPI_SI      |
| 7       | NC          | 8       | NC          |

®Technology Corp.

Table 4-22: SPI Flash Jumper Settings

The SPI Flash jumper location is shown in

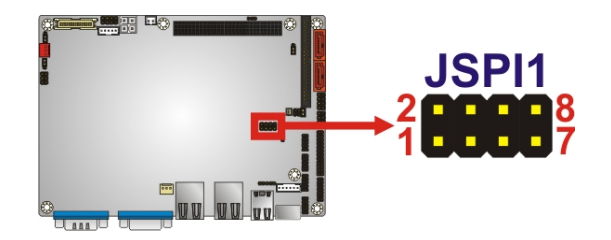

Figure 4-22: SPI Flash Jumper Pinout Locations

#### 4.2.21 TV Out Connector

| CN Label:    | TV1                |
|--------------|--------------------|
| CN Type:     | 6-pin header (2x3) |
| CN Location: | See Figure 4-23    |
| CN Pinouts:  | See Table 4-23     |

The 2x3 pin TV out connector connects to a TV output by using an S-Video or RCA connector. The TV out connector makes displaying media data on a television easier. HDTV resolutions up to 1080i / 1080P by component interface are also supported.

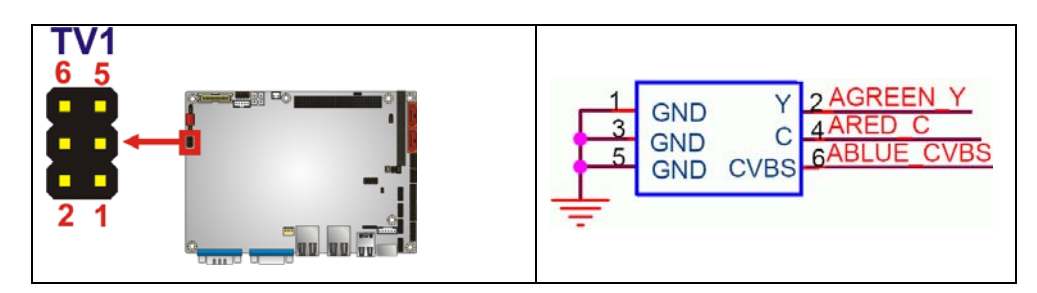

Figure 4-23: TV Connector Pinout Locations

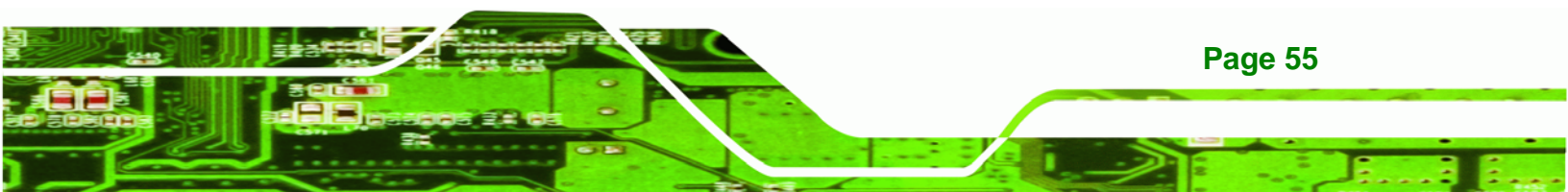

| S-Video Connector                 |             |         |             |  |
|-----------------------------------|-------------|---------|-------------|--|
| PIN NO.                           | DESCRIPTION | PIN NO. | DESCRIPTION |  |
| 1                                 | GND         | 2       | AGREEN_Y    |  |
| 3                                 | GND         | 4       | ARED_C      |  |
| RCA Connector (only video signal) |             |         |             |  |
| 5                                 | GND         | 6       | ABLUE_CVBS  |  |

Table 4-23: TV Port Connector Pinouts

#### 4.2.22 USB Connectors

**RTechnology** Corp

| CN Label:    | USB01 and USB23    |
|--------------|--------------------|
| CN Type:     | 8-pin header (2x4) |
| CN Location: | See Figure 4-24    |
| CN Pinouts:  | See Table 4-24     |

The 2x4 USB pin connectors each provide connectivity to two USB 1.1 or two USB 2.0 ports. Each USB connector can support two USB devices. Additional external USB ports are found on the rear panel. The USB ports are used for I/O bus expansion.

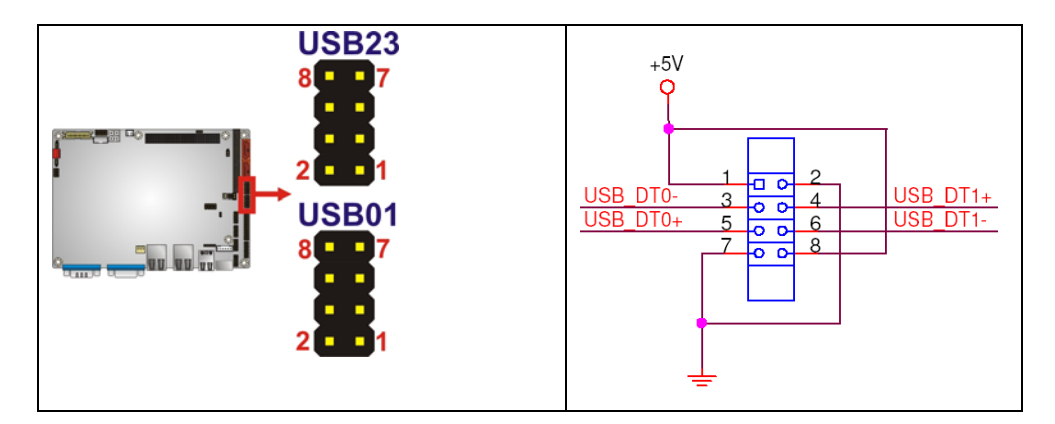

#### Figure 4-24: USB Connector Pinout Locations

| PIN NO. | DESCRIPTION | PIN NO. | DESCRIPTION |
|---------|-------------|---------|-------------|
| 1       | VCC         | 2       | GND         |
| 3       | DATAN-      | 4       | DATAM+      |
| 5       | DATAN+      | 6       | DATAM-      |

Page 56

| PIN NO. | DESCRIPTION | PIN NO. | DESCRIPTION |
|---------|-------------|---------|-------------|
| 7       | GND         | 8       | VCC         |

| Table 4-24: | USB | Port | Connector | <b>Pinouts</b> |
|-------------|-----|------|-----------|----------------|
|-------------|-----|------|-----------|----------------|

#### **4.3 External Peripheral Interface Connector Panel**

**Figure 4-25** shows the NANO-9452 rear panel. The NANO-9452 rear panel consists of two RJ-45 Ethernet connectors, a PS/2 keyboard connector a USB port and a VGA connector. These connectors are accessible when the NANO-9452 is installed in a chassis.

**BTechnology** Corp.

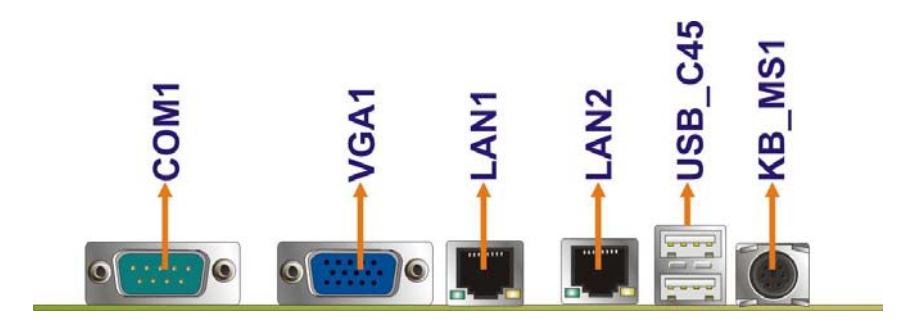

Figure 4-25: NANO-9452 External Peripheral Interface Connector

#### 4.3.1 Keyboard/Mouse Connector

| CN Pinouts:  | See Figure 4-26 and Table 4-25 |
|--------------|--------------------------------|
| CN Location: | See Figure 4-25                |
| CN Type:     | Mini-DIN 6 PS/2                |
| CN Label:    | KB_MS1                         |

The NANO-9452 CPU card has a mini-DIN 6 PS/2 connector on the mounting bracket for easy connection to a PS/2 keyboard or PS/2 mouse. The card comes with a cable to convert the mini-DIN 6 PS/2 into two mini-DIN 6 PS/2 connectors for keyboard and mouse connection.

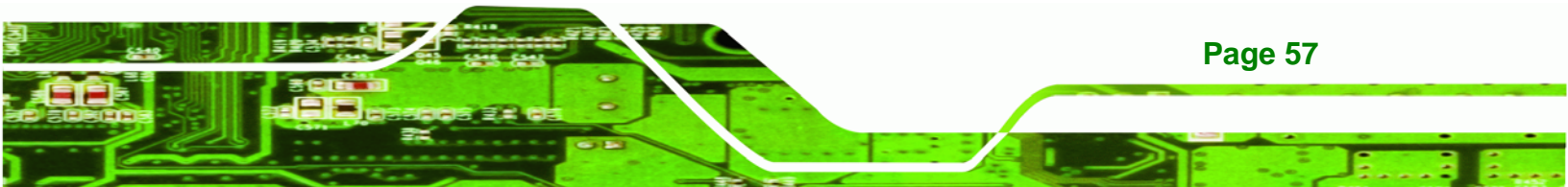

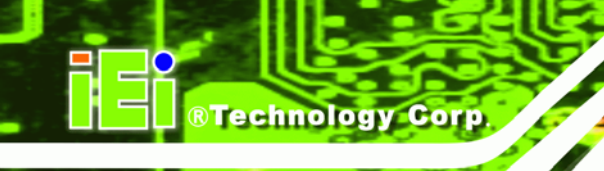

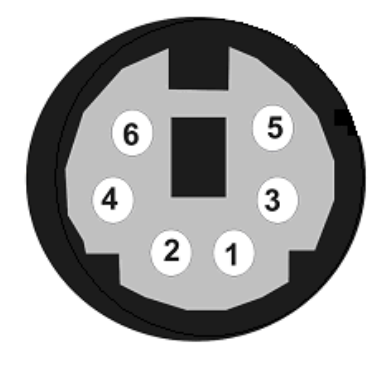

Figure 4-26: PS/2 Pinouts

| PIN | DESCRIPTION    |
|-----|----------------|
| 1   | KEYBOARD DATA  |
| 2   | MOUSE DATA     |
| 3   | GND            |
| 4   | VCC            |
| 5   | KEYBOARD CLOCK |
| 6   | MOUSE CLOCK    |

Table 4-25: Mini-DIN 6 PS/2 Connector Pinouts

#### 4.3.2 LAN Connectors

| CN Label:    | LAN1 and LAN2   |
|--------------|-----------------|
| CN Type:     | RJ-45           |
| CN Location: | See Figure 4-25 |
| CN Pinouts:  | See Table 4-26  |

The NANO-9452 is equipped with two built-in GbE Ethernet controllers. The controllers can connect to the LAN through two RJ-45 LAN connectors. There are two LEDs on the connector indicating the status of LAN. The pin assignments are listed in the following table:

| PIN | DESCRIPTION | PIN | DESCRIPTION |
|-----|-------------|-----|-------------|
| 1   | MDIA3-      | 5   | MDIA1+      |
| 2   | MDIA3+      | 6   | MDIA2+      |

Page 58

| PIN | DESCRIPTION | PIN | DESCRIPTION |
|-----|-------------|-----|-------------|
| 3   | MDIA2-      | 7   | MDIA0-      |
| 4   | MDIA1-      | 8   | MDIA0+      |

#### Table 4-26: LAN Pinouts

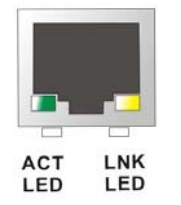

#### Figure 4-27: RJ-45 Ethernet Connector

The RJ-45 Ethernet connector has two status LEDs, one green and one yellow. The green LED indicates activity on the port and the yellow LED indicates the port is linked. See **Table 4-27**.

Technology Corp.

| STATUS | DESCRIPTION | STATUS | DESCRIPTION |
|--------|-------------|--------|-------------|
| GREEN  | Activity    | YELLOW | Linked      |

Table 4-27: RJ-45 Ethernet Connector LEDs

#### 4.3.3 Serial Port Connector

| CN Label:    | COM1                        |
|--------------|-----------------------------|
| CN Type:     | D-SUB Serial Port Connector |
| CN Location: | See Figure 4-25             |
| CN Pinouts:  | See Figure 4-28, Table 4-28 |

The NANO-9452 has an RS-232 serial port on the rear panel.

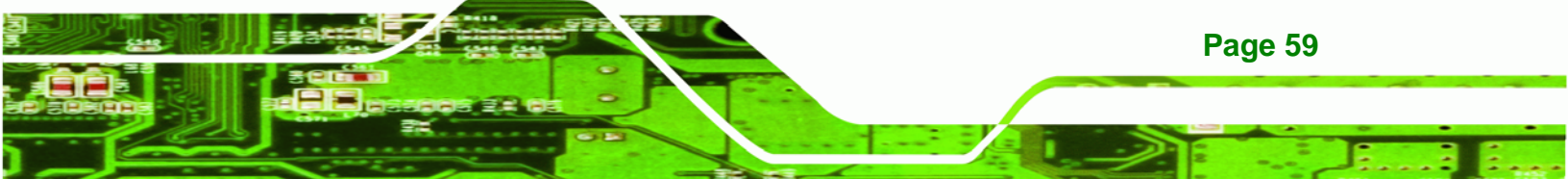

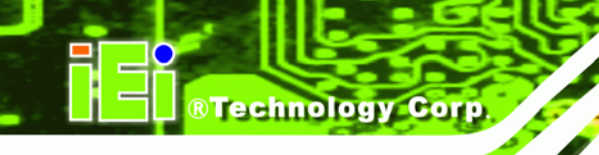

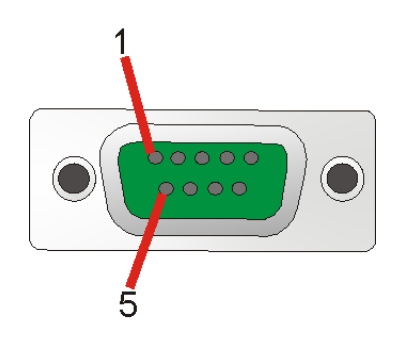

Figure 4-28: Serial Port Connector

COM1 pinouts are shown below.

| PIN | Description | PIN | Description |
|-----|-------------|-----|-------------|
| 1   | DCD1        | 6   | DSR1        |
| 2   | RXD1        | 7   | RTS1        |
| 3   | TXD1        | 8   | CTS1        |
| 4   | DTR1        | 9   | RI1         |
| 5   | GROUND      | 10  |             |

 Table 4-28: Serial Port Connector Pinouts

#### 4.3.4 USB Connector

| CN Label:    | USB_C45         |
|--------------|-----------------|
| CN Type:     | USB port        |
| CN Location: | See Figure 4-25 |
| CN Pinouts:  | See Table 4-29  |

The NANO-9452 has a one external USB 2.0 port. The port connects to both USB 2.0 and USB 1.1 devices.

| PIN NO. | DESCRIPTION | PIN NO. | DESCRIPTION |
|---------|-------------|---------|-------------|
| 1       | USBV3L 5V   | 2       | GND         |
| 3       | USBP4N      | 4       | USBP5P      |
| 5       | USBP4P      | 6       | USBP5N      |

Page 60

| PIN NO. | DESCRIPTION | PIN NO. | DESCRIPTION |
|---------|-------------|---------|-------------|
| 7       | GND         | 8       | USBV3L 5V   |

Table 4-29: USB Port Pinouts

#### 4.3.5 VGA Connector

| CN Label:    | VGA1                           |
|--------------|--------------------------------|
| CN Type:     | 15-pin Female                  |
| CN Location: | See Figure 4-25                |
| CN Pinouts:  | See Figure 4-29 and Table 4-30 |

The NANO-9452 has a single 15-pin female connector for connectivity to standard display devices.

Technology Corp.

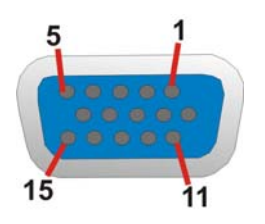

Figure 4-29: VGA Connector

| PIN | DESCRIPTION | PIN | DESCRIPTION |
|-----|-------------|-----|-------------|
| 1   | RED         | 2   | GREEN       |
| 3   | BLUE        | 4   | NC          |
| 5   | GND         | 6   | GND         |
| 7   | GND         | 8   | GND         |
| 9   | VCC / NC    | 10  | GND         |
| 11  | NC          | 12  | DDC DAT     |
| 13  | HSYNC       | 14  | VSYNC       |
| 15  | DDCCLK      |     |             |

**Table 4-30: VGA Connector Pinouts** 

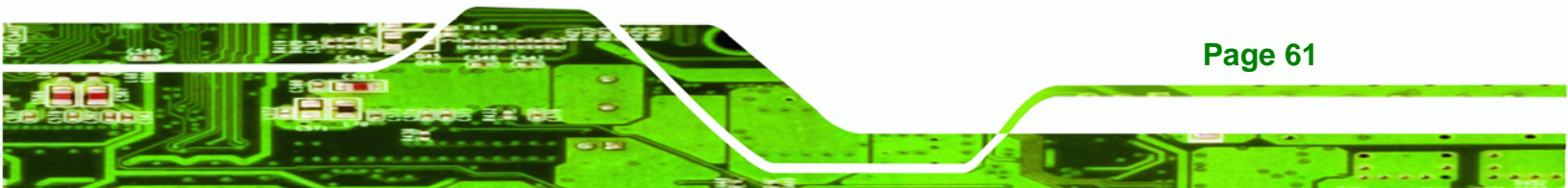

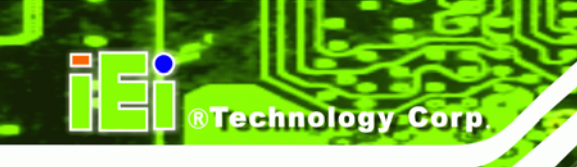

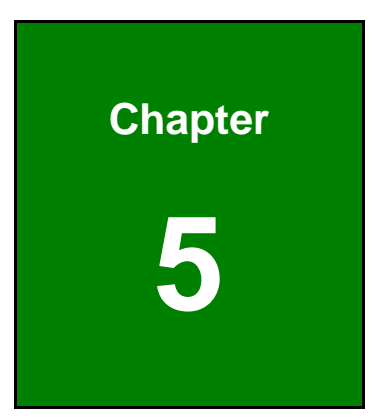

## Installation

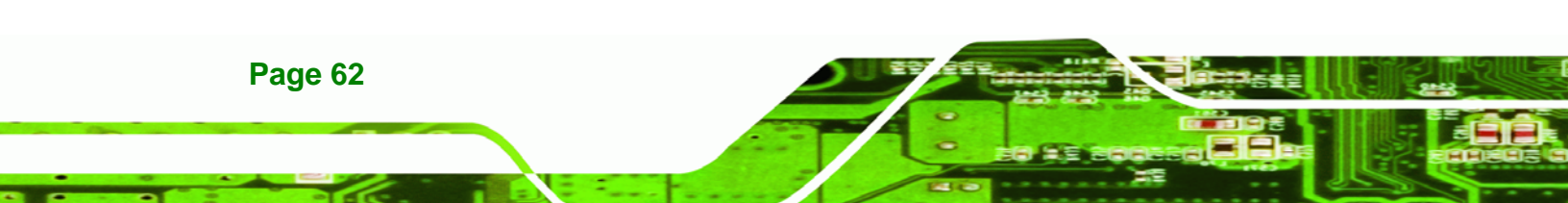

#### **5.1 Anti-static Precautions**

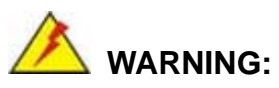

Failure to take ESD precautions during the installation of the NANO-9452 may result in permanent damage to the NANO-9452 and severe injury to the user.

Technology Corp.

Electrostatic discharge (ESD) can cause serious damage to electronic components, including the NANO-9452. Dry climates are especially susceptible to ESD. It is therefore critical that whenever the NANO-9452, or any other electrical component is handled, the following anti-static precautions are strictly adhered to.

- Wear an anti-static wristband: Wearing a simple anti-static wristband can help to prevent ESD from damaging the board.
- Self-grounding:- Before handling the board touch any grounded conducting material. During the time the board is handled, frequently touch any conducting materials that are connected to the ground.
- Use an anti-static pad: When configuring the NANO-9452, place it on an antic-static pad. This reduces the possibility of ESD damaging the NANO-9452.
- Only handle the edges of the PCB:-: When handling the PCB, hold the PCB by the edges.

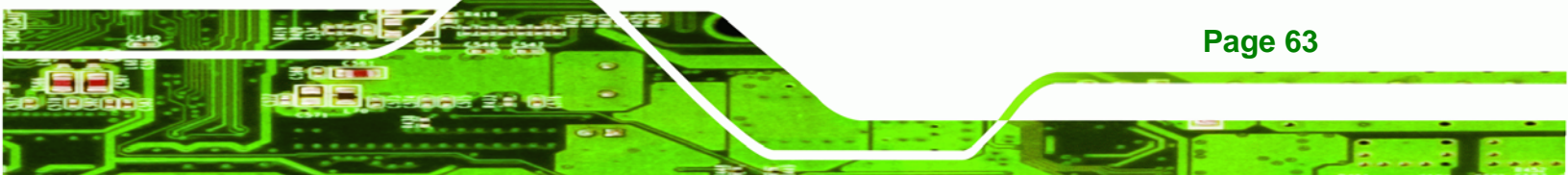

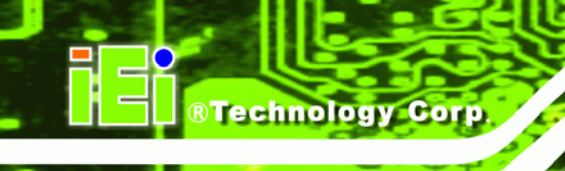

#### **5.2 Installation Considerations**

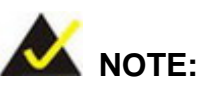

The following installation notices and installation considerations should be read and understood before the NANO-9452 is installed. All installation notices pertaining to the installation of the NANO-9452 should be strictly adhered to. Failing to adhere to these precautions may lead to severe damage of the NANO-9452 and injury to the person installing the motherboard.

#### 5.2.1 Installation Notices

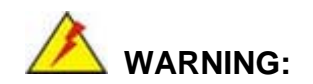

Page 64

The installation instructions described in this manual should be carefully followed in order to prevent damage to the NANO-9452, NANO-9452 components and injury to the user.

Before and during the installation please DO the following:

- Read the user manual:
  - The user manual provides a complete description of the NANO-9452 installation instructions and configuration options.
- Wear an electrostatic discharge cuff (ESD):
  - Electronic components are easily damaged by ESD. Wearing an ESD cuff removes ESD from the body and helps prevent ESD damage.
- Place the NANO-9452 on an antistatic pad:
  - When installing or configuring the motherboard, place it on an antistatic pad. This helps to prevent potential ESD damage.
- Turn all power to the NANO-9452 off:
  - When working with the NANO-9452, make sure that it is disconnected from all power supplies and that no electricity is being fed into the system.

Before and during the installation of the NANO-9452 DO NOT:

 Remove any of the stickers on the PCB board. These stickers are required for warranty validation.

RTechnology

Corp.

- Use the product before verifying all the cables and power connectors are properly connected.
- Allow screws to come in contact with the PCB circuit, connector pins, or its components.

#### **5.2.2 Installation Checklist**

The following checklist is provided to ensure the NANO-9452 is properly installed.

- All the items in the packing list are present
- The CPU is installed
- The CPU cooling kit is properly installed
- A compatible memory module is properly inserted into the slot
- The CF Type I or CF Type II card is properly installed into the CF socket
- The jumpers have been properly configured
- The NANO-9452 is inserted into a chassis with adequate ventilation
- The correct power supply is being used
- The following devices are properly connected
  - O IDE device
  - O SATA drives
  - O Keyboard and mouse cable
  - O Audio kit
  - O Power supply
  - O USB cable
  - O Serial port cable
  - O Parallel port cable
- The following external peripheral devices are properly connected to the chassis:
  - O VGA screen
  - O Keyboard
  - O Mouse
  - O RS-232 serial communications device

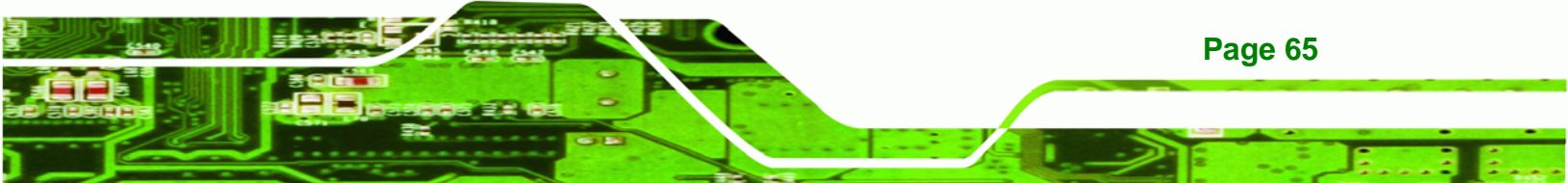

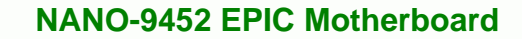

#### 5.3 CPU, CPU Cooling Kit and DIMM Installation

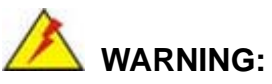

Technology Corp

A CPU should never be turned on without the specified cooling kit being installed. If the cooling kit (heat sink and fan) is not properly installed and the system turned on, permanent damage to the CPU, NANO-9452 and other electronic components attached to the system may be incurred. Running a CPU without a cooling kit may also result in injury to the user.

The CPU, CPU cooling kit and DIMM are the most critical components of the NANO-9452. If one of these component is not installed the NANO-9452 cannot run.

#### 5.3.1 Socket 479 CPU Installation

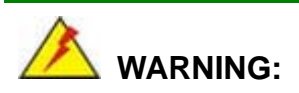

CPUs are expensive and sensitive components. When installing the CPU please be careful not to damage it in anyway. Make sure the CPU is installed properly and ensure the correct cooling kit is properly installed.

To install a socket 479 CPU onto the NANO-9452, follow the steps below:

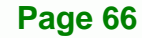

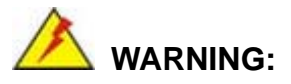

When handling the CPU, only hold it on the sides. DO NOT touch the pins at the bottom of the CPU.

Technology

Corp.

Step 1: Unlock the CPU retention screw. When shipped, the retention screw of the CPU socket should be in the unlocked position. If it is not in the unlocked position, use a screwdriver to unlock the screw. See Figure 5-1.

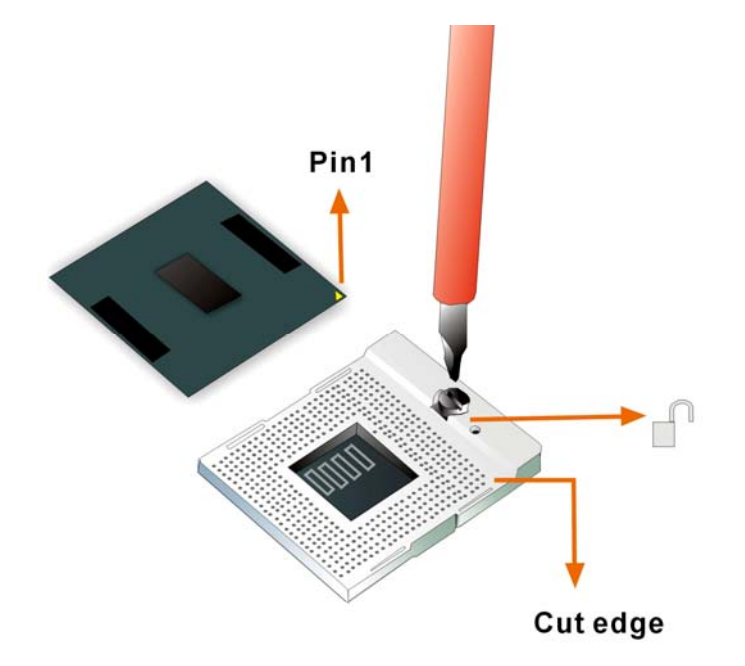

Figure 5-1: Make sure the CPU socket retention screw is unlocked

- Step 2: Inspect the CPU socket. Make sure there are no bent pins and make sure the socket contacts are free of foreign material. If any debris is found, remove it with compressed air.
- Step 3: Correctly Orientate the CPU. Make sure the IHS (integrated heat sink) side is facing upwards.
- Step 4: Correctly position the CPU. Match the Pin 1 mark with the cut edge on the CPU socket. See Figure 5-1.

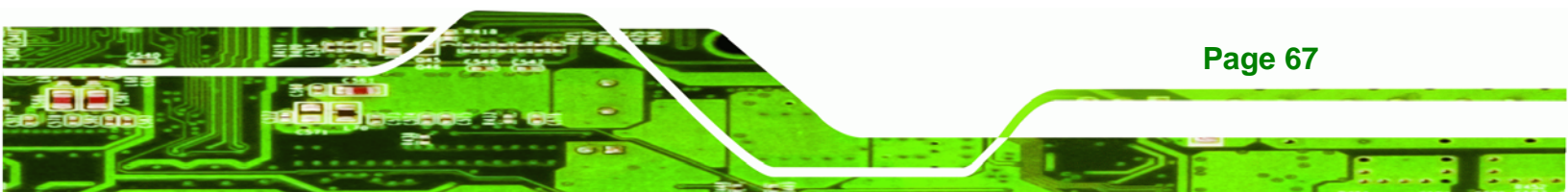

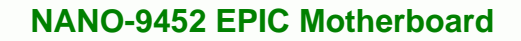

- Step 5: Align the CPU pins. Carefully align the CPU pins with the holes in the CPU socket.
- **Step 6: Insert the CPU.** Gently insert the CPU into the socket. If the CPU pins are properly aligned, the CPU should slide into the CPU socket smoothly.
- Step 7: Lock the retention screw. Rotate the retention screw into the locked position.See Figure 5-2.

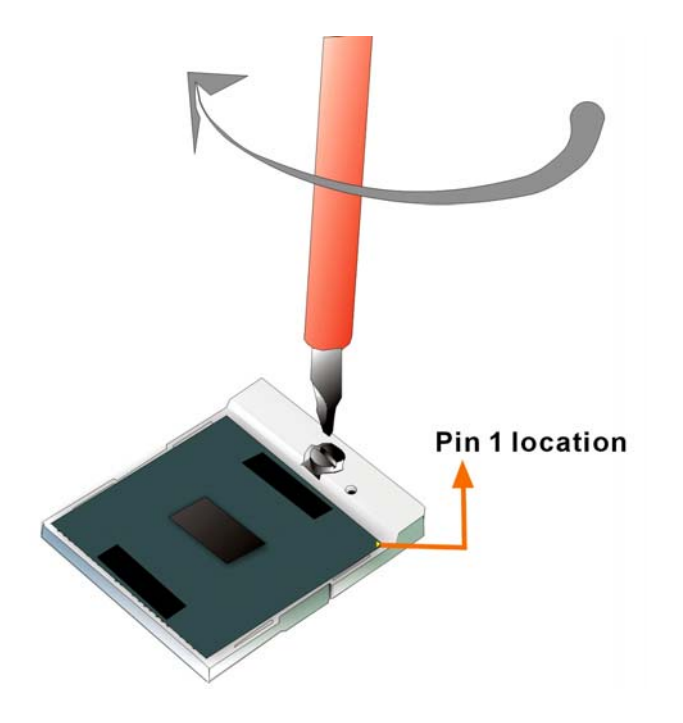

**Technology** Corp

Figure 5-2: Lock the CPU Socket Retention Screw

5.3.2 Cooling Kit CF-479B-RS Installation

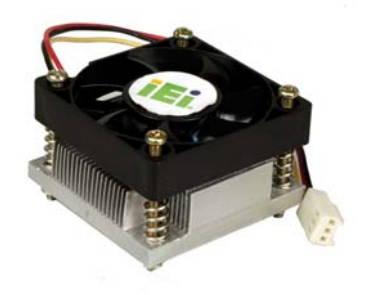

Page 68

Figure 5-3: IEI CF-479B-RS Cooling Kit

An IEI Socket 479 CPU cooling kit can be purchased separately. The cooling kit comprises a CPU heat sink and a cooling fan.

Technology Corp.

## 🖄 WARNING:

Do not wipe off (accidentally or otherwise) the pre-sprayed layer of thermal paste on the bottom of the [Fan model#] heat sink. The thermal paste between the CPU and the heat sink is important for optimum heat dissipation.

To install the CF-479B-RS cooling kit, please follow the steps below.

- Step 1: Place the cooling kit onto the CPU. Make sure the CPU cooling fan cable can be properly routed when the cooling kit is installed.
- **Step 2: Properly align the cooling kit**. Make sure its four spring screw fasteners can pass through the pre-drilled holes on the PCB.
- Step 3: Secure the cooling kit. From the solder side of the PCB, align the support bracket to the screw threads on heat sink that were inserted through the PCB holes. (See Figure 5-4)

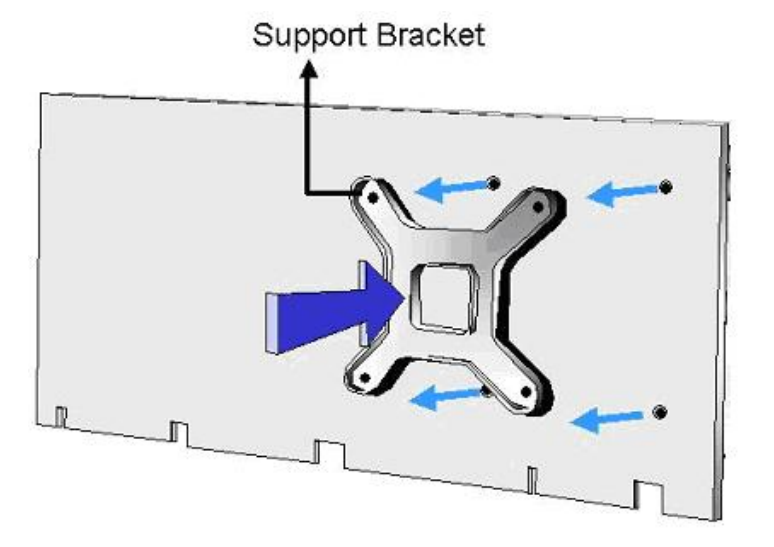

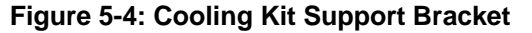

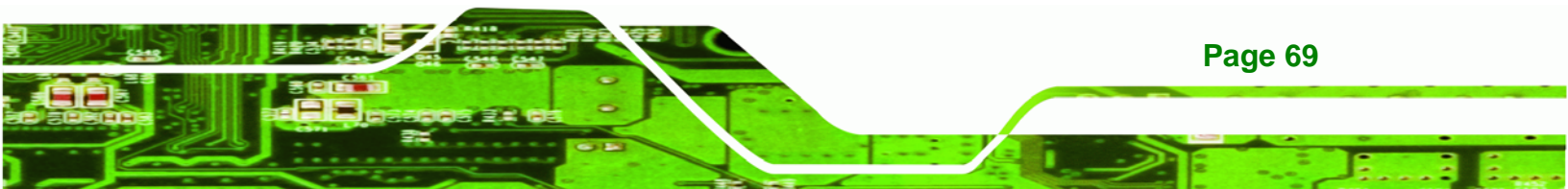

- Step 4: Tighten the screws. Use a screwdriver to tighten the four screws. Tighten each nut a few turns at a time and do not over-tighten the screws.
- Step 5: Connect the fan cable. Connect the cooling kit fan cable to the fan connector on the motherboard. Carefully route the cable and avoid heat generating chips and fan blades. See Figure 5-5.

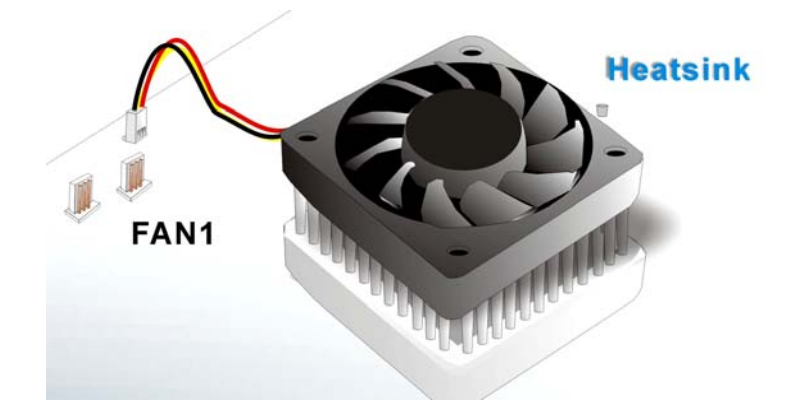

Figure 5-5: Connect the cooling fan cable

#### 5.3.3 SODIMM Installation

Technology Corp

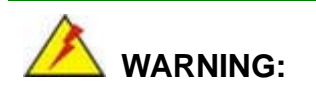

Using incorrectly specified SODIMM may cause permanently damage the NANO-9452. Please make sure the purchased SODIMM complies with the memory specifications of the NANO-9452. SODIMM specifications compliant with the NANO-9452 are listed in **Chapter 2**.

To install a SODIMM into a SODIMM socket, please follow the steps below and refer **Figure 5-6**.

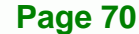

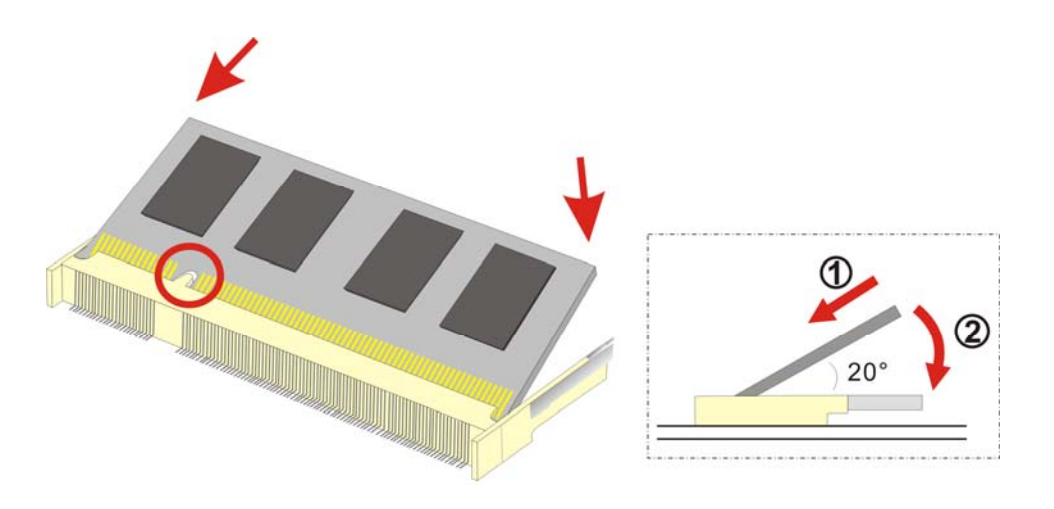

**BTechnology** Corp.

Figure 5-6: SODIMM Installation

- Step 1: Locate the SODIMM socket. Place the NANO-9452 on an anti-static pad with the solder side facing up.
- Step 2: Align the SODIMM with the socket. The SODIMM must be oriented in such a way that the notch in the middle of the SODIMM must be aligned with the plastic bridge in the socket.
- Step 3: Insert the SODIMM. Push the SODIMM chip into the socket at an angle. (See Figure 5-6)
- Step 4: Open the SODIMM socket arms. Gently pull the arms of the SODIMM socket out and push the rear of the SODIMM down. (See Figure 5-6)
- Step 5: Secure the SODIMM. Release the arms on the SODIMM socket. They clip into place and secure the SODIMM in the socket.

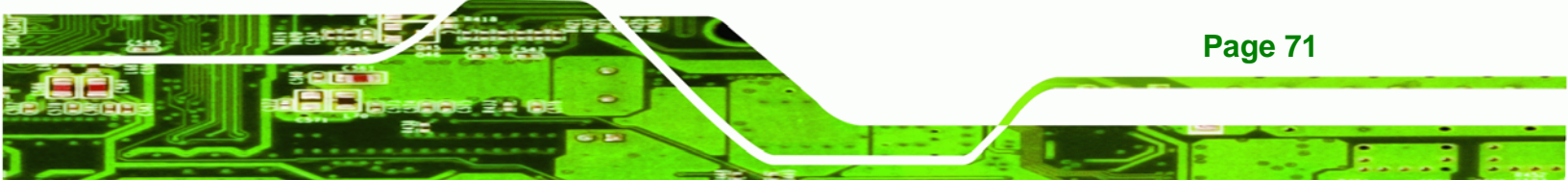

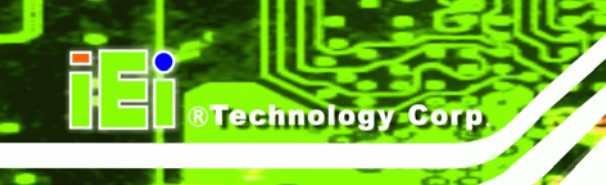

#### 5.3.4 CF Card Installation

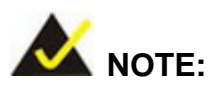

The NANO-9452 can support both CF Type I cards and CF Type II cards. For the complete specifications of the supported CF cards please refer to **Chapter 2**.

To install the CF card (Type 1 or Type 2) onto the NANO-9452, please follow the steps below:

- **Step 1:** Locate the CF card socket. Place the NANO-9452 on an anti-static pad with the solder side facing up. Locate the CF card.
- Step 2: Align the CF card. Make sure the CF card is properly aligned with the CF socket.
- Step 3: Insert the CF card. Gently insert the CF card into the socket making sure the socket pins are properly inserted into the socket. See Figure 5-7.

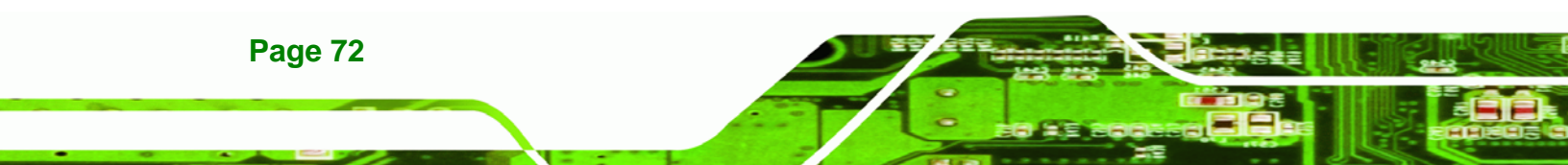

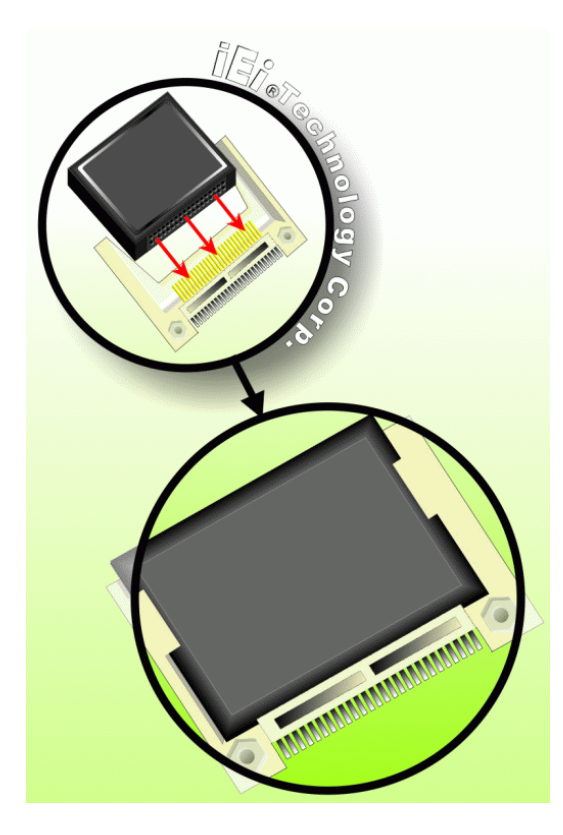

Figure 5-7: CF Card Installation

#### **5.4 Jumper Settings**

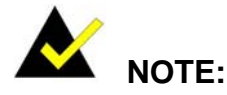

A jumper is a metal bridge used to close an electrical circuit. It consists of two or three metal pins and a small metal clip (often protected by a plastic cover) that slides over the pins to connect them. To CLOSE/SHORT a jumper means connecting the pins of the jumper with the plastic clip and to OPEN a jumper means removing the plastic clip from a jumper.

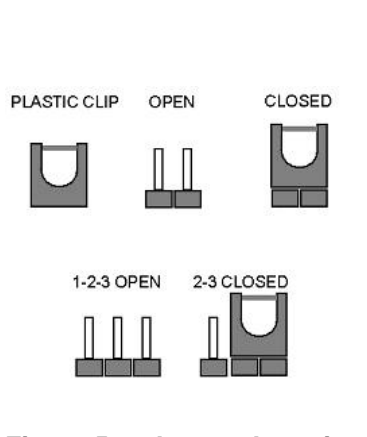

**BTechnology** Corp.

#### Figure 5-8: Jumper Locations

Before the NANO-9452 is installed in the system, the jumpers must be set in accordance with the desired configuration. The jumpers on the NANO-9452 are listed in **Table 5-1**.

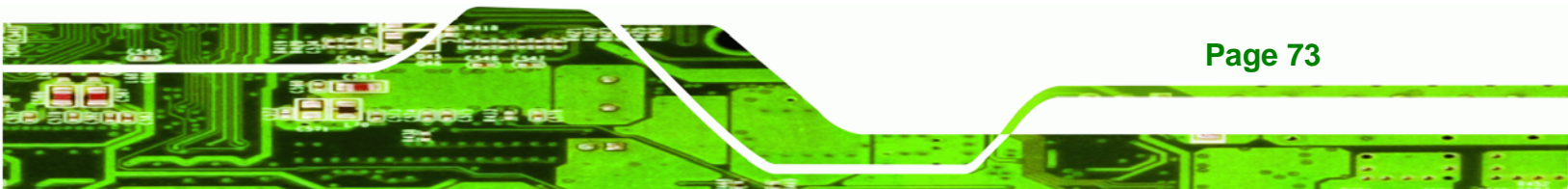

### Technology Corp.

#### NANO-9452 EPIC Motherboard

| Description            | Label     | Туре         |
|------------------------|-----------|--------------|
| AT/ATX power select    | J_ATXCTL1 | 3-pin header |
| CF card setup          | JCF1      | 2-pin header |
| Clear CMOS             | J_CMOS1   | 3-pin header |
| COM 2 function select  | JP1       | 5-pin header |
| LVDS voltage selection | J_VLVDS1  | 3-pin header |
| VIO Voltage select     | JP2       | 3-pin header |

Table 5-1: Jumpers

#### 5.4.1 AT/ATX Power Select

| Jumper Label:    | J_ATXCTL1      |
|------------------|----------------|
| Jumper Type:     | 3-pin header   |
| Jumper Settings: | See Table 5-2  |
| Jumper Location: | See Figure 5-8 |

The AT/ATX Power Select jumper specifies the systems power mode as AT or ATX.

AT/ATX Power Select jumper settings are shown in **Table 5-2**.

| AT power Select | Description |         |
|-----------------|-------------|---------|
| Short 1 - 2     | ATX mode    | Default |
| Short 2 - 3     | AT mode     |         |

Table 5-2: AT/ATX Power Select jumper settings

The location of the AT/ATX Power Select jumper is shown in Figure 5-8.

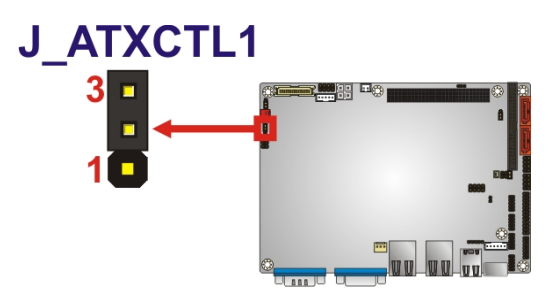

Figure 5-9: CF Card Setup Jumper Location

#### 5.4.2 CF Card Setup

| Jumper Label:    | JCF1            |
|------------------|-----------------|
| Jumper Type:     | 2-pin header    |
| Jumper Settings: | See Table 5-3   |
| Jumper Location: | See Figure 5-10 |

The CF Card Setup jumper sets the CF Type I card or CF Type II cards as either the slave device or the master device. CF Card Setup jumper settings are shown in **Table 5-3**.

Technology Corp.

| AT Power Select | Description |         |
|-----------------|-------------|---------|
| Open            | Slave       | Default |
| Closed          | Master      |         |

#### Table 5-3: CF Card Setup Jumper Settings

The CF Card Setup jumper location is shown in **Figure 5-10**.

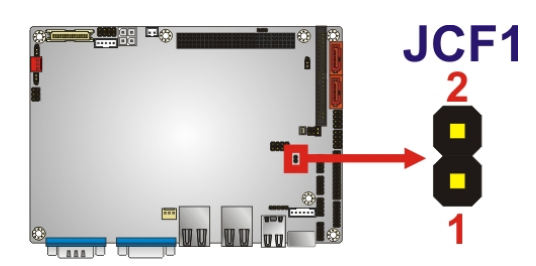

Figure 5-10: CF Card Setup Jumper Location

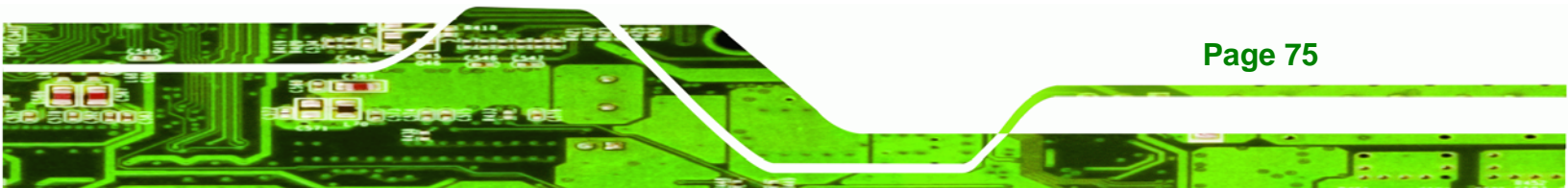

#### 5.4.3 Clear CMOS Jumper

Technology Corp

| Jumper Label:    | J_CMOS1         |
|------------------|-----------------|
| Jumper Type:     | 3-pin header    |
| Jumper Settings: | See Table 5-4   |
| Jumper Location: | See Figure 5-11 |

If the NANO-9452 fails to boot due to improper BIOS settings, the clear CMOS jumper clears the CMOS data and resets the system BIOS information. To do this, use the jumper cap to close pins 2 and 3 for a few seconds then reinstall the jumper clip back to pins 1 and 2.

If the "CMOS Settings Wrong" message is displayed during the boot up process, the fault may be corrected by pressing the F1 to enter the CMOS Setup menu. Do one of the following:

- Enter the correct CMOS setting
- Load Optimal Defaults
- Load Failsafe Defaults.

After having done one of the above, save the changes and exit the CMOS Setup menu.

The clear CMOS jumper settings are shown in Table 5-4.

| AT Power Select | Description      |         |
|-----------------|------------------|---------|
| Short 1 - 2     | Keep CMOS Setup  | Default |
| Short 2 - 3     | Clear CMOS Setup |         |

#### Table 5-4: Clear CMOS Jumper Settings

The location of the clear CMOS jumper is shown in **Figure 5-11** below.

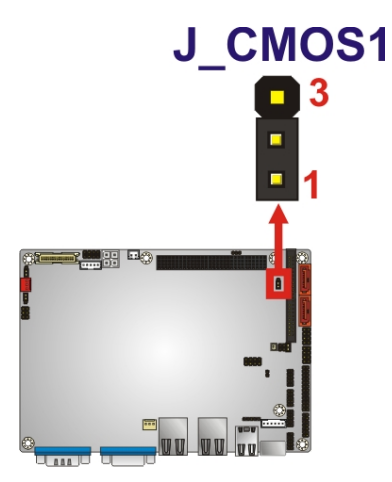

Figure 5-11: Clear CMOS Jumper

#### 5.4.4 COM 2 Function Select Jumper

| Jumper Label:    | JP1             |
|------------------|-----------------|
| Jumper Type:     | 3-pin header    |
| Jumper Settings: | See Table 5-5   |
| Jumper Location: | See Figure 5-12 |

The COM 2 Function Select jumper sets the communication protocol used by the second serial communications port (COM 2) as RS-232, RS-422 or RS-485. The COM 2 Function Select settings are shown in **Figure 5-12**.

BTechnology Corp.

| COM 2 Function Select | Description |         |
|-----------------------|-------------|---------|
| Short 1-2             | RS-232      | Default |
| Short 3-4             | RS-422      |         |
| Short 5-6             | RS-485      |         |

#### Table 5-5: COM 2 Function Select Jumper Settings

The COM 2 Function Select jumper location is shown in Table 5-5.

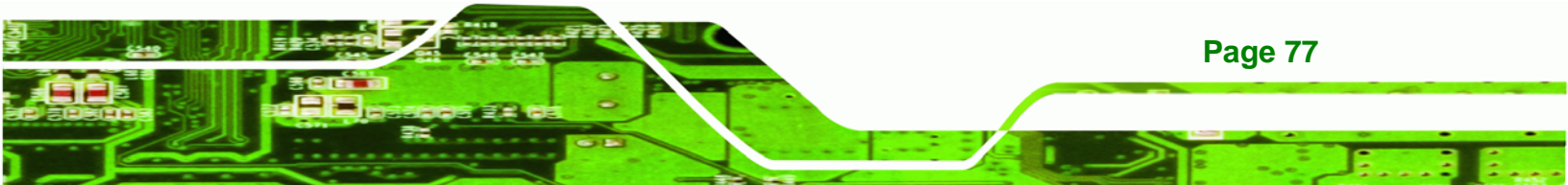

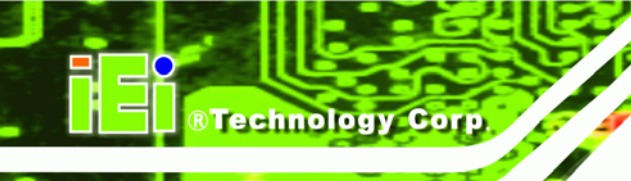

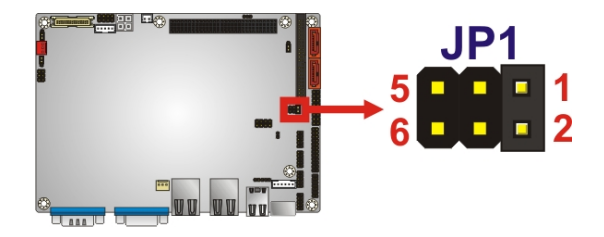

Figure 5-12: COM 2 Function Select Jumper Location

#### 5.4.5 LVDS Voltage Selection

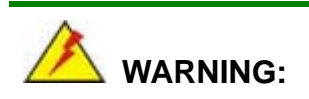

Permanent damage to the screen and NANO-9452 may occur if the wrong voltage is selected with this jumper. Please refer to the user guide that cam with the monitor to select the correct voltage.

| Jumper Label:    | J_LVDS1         |
|------------------|-----------------|
| Jumper Type:     | 3-pin header    |
| Jumper Settings: | See Table 5-6   |
| Jumper Location: | See Figure 5-13 |

The LVDS Voltage Selection jumper allows the LVDS screen voltage to be set. The LVDS Voltage Selection jumper settings are shown in Table 5-6.

| AT Power Select | Description |         |
|-----------------|-------------|---------|
| Short 1-2       | +3.3V LVDS  | Default |
| Short 2-3       | +5V LVDS    |         |

Table 5-6: LVDS Voltage Selection Jumper Settings

The LVDS Voltage Selection jumper location is shown in Figure 5-13.

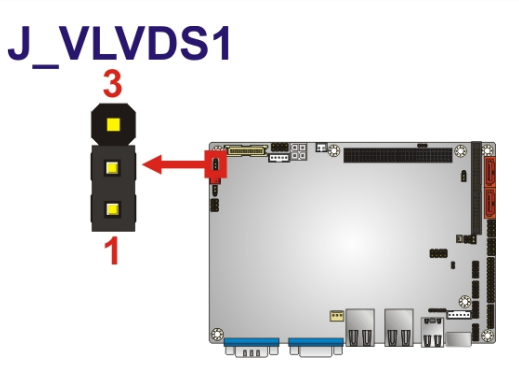

Figure 5-13: LVDS Voltage Selection Jumper Pinout Locations

#### 5.4.6 VIO Voltage Selector Jumper

| Jumper Label:    | JP2             |
|------------------|-----------------|
| Jumper Type:     | 3-pin header    |
| Jumper Settings: | See Table 5-7   |
| Jumper Location: | See Figure 5-14 |

The VIO Voltage Selector jumper allows the PCI-104 voltage to be set. The VIO Voltage Select jumper settings are shown in Table 5-6.

Technology Corp.

| AT Power Select | Description |
|-----------------|-------------|
| Short 1-2       | 5 V         |
| Short 2-3       | 3.3 V       |

Table 5-7: PCI-104 VIO Selector Jumper Settings

The VIO Voltage Select jumper location is shown in Figure 5-13.

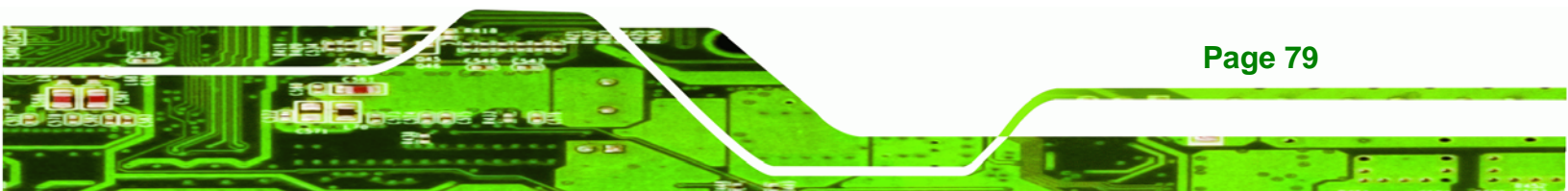

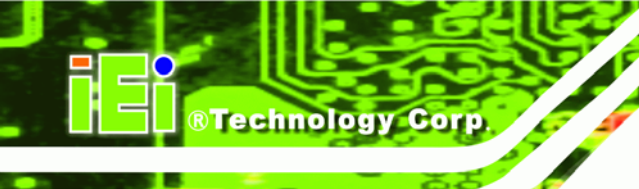

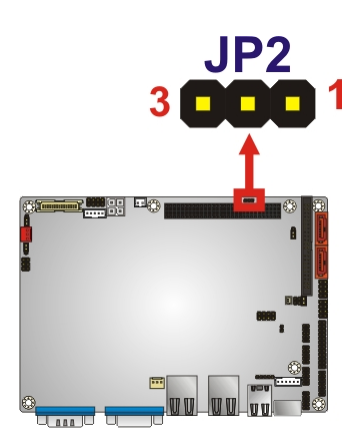

Figure 5-14: PCI-104 VIO Selector Jumper Pinout Locations

#### 5.5 Chassis Installation

#### 5.5.1 Airflow

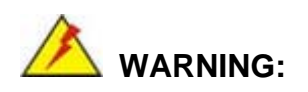

Airflow is critical to the cooling of the CPU and other onboard components. The chassis in which the NANO-9452 must have air vents to allow cool air to move into the system and hot air to move out.

The NANO-9452 must be installed in a chassis with ventilation holes on the sides allowing airflow to travel through the heat sink surface. In a system with an individual power supply unit, the cooling fan of a power supply can also help generate airflow through the board surface.

Page 80

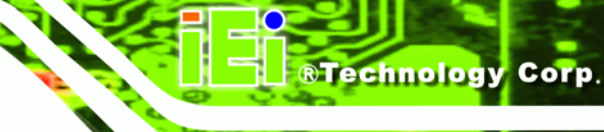

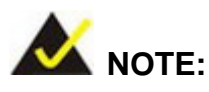

IEI has a wide range of backplanes available. Please contact your NANO-9452 vendor, reseller or an IEI sales representative at <u>sales@iei.com.tw</u> or visit the IEI website (<u>http://www.ieiworld.com.tw</u>) to find out more about the available chassis.

#### 5.5.2 Motherboard Installation

To install the NANO-9452 motherboard into the chassis please refer to the reference material that came with the chassis.

#### **5.6 Internal Peripheral Device Connections**

#### 5.6.1 Peripheral Device Cables

The cables listed in **Table 5-8** are shipped with the NANO-9452.

| Quantity | Туре                   |
|----------|------------------------|
| 1        | IDE Cable              |
| 1        | KB/MS cable            |
| 2        | SATA drive cables      |
| 1        | SATA drive power cable |

#### Table 5-8: IEI Provided Cables

Optional cables are listed below:

- USB cable
- TV out cable
- RS-232/422/485 cable
- LPT cable
- RS-232 cable
- 7.1 channel audio kit

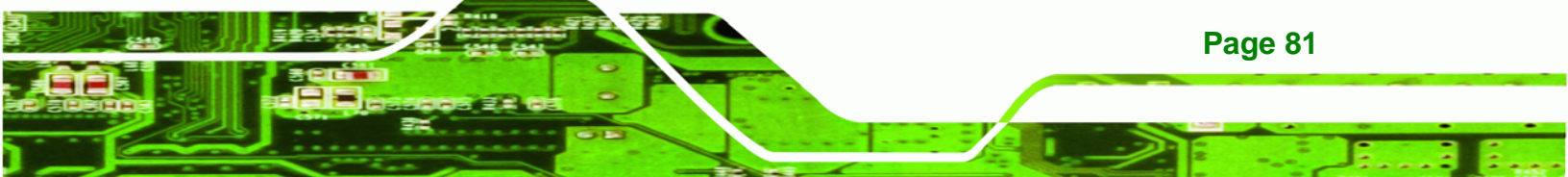

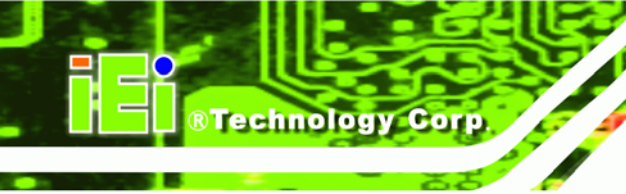

5.1 channel audio kit

#### 5.6.2 IDE Cable Connection

The IDE flat cable connects to the NANO-9452 to one or two IDE devices. To connect an IDE HDD to the NANO-9452 please follow the instructions below.

- Step 1: Locate the IDE connector. The location/s of the IDE device connector/s is/are shown in Chapter 3..
- Step 2: Insert the connector. Connect the IDE cable connector to the onboard connector. See Figure 5-15. A key on the front of the cable connector ensures it can only be inserted in one direction.

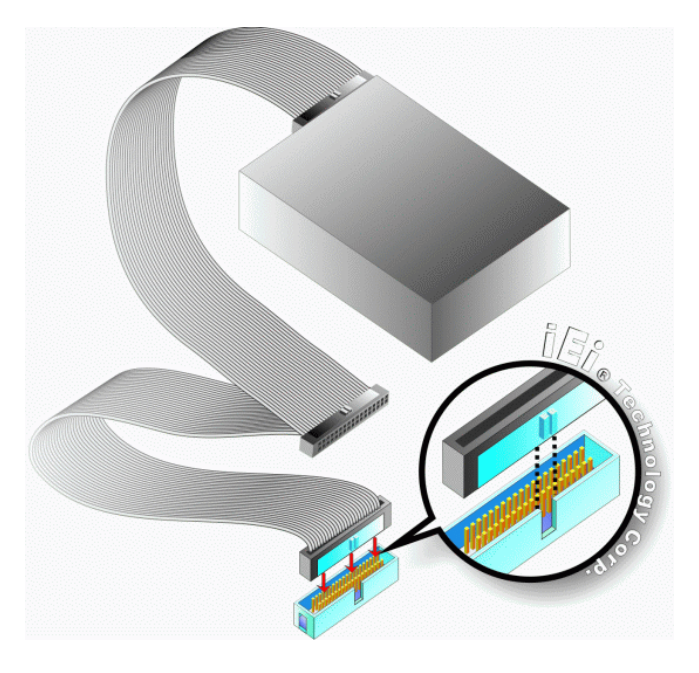

Figure 5-15: IDE Cable Connection

**Page 82** 

Step 3: Connect the cable to an IDE device. Connect the two connectors on the other side of the cable to one or two IDE devices. Make sure that pin 1 on the cable corresponds to pin 1 on the connector

#### 5.6.3 5.1 Channel Audio Kit Installation

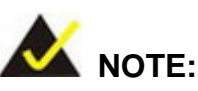

This is an optional item that must be ordered separately. For further information please contact the nearest NANO-9452 distributor, reseller or vendor or contact an iEi sales representative directly. Send any queries to <u>sales@iei.com.tw</u>.

Technology

Corp.

The optional 5.1 channel audio kit connects to the 10-pin audio connector on the NANO-9452. The audio kit consists of three audio jacks. One audio jack, Mic In, connects to a microphone. The remaining two audio jacks, Line-In and Line-Out, connect to two speakers. To install the audio kit, please refer to the steps below:

- Step 1: Connect the audio kit cable. The audio kit is shipped with a cable that connects the audio kit to the NANO-9452. Connect the cable to the connector on the back of the audio kit. Make sure the pins are properly aligned (i.e. pin 1 connects to pin 1).
- Step 2: Locate the audio connector. The location of the 10-pin audio connector is shown in Chapter 3.
- Step 3: Align pin 1. Align pin 1 on the onboard connector with pin 1 on the audio kit cable connector. Pin 1 on the audio kit cable connector is indicated with a white dot. See Figure 5-16.

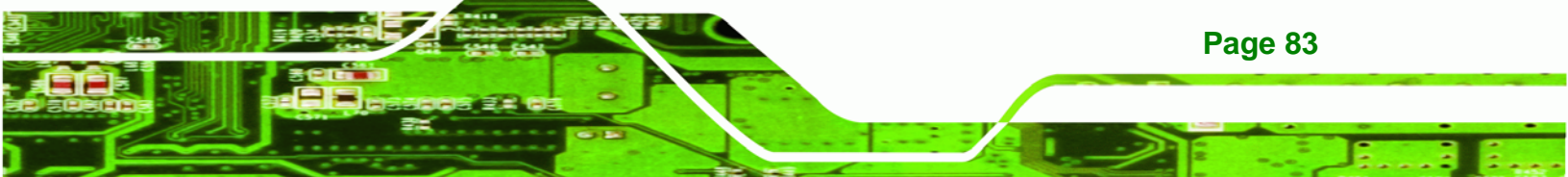

# Technology Corp.

#### NANO-9452 EPIC Motherboard

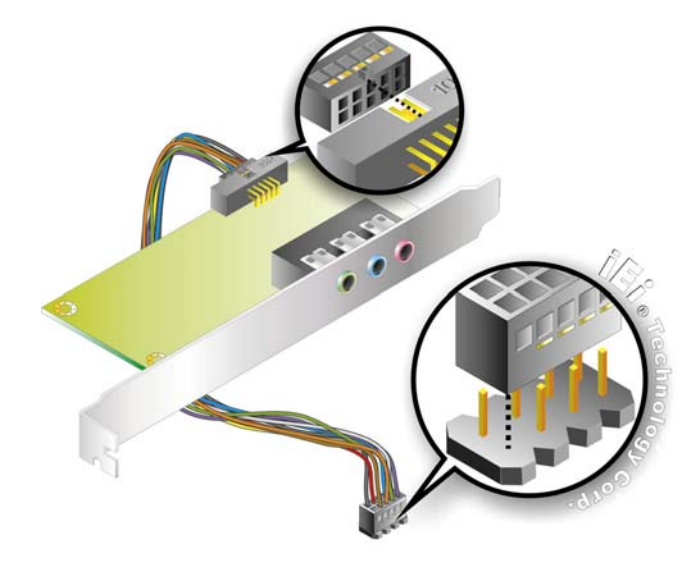

Figure 5-16: 5.1 Channel Audio Kit

- Step 4: Mount the audio kit onto the chassis. Once the audio kit is connected to the NANO-9452, secure the audio kit bracket to the system chassis.
- Step 5: Connect the audio devices. Connect one speaker to the line-in audio jack, one speaker to the line-out audio jack and a microphone to the mic-in audio jack.
- Step 6: Install the driver. If the 5.1 channel audio kit is used, the ALC655 Realtek codec driver must be installed. Refer to Chapter 7 for driver installation instructions.

#### 5.6.4 7.1 Channel Audio Kit Installation

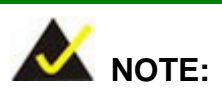

Page 84

This is an optional item that must be ordered separately. For further information please contact the nearest NANO-9452 distributor, reseller or vendor or contact an iEi sales representative directly. Send any queries to <u>sales@iei.com.tw</u>.

The optional 7.1 channel audio kit connects to the 10-pin audio connector on the NANO-9452. The audio kit consists of five audio jacks. One audio jack, Mic In, connects to

a microphone. The remaining four audio jacks, Line-In, Front-Out, Rear-Out, and Center Subwoofer, connect to speakers. To install the audio kit, please refer to the steps below:

Corp.

Technolog

- Step 1: Connect the audio kit cable. The audio kit is shipped with a cable that connects the audio kit to the NANO-9452. Connect the cable to the connector on the back of the audio kit. Make sure the pins are properly aligned (i.e. pin 1 connects to pin 1).
- Step 2: Locate the audio connector. The location of the 10-pin audio connector is shown in Chapter 3.
- Step 3: Align pin 1. Align pin 1 on the onboard connector with pin 1 on the audio kit cable connector. Pin 1 on the audio kit cable connector is indicated with a white dot. See Figure 5-16.

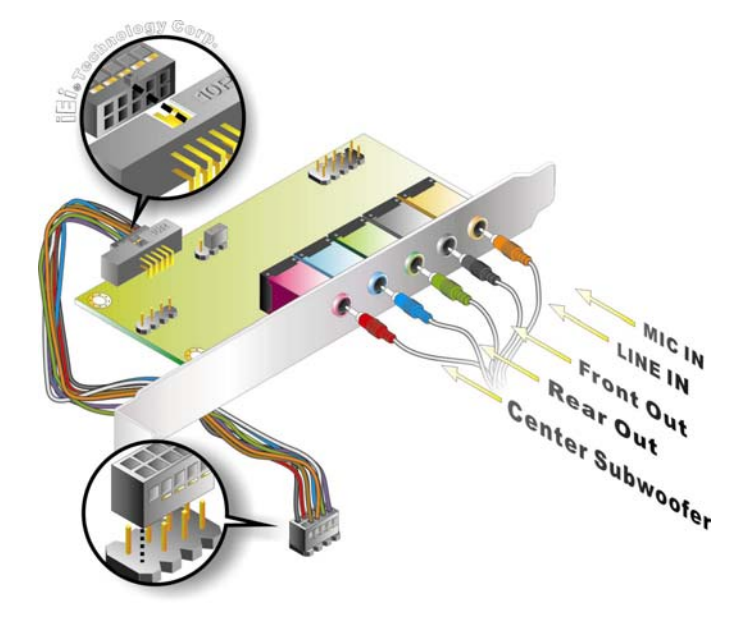

Figure 5-17: 5.1 Channel Audio Kit

- Step 4: Mount the audio kit onto the chassis. Once the audio kit is connected to the NANO-9452, secure the audio kit bracket to the system chassis.
- **Step 5: Connect the audio devices**. Connect one speaker to the line-in audio jack, one speaker to the line-out audio jack and a microphone to the mic-in audio jack.

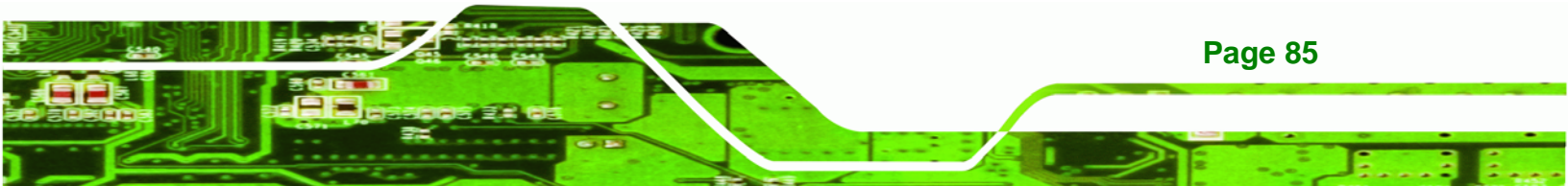

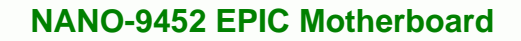

Step 6: Install the driver. If the 5.1 channel audio kit is used, the ALC655 Realtek codec driver must be installed. Refer to Chapter 7 for driver installation instructions.

#### 5.6.5 SATA Drive Connection

**Technology** Corp

The NANO-9452 is shipped with two SATA drive cables and one SATA drive power cable. To connect the SATA drives to the connectors, please follow the steps below.

- Step 1: Locate the connectors. The locations of the SATA drive connectors are shown in Chapter 3.
- Step 2: Insert the cable connector. Press the clip on the connector at the end of the SATA cable and insert the cable connector into the onboard SATA drive connector. See Figure 5-18.

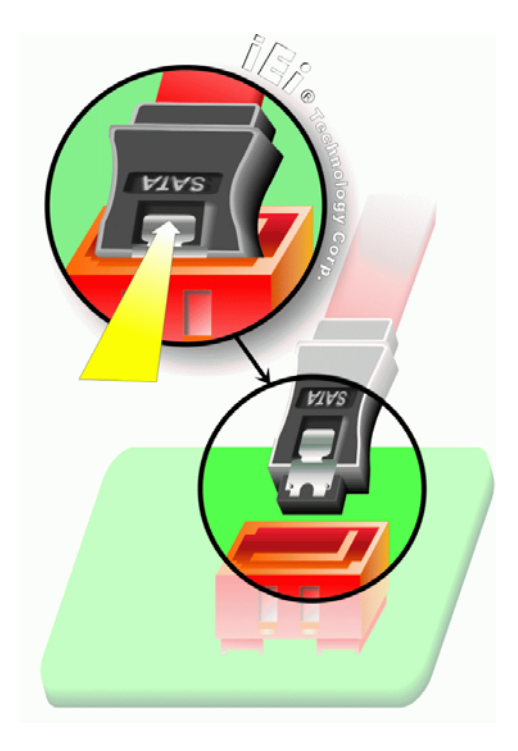

Figure 5-18: SATA Drive Cable Connection

**Page 86** 

**Step 3:** Connect the cable to the SATA disk. Connect the connector on the other end of the cable to the connector at the back of the SATA drive. See **Figure 5-19**.

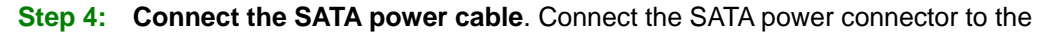

Technology Corp.

back of the SATA drive. See Figure 5-19.

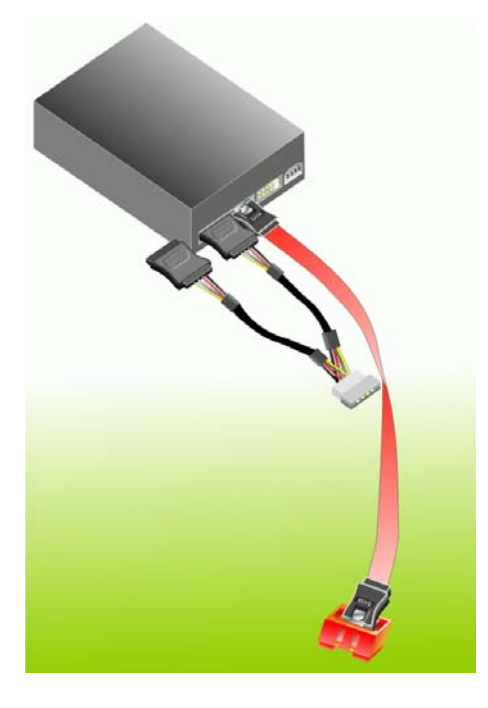

Figure 5-19: SATA Power Drive Connection

#### **5.7 External Peripheral Interface Connection**

The following external peripheral devices can be connected to the external peripheral interface connectors.

- Serial port devices
- VGA monitors
- Parallel port devices
- RJ-45 Ethernet cable connectors
- Mouse and keyboard

To install these devices, connect the corresponding cable connector from the actual device to the corresponding NANO-9452 external peripheral interface connector making sure the pins are properly aligned.

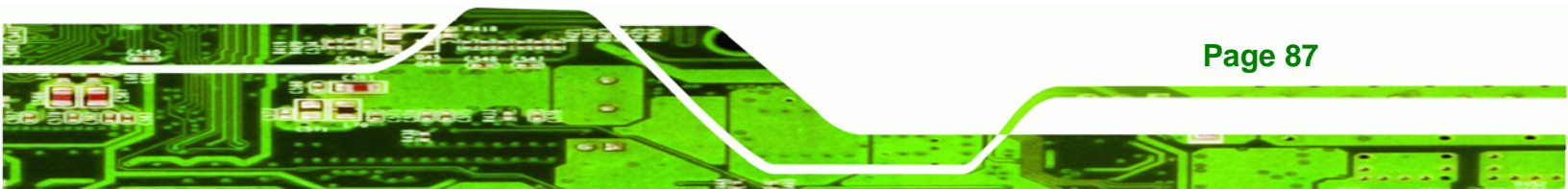

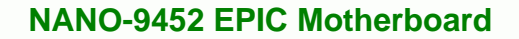

#### 5.7.1 VGA Monitor Connection

Technology Corp

The NANO-9452 has a single female DB-15 connector on the external peripheral interface panel. The DB-15 connector is connected to a CRT or VGA monitor. To connect a monitor to the NANO-9452, please follow the instructions below.

- Step 1: Locate the female DB-15 connector. The location of the female DB-15 connector is shown in Chapter 3.
- **Step 2:** Align the VGA connector. Align the male DB-15 connector on the VGA screen cable with the female DB-15 connector on the external peripheral interface.
- Step 3: Insert the VGA connector Once the connectors are properly aligned with the insert the male connector from the VGA screen into the female connector on the NANO-9452. See Figure 5-20.

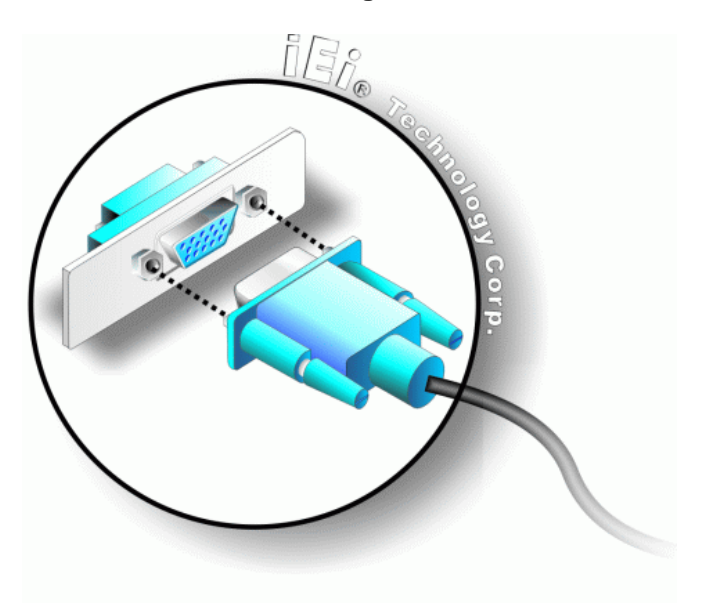

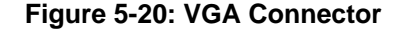

Step 4: Secure the connector. Secure the DB-15 VGA connector from the VGA monitor to the external interface by tightening the two retention screws on either side of the connector.

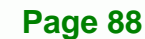

#### 5.7.2 PS/2 Keyboard/Mouse Connection

The NANO-9452 has a single PS/2 connector on the external peripheral interface panel. The PS/2 connector is connected to a keyboard and a mouse through the keyboard and mouse cable that was shipped with the system. To connect a keyboard and mouse to the NANO-9452, please follow the instructions below.

Technology Corp.

- Step 1: Locate the PS/2 connector. The location of the PS/2 connector is shown in Chapter 3.
- Step 2: Align the PS/2 connector. Align the PS/2 connector on the keyboard and mouse cable with the PS/2 connector on the external peripheral interface.
- Step 3: Insert the PS/2 connector Once the connectors are properly, insert the PS/2 connector from the keyboard and mouse cable into the PS/2 connector on the NANO-9452. See Figure 5-21.

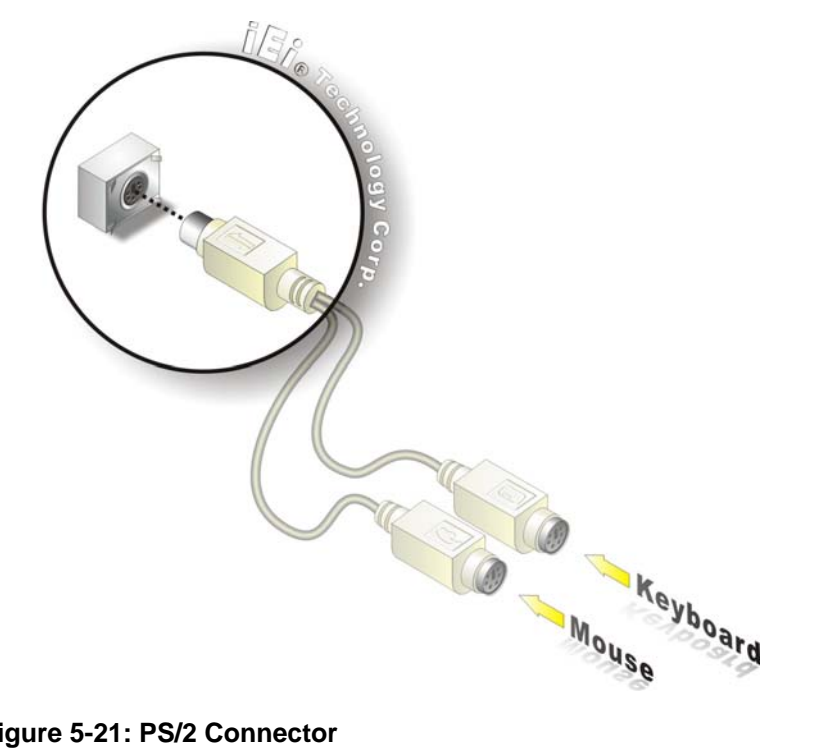

Figure 5-21: PS/2 Connector

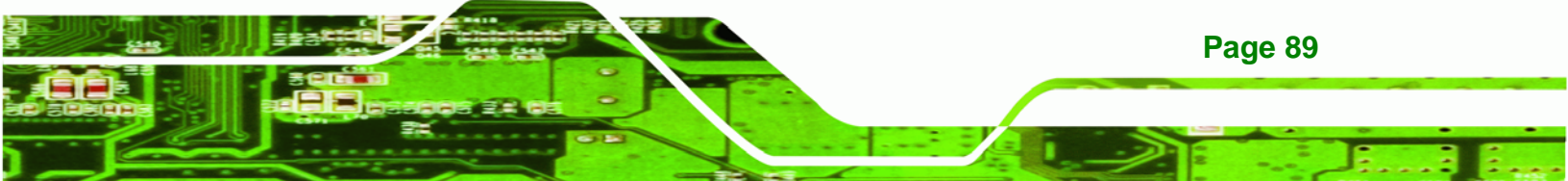

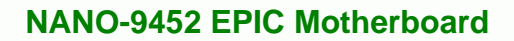

Step 4: Connect the keyboard and mouse. Once the cable is connected to the NANO-9452 PS/2 connector. Connect the keyboard and mouse to their respective PS/2 connector on the keyboard and mouse cable.

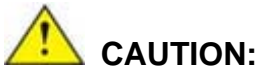

**Technology Corp** 

The keyboard and mouse cable has a specific connector for the mouse and a specific connector for the keyboard. The cable is marked. Please make sure the devices are connected to the correct connector.

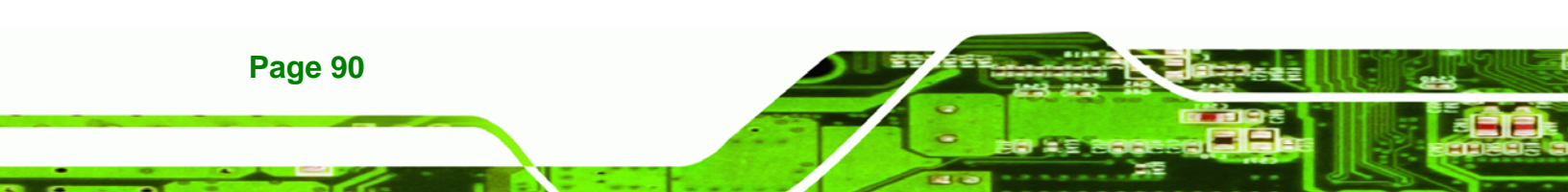
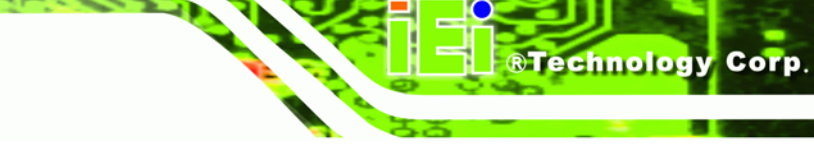

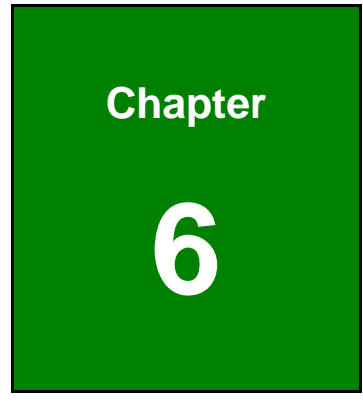

# **BIOS Setup**

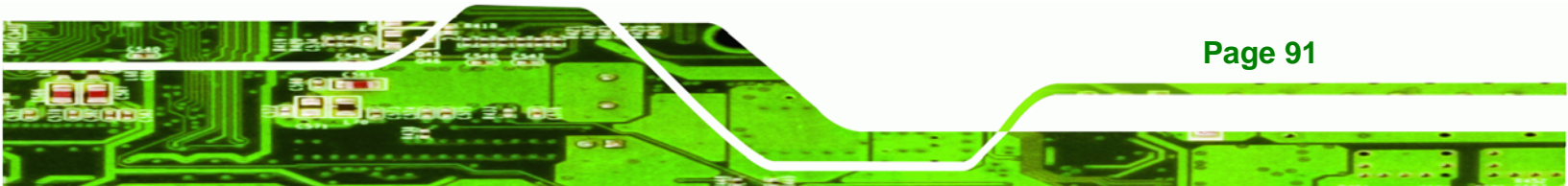

# **6.1 Introduction**

Technology Corp

A licensed copy of AMI BIOS is preprogrammed into the ROM BIOS. The BIOS setup program allows users to modify the basic system configuration. This chapter describes how to access the BIOS setup program and the configuration options that may be changed.

## 6.1.1 Starting Setup

The AMI BIOS is activated when the computer is turned on. The setup program can be activated in one of two ways.

- 1. Press the **DELETE** key as soon as the system is turned on or
- 2. Press the **DELETE** key when the "**Press Del to enter SETUP**" message appears on the screen.

If the message disappears before the **DELETE** key is pressed, restart the computer and try again.

## 6.1.2 Using Setup

Use the arrow keys to highlight items, press **ENTER** to select, use the PageUp and PageDown keys to change entries, press **F1** for help and press **Esc** to quit. Navigation keys are shown in.

| Кеу         | Function                                          |
|-------------|---------------------------------------------------|
| Up arrow    | Move to previous item                             |
| Down arrow  | Move to next item                                 |
| Left arrow  | Move to the item on the left hand side            |
| Right arrow | Move to the item on the right hand side           |
| Esc key     | Main Menu – Quit and not save changes into CMOS   |
|             | Status Page Setup Menu and Option Page Setup Menu |
|             | Exit current page and return to Main Menu         |
| Page Up key | Increase the numeric value or make changes        |
| Page Dn key | Decrease the numeric value or make changes        |

Page 92

| Кеу        | Function                                                                 |
|------------|--------------------------------------------------------------------------|
| F1 key     | General help, only for Status Page Setup Menu and Option Page Setup Menu |
| F2 /F3 key | Change color from total 16 colors. F2 to select color forward.           |
| F10 key    | Save all the CMOS changes, only for Main Menu                            |

Technology

Corp.

#### Table 6-1: BIOS Navigation Keys

## 6.1.3 Getting Help

When **F1** is pressed a small help window describing the appropriate keys to use and the possible selections for the highlighted item appears. To exit the Help Window press **Esc** or the **F1** key again.

## 6.1.4 Unable to Reboot After Configuration Changes

If the computer cannot boot after changes to the system configuration is made, CMOS defaults. Use the jumper described in **Chapter 5**.

## 6.1.5 BIOS Menu Bar

The **menu bar** on top of the BIOS screen has the following main items:

- Main Changes the basic system configuration.
- Advanced Changes the advanced system settings.
- PCIPnP Changes the advanced PCI/PnP Settings
- **Boot** Changes the system boot configuration.
- Security Sets User and Supervisor Passwords.
- Chipset Changes the chipset settings.
- **Power** Changes power management settings.
- Exit Selects exit options and loads default settings

The following sections completely describe the configuration options found in the menu items at the top of the BIOS screen and listed above.

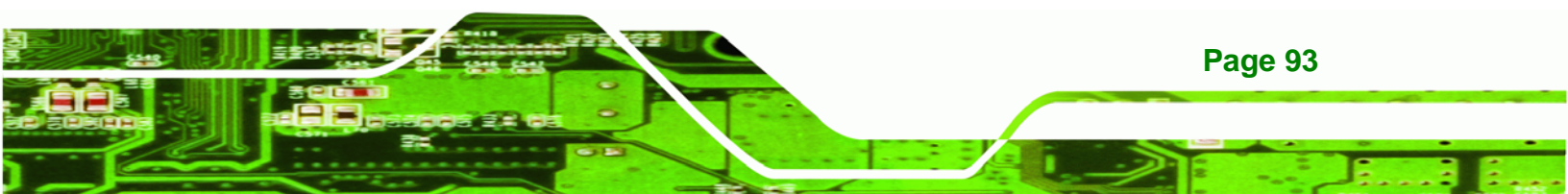

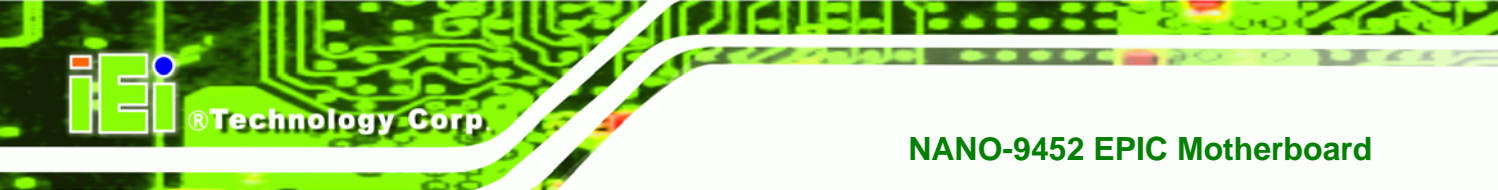

# 6.2 Main

The **Main** BIOS menu (**BIOS Menu 1**) appears when the **BIOS Setup** program is entered. The **Main** menu gives an overview of the basic system information.

|                                         |                                                |             | BIOS SE        | TUP UTILITY          |       |                                                                      |
|-----------------------------------------|------------------------------------------------|-------------|----------------|----------------------|-------|----------------------------------------------------------------------|
| Main                                    | Advanced                                       | PCIPnP      | Boot           | Security             | Ch    | ipset Exit                                                           |
| System                                  | Overview                                       |             |                |                      |       | Use [ENTER], [TAB]                                                   |
| <b>AMIBIO</b><br>Versio<br>Build<br>ID  | S<br>n :08.00.13<br>Date:01/09/07<br>:B038MR01 |             |                |                      |       | select a field.<br>Use [+] or [-] to<br>configure system Time.       |
| <b>Proces</b><br>Type<br>Speed<br>Count | sor<br>:<br>:255MHz<br>:255                    |             |                |                      |       |                                                                      |
| <b>System</b><br>Size                   | <b>Memory</b><br>:1016MB                       |             |                |                      |       | ← Select Screen<br>↑↓ Select Item<br>+- Change Field                 |
| System<br>System                        | Time<br>Date                                   |             | [00 :0<br>[Tue | 0:34]<br>01/01/2002] |       | Tab Select Field<br>F1 General Help<br>F10 Save and Exit<br>ESC Exit |
|                                         | v02.59 (C                                      | ) Copyr igh | t 1985-2       | 005, American        | n Meç | jatrends, Inc.                                                       |

## BIOS Menu 1: Main

## ➔ System Overview

The **System Overview** lists a brief summary of different system components. The fields in **System Overview** cannot be changed. The items shown in the system overview include:

- AMI BIOS: Displays auto-detected BIOS information
  - O Version: Current BIOS version
  - O Build Date: Date the current BIOS version was made
  - O ID: Installed BIOS ID
- Processor: Displays auto-detected CPU specifications

Page 94

- O Type: Names the currently installed processor
- O Speed: Lists the processor speed
- O Count: The number of CPUs on the motherboard
- System Memory: Displays the auto-detected system memory.

Technology Corp.

O Size: Lists memory size

The System Overview field also has two user configurable fields:

#### ➔ System Time [xx:xx:xx]

Use the **System Time** option to set the system time. Manually enter the hours, minutes and seconds.

#### → System Date [xx/xx/xx]

Use the **System Date** option to set the system date. Manually enter the day, month and year.

## 6.3 Advanced

Use the **Advanced** menu (**BIOS Menu 2**) to configure the CPU and peripheral devices through the following sub-menus:

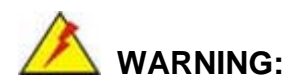

Setting the wrong values in the sections below may cause the system to malfunction. Make sure that the settings made are compatible with the hardware.

- CPU Configuration (see Section 6.3.1)
- IDE Configuration (see Section 6.3.2)
- SuperIO Configuration (see Section 6.3.3)
- Hardware Health Configuration (see Section 6.3.4)
- ACPI Configuration (see Section 6.3.5)
- APM Configuration (See Section 6.3.6)
- MPS Configuration (see Section 6.3.6)

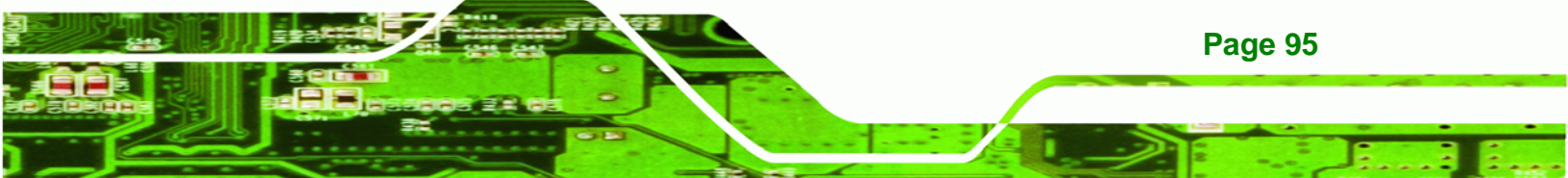

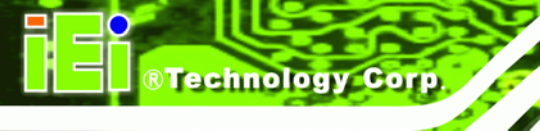

# NANO-9452 EPIC Motherboard

- Remote Access Configuration (see Section 6.3.8)
- USB Configuration (see Section 6.3.8)

|                                                                                                    | BIOS SETUP UTILITY                                                                                                    |                                                                                                  |                                               |                         |       |                                                        |                                                                                                    |
|----------------------------------------------------------------------------------------------------|----------------------------------------------------------------------------------------------------|--------------------------------------------------------------------------------------------------|-----------------------------------------------|-------------------------|-------|--------------------------------------------------------|----------------------------------------------------------------------------------------------------|
| Main                                                                                                    | Advanced                                                                                                    | PCIPnP                                                                                           | Boot                                          | Security                | Ch    | ipset                                                  | Exit                                                                                                    |
| Main<br>Advanc<br>WARNIN<br>> CPU<br>> IDE<br>> Supe<br>> Hard<br>> ACPI<br>> APM<br>> MPS<br>> Remc<br>> USB | Advanced<br>ed Settings<br>IG: Setting wi<br>may cause<br>Configuration<br>configuration<br>configuration<br>Configuration<br>Configuration<br>configuration<br>of Access Con<br>Configuration | PCIPnP<br>rong value<br>system to<br>n<br>ation<br>Configurat<br>on<br>n<br>n<br>nfiguratio<br>n | BIOS SE<br>Boot<br>s in bel<br>malfunc<br>ion | TUP UTILITY<br>Security | Ch    | ¢<br>Confi<br>Confi<br>†↓<br>Enter<br>F1<br>F10<br>ESC | Exit<br>igure CPU.<br>Select Screen<br>Select Item<br>Go to Sub Screen<br>General Help<br>Save and Exit<br>Exit |
|                                                                                                    | u02 59 (i                                                                                                    | C) Comur igh                                                                                     | + 1985_2                                      | AA5. America            | n Mer | ratrend                                                | ls. The                                                                                                    |
|                                                                                                    | 002100 (                                                                                                    | олооруг туп                                                                                      | C 1903 2                                      |                         | n ncí | g <del>a er</del> ena                                  |                                                                                                    |

**BIOS Menu 2: Advanced** 

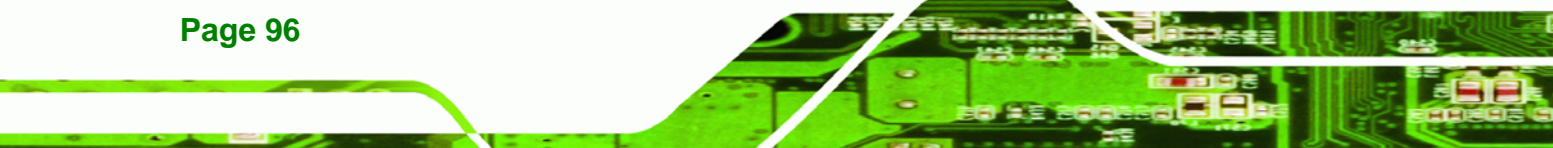

## 6.3.1 CPU Configuration

Use the **CPU Configuration** menu (BIOS Menu 3) to view detailed CPU specifications and configure the CPU.

Technology Corp.

| BIOS SETUP UTILITY<br>Advanced                                                                                    |                                                                                                    |  |
|----------------------------------------------------------------------------------------------------|----------------------------------------------------------------------------------------------------|--|
| Configure advanced CPU settings<br>Module Version -13.03                                                          | Maximum: CPU speed<br>is set to maximum.                                                                                                    |  |
| Manufacturer:Intel<br>Brand String:<br>Frequency :255MHz<br>FSB Speed :667MHz<br>Cache L1 :0 KB<br>Cache L2 :0 KB | Minimum: CPU speed<br>is set to minimum.<br>Automatic: CPU speed<br>controlled by<br>Operating system.<br>Disabled: Default CPU<br>speed.                  |  |
| Intel(R) SpeedStep(tm) tech. [Automatic]                                                                          | <ul> <li>← Select Screen</li> <li>↑↓ Select Item</li> <li>← Change Option</li> <li>F1 General Help</li> <li>F10 Save and Exit</li> <li>ESC Exit</li> </ul> |  |
| u02.59 (C)Comminst 1985-2005, American Mer                                                                        | ratrends. Inc.                                                                                                    |  |

**BIOS Menu 3: CPU Configuration** 

The CPU Configuration menu (BIOS Menu 3) lists the following CPU details:

- Manufacturer: Lists the name of the CPU manufacturer
- Brand String: Lists the brand name of the CPU being used
- Frequency: Lists the CPU processing speed
- **FSB Speed**: Lists the FSB speed
- Cache L1: Lists the CPU L1 cache size
- Cache L2: Lists the CPU L2 cache size

The following **CPU Configuration** menu items can be configured.

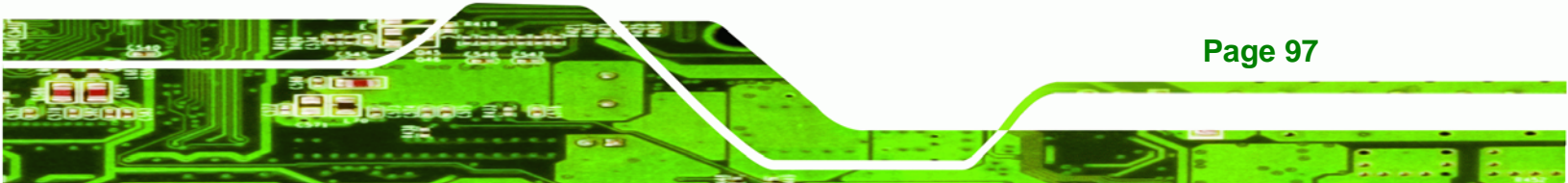

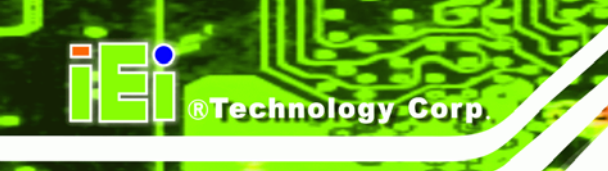

Intel® SpeedStep™ tech.

# 6.3.2 IDE Configuration

Use the **IDE Configuration** menu (**BIOS Menu 4**) to change and/or set the configuration of the IDE devices installed in the system.

| Advanced                                                                                                    | BIOS SETUP UTILITY                                                                                                |                                                                                                    |
|----------------------------------------------------------------------------------------------------|----------------------------------------------------------------------------------------------------|----------------------------------------------------------------------------------------------------|
| IDE Configuration                                                                                                    |                                                                                                    | Options                                                                                                    |
| ATA/IDE Configuration<br>Legacy IDE Channels<br>• Primary IDE Master<br>• Primary IDE Slave<br>• Secondary IDE Master<br>• Secondary IDE Slave | [Compatible]<br>[SATA Pri, PATA Sec]<br>: [Not Detected]<br>: [Not Detected]<br>: [Hard Disk]<br>: [Not Detected] | Disabled<br>Compatible<br>Enhanced                                                                                                    |
|                                                                                                    |                                                                                                    | <ul> <li>← Select Screen</li> <li>↑↓ Select Item</li> <li>+- Change Option</li> <li>F1 General Help</li> <li>F10 Save and Exit</li> <li>ESC Exit</li> </ul> |
| v02.59 (C) Copyrig                                                                                                    | ht 1985-2005, American Meg                                                                                        | gatrends, Inc.                                                                                                    |

**BIOS Menu 4: IDE Configuration** 

- → ATA/IDE Configurations [Compatible]
  - **Disabled** (Default)
  - Compatible
  - ➔ Enhanced

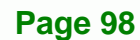

- → Legacy IDE Channels [PATA Pri, SATA Sec]
  - → SATA Only
  - PATA Pri, SATA Sec DEFAULT
  - PATA Pri., PATA Sec

#### → IDE Master and IDE Slave

When entering setup, BIOS auto detects the presence of IDE devices. BIOS displays the status of the auto detected IDE devices. The following IDE devices are detected and are shown in the **IDE Configuration** menu:

**BTechnology** Corp.

- Primary IDE Master
- Primary IDE Slave
- Secondary IDE Master
- Secondary IDE Slave

The **IDE Configuration** menu (**BIOS Menu 4**) allows changes to the configurations for the IDE devices installed in the system. If an IDE device is detected, and one of the above listed four BIOS configuration options are selected, the IDE configuration options shown in **Section 6.3.2.1** appear.

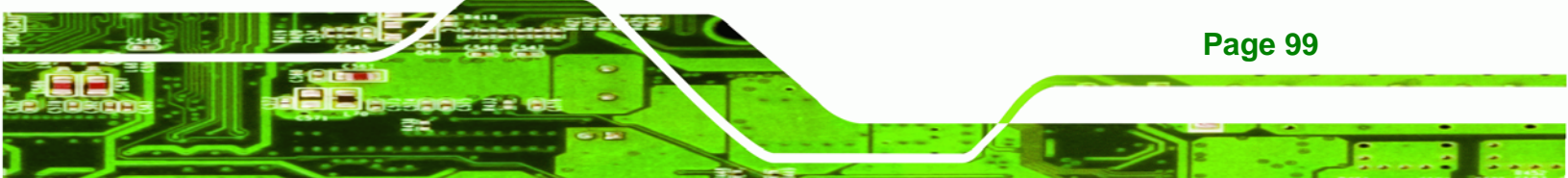

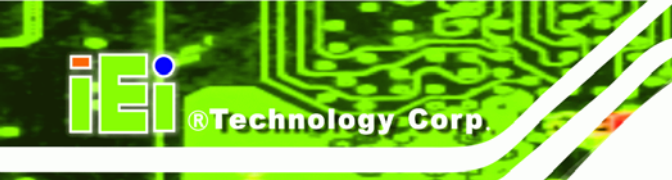

## 6.3.2.1 IDE Master, IDE Slave

Use the **IDE Master** and **IDE Slave** configuration menu to view both primary and secondary IDE device details and configure the IDE devices connected to the system.

|                  |                               |               | BIOS SE  | TUP UTILITY   |       |                                                             |
|------------------|-------------------------------|---------------|----------|---------------|-------|-------------------------------------------------------------|
| Main             | Advanced                      | PCIPnP        | Boot     | Security      | Chi   | ipset <mark>Exit</mark>                                     |
| Exit O           | lptions                       |               |          |               |       | Exit system setup                                           |
| Save C<br>Discar | Changes and E                 | xit<br>d Exit |          |               |       | changes.                                                    |
| Discar           | d Changes an                  |               |          |               |       | F10 key can be used<br>for this operation.                  |
| Load D<br>Load F | lptimal Defau<br>ailsafe Defa | lts<br>ults   |          |               |       | •                                                           |
|                  |                               |               |          |               |       |                                                             |
|                  |                               |               |          |               |       |                                                             |
|                  |                               |               |          |               |       | <ul> <li>← Select Screen</li> <li>↑↓ Select Item</li> </ul> |
|                  |                               |               |          |               |       | Enter Go to Sub Screen<br>F1 General Help                   |
|                  |                               |               |          |               |       | ESC Exit                                                    |
|                  |                               |               |          |               |       |                                                             |
|                  | v02.59 (                      | C) Copyr igh  | t 1985-2 | 005, American | n Meç | jatrends, Inc.                                              |

#### **BIOS Menu 5: IDE Master and IDE Slave Configuration**

#### → Auto-Detected Drive Parameters

The "grayed-out" items in the left frame are IDE disk drive parameters automatically detected from the firmware of the selected IDE disk drive. The drive parameters are listed as follows:

- **Device**: Lists the device type (e.g. hard disk, CD-ROM etc.)
- **Type**: Indicates the type of devices a user can manually select
- Vendor: Lists the device manufacturer
- **Size**: List the storage capacity of the device.

## Page 100

- **LBA Mode**: Indicates whether the LBA (Logical Block Addressing) is a method of addressing data on a disk drive is supported or not.
- Block Mode: Block mode boosts IDE drive performance by increasing the amount of data transferred. Only 512 bytes of data can be transferred per interrupt if block mode is not used. Block mode allows transfers of up to 64 KB per interrupt.

Technology Corp.

- **PIO Mode**: Indicates the PIO mode of the installed device.
- Async DMA: Indicates the highest Asynchronous DMA Mode that is supported.
- **Ultra DMA**: Indicates the highest Synchronous DMA Mode that is supported.
- S.M.A.R.T.: Indicates whether or not the Self-Monitoring Analysis and Reporting Technology protocol is supported.
- 32Bit Data Transfer: Enables 32-bit data transfer.

#### → Type [Auto]

Use the **Type** BIOS option select the type of device the AMIBIOS attempts to boot from after the Power-On Self-Test (POST) is complete.

| <b>→</b> | Not Installed |         | BIOS is prevented from searching for an IDE disk drive on the specified channel.                                                                                                    |
|----------|---------------|---------|----------------------------------------------------------------------------------------------------|
| <b>→</b> | Auto          | DEFAULT | The BIOS auto detects the IDE disk drive type attached to the specified channel. This setting should be used if an IDE hard disk drive is attached to the specified channel.                             |
| <b>→</b> | CD/DVD        |         | The CD/DVD option specifies that an IDE CD-ROM<br>drive is attached to the specified IDE channel. The<br>BIOS does not attempt to search for other types of<br>IDE disk drives on the specified channel. |
| →        | ARMD          |         | This option specifies an ATAPI Removable Media Device. These include, but are not limited to:                                                                                                    |

→ ZIP

→ LS-120

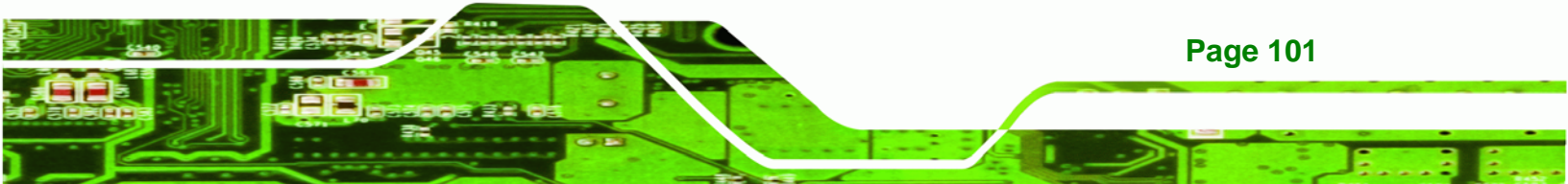

#### → LBA/Large Mode [Auto]

Technology Corp

Use the **LBA/Large Mode** option to disable or enable BIOS to auto detects LBA (Logical Block Addressing). LBA is a method of addressing data on a disk drive. In LBA mode, the maximum drive capacity is 137 GB.

| → | Disabled |         | BIOS is prevented from using the LBA mode control on    |
|---|----------|---------|---------------------------------------------------------|
|   |          |         | the specified channel.                                  |
| → | Auto     | DEFAULT | BIOS auto detects the LBA mode control on the specified |
|   |          |         | channel.                                                |

#### → Block (Multi Sector Transfer) [Auto]

Use the **Block (Multi Sector Transfer)** to disable or enable BIOS to auto detect if the device supports multi-sector transfers.

| → | Disabled |         | BIOS is prevented from using Multi-Sector Transfer on the  |
|---|----------|---------|------------------------------------------------------------|
|   |          |         | specified channel. The data to and from the device occurs  |
|   |          |         | one sector at a time.                                      |
| → | Auto     | DEFAULT | BIOS auto detects Multi-Sector Transfer support on the     |
|   |          |         | drive on the specified channel. If supported the data      |
|   |          |         | transfer to and from the device occurs multiple sectors at |

a time.

#### → PIO Mode [Auto]

Page 102

Use the **PIO Mode** option to select the IDE PIO (Programmable I/O) mode program timing cycles between the IDE drive and the programmable IDE controller. As the PIO mode increases, the cycle time decreases.

| → | Auto | DEFAULT | BIOS auto detects the PIO mode. Use this value if the IDE disk |
|---|------|---------|----------------------------------------------------------------|
|   |      |         | drive support cannot be determined.                            |
| → | 0    |         | PIO mode 0 selected with a maximum transfer rate of 3.3MBps    |
| → | 1    |         | PIO mode 1 selected with a maximum transfer rate of 5.2MBps    |
| → | 2    |         | PIO mode 2 selected with a maximum transfer rate of 8.3MBps    |

➔ 3 PIO mode 3 selected with a maximum transfer rate of 11.1MBps

Technology Corp.

 PIO mode 4 selected with a maximum transfer rate of 16.6MBps (This setting generally works with all hard disk drives manufactured after 1999. For other disk drives, such as IDE CD-ROM drives, check the specifications of the drive.)

## → DMA Mode [Auto]

Use the DMA Mode BIOS selection to adjust the DMA mode options.

| <b>→</b> | Auto   | DEFAULT | BIOS auto detects the DMA mode. Use this value if the IDE disk drive support cannot be determined. |
|----------|--------|---------|----------------------------------------------------------------------------------------------------|
| <b>→</b> | SWDMA0 |         | Single Word DMA mode 0 selected with a maximum data transfer rate of 2.1MBps                       |
| <b>→</b> | SWDMA1 |         | Single Word DMA mode 1 selected with a maximum data transfer rate of 4.2MBps                       |
| <b>→</b> | SWDMA2 |         | Single Word DMA mode 2 selected with a maximum data transfer rate of 8.3MBps                       |
| <b>→</b> | MWDMA0 |         | Multi Word DMA mode 0 selected with a maximum data transfer rate of 4.2MBps                        |
| →        | MWDMA1 |         | Multi Word DMA mode 1 selected with a maximum data transfer rate of 13.3MBps                       |
| →        | MWDMA2 |         | Multi Word DMA mode 2 selected with a maximum data transfer rate of 16.6MBps                       |
| →        | UDMA1  |         | Ultra DMA mode 0 selected with a maximum data transfer rate of 16.6MBps                            |
| →        | UDMA1  |         | Ultra DMA mode 1 selected with a maximum data transfer rate of 25MBps                              |
| →        | UDMA2  |         | Ultra DMA mode 2 selected with a maximum data transfer rate of 33.3MBps                            |
| →        | UDMA3  |         | Ultra DMA mode 3 selected with a maximum data transfer                                             |

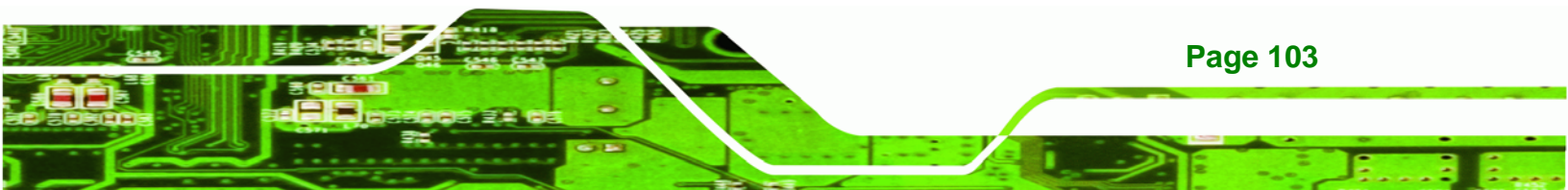

rate of 44MBps (To use this mode, it is required that an 80-conductor ATA cable is used.)

- UDMA4
   Ultra DMA mode 4 selected with a maximum data transfer rate of 66.6MBps (To use this mode, it is required that an 80-conductor ATA cable is used.)
- UDMA5
   Ultra DMA mode 5 selected with a maximum data transfer rate of 99.9MBps (To use this mode, it is required that an 80-conductor ATA cable is used.)

#### ➔ S.M.A.R.T [Auto]

**BTechnology** Corp

Use the **S.M.A.R.T** option to auto-detect, disable or enable Self-Monitoring Analysis and Reporting Technology (SMART) on the drive on the specified channel. **S.M.A.R.T** predicts impending drive failures. The **S.M.A.R.T** BIOS option enables or disables this function.

| → | Auto     | DEFAULT | BIOS auto detects HDD SMART support.           |
|---|----------|---------|------------------------------------------------|
| → | Disabled |         | Prevents BIOS from using the HDD SMART feature |
| → | Enabled  |         | Allows BIOS to use the HDD SMART feature       |

#### → 32Bit Data Transfer [Enabled]

Use the 32Bit Data Transfer BIOS option to enables or disable 32-bit data transfers.

- Disabled
   Prevents the BIOS from using 32-bit data transfers.
- Enabled DEFAULT Allows BIOS to use 32-bit data transfers on supported hard disk drives.

#### 6.3.3 Super IO Configuration

Page 104

Use the **Super IO Configuration** menu (**BIOS Menu 6**) to set or change the configurations for the FDD controllers, parallel ports and serial ports.

|                                                                                                    | BIOS SETUP UTILITY                                                                                                    |                                                                                                    |
|----------------------------------------------------------------------------------------------------|----------------------------------------------------------------------------------------------------|----------------------------------------------------------------------------------------------------|
| Advanced                                                                                                    |                                                                                                    |                                                                                                    |
| Configure ITE8712 Super IO C                                                                                                    | hipset                                                                                                    | Allows BIOS to Enable<br>or Disable Floppu                                                                                         |
| OnBoard Floppy Controller<br>Floppy Drive Swap<br>Serial Port1 Address<br>Serial Port2 Address<br>Serial Port2 Mode<br>Parallel Port Address<br>Parallel Port Mode<br>Parallel Port IRQ<br>Serial Port3 Address<br>Serial Port3 IRQ<br>Serial Port4 Address<br>Serial Port4 IRQ | [Enabled]<br>[Disabled]<br>[3F8]<br>[Normal]<br>[2F8/IRQ3]<br>[Normal]<br>[378]<br>[Normal]<br>[1RQ7]<br>[3E8]<br>[11]<br>[2E8]<br>[10] | <ul> <li>← Select Screen</li> <li>↑ Change Option</li> <li>F1 General Help</li> <li>F10 Save and Exit</li> <li>ESC Exit</li> </ul> |
| v02.59 (C) Copurigh                                                                                                    | t 1985-2005, America                                                                                                    | n Megatrends, Inc.                                                                                                    |

**Technology** Corp.

#### **BIOS Menu 6: Super IO Configuration**

#### → OnBoard Floppy Controller [Enabled]

Use the **OnBoard Floppy Controller** to enable or disable the floppy controller. If a floppy disk is not being used in the system, disabling this option frees up system resources that can be redirected elsewhere in the system.

Disabled
 Allows BIOS to disable the floppy controller

**Enabled DEFAULT** Allows BIOS to enable the floppy controller

## → Floppy Drive Swap [Disabled]

Use the **Floppy Drive Swap** option to designate drive A as drive B and drive B as drive A.

**Disabled DEFAULT** Cannot designate A or B to a floppy drive without

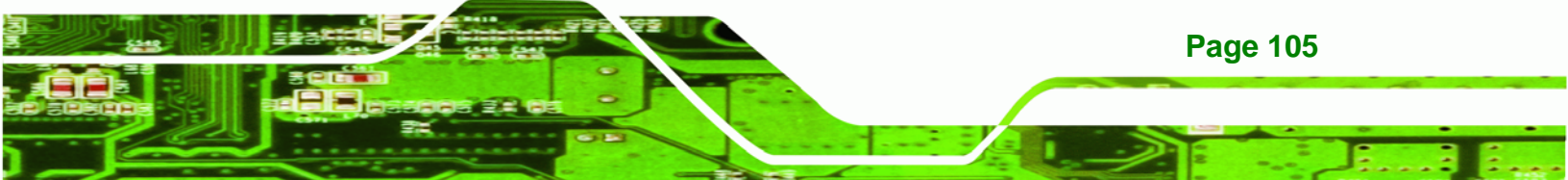

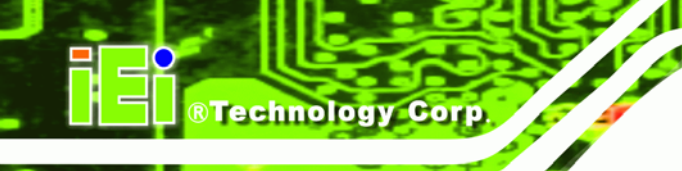

changing the physical connection

 Enabled
 Can designate A or B to a floppy drive without changing the physical connection

## → Serial Port1 Address [3F8/IRQ4]

Use the Serial Port1 Address option to select the Serial Port 1 base address.

| →        | Disabled |         | No base address is assigned to Serial Port 1                            |
|----------|----------|---------|-------------------------------------------------------------------------|
| →        | 3F8/IRQ4 | DEFAULT | Serial Port 1 I/O port address is 3F8 and the interrupt address is IRQ4 |
| →        | 3E8/IRQ4 |         | Serial Port 1 I/O port address is 3E8 and the interrupt address is IRQ4 |
| <b>→</b> | 2E8/IRQ3 |         | Serial Port 1 I/O port address is 2E8 and the interrupt address is IRQ3 |

#### → Serial Port1 Mode [Normal]

Use the **Serial Port1 Mode** option to select the transmitting and receiving mode for the first serial port.

| → | Normal | (Default) | Serial Port 1 mode is normal |
|---|--------|-----------|------------------------------|
| → | IrDA   |           | Serial Port 1 mode is IrDA   |
| → | ASK IR |           | Serial Port 1 mode is ASK IR |

## → Serial Port2 Address [2F8/IRQ3]

Page 106

Use the Serial Port2 Address option to select the Serial Port 2 base address.

| →        | Disabled |         | No base address is assigned to Serial Port 2                            |
|----------|----------|---------|-------------------------------------------------------------------------|
| <b>→</b> | 2F8/IRQ3 | DEFAULT | Serial Port 2 I/O port address is 3F8 and the interrupt address is IRQ3 |
| →        | 3E8/IRQ4 |         | Serial Port 2 I/O port address is 3E8 and the interrupt address is IRQ4 |

2E8/IRQ3 Serial Port 2 I/O port address is 2E8 and the interrupt address is IRQ3

Corp.

echnolog

Page 107

## → Serial Port2 Mode [Normal]

Use the **Serial Port2 Mode** option to select the Serial Port2 operational mode.

| <b>→</b> | Normal | DEFAULT | Serial Port 2 mode is normal |
|----------|--------|---------|------------------------------|
| →        | IrDA   |         | Serial Port 2 mode is IrDA   |
| →        | ASK IR |         | Serial Port 2 mode is ASK IR |

#### → Parallel Port Address [Disabled]

Use the **Parallel Port Address** option to select the parallel port base address.

| <b>→</b> | Disabled | DEFAULT | No base address is assigned to the Parallel Port |
|----------|----------|---------|--------------------------------------------------|
| →        | 378      |         | Parallel Port I/O port address is 378            |
| →        | 278      |         | Parallel Port I/O port address is 278            |
| →        | 3BC      |         | Parallel Port I/O port address is 3BC            |

#### → Parallel Port Mode [Normal]

Use the **Parallel Port Mode** option to select the mode the parallel port operates in.

| <b>→</b> | Normal         | DEFAULT | The normal parallel port mode is the standard mode for parallel port operation.                                                                                                    |
|----------|----------------|---------|----------------------------------------------------------------------------------------------------|
| →        | Bi-directional |         | Parallel port outputs are 8-bits long. Inputs are accomplished by reading 4 of the 8 bits on the status register.                                                                                     |
| <b>→</b> | EPP            |         | The parallel port operates in the enhanced parallel<br>port mode (EPP). The EPP mode supports<br>bi-directional communication between the system<br>and the parallel port device and the transmission |
|          |                |         | rates between the two are much faster than the                                                                                                    |

#### → ECP+EPP

Technology Corp

Normal mode.

The parallel port operates in the extended capabilities port (ECP) mode. The ECP mode supports bi-directional communication between the system and the parallel port device and the transmission rates between the two are much faster than the Normal mode

The parallel port is also be compatible with EPP devices described above

3

#### → Parallel Port IRQ [IRQ7]

Use the **Parallel Port IRQ** option to set the parallel port interrupt address.

| → I | IRQ5 | IRQ5 is assigned as the | parallel port interrupt address |
|-----|------|-------------------------|---------------------------------|
|-----|------|-------------------------|---------------------------------|

→ IRQ7 DEFAULT IRQ7 is assigned as the parallel port interrupt address

#### → Serial Port3 Address [3E8]

Use the Serial Port3 Address option to select the base addresses for serial port 3

| → | Disabled |         | No base address is assigned to serial port |
|---|----------|---------|--------------------------------------------|
| → | 3E8      | DEFAULT | Serial port 3 I/O port address is 3E8      |
| → | 2E8      |         | Serial port 3 I/O port address is 2E8      |
| → | 2E0      |         | Serial port 3 I/O port address is 2E0      |

#### → Serial Port3 IRQ [11]

Use the Serial Port3 IRQ option to select the interrupt address for serial port 3.

| → | 4  |         | Serial port 3 IRQ address is 4  |
|---|----|---------|---------------------------------|
| → | 9  |         | Serial port 3 IRQ address is 9  |
| → | 10 |         | Serial port 3 IRQ address is 10 |
| → | 11 | DEFAULT | Serial port 3 IRQ address is 11 |

Page 108

## → Serial Port4 Address [2E8]

Use the Serial Port4 IRQ option to select the interrupt address for serial port 4.

Technology Corp.

| → | Disabled |         | No base address is assigned to serial port 3 |
|---|----------|---------|----------------------------------------------|
| → | 3E8      |         | Serial port 4 I/O port address is 3E8        |
| → | 2E8      | DEFAULT | Serial port 4 I/O port address is 2E8        |
| → | 2E0      |         | Serial port 4 I/O port address is 2E0        |

## → Serial Port4 IRQ [10]

Use the Serial Port4 IRQ option to select the interrupt address for serial port 4.

| → | 3  | DEFAULT | Serial port 4 IRQ address is 3  |
|---|----|---------|---------------------------------|
| → | 9  |         | Serial port 4 IRQ address is 9  |
| → | 10 | DEFAULT | Serial port 4 IRQ address is 10 |
| → | 11 |         | Serial port 4 IRQ address is 11 |

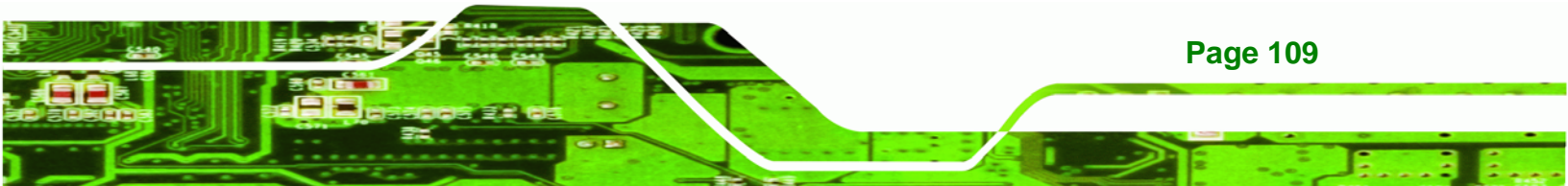

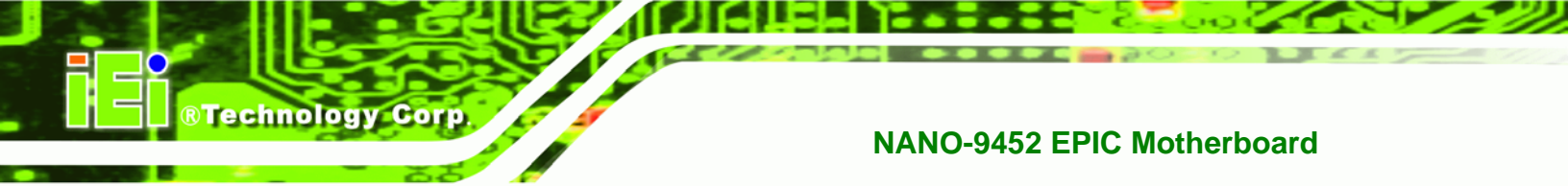

## 6.3.4 Hardware Health Configuration

The **Hardware Health Configuration** menu (**BIOS Menu 7**) shows the operating temperature, fan speeds and system voltages.

|                                                       | BIOS SETUP UTILIT                                                     | ΓY             |                                                               |
|-------------------------------------------------------|-----------------------------------------------------------------------|----------------|---------------------------------------------------------------|
| Advanced                                              |                                                                       |                |                                                               |
| Hardware Health Configu                               | uration                                                               |                |                                                               |
| CPU Temperature<br>System Temperature                 | :43C/109F<br>:33C/91F<br>:5921 RPM                                    |                |                                                               |
| CPU Core<br>+3.30<br>+5.00V<br>+12.0V<br>5VSB<br>VBAT | :1.184 V<br>:3.360 V<br>:4.960 V<br>:11.200 V<br>:4.992 V<br>:3.152 V | ←→<br>†↓<br>F1 | Select Screen<br>Select Item<br>General Help<br>Save and Frit |
|                                                       |                                                                       | ESC            | Exit                                                          |
| v02.59 (C)Copy:                                       | right 1985-2005, Americ                                               | can Megatre    | nds, Inc.                                                     |

**BIOS Menu 7: Hardware Health Configuration** 

#### → Hardware Health Monitoring

Use the **Hardware Health Configuration** menu (**BIOS Menu 7**) monitor system environmental parameters. The following health parameters are monitored.

- **Temperature monitoring:** The following system temperatures are monitored:
  - O CPU Temperature
  - O System Temperature
- Fan Speed Monitoring: The following system fan speeds are monitored:
  - O System FAN Speed
- Voltage Monitoring: The following system voltages are monitored:
  - O CPU Core
  - O +3.30V
  - O +5.00V

Page 110

- O +12.0V
- O 5VSB
- O VBAT

## 6.3.5 ACPI Configuration

The **ACPI Configuration** menu (**BIOS Menu 8**) configures the Advanced Configuration and Power Interface (ACPI) and Power Management (APM) options.

Technology Corp.

| BIOS SETUP UTILITY                                                    |                                                                                                    |  |  |  |
|-----------------------------------------------------------------------|----------------------------------------------------------------------------------------------------|--|--|--|
| ACPI Settings<br>ACPI Aware O/S [Yes]<br>• General ACPI Configuration | <ul> <li>Enable / Disable<br/>ACPI support for<br/>Operating System.</li> <li>ENABLE: If OS<br/>supports ACPI.</li> <li>DISABLE: If OS<br/>does not support<br/>ACPI.</li> <li>* Select Screen<br/>14 Select Item<br/>+- Change Option<br/>F1 General Help<br/>F10 Save and Exit<br/>ESC Exit</li> </ul> |  |  |  |
|                                                                       |                                                                                                    |  |  |  |
| v02.59 (C)Copyright 1985-2005, American                               | Megatrends, Inc.                                                                                                    |  |  |  |

#### **BIOS Menu 8: ACPI Configuration**

## → ACPI Aware O/S [Yes]

Use the **ACPI Aware O/S** option to enable the system to configure ACPI power saving options. ACPI can only be implemented if the system OS complies with the ACPI standard. Windows 98, Windows 2000, and Windows XP all comply with ACPI.

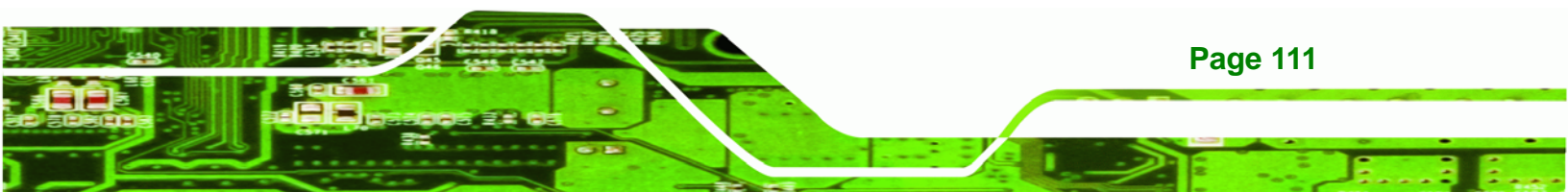

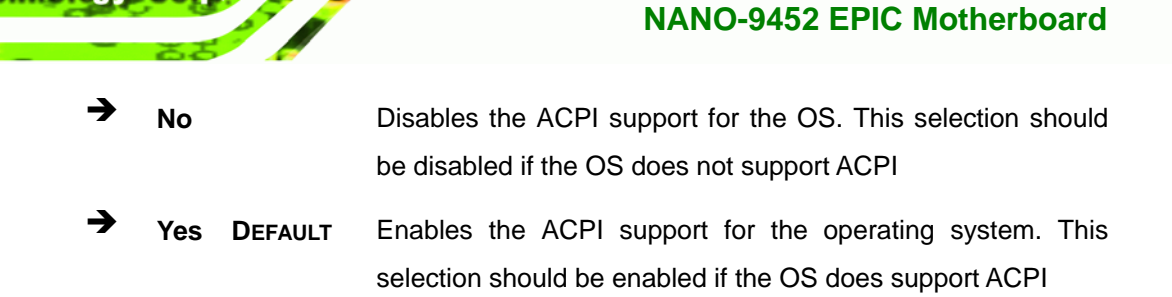

## 6.3.5.1 General ACPI Configuration

Technology Corp

Use the **General ACPI Configuration** menu (**BIOS Menu 9**) to select the ACPI state when the system is suspended.

| Qduancod           | BIOS SETUP UTILITY                 |                                                                                                    |
|--------------------|------------------------------------|----------------------------------------------------------------------------------------------------|
| navancea           |                                    |                                                                                                    |
| General ACPI Confi | iguration                          | Select the ACPI                                                                                                    |
| Suspend mode       | [S1 (POS)]                         | State used for<br>System Suspend.                                                                                                    |
|                    |                                    | <ul> <li>↔ Select Screen</li> <li>↑↓ Select Item</li> <li>+- Change Option</li> <li>F1 General Help</li> <li>F10 Save and Exit</li> <li>ESC Exit</li> </ul> |
| v02.56             | (C)Copyright 1985-2004, American M | egatrends, Inc.                                                                                                    |

BIOS Menu 9: General ACPI Configuration [Advanced\ ACPI Configuration]

#### → Suspend Mode [S1(POS)]

Page 112

Use the **Suspend Mode** option to specify the sleep state the system enters when it is not being used.

| → | S1 (POS) | DEFAULT | The system enters S1(POS) sleep state. The system          |
|---|----------|---------|------------------------------------------------------------|
|   |          |         | appears off. The CPU is stopped; RAM is refreshed; the     |
|   |          |         | system is running in a low power mode.                     |
| → | S3 (STR) |         | The system enters a S3(STR) sleep state. The CPU has       |
|   |          |         | no power; RAM is in slow refresh; the power supply is in a |
|   |          |         | reduced power mode.                                        |
| → | Auto     |         | The BIOS automatically selects a sleep state for the       |
|   |          |         | system.                                                    |

BTechnology Corp.

## → Repost Video on S3 Resume [No]

Use the **Repost Video on S3 Resume** to determine whether the VGA BIOS post will be invoked after the system is roused from an S3 (STR) suspend state.

➔ No DEFAULT The VGA BIOS post is not invoked

→ Yes The VGA BIOS post is invoked

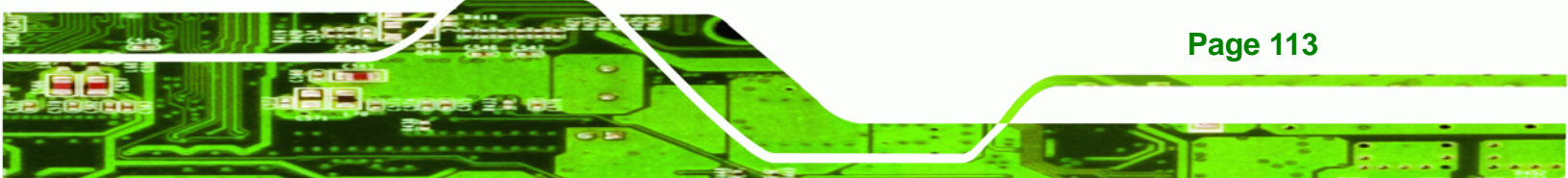

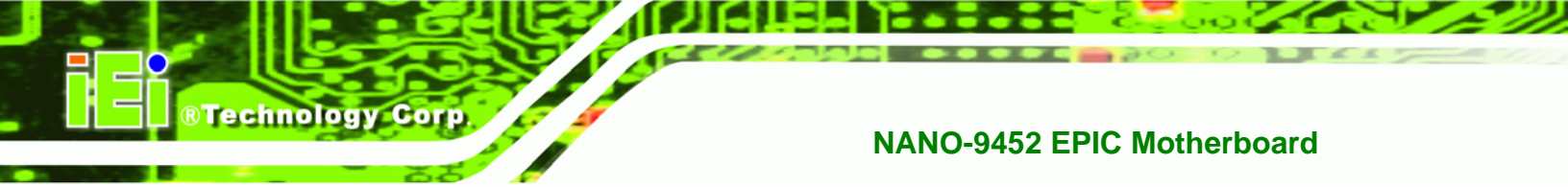

# 6.3.6 APM Configuration

The **APM Configuration** menu (**BIOS Menu 10**) allows the advanced power management options to be configured.

| Bl                                                                                        | OS SETUP UTILITY                       |                                                                                                    |
|-------------------------------------------------------------------------------------------|----------------------------------------|----------------------------------------------------------------------------------------------------|
| Havancea                                                                                  |                                        |                                                                                                    |
| APM Configuration                                                                         | Enable or disable                      |                                                                                                    |
| Power Management/APM<br>Restore on AC Power Loss by IO<br>Power Button Mode               | [Enabled]<br>[Last State]<br>[On/Off]  | nru.                                                                                                    |
| Advanced Resume Event Controls<br>Resume On Ring<br>Resume On PME#<br>Resume On RTC Alarm | [Disabled]<br>[Disabled]<br>[Disabled] |                                                                                                    |
|                                                                                           |                                        | <ul> <li>Select Screen</li> <li>Select Item</li> <li>Change Option</li> <li>General Help</li> <li>Save and Exit</li> <li>ESC Exit</li> </ul> |
| v02.59 (C)Copyright 1                                                                     | 1985-2005, American Meg                | atrends, Inc.                                                                                                    |

#### BIOS Menu 10: Advanced Power Management Configuration

## → Power Management/APM [Enabled]

Page 114

Use the **Power Management/APM** BIOS option to enable access to the advanced power management features. If this option is disabled, the only other option on the screen is the **Power Button Mode**.

| → | Disabled | Disables | the | Advanced | Power | Management | (APM) |
|---|----------|----------|-----|----------|-------|------------|-------|
|   |          | feature  |     |          |       |            |       |

Enabled (Default) Enables the APM feature

#### → Restore on AC Power Loss [Power Off]

Use the **Restore on AC Power Loss** BIOS option to specify what state the system returns to if there is a sudden loss of power to the system.

Technology

Corp.

| → | Power Off  |           | The system remains turned off                              |
|---|------------|-----------|------------------------------------------------------------|
| → | Power On   | (Default) | The system turns on                                        |
| → | Last State |           | The system returns to its previous state. If it was on, it |
|   |            |           | turns itself on. If it was off, it remains off.            |

#### ➔ Power Button Mode [On/Off]

Use the **Power Button Mode** BIOS to specify how the power button functions.

| → | On/Off  | (Default) | When the power button is pressed the system is either |
|---|---------|-----------|-------------------------------------------------------|
|   |         |           | turned on or off                                      |
| → | Suspend |           | When the power button is pressed the system goes into |
|   |         |           | suspend mode                                          |

#### ➔ Resume on Ring [Disabled]

Use the **Resume on Ring** BIOS option to enable activity on the RI (ring in) modem line to rouse the system from a suspend or standby state. That is, the system will be roused by an incoming call on a modem.

| → | Disabled | (Default) | Wake event not generated by an incoming call |
|---|----------|-----------|----------------------------------------------|
| → | Enabled  |           | Wake event generated by an incoming call     |

#### → Resume on PME# [Disabled]

Use the **Resume on PME#** BIOS option to enable activity on the PCI PME (power management event) controller to rouse the system from a suspend or standby state.

Disabled (Default) Wake event not generated by PCI PME controller activity

Enabled Wake event generated by PCI PME controller activity

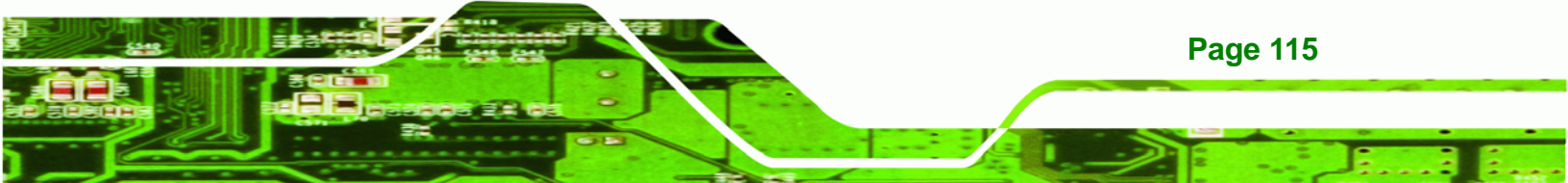

## → Resume On RTC Alarm [Disabled]

**BTechnology Corp** 

Use the **Resume On RTC Alarm** option to specify the time the system should be roused from a suspended state.

| → | Disabled | (Default) | The real time clock (RTC) cannot generate a wake    |
|---|----------|-----------|-----------------------------------------------------|
|   |          |           | event                                               |
| → | Enabled  |           | If selected, the following appears with values that |
|   |          |           | can be selected:                                    |

#### → RTC Alarm Date (Days)

## → System Time

After setting the alarm, the computer turns itself on from a suspend state when the alarm goes off.

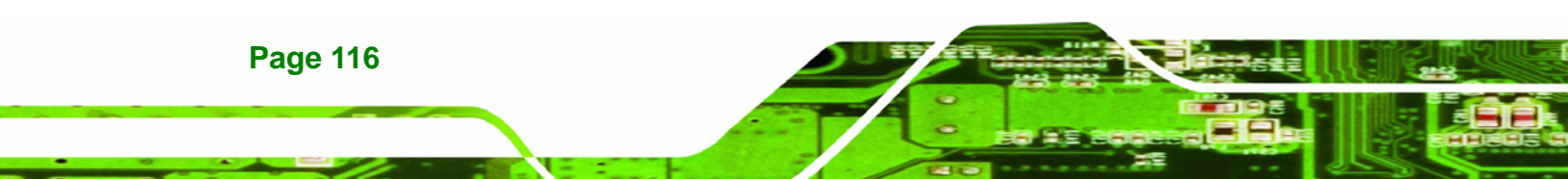

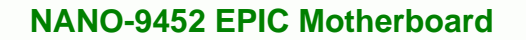

# 6.3.7 MPS Configuration

Use the MPS Configuration menu (BIOS Menu 11) to select `he multi-processor table.

Technology Corp.

| Advanced          | BIOS SETUP UTILITY       |                                                                                                    |
|-------------------|--------------------------|----------------------------------------------------------------------------------------------------|
| MPS Configuration |                          | Select MPS                                                                                                    |
| MPS Revision      | [1.4]                    | Nev 15100.                                                                                                    |
|                   |                          | <ul> <li>Select Screen</li> <li>Select Item</li> <li>Change Option</li> <li>General Help</li> <li>Save and Exit</li> <li>ESC Exit</li> </ul> |
| v02.59 (C) Cop    | yright 1985-2005, Americ | an Megatrends, Inc.                                                                                                    |

**BIOS Menu 11: MPS Configuration** 

#### → MPS Revision [1.4]

Use the **Multiprocessor Specification (MPS) for OS** option to specify the MPS version to be used.

- 1.1 MPS version 1.1 is used
- **1.4 DEFAULT** MPS version 1.4 is used

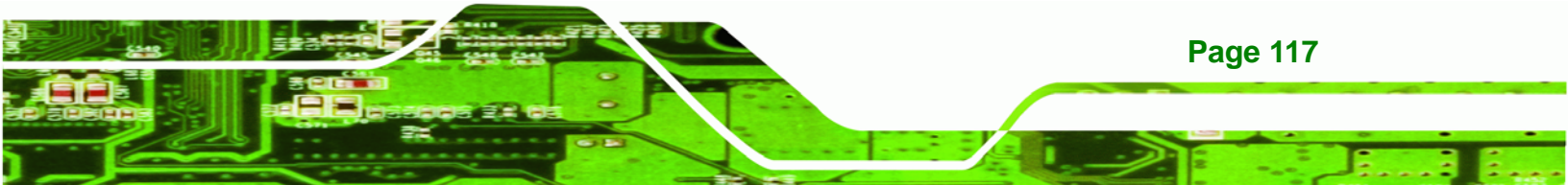

# 6.3.8 Remote Access Configuration

Technology Corp

Use the **Remote Access Configuration** menu (**BIOS Menu 12**) to configure remote access parameters. The **Remote Access Configuration** is an AMIBIOS feature and allows a remote host running a terminal program to display and configure the BIOS settings.

| Advanced         | BIOS SETUP UTILITY                  |                                                                                                    |
|------------------|-------------------------------------|----------------------------------------------------------------------------------------------------|
| Configure Remote | Access type and parameters          | Select Remote Access                                                                                                    |
| Remote Access    | [Disabled]                          | <ul> <li>← Select Screen</li> <li>↑↓ Select Item</li> <li>+- Change Option</li> <li>F1 General Help</li> <li>F10 Save and Exit</li> <li>ESC Exit</li> </ul> |
| v02.59           | (C)Copyright 1985-2005, American Me | gatrends, Inc.                                                                                                    |

#### BIOS Menu 12: Remote Access Configuration [Advanced]

#### ➔ Remote Access [Disabled]

Page 118

Use the **Remote Access** option to enable or disable access to the remote functionalities of the system.

| → | Disabled | DEFAULT | Remote access is disabled.                      |
|---|----------|---------|-------------------------------------------------|
| → | Enabled  |         | Remote access configuration options shown below |

appear:

- ➔ Serial Port Number
- ➔ Serial Port Mode
- ➔ Flow Control
- → Redirection after BIOS POST

Corp.

Technology

- ➔ Terminal Type
- → VT-UTF8 Combo Key Support

These configuration options are discussed below.

#### → Serial Port Number [COM1]

Use the **Serial Port Number** option allows to select the serial port used for remote access.

| → | COM1 | DEFAULT | System is remotely accessed through COM1 |
|---|------|---------|------------------------------------------|
| → | COM2 |         | System is remotely accessed through COM2 |

**NOTE**: Make sure the selected COM port is enabled through the Super I/O configuration menu.

#### → Base Address, IRQ [2F8h,3]

The **Base Address**, **IRQ** option cannot be configured and only shows the interrupt address of the serial port listed above.

#### → Serial Port Mode [115200 8,n,1]

Use the **Serial Port Mode** option to select baud rate through which the console redirection is made. The following configuration options are available

- 115200 8,n,1 **DEFAULT**
- 57600 8,n,1
- 38400 8,n,1

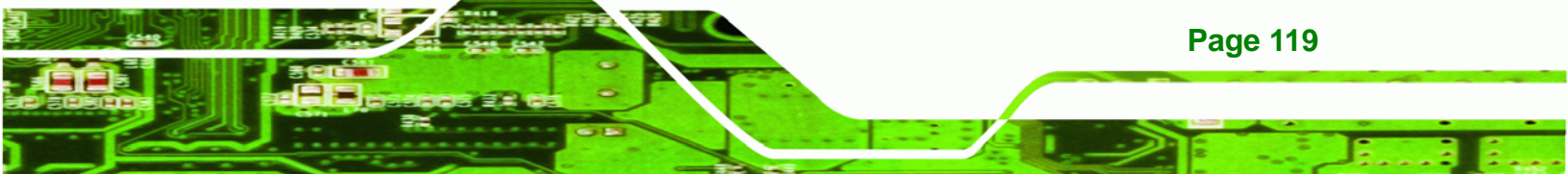

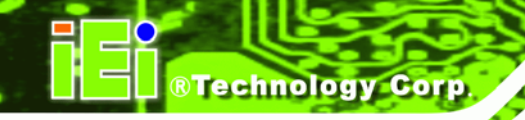

- 19200 8,n,1
- 09600 8,n,1

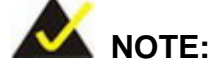

Identical baud rate setting musts be set on the host (a management computer running a terminal software) and the slave

## ➔ Flow Control [None]

Use the **Flow Control** option to report the flow control method for the console redirection application.

| → | None     | DEFAULT | No control flow,                           |
|---|----------|---------|--------------------------------------------|
| → | Hardware |         | Hardware is set as the console redirection |
| → | Software |         | Software is set as the console redirection |

## → Redirection After BIOS POST [Always]

Use the **Redirection After BIOS POST** option to specify when console redirection should occur.

| →        | Disabled    |         | The console is not redirected after POST                               |
|----------|-------------|---------|------------------------------------------------------------------------|
| →        | Boot Loader |         | Redirection is active during POST and during Boot Loader               |
| <b>→</b> | Always      | DEFAULT | Redirection is always active (Some OSes may not work if set to Always) |

## → Terminal Type [ANSI]

Page 120

Use the **Terminal Type** BIOS option to specify the remote terminal type.

| → | ANSI  | DEFAULT | The target terminal type is ANSI  |
|---|-------|---------|-----------------------------------|
| → | VT100 |         | The target terminal type is VT100 |

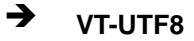

The target terminal type is VT-UTF8

Technology Corp.

#### → VT-UTF8 Combo Key Support [Disabled]

Use the **VT-UFT8 Combo Key Support** option to enable additional keys that are not provided by VT100 for the PC 101 keyboard.

The VT100 Terminal Definition is the standard convention used to configure and conduct emergency management tasks with UNIX-based servers. VT100 does not support all keys on the standard PC 101-key layout, however. The VT-UTF8 convention makes available additional keys that are not provided by VT100 for the PC 101 keyboard.

| → | Disabled | DEFAULT | Disables the VT-UTF8 terminal keys               |  |  |  |  |
|---|----------|---------|--------------------------------------------------|--|--|--|--|
| → | Enabled  |         | Enables the VT-UTF8 combination key. Support for |  |  |  |  |
|   |          |         | ANSI/VT100 terminals                             |  |  |  |  |

#### → Sredir Memory Display Delay [Disabled]

Use the **Sredir Memory Display Delay** option to select the delay before memory information is displayed. Configuration options are listed below

- No Delay
   DEFAULT
- Delay 1 sec
- Delay 2 sec
- Delay 4 sec

## 6.3.9 USB Configuration

Use the **USB Configuration** menu (**BIOS Menu 13**) to read USB configuration information and configure the USB settings.

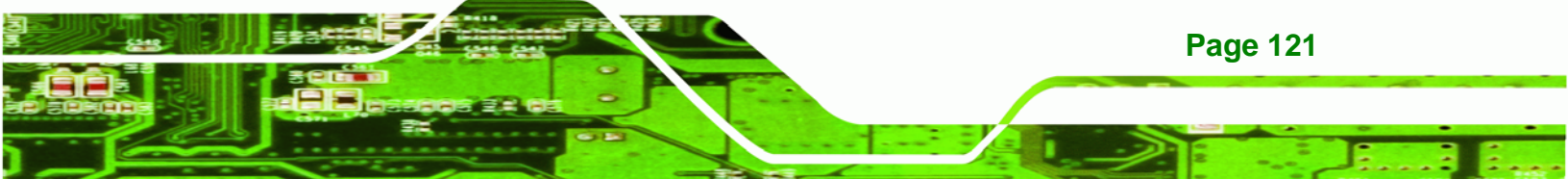

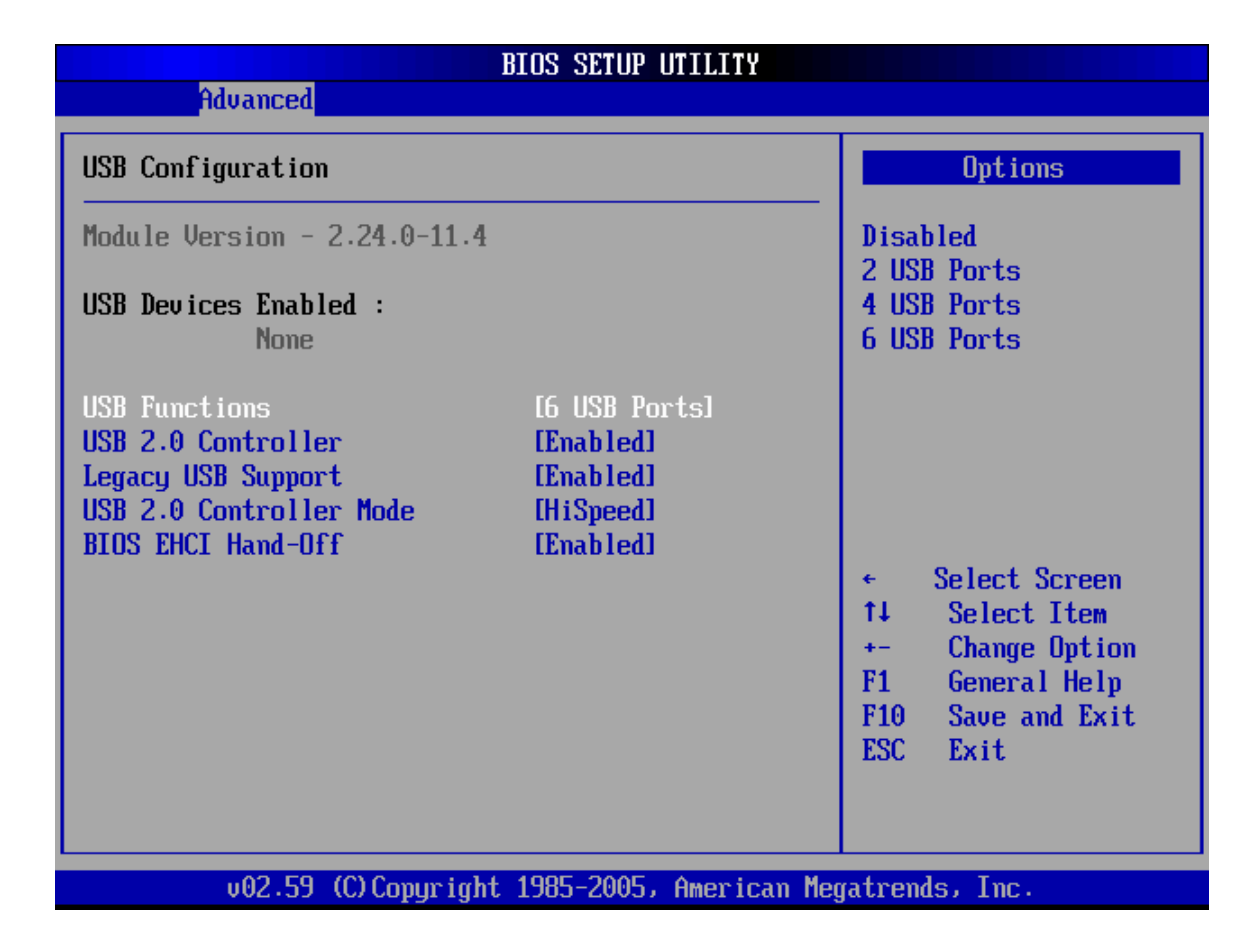

#### **BIOS Menu 13: USB Configuration**

**®Technology Corp** 

#### → USB Function [6 USB ports]

Use the **USB Function** BIOS option to enable or disable a specified number of USB ports. If only two USB ports are being used, disabling the remaining six USB frees up system resources that can be redirected elsewhere.

| → | Disabled    |         | USB function support disabled |  |  |
|---|-------------|---------|-------------------------------|--|--|
| → | 2 USB Ports |         | Two USB ports are enabled     |  |  |
| → | 4 USB Ports |         | Four USB ports are enabled    |  |  |
| → | 6 USB Ports | DEFAULT | Six USB ports are enabled     |  |  |

#### → USB 2.0 Controller [Enabled]

Use the USB 2.0 Controller BIOS option to enable or disable the USB 2.0 controller

Technology Corp.

| → | Disabled |         | USB 2.0 controller disabled |  |  |
|---|----------|---------|-----------------------------|--|--|
| → | Enabled  | DEFAULT | USB 2.0 controller enabled  |  |  |

#### → Legacy USB Support [Enabled]

Use the **Legacy USB Support** BIOS option to enable USB mouse and USB keyboard support.

Normally if this option is not enabled, any attached USB mouse or USB keyboard does not become available until a USB compatible operating system is fully booted with all USB drivers loaded. When this option is enabled, any attached USB mouse or USB keyboard can control the system even when there is no USB driver loaded onto the system.

| → | Disabled |         | Legacy USB support disabled                       |
|---|----------|---------|---------------------------------------------------|
| → | Enabled  | DEFAULT | Legacy USB support enabled                        |
| → | Auto     |         | Legacy USB support disabled if no USB devices are |
|   |          |         | connected                                         |

#### → USB2.0 Controller Mode [HiSpeed]

Use the USB2.0 Controller Mode option to set the speed of the USB2.0 controller.

| → | FullSpeed |         | The controller is capable of operating at 12Mb/s  |
|---|-----------|---------|---------------------------------------------------|
| → | HiSpeed   | DEFAULT | The controller is capable of operating at 480Mb/s |

#### ➔ BIOS EHCI Handoff

Use the **BIOS EHCI Handoff** option for systems running OSes that do not have EHCI hand-off support. The EHCI ownership change is managed by the EHCI driver.

Disabled
 Systems with OSes that do not support EHCI can use the EHCI handoff functionality.

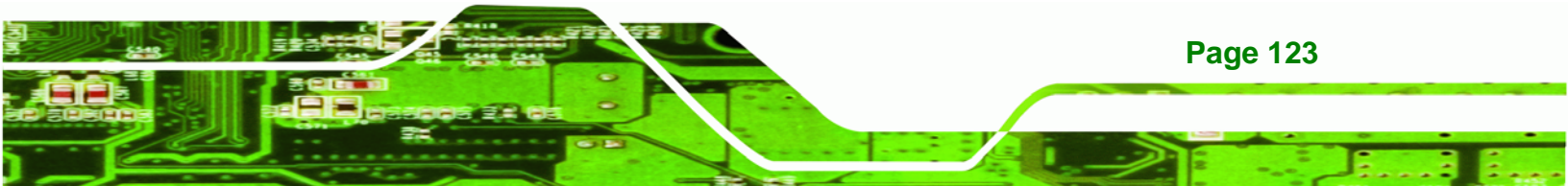

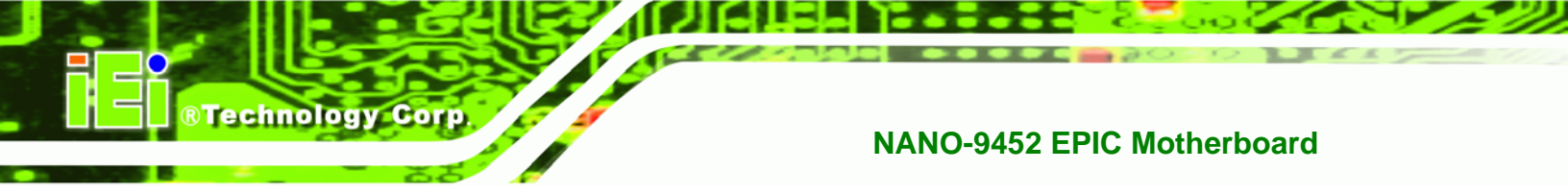

Enabled DEFAULT

Systems with OSes that do not support EHCI cannot use the EHCI handoff functionality.

# 6.4 PCI/PnP

Use the PCI/PnP menu (BIOS Menu 13) to configure advanced PCI and PnP settings.

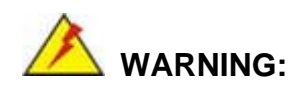

Setting wrong values for the BIOS selections in the PCIPnP BIOS menu may cause the system to malfunction.

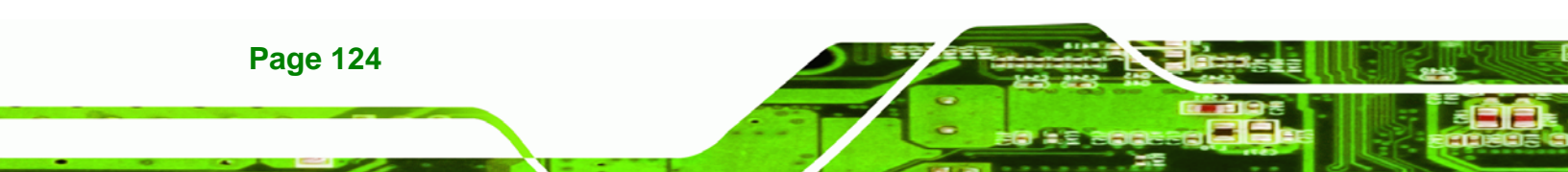

| BIOS SETUP UTILITY                                                                                                    |                                                                                                    |                                                                                |       |                                                                                                    |  |
|----------------------------------------------------------------------------------------------------|----------------------------------------------------------------------------------------------------|--------------------------------------------------------------------------------|-------|----------------------------------------------------------------------------------------------------|--|
| Main Advanced PCIPn                                                                                                    | P <mark>Boot</mark>                                                                                              | Security                                                                       | Chi   | ipset Exit                                                                                                    |  |
| Advanced PCI/PnP Settings                                                                                                    | i                                                                                                    |                                                                                |       | Clear NVRAM during<br>Sustem Boot                                                                                                    |  |
| WARNING: Setting wrong va<br>may cause system                                                                                                    |                                                                                                    |                                                                                |       |                                                                                                    |  |
| Clear NURAM<br>Plug & Play O/S<br>PCI Latency Timer<br>Allocate IRQ to PCI UGA<br>Palette Snooping<br>PCI IDE BusMaster<br>OffBoard PCI/ISA IDE Card<br>IRQ3<br>IRQ4<br>IRQ5<br>IRQ7<br>IRQ9<br>IRQ10<br>IR011 | [No]<br>[No]<br>[64]<br>[Yes]<br>[Disa<br>[Enab<br>[Auto]<br>[Auto]<br>[Avai<br>[Avai<br>[Avai<br>[Avai<br>[Avai | bled]<br>led]<br>l<br>lable]<br>lable]<br>lable]<br>lable]<br>lable]<br>lable] |       | <ul> <li>← Select Screen</li> <li>↑↓ Select Item</li> <li>← Change Option</li> <li>F1 General Help</li> <li>F10 Save and Exit</li> <li>ESC Exit</li> </ul> |  |
| uA2 59 (f) Comm                                                                                                    | ight 1985-2                                                                                                    | AAS. America                                                                   | n Mer | atrends. Inc                                                                                                    |  |

®Technology Corp.

BIOS SETUP UTILITY Advanced Main PCIPnP Boot Security Chipset Exit OffBoard PCI/ISA IDE Card [Auto] Size of memory block to reserve for legacy [Available] ISA devices. IRQ3 IRQ4 [Available] IRQ5 [Available] IRQ7 [Available] IRQ9 [Available] IRQ10 [Available] [Available] IRQ11 IRQ14 [Available] IRQ15 [Available] DMA Channel 0 Select Screen [Available] DMA Channel 1 [Available] **†**↓ Select Item DMA Channel 3 [Available] Change Option +-F1 DMA Channel 5 [Available] General Help DMA Channel 6 [Available] F10 Save and Exit ESC DMA Channel 7 [Available] Exit Reserved Memory Size v02.59 (C)Copyright 1985-2005, American Megatrends, Inc.

**BIOS Menu 14: PCI/PnP Configuration** 

#### Clear NVRAM [No]

**Technology** Corp

Use the **Clear NVRAM** option to specify if the NVRAM (Non-Volatile RAM) is cleared when the power is turned off.

| → | No | DEFAULT | System does not clear NVRAM during system boot |
|---|----|---------|------------------------------------------------|
|---|----|---------|------------------------------------------------|

Yes System clears NVRAM during system boot

#### → Plug & Play O/S [No]

Use the **Plug & Play O/S** BIOS option to specify whether system plug and play devices are configured by the operating system or the BIOS.

| → | No  | DEFAULT | If the operating system does not meet the Plug and Play                                                                |
|---|-----|---------|----------------------------------------------------------------------------------------------------|
|   |     |         | specifications, this option allows the BIOS to configure all the                                                       |
|   |     |         | devices in the system.                                                                                                 |
| → | Yes |         | This setting allows the operating system to change the interrupt, I/O, and DMA settings. Set this option if the system |

is running Plug and Play aware operating systems.

#### → PCI Latency Timer [64]

Use the **PCI Latency Timer** option to specify the PCI latency time. The latency time is measured in units of PCI clock cycles for the PCI device latency timer register. Configuration options are:

- 32
- 64 **DEFAULT**
- 96
- 128
- 160
- 192
- 224
- 248

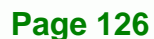
#### → Allocate IRQ to PCI VGA [Yes]

Use the **Allocate IRQ to PCI VGA** option to restrict the system from giving the VGA adapter card an interrupt address.

Technology

Corp.

- → Yes (Default) Assigns an IRQ to a PCI VGA card if card requests IRQ
- No Does not assign IRQ to a PCI VGA card even if the card requests an IRQ

#### ➔ Palette Snooping [Disabled]

Use the **Palette Snooping** option to enable or disable the palette snooping function.

| → | Disabled | DEFAULT | Unless the VGA card manufacturer requires palette       |
|---|----------|---------|---------------------------------------------------------|
|   |          |         | snooping to be enabled, this option should be disabled. |
| → | No/Enab  |         | PCI devices are informed that an ISA based Graphics     |
|   | led      |         | device is installed in the system so the ISA based      |
|   |          |         | Graphics card functions correctly. This does not        |
|   |          |         | necessarily indicate a physical ISA adapter card. The   |
|   |          |         | graphics chipset can be mounted on a PCI card. Always   |
|   |          |         | check with the adapter card manual first, before        |
|   |          |         | modifying the default settings in the BIOS.             |

#### → PCI IDE BusMaster [Disabled]

Use the PCI IDE BusMaster BIOS option to enable or prevent PCI IDE busmastering.

| → | Disabled | DEFAULT | Busmastering is prevented                         |  |
|---|----------|---------|---------------------------------------------------|--|
| → | No/Enab  |         | IDE controller on the PCI local bus has mastering |  |
|   | led      |         | capabilities                                      |  |

#### → OffBoard PCI/ISA IDE Card [Auto]

Use the OffBoard PCI/ISA IDE Card BIOS option to select the OffBoard PCI/ISA IDE Card.

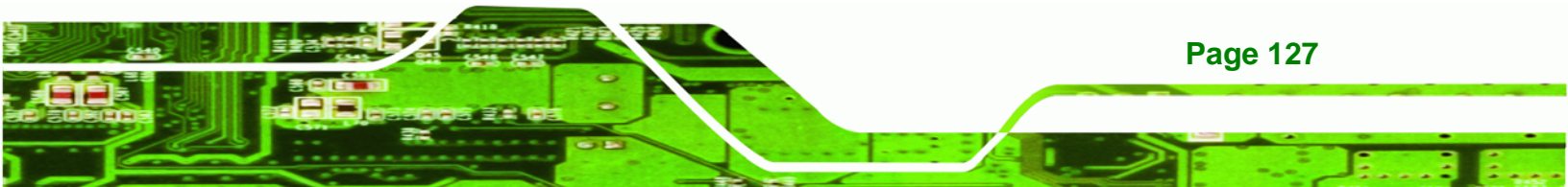

| <b>→</b> | Auto       | DEFAULT | The location of the Off Board PCI IDE adapter card is automatically detected by the AMIBIOS.                                                             |
|----------|------------|---------|----------------------------------------------------------------------------------------------------|
| <b>→</b> | PCI Slot 1 |         | PCI Slot 1 is selected as the location of the OffBoard<br>PCI IDE adapter card. Only select this slot if the<br>adapter card is installed in PCI Slot 1. |
| <b>→</b> | PCI Slot 2 |         | PCI Slot 2 is selected as the location of the OffBoard<br>PCI IDE adapter card. Only select this slot if the<br>adapter card is installed in PCI Slot 2. |
| <b>→</b> | PCI Slot 3 |         | PCI Slot 3 is selected as the location of the OffBoard<br>PCI IDE adapter card. Only select this slot if the<br>adapter card is installed in PCI Slot 3. |
| <b>→</b> | PCI Slot 4 |         | PCI Slot 4 is selected as the location of the OffBoard<br>PCI IDE adapter card. Only select this slot if the<br>adapter card is installed in PCI Slot 4. |
| <b>→</b> | PCI Slot 5 |         | PCI Slot 5 is selected as the location of the OffBoard<br>PCI IDE adapter card. Only select this slot if the<br>adapter card is installed in PCI Slot 5. |
| <b>→</b> | PCI Slot 6 |         | PCI Slot 6 is selected as the location of the OffBoard<br>PCI IDE adapter card. Only select this slot if the<br>adapter card is installed in PCI Slot 6. |

# → IRQ# [Available]

Technology Corp

Use the **IRQ#** address to specify what IRQs can be assigned to a particular peripheral device.

| → | Available | DEFAULT | The specified IRQ is available to be used by                |
|---|-----------|---------|-------------------------------------------------------------|
|   |           |         | PCI/PnP devices                                             |
| → | Reserved  |         | The specified IRQ is reserved for use by Legacy ISA devices |

Available IRQ addresses are:

Page 128

- IRQ3
- IRQ4
- IRQ5
- IRQ7
- IRQ9
- IRQ10
- IRQ 11
- IRQ 14
- IRQ 15

#### → DMA Channel# [Available]

Use the **DMA Channel#** option to assign a specific DMA channel to a particular PCI/PnP device.

Technology Corp.

| <b>→</b> | Available | DEFAULT | The specified DMA is available to be used by PCI/PnP devices |
|----------|-----------|---------|--------------------------------------------------------------|
| →        | Reserved  |         | The specified DMA is reserved for use by Legacy ISA devices  |

Available DMA Channels are:

- DM Channel 0
- DM Channel 1
- DM Channel 3
- DM Channel 5
- DM Channel 6
- DM Channel 7

#### → Reserved Memory Size [Disabled]

Use the **Reserved Memory Size** BIOS option to specify the amount of memory that should be reserved for legacy ISA devices.

| → | Disabled | DEFAULT | No memory block reserved for legacy ISA devices |
|---|----------|---------|-------------------------------------------------|
| → | 16K      |         | 16KB reserved for legacy ISA devices            |

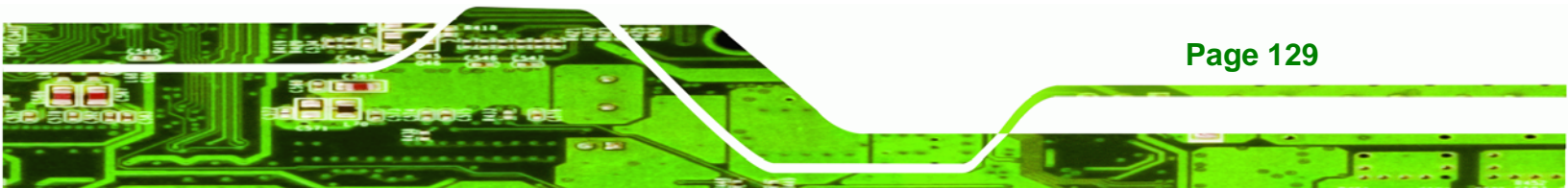

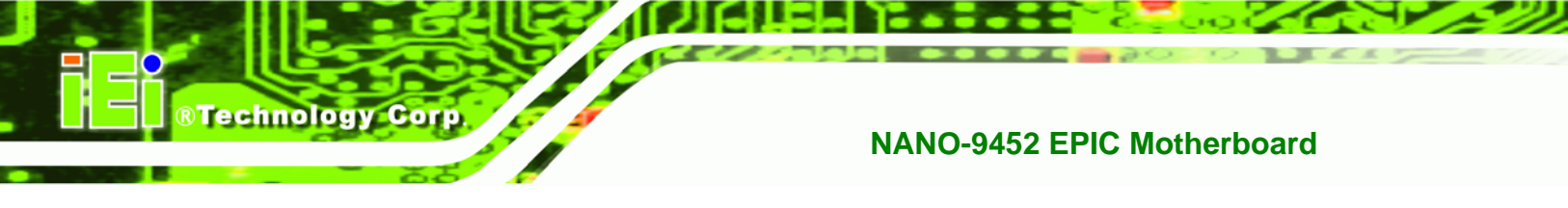

| <b>→</b> | 32K | 32KB reserved for legacy ISA devices |
|----------|-----|--------------------------------------|
| →        | 64K | 54KB reserved for legacy ISA devices |

# 6.5 Boot

Use the **Boot** menu (**BIOS Menu 15**) to configure system boot options.

|                                                                                                    | BIOS SETU       | JP UTILITY       |                                                                                                    |
|----------------------------------------------------------------------------------------------------|-----------------|------------------|----------------------------------------------------------------------------------------------------|
| Main Advanced PCI                                                                                                    | PnP Boot        | Security Chi     | pset Exit                                                                                                    |
| Main     Advanced     PCL       Boot     Settings       >     Boot     Settings       >     Boot     Device       >     Boot     Device       >     Hard     Disk       Drives | PnP Boot        | Security Chi     | pset Exit          Configure Settings         during System Boot.            ← Select Screen         14 Select Item         Enter Go to Sub Screen         F1 General Help         F10 Save and Exit         ESC Exit |
| v02.59 (C) Cop                                                                                                    | uright 1985-200 | )5, American Meg | atrends, Inc.                                                                                                    |

## BIOS Menu 15: Boot

# 6.5.1 Boot Settings Configuration

Use the **Boot Settings Configuration** menu (**BIOS Menu 15**) to configure advanced system boot options.

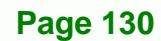

|                                                                                                    | BIOS SETUP UTILITY                                                      |                                                                                                    |
|----------------------------------------------------------------------------------------------------|-------------------------------------------------------------------------|----------------------------------------------------------------------------------------------------|
|                                                                                                    | Boot                                                                    |                                                                                                    |
| Boot Settings Configuration                                                                                              |                                                                         | Allows BIOS to skip<br>certain tests while                                                                                                    |
| Quick Boot<br>Quiet Boot<br>AddOn ROM Display Mode<br>Bootup Num-Lock<br>PS/2 Mouse Support<br>Giga LAN Boot ROM support | [Enabled]<br>[Disabled]<br>[Force BIOS]<br>[On]<br>[Auto]<br>[Disabled] | <ul> <li>booting. This will decrease the time needed to boot the system.</li> <li>Calculate Select Screen</li> <li>Select Item</li> <li>Change Option</li> <li>General Help</li> <li>F10 Save and Exit</li> <li>ESC Exit</li> </ul> |
| un2 59 (C) Converight                                                                                                    | 1985-2005, American Me                                                  | matrende. Inc                                                                                                    |

Technology Corp.

#### **BIOS Menu 16: Boot Settings Configuration**

# → Quick Boot [Enabled]

Use the Quick Boot BIOS option to make the computer speed up the boot process.

- Disabled
   No POST procedures are skipped
- Enabled DEFAULT Some POST procedures are skipped to decrease the system boot time

# → Quiet Boot [Disabled]

Use the **Quiet Boot** BIOS option to select the screen display when the system boots.

| → | Disabled | DEFAULT | Normal POST messages displayed              |
|---|----------|---------|---------------------------------------------|
| → | Enabled  |         | OEM Logo displayed instead of POST messages |

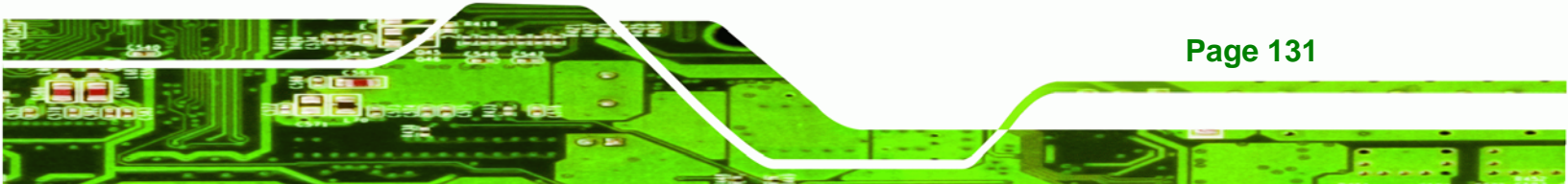

#### → AddOn ROM Display Mode [Force BIOS]

Use the **AddOn ROM Display Mode** option to allow add-on ROM (read-only memory) messages to be displayed.

| → | Force BIOS   | DEFAULT | The system forces third party BIOS to display |
|---|--------------|---------|-----------------------------------------------|
|   |              |         | during system boot.                           |
| → | Keep Current |         | The system displays normal information during |
|   |              |         | system boot.                                  |

#### ➔ Bootup Num-Lock [On]

**Technology** Corp

Use the **Bootup Num-Lock** BIOS option to specify if the number lock setting must be modified during boot up.

- Off Does not enable the keyboard Number Lock automatically. To use the 10-keys on the keyboard, press the Number Lock key located on the upper left-hand corner of the 10-key pad. The Number Lock LED on the keyboard lights up when the Number Lock is engaged.
- On DEFAULT Allows the Number Lock on the keyboard to be enabled automatically when the computer system boots up. This allows the immediate use of the 10-key numeric keypad located on the right side of the keyboard. To confirm this, the Number Lock LED light on the keyboard is lit.

#### → PS/2 Mouse Support [Enabled]

Page 132

Use the PS/2 Mouse Support option adjusts PS/2 mouse support capabilities.

| → | Disabled |         | PS/2 mouse support is disabled and prevented from |
|---|----------|---------|---------------------------------------------------|
|   |          |         | using system resources.                           |
| → | Enabled  | DEFAULT | Allows the system to use a PS/2 mouse.            |
| → | Auto     |         | The system auto-adjusts PS/2 mouse support.       |

# → Giga LAN Boot Support [Disabled]

Use the **Giga LAN Boot Support** option to enable the system to be booted from a remote system.

Technology Corp.

| <b>→</b> | Disabled | (Default) | Cannot be booted from a remote system through the LAN |
|----------|----------|-----------|-------------------------------------------------------|
| <b>→</b> | Enabled  | (Default) | Can be booted from a remote system through the LAN    |

# 6.5.2 Boot Device Priority

Use the **Boot Device Priority** menu (**BIOS Menu 17**) to specify the boot sequence from the available devices. Possible boot devices may include:

- 1<sup>st</sup> FLOPPY DRIVE
- HDD
- CD/DVD

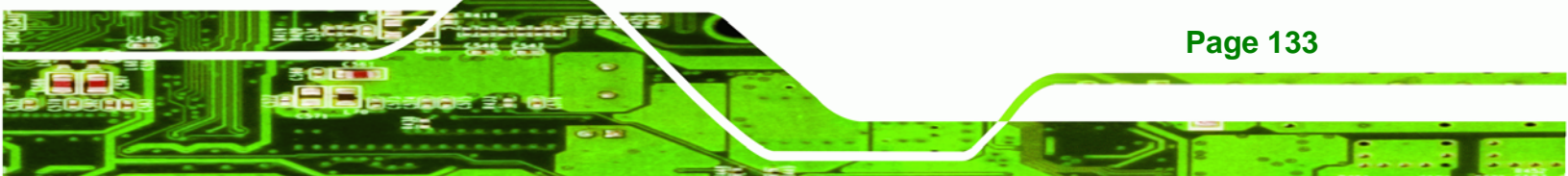

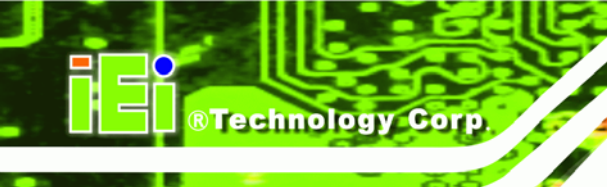

|                     | BIOS SETUP UTILITY                |                                                                                                    |
|---------------------|-----------------------------------|----------------------------------------------------------------------------------------------------|
|                     | Boot                              |                                                                                                    |
| Boot Device Priorit | y                                 | Specifies the boot                                                                                                    |
| 1st Boot Device     | [HDD:SM-IEI Global ]              | sequence from the<br>available devices.                                                                                                    |
|                     |                                   | A device enclosed in<br>parenthesis has been<br>disabled in the<br>corresponding type<br>menu.                                                              |
|                     |                                   | <ul> <li>← Select Screen</li> <li>↑↓ Select Item</li> <li>+- Change Option</li> <li>F1 General Help</li> <li>F10 Save and Exit</li> <li>ESC Exit</li> </ul> |
| u02.59 (C           | )Comuright 1985-2005, American Me | watrends, Inc.                                                                                                    |

#### **BIOS Menu 17: Boot Device Priority Settings**

# 6.5.3 Hard Disk Drives

Use the **Hard Disk Drives** menu to specify the boot sequence of the available HDDs. When the menu is opened, the HDDs connected to the system are listed as shown below:

- 1st Drive [HDD: PM-(part number)]
- 2nd Drive [HDD: PS-(part number)]
- 3rd Drive [HDD: SM-(part number)]
- 4th Drive [HDD: SM-(part number)]

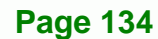

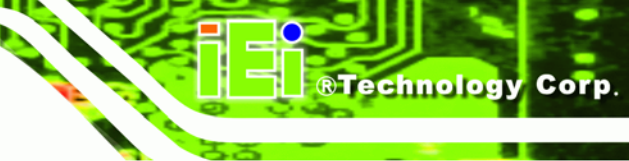

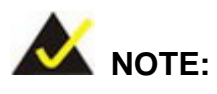

Only the drives connected to the system are shown. For example, if only two HDDs are connected only "**1st Drive**" and "**2nd Drive**" are listed.

The boot sequence from the available devices is selected. If the "**1st Drive**" option is selected a list of available HDDs is shown. Select the first HDD the system boots from. If the "**1st Drive**" is not used for booting this option may be disabled.

|                  | BIOS SETUP UTILITY                   |                                      |
|------------------|--------------------------------------|--------------------------------------|
|                  | Boot                                 |                                      |
| Hard Disk Drives |                                      | Specifies the boot                   |
| 1st Drive        | [HDD:PM-Maxtor 6Y06]                 | available devices.                   |
|                  |                                      |                                      |
|                  |                                      |                                      |
|                  |                                      |                                      |
|                  |                                      |                                      |
|                  |                                      | ↔ Select Screen                      |
|                  |                                      | ↑↓ Select Item<br>+- Change Option   |
|                  |                                      | F1 General Help<br>F10 Save and Exit |
|                  |                                      | ESC Exit                             |
|                  |                                      |                                      |
| v02.56           | (C)Copyright 1985-2004, American Meg | gatrends, Inc.                       |

**BIOS Menu 18: Hard Disk Drives** 

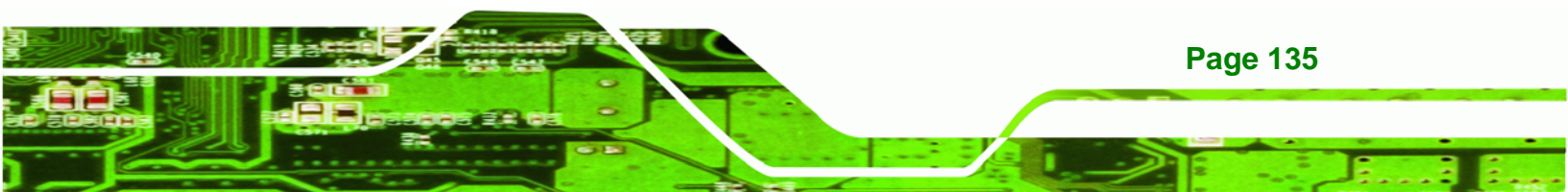

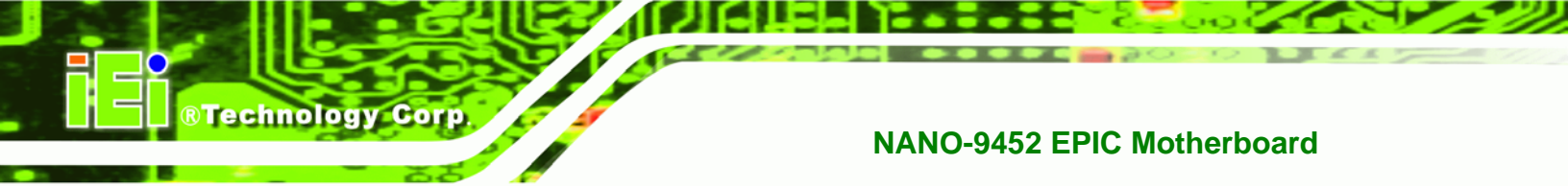

# 6.6 Security

Use the Security menu (BIOS Menu 19) to set system and user passwords.

|                                               | BIOS SETUP UTILITY                                                         |                                      |                  |               |       |                                        |                                                                                 |
|-----------------------------------------------|----------------------------------------------------------------------------|--------------------------------------|------------------|---------------|-------|----------------------------------------|---------------------------------------------------------------------------------|
| Main                                          | Advanced                                                                   | PCIPnP                               | Boot             | Security      | Chi   | ipset 👘                                | Exit                                                                            |
| Secur i                                       | ty Settings                                                                |                                      |                  |               |       | Instal                                 | ll or Change the                                                                |
| Superv<br>User F<br>Change<br>Change<br>Clear | isor Password<br>assword<br>Supervisor F<br>User Password<br>User Password | :Not Ins<br>:Not Ins<br>assword<br>d | talled<br>talled |               |       | hasswe                                 |                                                                                 |
|                                               |                                                                            |                                      |                  |               |       | ¢ S<br>†↓<br>Enter<br>F1<br>F10<br>ESC | Select Screen<br>Select Item<br>Change<br>General Help<br>Save and Exit<br>Exit |
|                                               | v02.59 (C                                                                  | ) Copyrigh                           | t 1985-2         | 005, American | n Meg | atrends                                | s, Inc.                                                                         |

**BIOS Menu 19: Security** 

## → Change Supervisor Password

Use the **Change Supervisor Password** to set or change a supervisor password. The default for this option is **Not Installed**. If a supervisor password must be installed, select this field and enter the password. After the password has been added, **Install** appears next to **Change Supervisor Password**.

## → Change User Password

**Page 136** 

Use the **Change User Password** to set or change a user password. The default for this option is **Not Installed**. If a user password must be installed, select this field and enter the

password. After the password has been added, **Install** appears next to **Change User Password**.

Technology Corp.

# 6.7 Chipset

Use the **Chipset** menu (**BIOS Menu 20**) to access the Northbridge and Southbridge configuration menus.

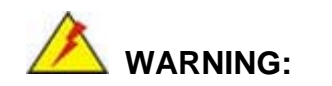

Setting the wrong values for the Chipset BIOS selections in the Chipset BIOS menu may cause the system to malfunction.

|                                             |                                                   | BIOS SE                | TUP UTILITY          |       |                                                                                                    |
|---------------------------------------------|---------------------------------------------------|------------------------|----------------------|-------|----------------------------------------------------------------------------------------------------|
| Main Advance                                | ed PCIPnP                                         | Boot                   | Security             | Chi   | pset Exit                                                                                                    |
| Advanced Chipse                             | et Settings                                       |                        |                      |       | Configure North Bridge                                                                                                    |
| WARNING: Settin<br>may ca<br>▶ North Bridge | ng wrong value<br>nuse system to<br>Configuratior | es in bel<br>o malfunc | ow sections<br>tion. |       | reatures.                                                                                                    |
| ▶ South Bridge                              | Configuration                                     | 1                      |                      |       |                                                                                                    |
|                                             |                                                   |                        |                      |       | <ul> <li>← Select Screen</li> <li>↑↓ Select Item</li> <li>Enter Go to Sub Screen</li> <li>F1 General Help</li> <li>F10 Save and Exit</li> <li>ESC Exit</li> </ul> |
| v02.5                                       | 59 (C) Copyrigł                                   | nt 1985-2              | 005, America         | n Meg | atrends, Inc.                                                                                                    |

**BIOS Menu 20: Chipset** 

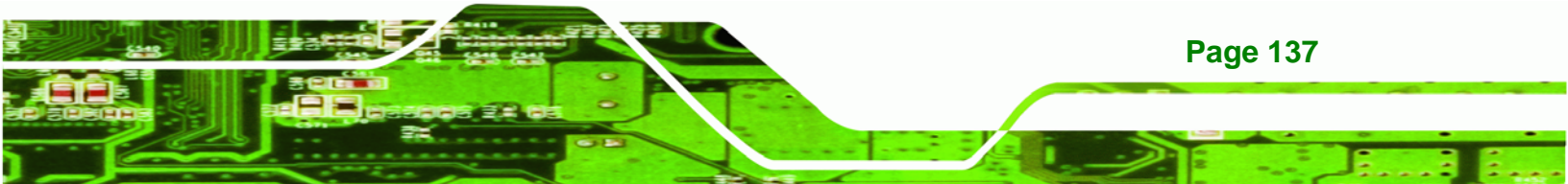

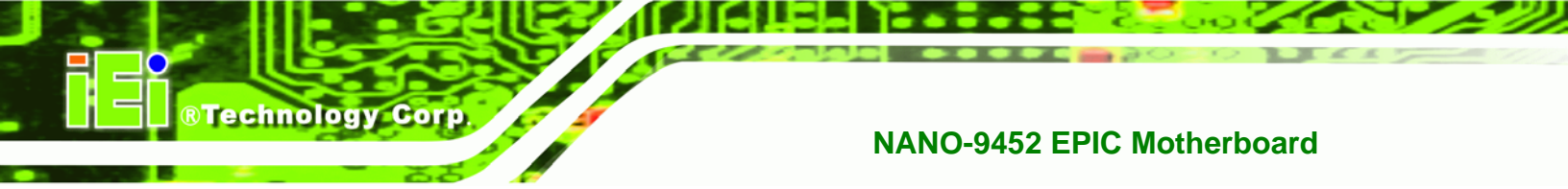

# 6.7.1 Northbridge Configuration

Use the **Northbridge Configuration** menu (**BIOS Menu 20**) to configure the Northbridge chipset.

| B                                                               | IOS SETUP UTILITY                 |                                                                                                    |
|-----------------------------------------------------------------|-----------------------------------|----------------------------------------------------------------------------------------------------|
|                                                                 | Ch                                | ipset                                                                                                    |
| North Bridge Chipset Configura                                  | tion                              | Options                                                                                                    |
| DRAM Frequency<br>Configure DRAM Timing by SPD<br>Memory Hole   | [Auto]<br>[Enabled]<br>[Disabled] | Auto<br>400 MHz<br>533 MHz<br>667 MHz                                                                                                    |
| Boots Graphic Adapter Priority<br>Internal Graphics Mode Select | [PCI/IGD]<br>[Enabled, 8MB]       |                                                                                                    |
| ► Video Function Configuration                                  |                                   |                                                                                                    |
|                                                                 |                                   | <ul> <li>← Select Screen</li> <li>↑↓ Select Item</li> <li>+- Change Option</li> <li>F1 General Help</li> <li>F10 Save and Exit</li> <li>ESC Exit</li> </ul> |
| v02.59 (C) Copyright                                            | 1985-2005, American Me            | gatrends, Inc.                                                                                                    |

## BIOS Menu 21:Northbridge Chipset Configuration

# → DRAM Frequency [Auto]

Page 138

Use the **DRAM Frequency** option to specify the DRAM frequency or allow the system to automatically detect the DRAM frequency.

| → | 200MHz | Sets the DRAM frequency to 200MHz |
|---|--------|-----------------------------------|
| → | 266MHz | Sets the DRAM frequency to 266MHz |
| → | 333MHz | Sets the DRAM frequency to 333MHz |

→

Auto DEFAULT Automatically selects the DRAM frequency

Technology Corp.

#### → Configure DRAM Timing by SPD [Enabled]

Use the **Configure DRAM Timing by SPD** option to determine if the system uses the SPD (Serial Presence Detect) EEPROM to configure the DRAM timing. The SPD EEPROM contains all necessary DIMM specifications including the speed of the individual components such as CAS and bank cycle time as well as valid settings for the module and the manufacturer's code. The SPD enables the BIOS to read the spec sheet of the DIMMs on boot-up and then adjust the memory timing parameters accordingly.

| <b>→</b> | Disabled |         | DRAM timing parameters are manually set using the DRAM sub-items                 |
|----------|----------|---------|----------------------------------------------------------------------------------|
| →        | Enabled  | DEFAULT | DRAM timing parameter are set according to the DRAM Serial Presence Detect (SPD) |

If the **Configure DRAM Timing by SPD** option is disabled, the following configuration options appear.

- DRAM CAS# Latency [3]
- DRAM RAS# to CAS# Delay [5 DRAM Clocks]
- DRAM RAS# Precharge [5 DRAM Clocks]
- DRAM RAS# Activate to Precharge [15 DRAM Clocks]

#### → DRAM CAS# Latency [3]

Use the **CAS Latency Time** configuration option to set the Column Address Strobe (CAS) delay time. (To be able to change this configuration option the **DRAM Latency Timing** configuration option must be set to "**Manual**") The following configuration options are available

- 5 nanoseconds
- 4 nanoseconds
- 3 nanoseconds DEFAULT

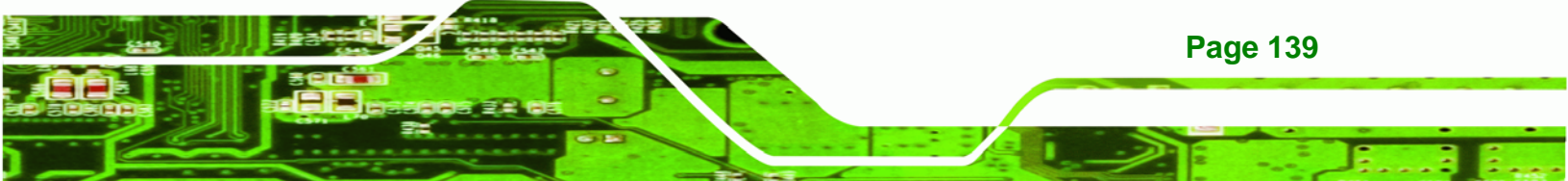

#### → DRAM RAS# to CAS# Delay [5 DRAM Clocks]

**Technology Corp** 

Use the **DRAM RAS# to CAS# Delay** option to specify the number of clock cycles must elapse between sending a RAS (row address strobe) signal and the CAS (column address strobe) signal. A pause is required between the RAS signal and the CAS signal to ensure the memory is correctly addressed. (To be able to change this configuration option the **Configure DRAM Timing by SPD** configuration option must be set to "**Disabled**") Configuration options are listed below:

- 2 DRAM Clocks
- 3 DRAM Clocks
- 4 DRAM Clocks
- 5 DRAM Clocks **DEFAULT**

#### → DRAM RAS# Precharge [3 DRAM Clocks]

Use the **DRAM RAS# Precharge** option to set the speed at which the RAM terminates the access of one row and start accessing another. (To be able to change this configuration option the **DRAM RAS# Precharge** configuration option must be set to "**Manual**") The following configuration options are available

- 2 DRAM Clocks
- 3 DRAM Clocks
- 4 DRAM Clocks
- 5 DRAM Clocks

#### ➔ DRAM RAS# Activate to Precharge [15 DRAM Clocks]

Use the **DRAM RAS# Activate to Precharge** option to specify the length of the delay between the activation and precharge commands for the RAS signal. That is how long after activation can the access cycle be started again. This influences row activation time that is considered when memory has hit the last column in a specific row, or when an entirely different memory location is requested. (To be able to change this configuration option the **Configure DRAM Timing by SPD** configuration option must be set to "**Disabled**") The following configuration options are available:

- 4 DRAM Clocks
- 5 DRAM Clocks

Page 140

- 6 DRAM Clocks
- 7 DRAM Clocks
- 8 DRAM Clocks
- 9 DRAM Clocks
- 10 DRAM Clocks
- 11 DRAM Clocks
- 12 DRAM Clocks
- 13 DRAM Clocks
- 14 DRAM Clocks
- 15 DRAM Clocks DEFAULT

#### → DRAM CAS# Latency [By SPD]

Use the **DRAM CAS# Latency** option to set the CAS (Column Address Strobe) latency. The CAS latency is the number of clock cycles (or Ticks, denoted with T) between the receipt of a "read" command and when the RAM chip actually starts reading. The BIOS options are as follows:

**BTechnology** Corp.

- By SPD (Default)
- 2T
- 2.5T
- 3T

#### ➔ Memory Hole [Disabled]

Use the **Memory Hole** option to reserve memory space between 15MB and 16MB for ISA expansion cards that require a specified area of memory to work properly. If an older ISA expansion card is used, please refer to the documentation that came with the card to see if it is necessary to reserve the space.

| → | Disabled    | DEFAULT | Memory is not reserved for ISA expansion cards  |
|---|-------------|---------|-------------------------------------------------|
| → | 15MB – 16MB |         | Between 15MB and 16MB of memory is reserved for |
|   |             |         | ISA expansion cards                             |

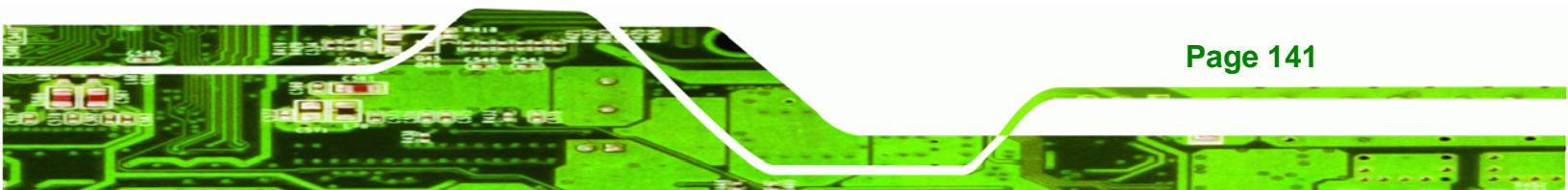

#### ➔ Boots Graphics Adapter [PEG/PCI]

Use the **Boots Graphics Adapter** option to select the graphics controller used as the primary boot device. Select either an integrated graphics controller (IGD) or a combination of PCI graphics controller, a PCI express (PEG) controller or an IGD. Configuration options are listed below:

IGD

**Technology Corp** 

- PEG/IGD
- PEG/PCI
   DEFAULT
- PCI/PEG
- PCI/IGD

#### → Internal Graphics Mode Select [Enable, 8MB]

Use the **Internal Graphic Mode Select** option to specify the amount of system memory that can be used by the Internal graphics device.

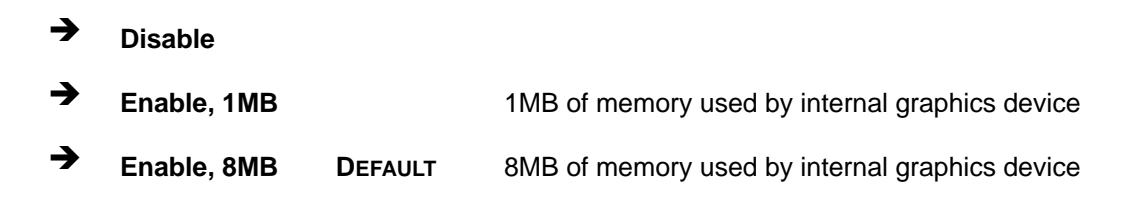

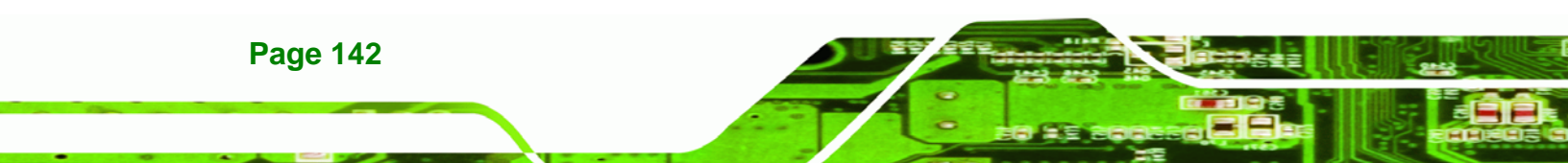

# 6.7.1.1 Video Function Configuration

Use the **Video Function Configuration** menu to configure the video device connected to the system.

Technology Corp.

|                                                                                                    | BIOS SETUP UTILITY                                                                                      | ipset                                                                                                    |
|----------------------------------------------------------------------------------------------------|----------------------------------------------------------------------------------------------------|----------------------------------------------------------------------------------------------------|
| Video Function Configuration                                                                                                    |                                                                                                    | Options                                                                                                    |
| DVMT Mode Select<br>DVMT/FIXED Memory<br>Boot Display Device<br>Flat Panel Type<br>Local Flat Panel Scaling<br>TV Connector<br>HDTV Output | IDVMT Model<br>[128MB]<br>[CRT on Port 0]<br>[1024*768(18bits)]<br>[Auto]<br>[Auto]<br>[Auto]<br>[Auto] | Fixed Mode<br>DVMT Mode<br>Combo Mode                                                                                                    |
|                                                                                                    | ronio2-neigniri                                                                                         | <ul> <li>← Select Screen</li> <li>↑↓ Select Item</li> <li>+- Change Option</li> <li>F1 General Help</li> <li>F10 Save and Exit</li> <li>ESC Exit</li> </ul> |
| v02.59 (C) Copyright                                                                                                    | : 1985-2005, American Me                                                                                | gatrends, Inc.                                                                                                    |

Figure 6-1: Video Function Configuration

#### → DVMT Mode Select [DVMT Mode]

Use the **DVMT Mode Select** option to select the Intel® Dynamic Video Memory Technology (DVMT) operating mode.

| → | Fixed Mode |         | A fixed po | rtion of gra | phic | s memory is re  | eserved as |
|---|------------|---------|------------|--------------|------|-----------------|------------|
|   |            |         | graphics n | nemory.      |      |                 |            |
| → | DVMT Mode  | DEFAULT | Graphics   | memory       | is   | dynamically     | allocated  |
|   |            |         | according  | to the syste | em a | and graphics ne | eds.       |

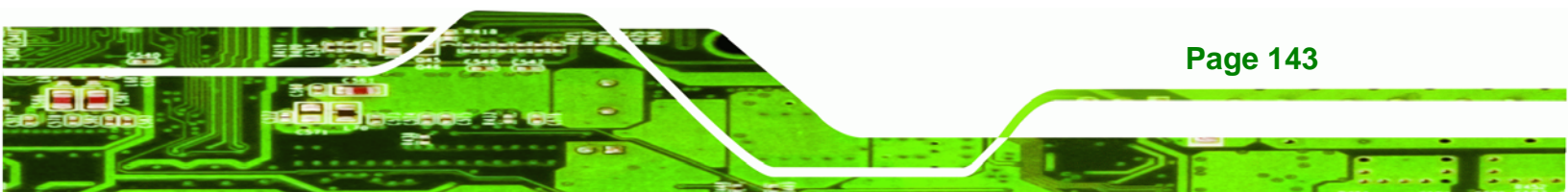

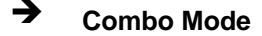

**Technology** Corp

A fixed portion of graphics memory is reserved as graphics memory. If more memory is needed, graphics memory is dynamically allocated according to the system and graphics needs.

#### → DVMT/FIXED Memory

Use the **DVMT/FIXED Memory** option to specify the maximum amount of memory that can be allocated as graphics memory. This option can only be configured for if **DVMT Mode** or **Fixed Mode** is selected in the **DVMT Mode Select** option. If **Combo Mode** is selected, the maximum amount of graphics memory is 128MB. Configuration options are listed below.

- 64MB
- 128MB DEFAULT

#### ➔ Boot Display Device

Use the **Boot Display Device** option to select the display device used by the system when it boots. Configuration options are listed below.

- Auto
- CRT on Port 0 DEFAULT
- LFP on Port 2
- LFP on Port 3
- DFP on Port 2
- DFP on Port 3
- TV on Port 2
- TV on Port 3

#### → Flat Panel Type [Type 1]

Use the **Flat Panel Type** option to select the type of flat panel connected to the system. Configuration options are listed below.

- Type 1
- Type 2

Page 144

- Type 3
- Type 4
- Type 5
- Type 6
- Type 7
- Type 8
- Type 9

## → Local Flat Panel Scaling [Auto]

Use the **Local Flat Panel Scaling** option to select the method of scaling for the flat panel screen attached to the system.

**BTechnology** Corp.

| → | Auto           | DEFAULT | Scaling is automatic |
|---|----------------|---------|----------------------|
| → | Forced Scaling |         | Scaling is forced    |
| → | Disabled       |         | Scaling is disabled  |

#### → TV Connector [Auto]

Use the **TC Connector** option to select the connector that is used to connect the system to the television. The configuration options are listed below.

- Auto
   DEFAULT
- Composite
- Component
- Composite & RGB
- S-Video
- SCART Composite
- SCART Compos. & RGB
- SCART Compos. & S-Vdo
- SMPTE253 Compon. RGB

## → HDTV Output [Auto]

Use the **HDTV Output** option to select the number of vertical lines in each frame, the method the HDTV connected to the system scans and the frequency of the frames.

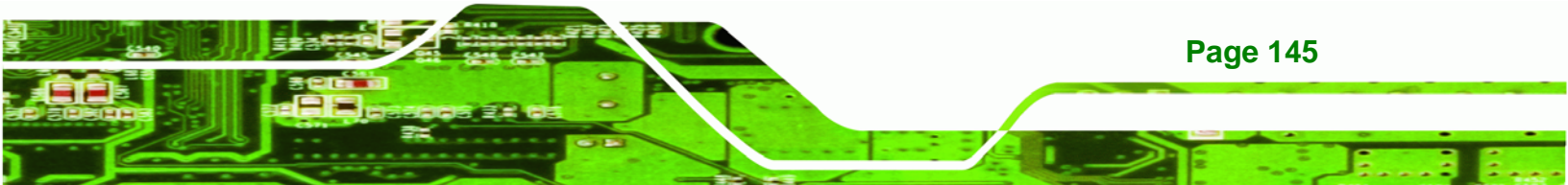

The two scanning types can be selected interlaced (i) or progressive (p). Interlaced scanning divides and presents each video frame as two fields. The first field presents the odd lines and the second field presents the even lines. In progressive scanning, the image is refreshed from top to bottom, one line after the other.

Configuration options are listed below:

**RTechnology Corp** 

| Option  | Scan Type   | Vertical Lines                 | Frame Frequency      |
|---------|-------------|--------------------------------|----------------------|
| Auto    | Auto        | Auto                           | Auto                 |
| 480i60  | Interlaced  | 240 per field (480 per frame)  | 60 frames per second |
| 480p60  | Progressive | 480 per frame                  | 60 frames per second |
| 576i50  | Interlaced  | 283 per field (576 per frame)  | 50 frames per second |
| 576p50  | Progressive | 576 per frame                  | 50 frames per second |
| 720p60  | Progressive | 720 per frame                  | 60 frames per second |
| 1080i50 | Interlaced  | 540 per field (1080 per frame) | 50 frames per second |
| 1080i60 | Interlaced  | 540 per field (1080 per frame) | 60 frames per second |
| 1080p24 | Progressive | 1080 per frame                 | 24 frames per second |

#### → TV Standard [Auto]

Use the **TV Standard** option to select the standard of the television connected to the system. The configuration options are listed below.

- VBIOS-Default
   DEFAULT
- NTSC
- PAL
- SECAM
- SMPTE295M
- ITU-R television
- SMPTE295M
- SMPTE296M
- ETA-770.2

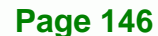

# 6.7.2 Southbridge Chipset Configuration

The **Southbridge Chipset Configuration** menu (**BIOS Menu 22**) the Southbridge chipset to be configured.

Technology Corp.

|                                    | BIOS SETUP UTILITY         | Chipset                                                                                                    |
|------------------------------------|----------------------------|----------------------------------------------------------------------------------------------------|
| South Bridge Chipset Configuration |                            | Options                                                                                                    |
| Audio Controller                   | [AC'97 Audio]              | HD-Audio                                                                                                    |
| OnBoard LAN 2                      | [Auto]                     | All Disabled                                                                                                    |
| Mini Card                          | [Auto]                     |                                                                                                    |
|                                    |                            | <ul> <li>← Select Screen</li> <li>↑↓ Select Item</li> <li>+- Change Option</li> <li>F1 General Help</li> <li>F10 Save and Exit</li> <li>ESC Exit</li> </ul> |
|                                    |                            | Manadaran Jan Tar                                                                                                    |
| 002.55 (C)Cop                      | gright 1505-2005, Hmerican | negatrends, Inc.                                                                                                    |

#### BIOS Menu 22:Southbridge Chipset Configuration

# → Audio Controller [AC`97 Audio]

The Audio Controller option allows selection of the audio controller to use.

| → | Azalia       | DEFAULT                                       | The  | Intel®  | High   | Definition   | Audio    | controller | is |
|---|--------------|-----------------------------------------------|------|---------|--------|--------------|----------|------------|----|
|   |              |                                               | enab | led     |        |              |          |            |    |
| → | AC`97 Audio  |                                               | The  | on-boar | d AC'9 | 7 controller | is enabl | ed         |    |
| → | All Disabled | I Disabled All audio controllers are disabled |      |         |        |              |          |            |    |

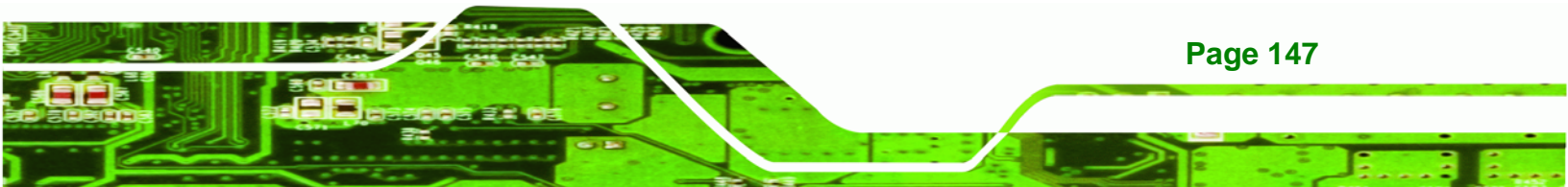

# → OnBoard LAN1 [Auto]

Technology Corp

The **OnBoard LAN1** option enables or disables the on-board LAN1.

| → | Auto     | DEFAULT | The on-board LAN1 controller is automatically detected |
|---|----------|---------|--------------------------------------------------------|
|   |          |         | and enabled                                            |
| → | Enabled  |         | The on-board LAN1 controller is manually enabled       |
| → | Disabled |         | The on-board LAN1 controller is manually disabled      |

# → On-board LAN2 [Auto]

The **On-board LAN2** option enables or disables the on-board LAN2.

| <b>→</b> | Auto     | DEFAULT | The on-board LAN2 controller is automatically detected |
|----------|----------|---------|--------------------------------------------------------|
|          |          |         | and enabled                                            |
| →        | Enabled  |         | The on-board LAN2 controller is manually enabled       |
| →        | Disabled |         | The on-board LAN2 controller is manually disabled      |

# → Mini Card [Auto]

The Mini Card option enables or disables the PCI Express Mini Card.

| → | Auto     | DEFAULT | The PCI Express Mini Card is automatically detected |
|---|----------|---------|-----------------------------------------------------|
|   |          |         | and enabled                                         |
| → | Enabled  |         | The PCI Express Mini Card is manually enabled       |
| → | Disabled |         | The PCI Express Mini Card is manually disabled      |

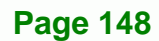

# 6.8 Exit

Use the **Exit** menu (**BIOS Menu 23**) to load default BIOS values, optimal failsafe values and to save configuration changes.

Technology Corp.

| BIOS SETUP UTILITY |                               |               |          |              |       |                                         |
|--------------------|-------------------------------|---------------|----------|--------------|-------|-----------------------------------------|
| Main               | Advanced                      | PCIPnP        | Boot     | Security     | Chi   | ipset <mark>Exit</mark>                 |
| Exit O             | ptions                        |               |          |              |       | Exit system setup                       |
| Save C<br>Discar   | Changes and E                 | xit<br>d Exit |          |              |       | changes.                                |
| Discar             | d Changes                     |               |          |              |       | F10 key can be used for this operation. |
| Load D<br>Load F   | lptimal Defau<br>ailsafe Defa | lts<br>ults   |          |              |       | •                                       |
|                    |                               |               |          |              |       |                                         |
|                    |                               |               |          |              |       |                                         |
|                    |                               |               |          |              |       | ← Select Screen<br>↑↓ Select Item       |
|                    |                               |               |          |              |       | F1 General Help                         |
|                    |                               |               |          |              |       | ESC Exit                                |
|                    |                               |               |          |              |       |                                         |
|                    | v02.59 (                      | C) Copyr igh  | t 1985-2 | 005, America | n Meç | natrends, Inc.                          |

#### **BIOS Menu 23:Exit**

#### → Save Changes and Exit

Use the **Save Changes and Exit** option to save the changes made to the BIOS options and to exit the BIOS configuration setup program.

#### ➔ Discard Changes and Exit

Use the **Discard Changes and Exit** option to exit the BIOS configuration setup program without saving the changes made to the system.

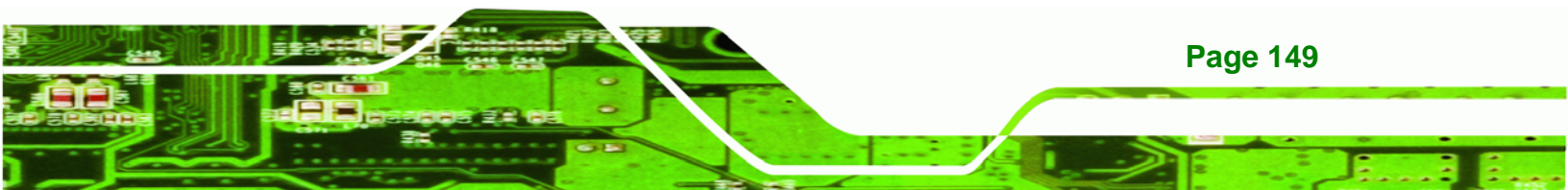

#### ➔ Discard Changes

**Technology** Corp

Use the **Discard Changes** option to discard the changes and remain in the BIOS configuration setup program.

#### → Load Optimal Defaults

Use the **Load Optimal Defaults** option to load the optimal default values for each of the parameters on the Setup menus. **F9 key can be used for this operation.** 

#### ➔ Load Failsafe Defaults

Use the Load Failsafe Defaults option to load failsafe default values for each of the parameters on the Setup menus. F8 key can be used for this operation.

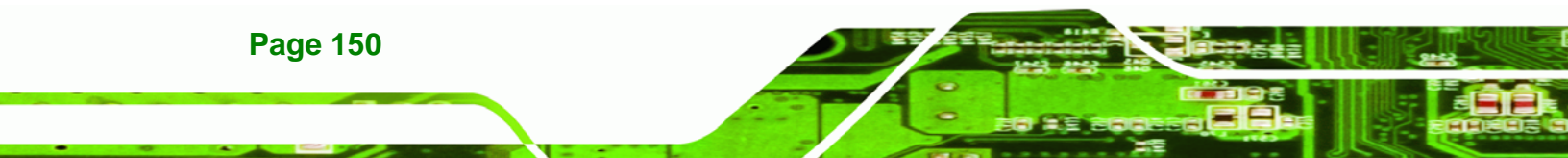

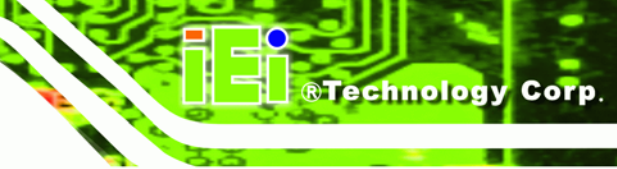

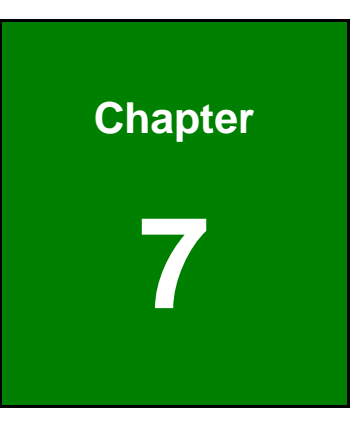

# **Driver Installation**

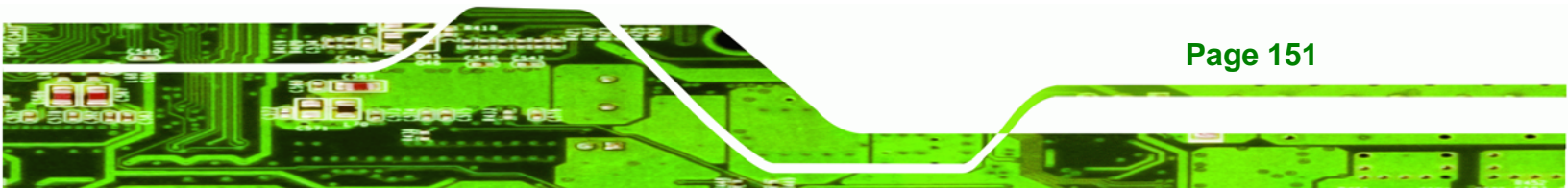

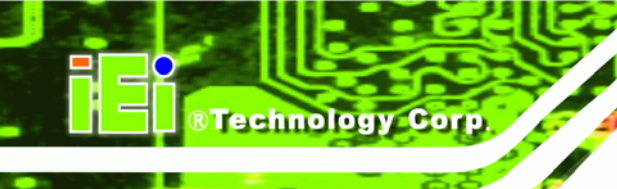

# 7.1 Available Software Drivers

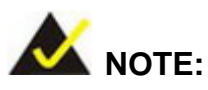

The content of the CD may vary throughout the life cycle of the product and is subject to change without prior notice. You may visit the IEI website or contact technical support for the latest updates.

The following drivers can be installed on the system.

- Chipset driver
- VGA driver
- LAN driver

Installation instructions are given below.

# 7.2 Driver CD Auto-run

All the drivers for the NANO-9452 are on the CD that came with the system. To install the drivers, please follow the steps below.

- **Step 1:** Insert the CD into a CD drive connected to the system.
- Step 2: The starts up automatically
- Step 3: Select NANO-9452 from the initial menu shown in Figure 7-1.

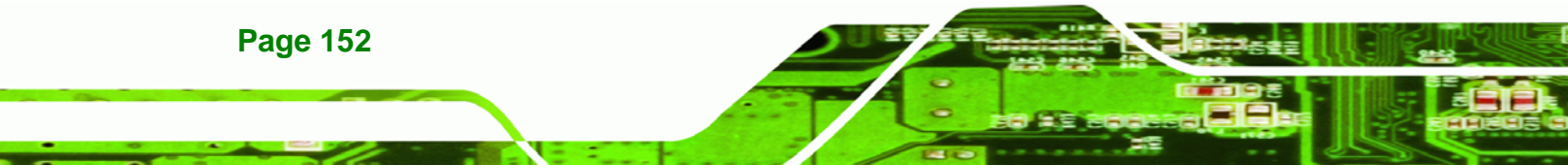

| 👘 Intel 915/945/965 |            |                                       |
|---------------------|------------|---------------------------------------|
|                     |            | IEI Technology Corp.                  |
| WSB-9150            | WSB-9152   |                                       |
| WSB-9154            | PCIE-9152  | AC-KIT08R                             |
| PCIE-9450           |            |                                       |
| WSB-9454            | PICOe-9452 | AC-KIT883HD                           |
| PCIE-9650           |            |                                       |
| <b>-</b> IMB-9154   | NANO-9452  |                                       |
| IMB-9454            | KINO-9452  |                                       |
| KINO-9454           | MB-9452    |                                       |
| IMBA-9454           |            |                                       |
| IMBA-9654           |            |                                       |
|                     |            |                                       |
|                     |            | <ul> <li>Visit IEI Website</li> </ul> |
|                     |            | * Explore CD                          |
|                     |            | * Exit                                |

Figure 7-1: Introduction Screen

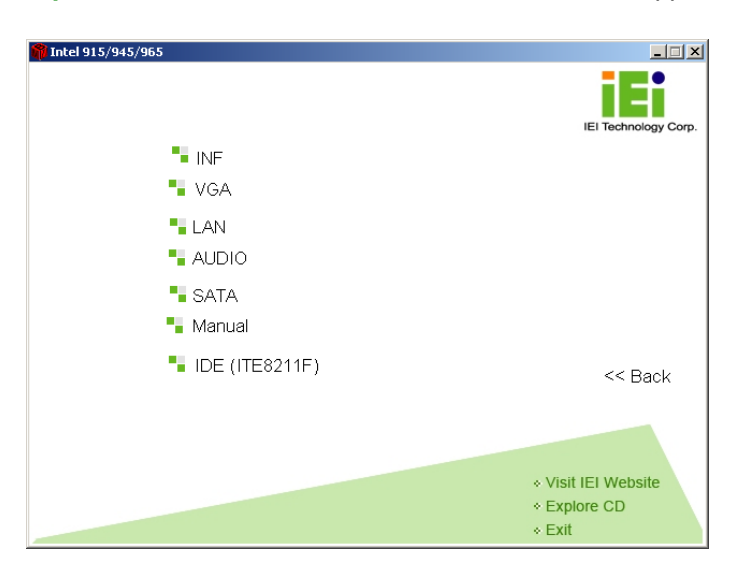

Step 4: A new screen with a list of available drivers appears (Figure 7-2).

**BTechnology** Corp.

Figure 7-2: Available Drivers

Step 5: Select the driver to install from the list in Figure 7-2.

# 7.3 Chipset Driver Installation

To install the chipset driver, please follow the steps below:

Step 1: Select the INF driver from the list in Figure 7-2.

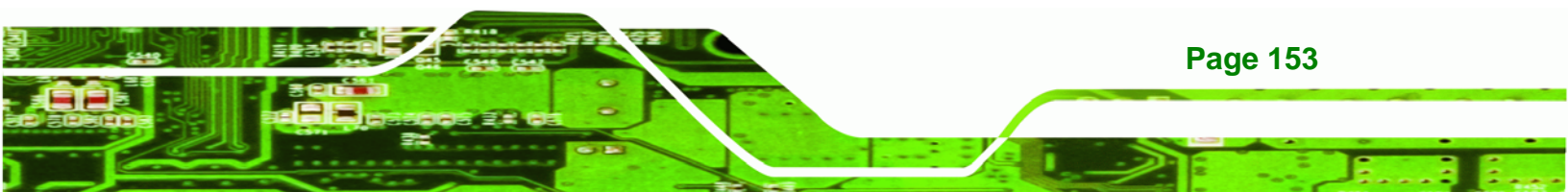

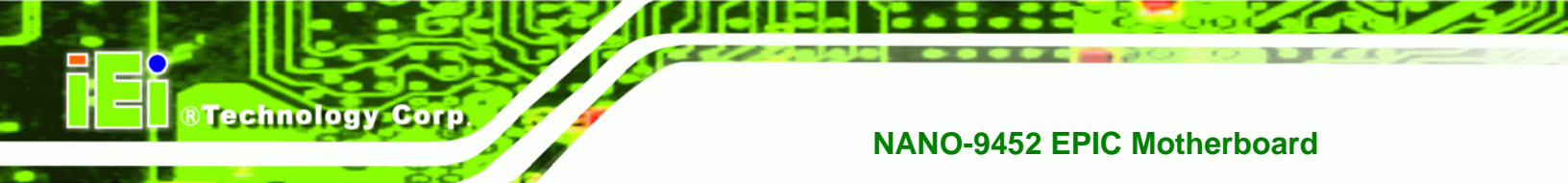

Step 2: A new window opens (Figure 7-3).

| 📥 1-INF                                                      |                         |
|--------------------------------------------------------------|-------------------------|
| Eile Edit View Favorites Iools Help                          | 100 M                   |
| 🔶 Back 🔹 🤿 👻 🔯 🧟 Search 🖓 Folders 🎯 🦉 😤 🗙 🖄                  | ±± -                    |
| Address E:\1-INF                                             | ▼ 🗟 Go                  |
| infinst_autol readme reinotes                                |                         |
| Select an item to view its description.                      |                         |
| See also:<br><u>My Documents</u><br><u>My Network Places</u> |                         |
| <u>My Computer</u>                                           |                         |
|                                                              |                         |
|                                                              |                         |
|                                                              |                         |
|                                                              |                         |
| 3 object(s)                                                  | 764 KB 🔛 My Computer // |

Figure 7-3: Chipset Driver Installation Program

- **Step 3:** Double click the infinst\_Autol icon in **Figure 7-3**.
- Step 4: The welcome screen in Figure 7-4 appears.

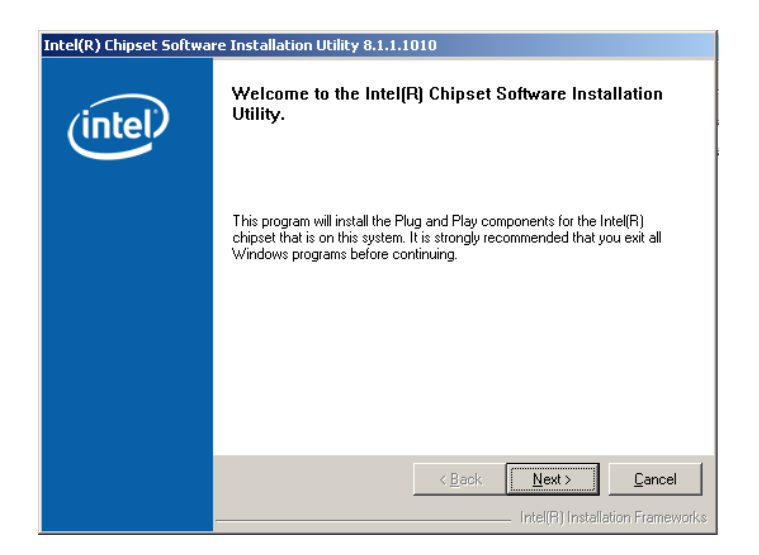

Figure 7-4: Chipset Driver Installation Welcome Screen

- Step 5: Click NEXT in Figure 7-4 to continue the installation process.
- Step 6: The license agreement in Figure 7-5 appears.

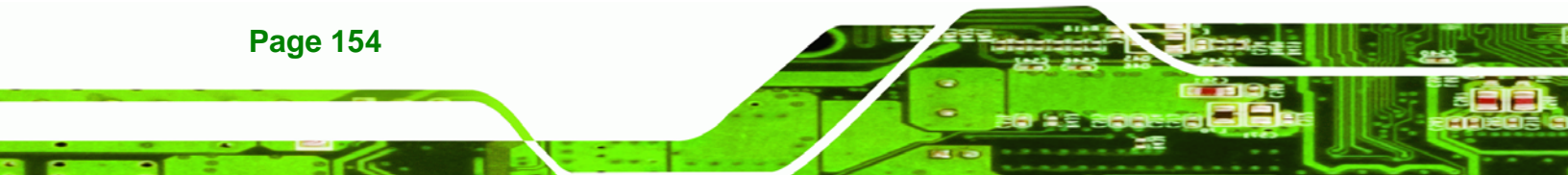

| Intel(R) Chipset Softwa | re Installation Utility 8.1.1.1010                                                                                                    |  |  |
|-------------------------|----------------------------------------------------------------------------------------------------|--|--|
|                         | License Agreement                                                                                                    |  |  |
| (intel)                 | Please read the following license agreement carefully. Press the Page Down key<br>to view the rest of the agreement.                                                                                                    |  |  |
|                         | INTEL SOFTWARE LICENSE AGREEMENT (DEM / IHV / ISV Distribution & Single User)                                                                                                    |  |  |
|                         | IMPORTANT - READ BEFORE COPYING, INSTALLING OR USING.<br>Do not use or load this software and any associated materials (collectively, the<br>"Software") until you have carefully read the following terms and conditions.<br>By loading or using the Software, you agree to the terms of this Agreement. If<br>you do not wish to so agree, do not install or use the Software. |  |  |
|                         | Please Also Note:<br>* If you are an Original Equipment Manufacturer (OEM), Independent<br>Hardware Vendor (IHV), or Independent Software Vendor (ISV), this complete<br>LICENSE AGREEMENT applies;                                                                                                    |  |  |
|                         | You must accept all the terms of the license agreement in order to continue the<br>setup program. Do you accept the terms?                                                                                                    |  |  |
|                         | < <u>B</u> ack <u>Yes</u> <u>N</u> o                                                                                                    |  |  |
|                         | Intel(B) Installation Frameworks                                                                                                    |  |  |

Technology Corp.

#### Figure 7-5: Chipset Driver Installation License Agreement

Step 7: Click YES to continue the setup.

**Step 8:** The Readme file in **Figure 7-6** appears.

| Intel(R) Chipset Softwa | re Installation Utility 8.1.1.1010                                                                                                    |
|-------------------------|----------------------------------------------------------------------------------------------------|
|                         | Readme File Information                                                                                                    |
| (intel)                 | Refer to the Readme file below to view system requirements and installation<br>information. Press the Page Down key to view the rest of the file.         |
|                         | Product: Intel(R) Chipset Software Installation Utility     Release: Production     Version: 8.1.1.1010     * Target Chipset(s)#: Q963/Q965/P965/G965 and |
|                         | 3000/3010/3100 and 5000 Series<br>* Date: November 08 2006                                                                                                |
|                         | NDTE:<br>For the list of supported chipsets, please refer to<br>the Release Notes                                                                         |
|                         | * CONTENTS OF THIS DOCUMENT<br>* CONTENTS OF THIS DOCUMENT                                                                                                |
|                         | < <u>B</u> ack <u>Next&gt;</u> <u>C</u> ancel                                                                                                    |
|                         | Intel(R) Installation Frameworks                                                                                                    |

#### Figure 7-6: Chipset Driver Readme File Information

**Step 9:** Click **NEXT** in **Figure 7-6** to start the driver installation.

Step 10: After the driver installation process is complete, a confirmation screen (Figure 7-7) appears.

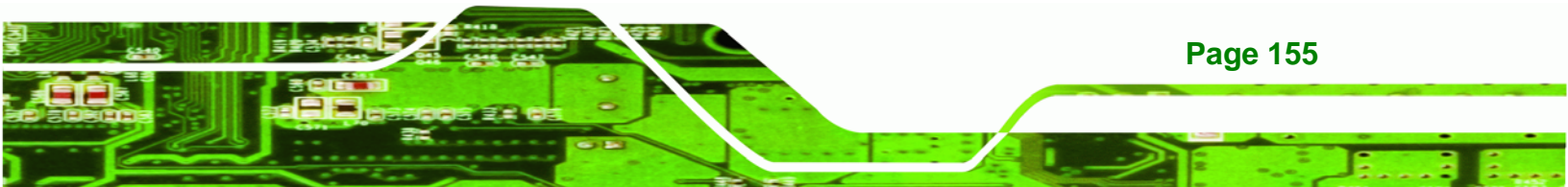

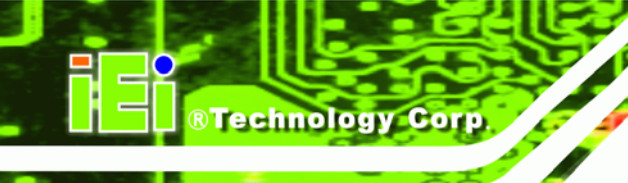

| Intel(R) Chipset Softwa | re Installation Utility 8.1.1.1010                                                                                |  |
|-------------------------|----------------------------------------------------------------------------------------------------|--|
| (intel)                 | The Intel(R) Chipset Software Installation Utility is complete.                                                   |  |
|                         | The setup program successfully installed Plug and Play components onto<br>the system. Click Finish to exit setup. |  |
|                         |                                                                                                    |  |
|                         |                                                                                                    |  |
|                         |                                                                                                    |  |
|                         |                                                                                                    |  |
|                         | < Back                                                                                                    |  |
|                         | Intel(R) Installation Frameworks                                                                                  |  |

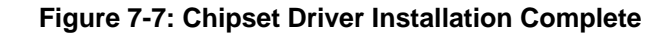

# 7.4 Intel<sup>®</sup> Graphics Media Accelerator Driver

To install the chipset driver, please follow the steps below:

- Step 1: Select the VGA driver from the list in Figure 7-2.
- Step 2: A new window opens (Figure 7-8).

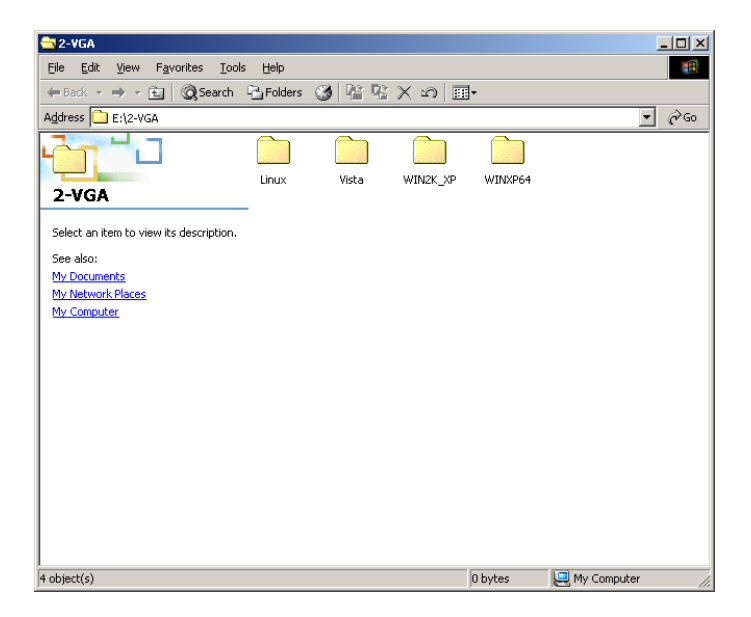

Figure 7-8: Select the Operating System

Page 156

Step 3: Select the operating system from those shown in Figure 7-8.

Step 4: A new window appears (Figure 7-9).

| SWIN2K_XP                                                                                                    |            |                   |
|----------------------------------------------------------------------------------------------------|------------|-------------------|
| Eile Edit View Favorites Tools Help                                                                                                    |            | N.                |
| $\Rightarrow Back  \bullet  \Rightarrow  \star  \textcircled{\begin{tabular}{c} \bullet \\ \bullet \end{tabular}} \ \begin{tabular}{c} \begin{tabular}{c} \bullet \\ \bullet \end{tabular} \end{tabular} \ \begin{tabular}{c} \begin{tabular}{c} \end{tabular} \end{tabular} \e$ | # <b>*</b> |                   |
| Address E:\2-VGA\WIN2K_XP                                                                                                    |            | ▼ 🖉 Go            |
| readme_2k,xp reinotes_2k win2k,xp1                                                                                                    | .424       |                   |
| Select an item to view its description.                                                                                                    |            |                   |
| See also:<br><u>My Documents</u><br><u>My Network Places</u><br><u>My Computer</u>                                                                                                    |            |                   |
| ,<br>3 object(s)                                                                                                    | 8.23 MB    | 🖳 My Computer 🛛 🖉 |

®Technology Corp.

# Figure 7-9: VGA Driver

Step 5: Click the installation program icon in Figure 7-9.

Step 6: The Readme information file shown in Figure 7-10 appears.

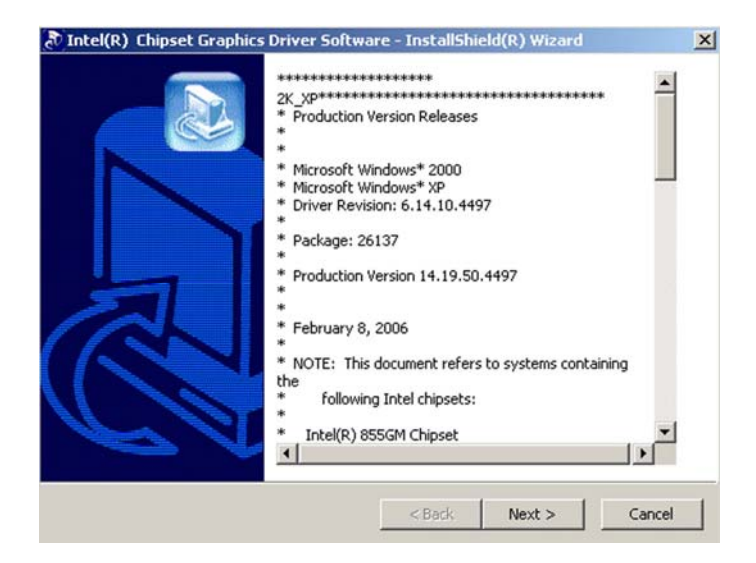

Figure 7-10: GMA Driver Readme File

Step 7: Click NEXT to extract the GMA driver files. See Figure 7-11.

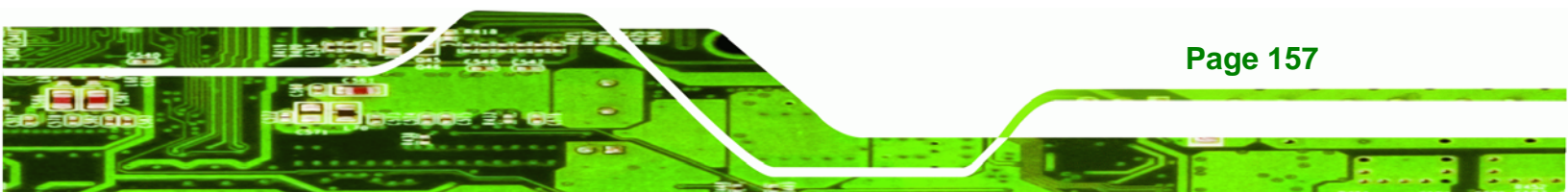

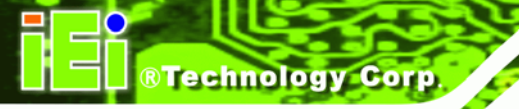

|                                                                                                |                                                                                      | C        |
|------------------------------------------------------------------------------------------------|--------------------------------------------------------------------------------------|----------|
| Please wait while the InstallShield(R) W<br>Intel(R) Chipset Graphics Driver Softw<br>moments. | /izard extracts the files needed to instal<br>vare on your computer. This may take a | l<br>few |
|                                                                                                |                                                                                      |          |
| Reading contents of package                                                                    |                                                                                      |          |
|                                                                                                |                                                                                      |          |
|                                                                                                |                                                                                      |          |
|                                                                                                |                                                                                      |          |
|                                                                                                |                                                                                      |          |
|                                                                                                |                                                                                      |          |
| La Relata M                                                                                    |                                                                                      |          |

Figure 7-11: GMA Driver File Extraction

| Step 8: | The welcome screen | shown in | Figure | 7-12 | appears. |
|---------|--------------------|----------|--------|------|----------|
|---------|--------------------|----------|--------|------|----------|

| Intel(R) Graphics Med | ia Accelerator Driver                                                                                                    |
|-----------------------|----------------------------------------------------------------------------------------------------|
| int <sub>e</sub> l.   | Welcome to the setup for the Intel(R) Graphics Media<br>Accelerator Driver.                                                                                                    |
|                       | This program will install the Intel(R) Graphics Media Accelerator Driver on<br>this computer. It is strongly recommended that you exit all Windows programs<br>before continuing. |
|                       | <back next=""> Cancel<br/>Intel(R) Installation Frameworks</back>                                                                                                    |

Figure 7-12: GMA Driver Installation Welcome Screen

**Step 9:** To continue the installation process, click **NEXT**.

Step 10: The license agreement in Figure 7-13 appears.

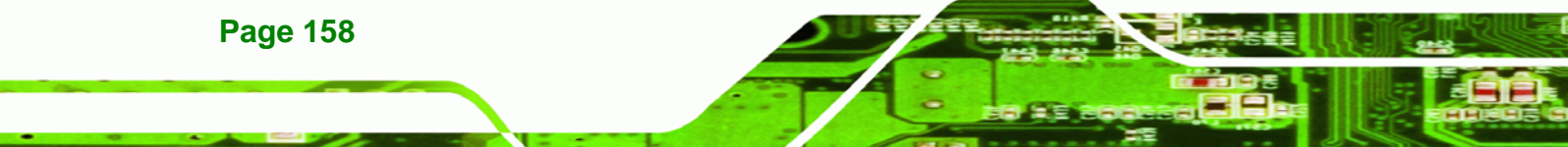

| Intel(R) Graphics Me | dia Accelerator Driver                                                                                                    |  |  |  |  |
|----------------------|----------------------------------------------------------------------------------------------------|--|--|--|--|
| int <sub>e</sub> l.  | License Agreement<br>Please read the following license agreement carefully. Press the Page Down key<br>to view the rest of the agreement.                                                                                                    |  |  |  |  |
|                      | INTEL SOFTWARE LICENSE AGREEMENT (DEM / IHV / ISV Distribution &                                                                                                    |  |  |  |  |
|                      | IMPORTANT - READ BEFORE COPYING, INSTALLING OR USING.<br>Do not use or load this software and any associated materials (collectively, the<br>"Software") until you have carefully read the following terms and conditions.<br>By loading or using the Software, you agree to the terms of this Agreement. If<br>you do not wish to so agree, do not install or use the Software. |  |  |  |  |
|                      | * If you are an Driginal Equipment Manufacturer (DEM), Independent<br>Hardware Vendor (IHV), or Independent Software Vendor (ISV), this complete<br>LICENSE AGREEMENT applies;                                                                                                    |  |  |  |  |
|                      | You must accept all of the terms of the license agreement in order to continue the<br>setup program. Do you accept the terms?                                                                                                    |  |  |  |  |
|                      | K Back Yes No                                                                                                    |  |  |  |  |
|                      | Intel(R) Installation Frameworks                                                                                                    |  |  |  |  |

RTechnology Corp.

Figure 7-13: GMA Driver License Agreement

Step 11: Click the YES in Figure 7-13 to continue.

Step 12: The installation notice shown in Figure 7-14 appears.

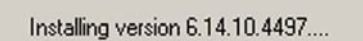

Figure 7-14: GMA Driver Installing Notice

Step 13: A confirmation screen shown in Figure 7-15 appears.

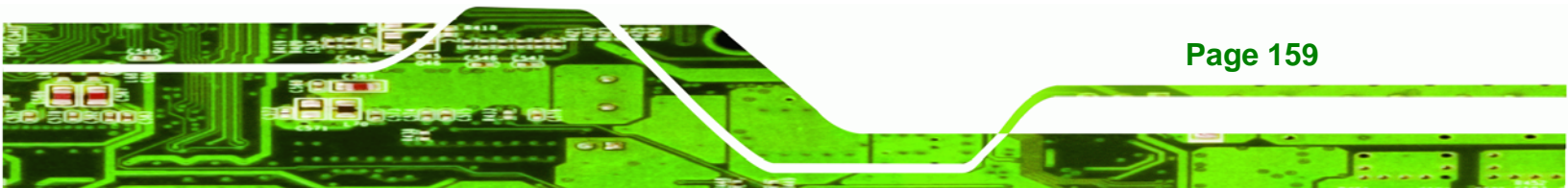

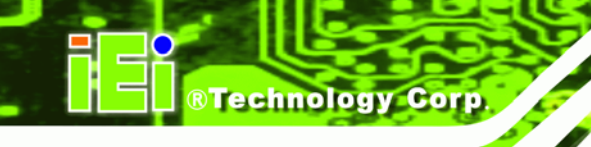

| Intel(R) Graphics Med | ia Accelerator Driver                                                                                         |
|-----------------------|----------------------------------------------------------------------------------------------------|
| int <sub>e</sub> l.   | The setup for the Intel(R) Graphics Media<br>Accelerator Driver is complete.                                  |
|                       | You must restart this computer for the changes to take effect. Would<br>you like to restart the computer now? |
|                       | <ul> <li>Yes, I want to restart my computer now.</li> <li>No, I will restart my computer later.</li> </ul>    |
|                       | Remove any disks from their drives, and then click Finish.                                                    |
|                       | < Back                                                                                                    |
|                       | Intel(R) Installation Frameworks                                                                              |

Figure 7-15: GMA Driver Installation Complete

Step 14: After selecting when to restart the computer in Figure 7-15, click FINISH.

# 7.5 Realtek LAN Driver (for GbE LAN) Installation

To install the Realtek LAN driver, please follow the steps below.

Step 1: Open Windows Control Panel (Figure 7-16).

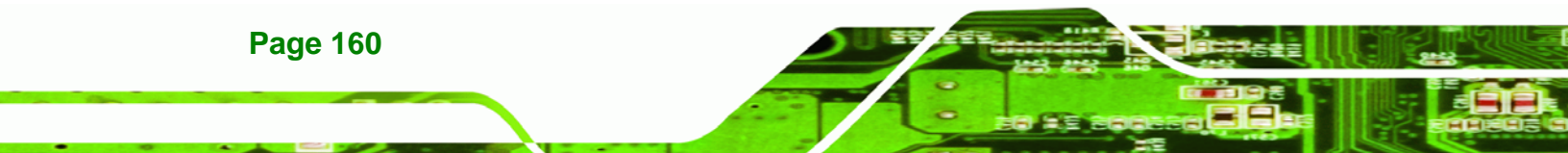

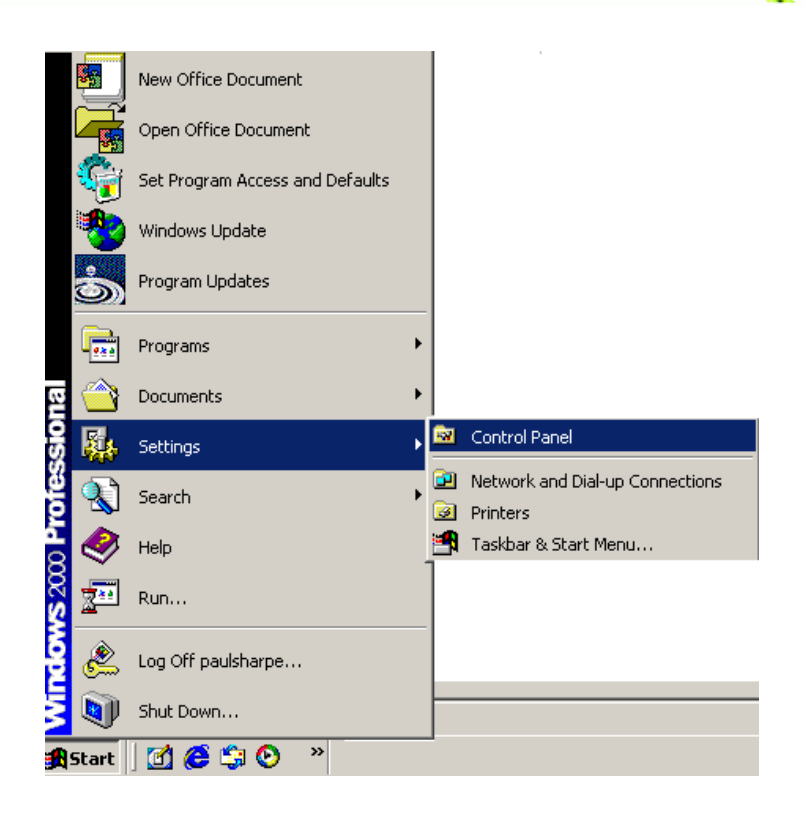

®Technology Corp.

Figure 7-16: Access Windows Control Panel

Step 2: Double click the System icon (Figure 7-17).

| 🔯 Control Panel                                                                                               |                         |                    |                          |                     |                           |       |
|----------------------------------------------------------------------------------------------------|-------------------------|--------------------|--------------------------|---------------------|---------------------------|-------|
| <u>File Edit View Favorites Tool</u>                                                                          | s <u>H</u> elp          |                    |                          |                     |                           |       |
| 🖛 Back 👻 🔿 👻 🖹 🔕 Search                                                                                       | Folders                 | 1階階>               | < m   III+               |                     |                           |       |
| Address 🐼 Control Panel                                                                                       |                         |                    |                          |                     |                           | ▼ ∂Go |
|                                                                                                    |                         |                    |                          |                     | Northeau                  |       |
| Control Panel                                                                                                 | Style Manager           | Plotter            | Updates                  | Datey nine          | Dispidy                   |       |
| Use the settings in Control Panel to<br>personalize your computer.<br>Select an item to view its description. | Folder Options          | Fonts              | Game<br>Controllers      | Intel(R)<br>Extreme | Internet<br>Options       |       |
| Windows Update<br>Windows 2000 Support                                                                        | Java                    | Keyboard           | Mail                     | Mouse               | Network and<br>Dial-up Co |       |
|                                                                                                    | Phone and               | Viewer Options     | Printers                 | Program             | Regional                  |       |
|                                                                                                    | Scanners and<br>Cameras | Scheduled<br>Tasks | Sounds and<br>Multimedia | System              | Users and<br>Passwords    | •     |
| 30 object(s)                                                                                                  |                         |                    |                          |                     | 📃 My Compute              | r //  |

Figure 7-17: Double Click the System Icon

Step 3: Double click the Device Manager tab (Figure 7-18).

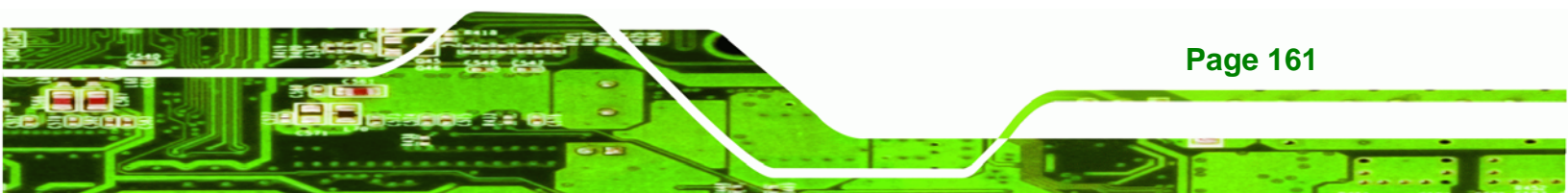

®Technology Corp.

# NANO-9452 EPIC Motherboard

| tem Prop      | erties                                                          |                                            |                                      | 1                    |
|---------------|-----------------------------------------------------------------|--------------------------------------------|--------------------------------------|----------------------|
| ieneral   Ne  | twork Identification                                            | Hardware                                   | User Profiles   Ac                   | lvanced              |
| - Hardware    | Wizard                                                          |                                            |                                      |                      |
|               | The Hardware wiza<br>unplug, eject, and c                       | rd helps you i<br>configure your           | nstall, uninstall, rep<br>hardware.  | oair,                |
|               |                                                                 |                                            | <u>H</u> ardware Wi:                 | zard                 |
| L<br>Device M | anager                                                          |                                            |                                      |                      |
|               | The Device Manag<br>on your computer. L<br>properties of any de | er lists all the<br>Jse the Devic<br>vice. | hardware devices<br>e Manager to cha | installed<br>nge the |
|               | Driver <u>S</u> igning                                          | J                                          | <u>D</u> evice Mana                  | ger                  |
| Hardware      | Profiles                                                        |                                            |                                      |                      |
| Ð             | Hardware profiles pr<br>different hardware c                    | rovide a way l<br>configurations.          | for you to set up a                  | nd store             |
|               |                                                                 |                                            |                                      |                      |
|               |                                                                 |                                            | Hardware Pro                         | files                |
|               |                                                                 |                                            |                                      | files                |

Figure 7-18: Double Click the Device Manager Tab

Step 4: A list of system hardware devices appears (Figure 7-19).

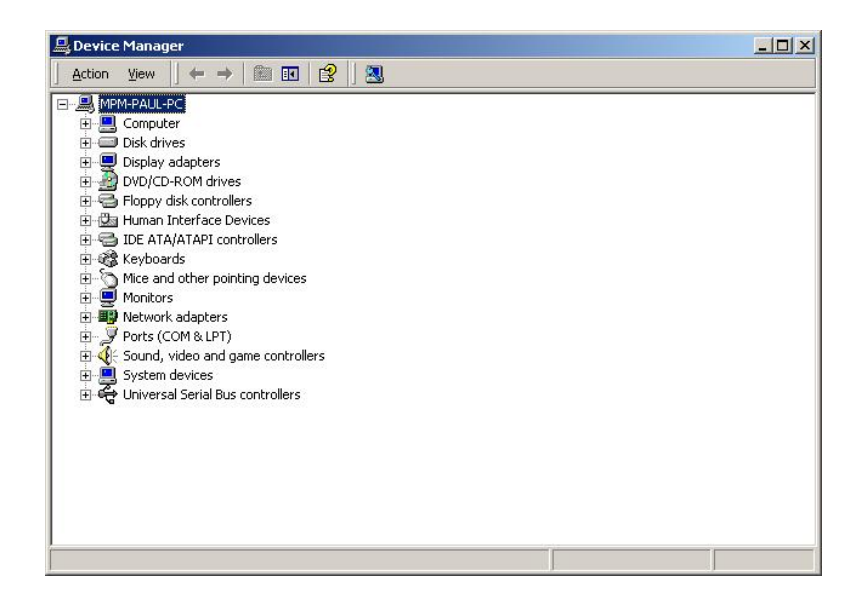

#### Figure 7-19: Device Manager List

- Step 5: Double click the listed device that has question marks next to it. (This means Windows does not recognize the device).
- Step 6: The Device Driver Wizard appears (Figure 7-20). Click NEXT to continue.
| an ope  | rating system.                                                                                |
|---------|-----------------------------------------------------------------------------------------------|
| This wi | zard upgrades drivers for the following hardware device:                                      |
|         | 532DD36TA0379HannStar U171                                                                    |
| ಶ       |                                                                                               |
| Jpgrad  | ing to a newer version of a device driver may add functionality to or improve the             |
| Jenom   |                                                                                               |
|         | o vou want the wizard to do?                                                                  |
| 6       | Search for a suitable driver for my device (recommended)                                      |
| 5       | Display a list of the known drivers for this device so that Lican choose a specific           |
|         | zispiay a list of the known drivers for this device so that i can choose a specific<br>driver |
|         |                                                                                               |

Figure 7-20: Search for Suitable Driver

Step 7: Select "Specify a Location" in the Locate Driver Files window (Figure 7-21).

Technology Corp.

Click **Next** to continue.

| Upgrade Device Driver Wizard                                                                                                    |
|----------------------------------------------------------------------------------------------------|
| Locate Driver Files<br>Where do you want Windows to search for driver files?                                                                                |
| Search for driver files for the following hardware device:                                                                                                  |
| 532DD 36TA0379HannStar U171                                                                                                    |
| The wizard searches for suitable drivers in its driver database on your computer and in<br>any of the following optional search locations that you specify. |
| To start the search, click Next. If you are searching on a floppy disk or CD-ROM drive,<br>insert the floppy disk or CD before clicking Next.               |
| Optional search locations:                                                                                                    |
| Floppy disk drives                                                                                                    |
| CD-ROM drives                                                                                                    |
| Specify a location                                                                                                    |
| Microsoft Windows Update                                                                                                    |
|                                                                                                    |
| < <u>B</u> ack <u>N</u> ext > Cancel                                                                                                    |

Figure 7-21: Locate Driver Files

Step 8: Select the proper OS folder in the directory.

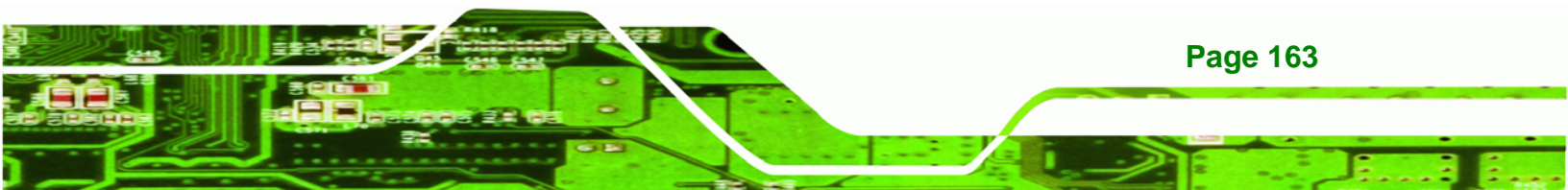

| Locate File  |                    |                           |       |          | ? ×          |
|--------------|--------------------|---------------------------|-------|----------|--------------|
| Look in:     | 🔄 Windows X        | (P (x86-64EM64T) -8.48e   | • 🗢 🔁 |          |              |
|              | b57amd64.ir        | nf.                       |       |          |              |
| Desktop      |                    |                           |       |          |              |
| My Documents |                    |                           |       |          |              |
| My Computer  |                    |                           |       |          |              |
| Mu Network P | File <u>n</u> ame: | b57amd64.inf              |       | •        | <u>O</u> pen |
| my network 1 | Files of type:     | Setup Information (*.inf) |       | <b>-</b> | Cancel       |

Figure 7-22: Location Browsing Window

**Step 9:** Click **OK** to continue. A driver files location menu window appears. Click **NEXT** to continue. The driver is installed.

### 7.6 Realtek HD Audio Driver (ALC883) Installation

To install the Realtek High Definition (HD) Audio driver, please follow the steps below.

#### 7.6.1 BIOS Setup

Technology Corp

- Step 1: Enter the BIOS setup. To do this, reboot the system and press DEL during POST.
- Step 2: Go to the Southbridge Configuration menu. Set the Audio Controller option to [Azalia]. See Chapter 6 for details.
- Step 3: Press F10 to save the changes and exit the BIOS setup. The system reboots.

#### 7.6.2 Driver Installation

**Page 164** 

- **Step 1:** Insert the CD that came with the package.
- Step 2: From the main driver menu, navigate to X:\4-AUDIO\AC-KIT883HD\Windows (or other appropriate OS). X:\ represents the system CD drive. A new window appears showing the folder contents (Figure 6-26).

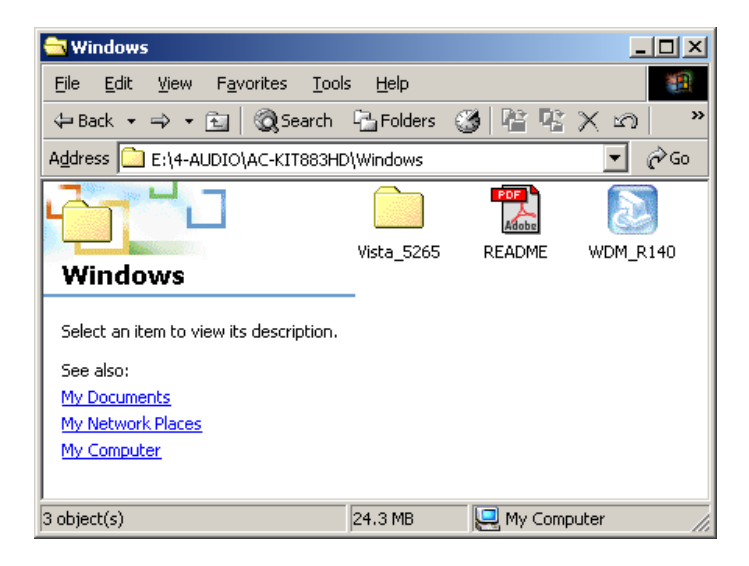

Figure 7-23: 4-AUDIO\AC-KIT883HD\Windows Folder

Step 3: Double-click the WDM\_R140 icon to begin the driver installation process.

®Technology Corp.

Step 4: Once the WDM\_R140 icon is double clicked, the contents of the installation

package are extracted. See Figure 7-24.

| Extracting Files<br>The contents of this pac        | ckage are being extracted.                                                                      |       |
|-----------------------------------------------------|-------------------------------------------------------------------------------------------------|-------|
| Please wait while the Ins<br>HD Audio on your compu | tallShield Wizard extracts the files needed to install Re-<br>ter. This may take a few moments. | altek |
| Reading contents of pac                             | kage                                                                                            |       |
|                                                     |                                                                                                 |       |
|                                                     |                                                                                                 |       |
|                                                     |                                                                                                 |       |

#### Figure 7-24: HD Audio Driver Setup Extracting Files

Step 5: The Welcome screen appears. Click NEXT. See Figure 7-25.

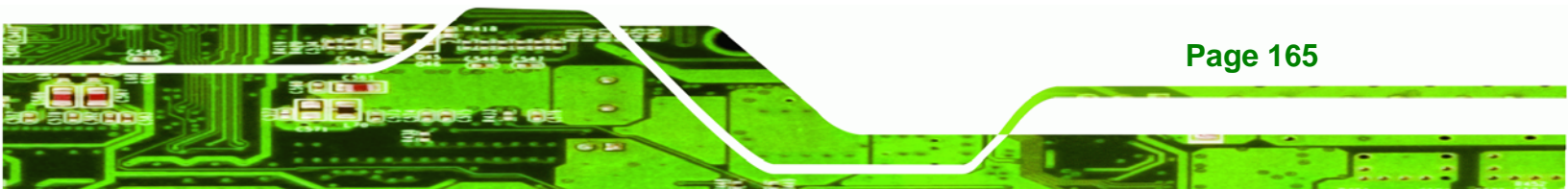

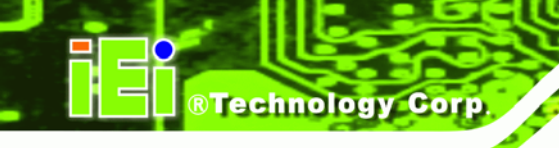

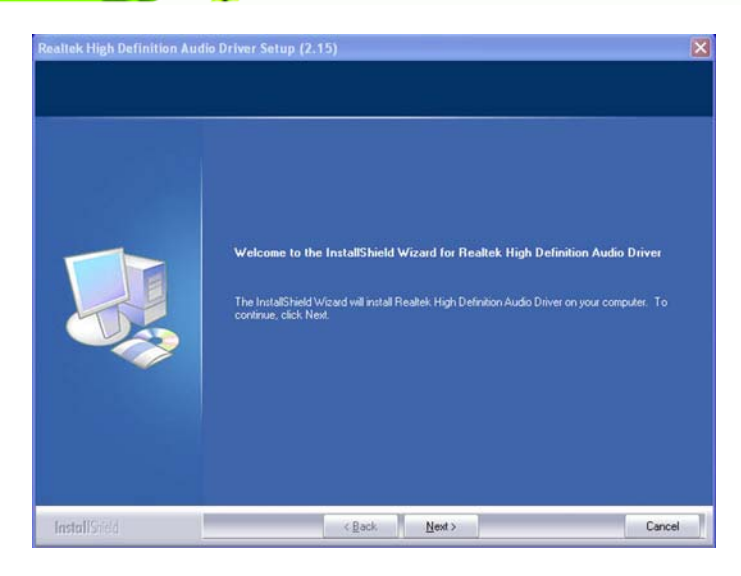

Figure 7-25: HD Audio Driver Setup Welcome Screen

- **Step 6:** The driver is automatically installed.
- **Step 7:** After the driver installation process is complete, a confirmation screen shown in

 Figure 7-26 appears.

 Relete High Definition Audio Driver Setup (2.15)

 Image: Drive Definition Audio Driver Setup (2.15)

 Image: Drive Definition Audio Driver Setup (2.15)

 Image: Drive Definition Driver Definition

 Image: Drive Definition Driver Definition

 Image: Drive Definition

 Image: Drive Definition

 Image: Drive Definition

 Image: Drive Definition

 Image: Drive Definition

 Image: Drive Definition

 Image: Drive Definition

 Image: Drive Definition

 Image: Drive Definition

 Image: Drive Definition

 Image: Drive Definition

 Image: Drive Definition

 Image: Drive Definition

 Image: Drive Definition

 Image: Drive Definition

 Image: Drive Definition

 Image: Drive Definition

 Image: Drive Definition

 Image: Drive Definition

 Image: Drive Definition

 Image: Drive Definition

 Image: Drive Definition

 Image: Drive Definition

 Image: Drive Definition

 Image: Drive Definition

 Image: Drive Definition

 Image: Drive Definition

#### Figure 7-26: HD Audio Driver Installation Complete

Step 8: The confirmation screen shown in Figure 7-26 allows you to restart the computer immediately after the installation is complete or to restart the computer later. For the settings to take effect the computer must be restarted. Once you have decided when to restart the computer, click the "Finish" button.

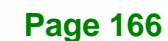

# 7.7 Realtek AC`97 Audio Driver (ALC665) Installation

To install the Realtek AC `97 audio driver, please follow the steps below.

#### 7.7.1 BIOS Setup

Step 1: Enter the BIOS setup. To do this, reboot the system and press DEL during POST.

**RTechnology** 

Corp

- **Step 2:** Go to the Southbridge Configuration menu. Set the **Audio Controller** option to [AC`97]. See **Section** Error! Reference source not found. for details.
- Step 3: Press F10 to save the changes and exit the BIOS setup. The system reboots.

#### 7.7.2 Driver Installation

- Step 1: Insert the CD that came with the package.
- Step 2: From the main driver menu, navigate to X:\4-AUDIO\AC-KIT08R\Windows (or other appropriate OS). X:\ represents the system CD drive. A new window appears showing the folder contents (Figure 7-27).

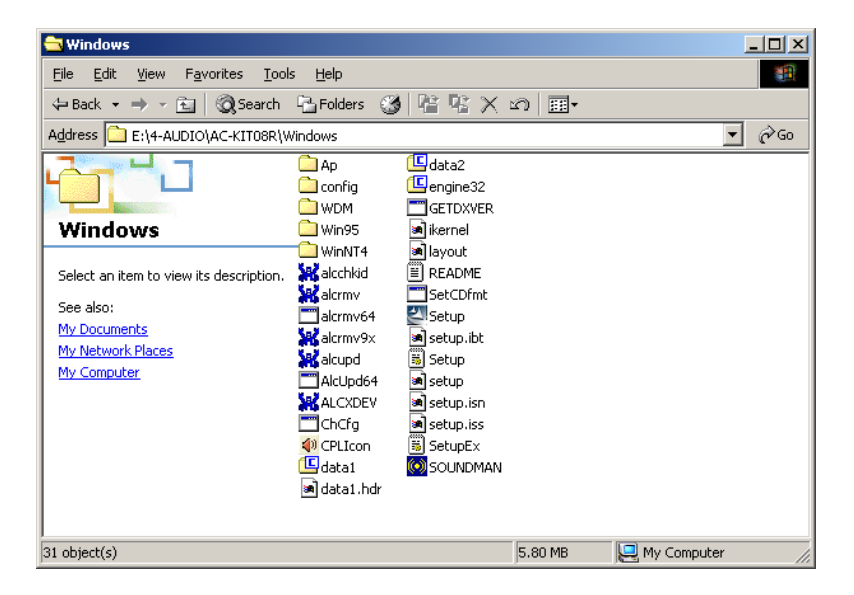

Figure 7-27: CD 4-AUDIO\AC-KIT08R\Windows Folder

Step 3: Double-click the Setup.exe file to begin the driver installation process.

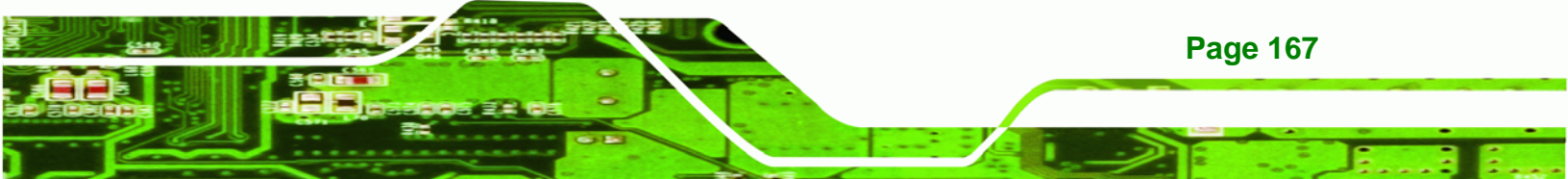

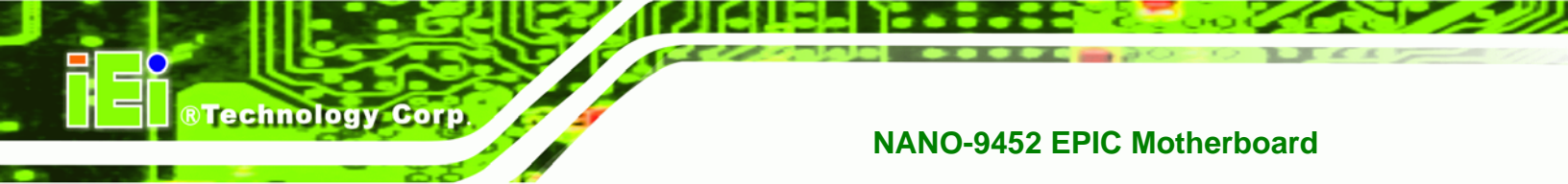

**Step 4:** Once you double click the **Setup** icon, the install shield wizard for the audio

driver starts. See Figure 7-28.

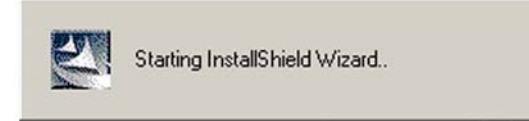

Figure 7-28: AC`97 Audio Driver Install Shield Wizard Starting

**Step 5:** The Realtek Audio Setup prepares the install shield to guide you through the

| Realtek AC'97 Audio - InstallSh                      | ield Wizard                                                                                                    | × |
|------------------------------------------------------|----------------------------------------------------------------------------------------------------|---|
| Preparing Setup<br>Please wait while the InstallShie | d Wizard prepares the setup.                                                                                                    |   |
|                                                      | Reates AC37 Audo Selup is preparing the InstallShield Wizard, which will guide you through the rest of the selup process. Please wait |   |
| InstallShed                                          | Cancel                                                                                                    | 1 |

rest of the setup process. See Figure 7-25.

Figure 7-29: AC`97 Audio Driver Setup Preparation

Step 6: After the install shield is prepared, the welcome screen shown in Figure 7-30 appears. To continue the installation process, click the "NEXT" button. The install shield starts to configure the new software as shown in Error! Reference source not found..

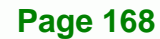

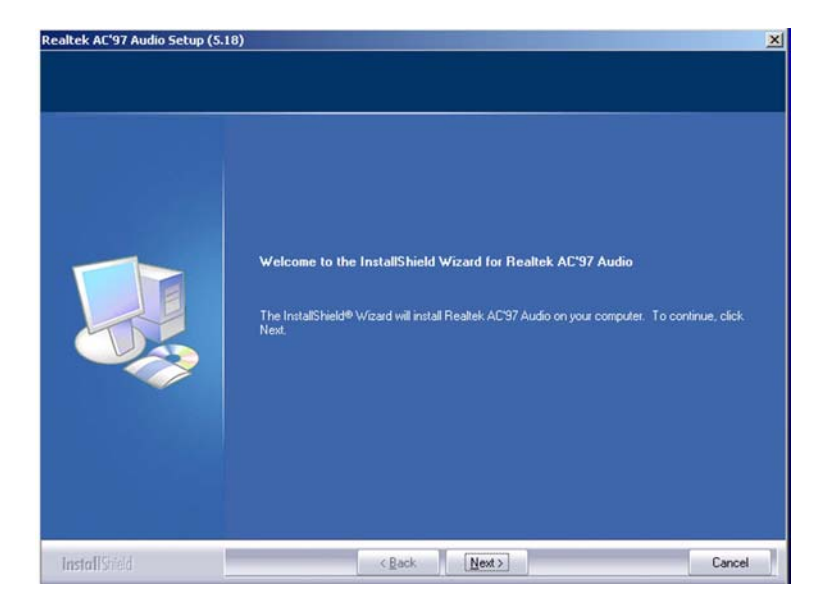

Figure 7-30: AC`97 Audio Driver Welcome Screen

Step 7: At this stage the "Digital Signal Not Found" screen appears (Figure 7-31). To

®Technology Corp.

continue the installation process, click the "YES" button.

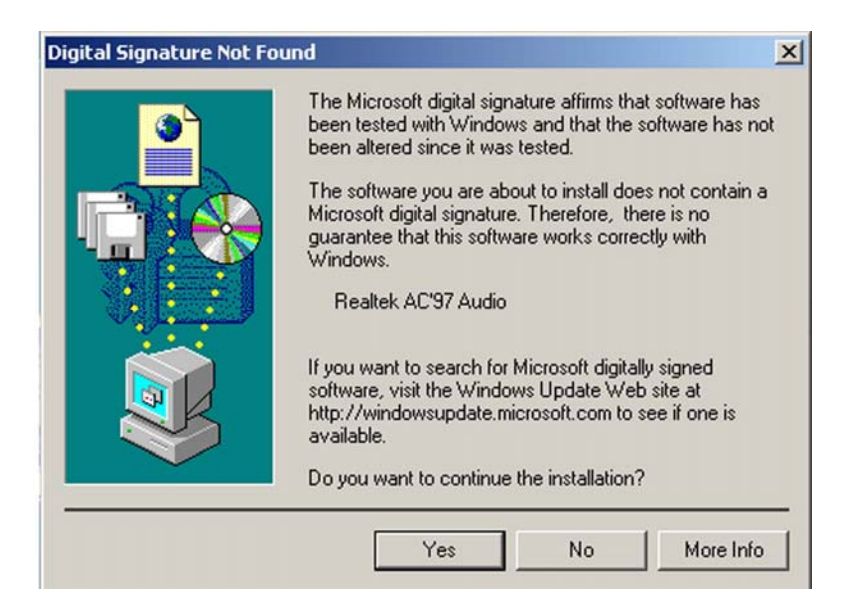

Figure 7-31: AC`97 Audio Driver Digital Signal

Step 8: After clicking the "YES" button in Figure 7-31, the installation of the driver begins (Figure 7-32).

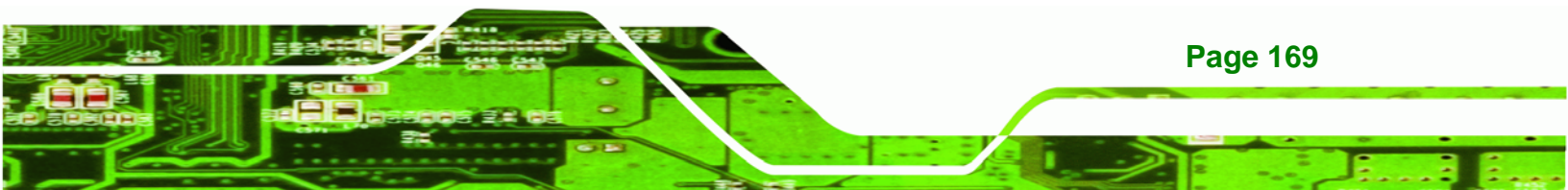

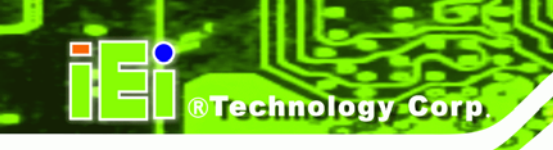

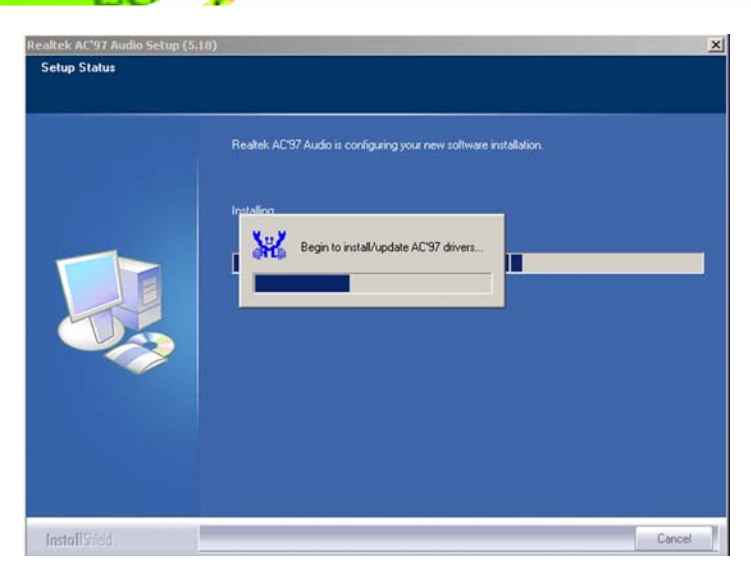

Figure 7-32: AC`97 Audio Driver Installation Begins

Step 9: After the driver installation process is complete, a confirmation screen shown in

Figure 7-33 appears.

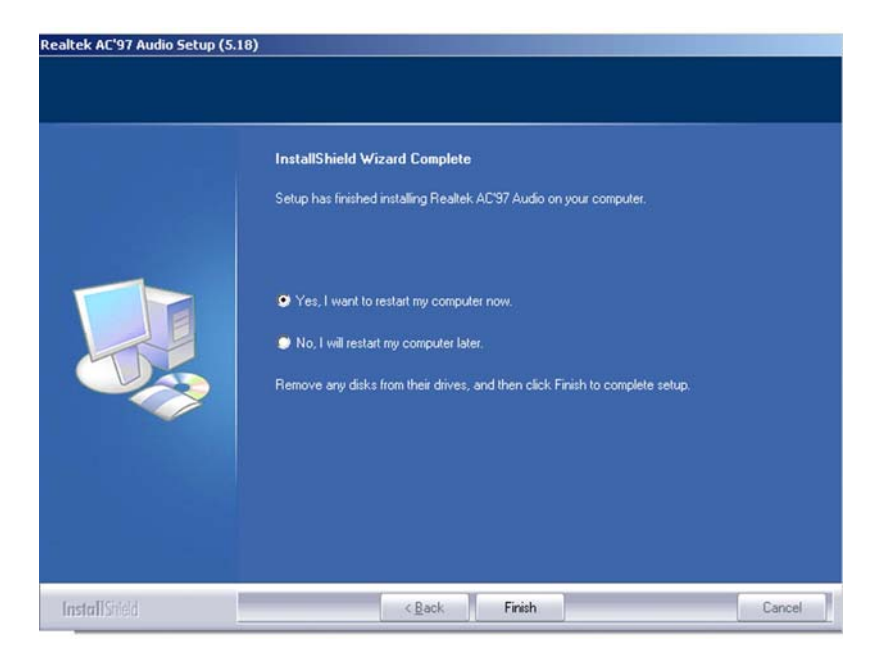

Figure 7-33: AC`97 Audio Driver Installation Complete

**Step 10:** The confirmation screen shown in **Figure 7-33** allows you to restart the computer immediately after the installation is complete or to restart the computer

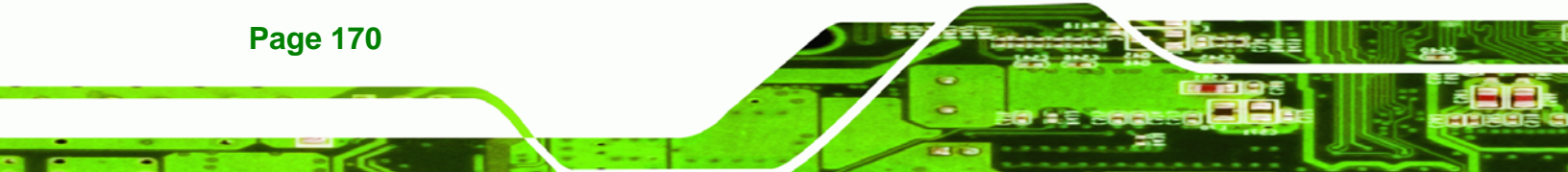

later. For the settings to take effect the computer must be restarted. Once you have decided when to restart the computer, click the "**FINISH**" button.

Technology Corp.

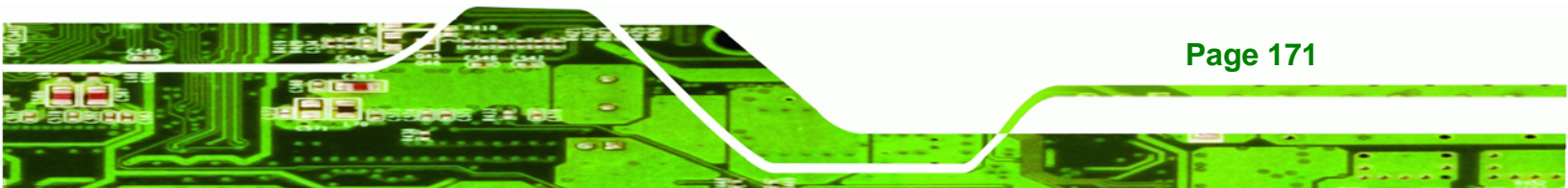

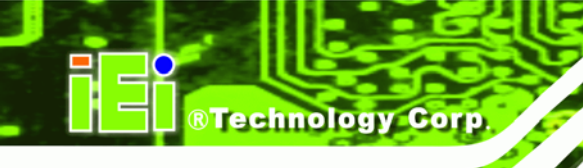

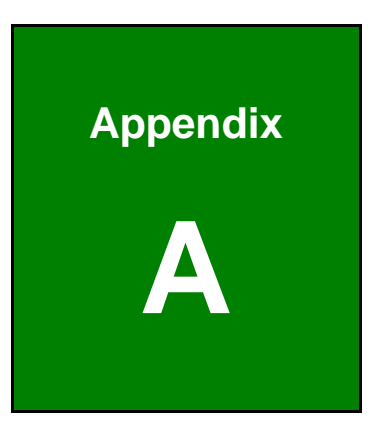

# **BIOS Options**

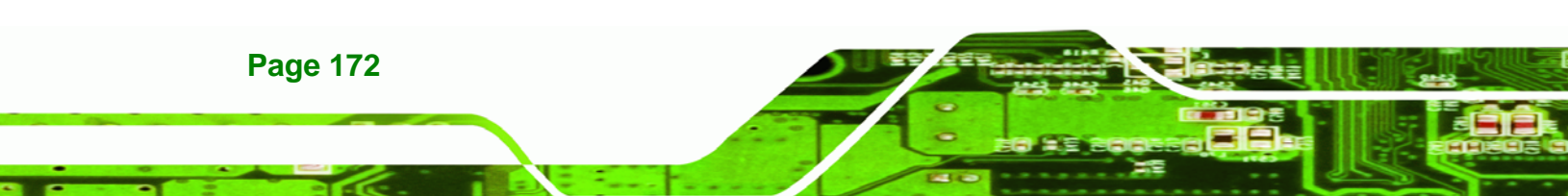

Below is a list of BIOS configuration options in the BIOS chapter.

| System Overview                          | 94  |
|------------------------------------------|-----|
| System Time [xx:xx:xx]                   | 95  |
| System Date [xx/xx/xx]                   | 95  |
| ATA/IDE Configurations [Compatible]      | 98  |
| Legacy IDE Channels [PATA Pri, SATA Sec] | 99  |
| IDE Master and IDE Slave                 | 99  |
| Auto-Detected Drive Parameters           | 100 |
| Type [Auto]                              | 101 |
| ZIP                                      | 101 |
| LS-120                                   | 101 |
| LBA/Large Mode [Auto]                    | 102 |
| Block (Multi Sector Transfer) [Auto]     | 102 |
| PIO Mode [Auto]                          | 102 |
| DMA Mode [Auto]                          | 103 |
| S.M.A.R.T [Auto]                         | 104 |
| 32Bit Data Transfer [Enabled]            | 104 |
| OnBoard Floppy Controller [Enabled]      | 105 |
| Floppy Drive Swap [Disabled]             | 105 |
| Serial Port1 Address [3F8/IRQ4]          | 106 |
| Serial Port1 Mode [Normal]               | 106 |
| Serial Port2 Address [2F8/IRQ3]          | 106 |
| Serial Port2 Mode [Normal]               | 107 |
| Parallel Port Address [Disabled]         | 107 |
| Parallel Port Mode [Normal]              | 107 |
| Parallel Port IRQ [IRQ7]                 | 108 |
| Serial Port3 Address [3E8]               | 108 |
| Serial Port3 IRQ [11]                    | 108 |
| Serial Port4 Address [2E8]               | 109 |
| Serial Port4 IRQ [10]                    | 109 |
| Hardware Health Monitoring               | 110 |
| ACPI Aware O/S [Yes]                     | 111 |
| Suspend Mode [S1(POS)]                   | 112 |
| Repost Video on S3 Resume [No]           | 113 |

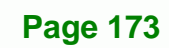

BTechnology Corp.

# ®Technology Corp.

# NANO-9452 EPIC Motherboard

| Power Management/APM [Enabled] 114        |
|-------------------------------------------|
| Restore on AC Power Loss [Power Off] 115  |
| Power Button Mode [On/Off] 115            |
| Resume on Ring [Disabled] 115             |
| Resume on PME# [Disabled] 115             |
| Resume On RTC Alarm [Disabled] 116        |
| RTC Alarm Date (Days) 116                 |
| System Time 116                           |
| MPS Revision [1.4] 117                    |
| Remote Access [Disabled] 118              |
| Serial Port Number 119                    |
| Serial Port Mode119                       |
| Flow Control 119                          |
| Redirection after BIOS POST 119           |
| Terminal Type 119                         |
| VT-UTF8 Combo Key Support 119             |
| Serial Port Number [COM1] 119             |
| Base Address, IRQ [2F8h,3] 119            |
| Serial Port Mode [115200 8,n,1] 119       |
| Flow Control [None] 120                   |
| Redirection After BIOS POST [Always] 120  |
| Terminal Type [ANSI] 120                  |
| VT-UTF8 Combo Key Support [Disabled] 121  |
| Sredir Memory Display Delay [Disabled]121 |
| USB Function [6 USB ports] 122            |
| USB 2.0 Controller [Enabled] 123          |
| Legacy USB Support [Enabled] 123          |
| USB2.0 Controller Mode [HiSpeed] 123      |
| BIOS EHCI Handoff 123                     |
| Clear NVRAM [No] 126                      |
| Plug & Play O/S [No]126                   |
| PCI Latency Timer [64] 126                |
| Allocate IRQ to PCI VGA [Yes] 127         |
| Palette Snooping [Disabled] 127           |
| PCI IDE BusMaster [Disabled]              |

| OffBoard PCI/ISA IDE Card [Auto] 127                 |
|------------------------------------------------------|
| IRQ# [Available]                                     |
| DMA Channel# [Available] 129                         |
| Reserved Memory Size [Disabled] 129                  |
| Quick Boot [Enabled] 131                             |
| Quiet Boot [Disabled] 131                            |
| AddOn ROM Display Mode [Force BIOS] 132              |
| Bootup Num-Lock [On] 132                             |
| PS/2 Mouse Support [Enabled]132                      |
| Giga LAN Boot Support [Disabled] 133                 |
| Change Supervisor Password 136                       |
| Change User Password 136                             |
| DRAM Frequency [Auto] 138                            |
| Configure DRAM Timing by SPD [Enabled] 139           |
| DRAM CAS# Latency [3] 139                            |
| DRAM RAS# to CAS# Delay [5 DRAM Clocks]140           |
| DRAM RAS# Precharge [3 DRAM Clocks]140               |
| DRAM RAS# Activate to Precharge [15 DRAM Clocks] 140 |
| DRAM CAS# Latency [By SPD] 141                       |
| Memory Hole [Disabled]141                            |
| Boots Graphics Adapter [PEG/PCI] 142                 |
| Internal Graphics Mode Select [Enable, 8MB] 142      |
| DVMT Mode Select [DVMT Mode]                         |
| DVMT/FIXED Memory 144                                |
| Boot Display Device                                  |
| Flat Panel Type [Type 1] 144                         |
| Local Flat Panel Scaling [Auto] 145                  |
| TV Connector [Auto] 145                              |
| HDTV Output [Auto] 145                               |
| TV Standard [Auto] 146                               |
| Audio Controller [AC`97 Audio]147                    |
| OnBoard LAN1 [Auto] 148                              |
| On-board LAN2 [Auto] 148                             |
| Mini Card [Auto]148                                  |
| Save Changes and Exit                                |

Page 175

®Technology Corp.

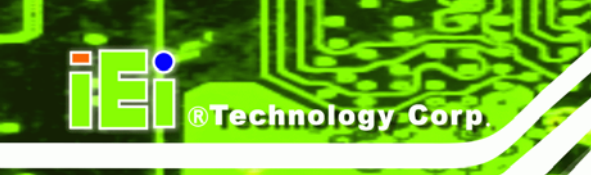

| Discard Changes and Exit | 149 |
|--------------------------|-----|
| Discard Changes          | 150 |
| Load Optimal Defaults    | 150 |
| Load Failsafe Defaults   | 150 |

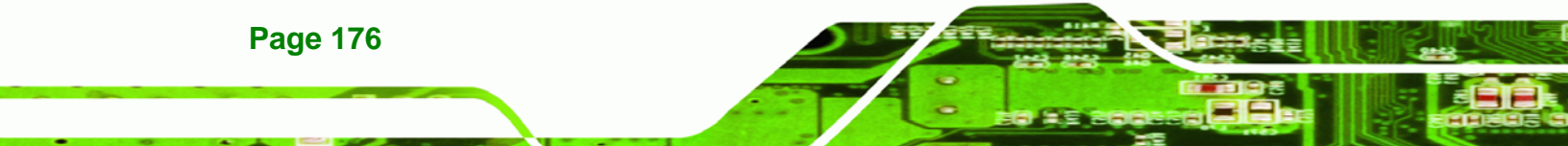

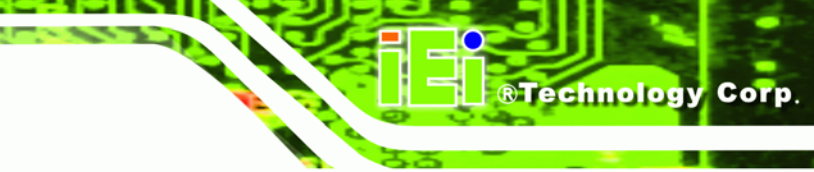

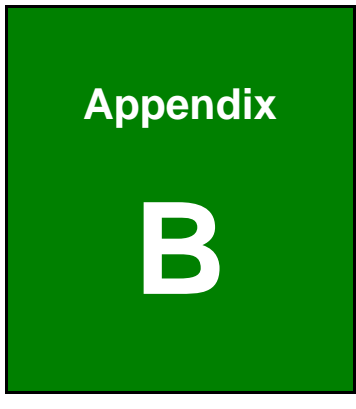

# Terminology

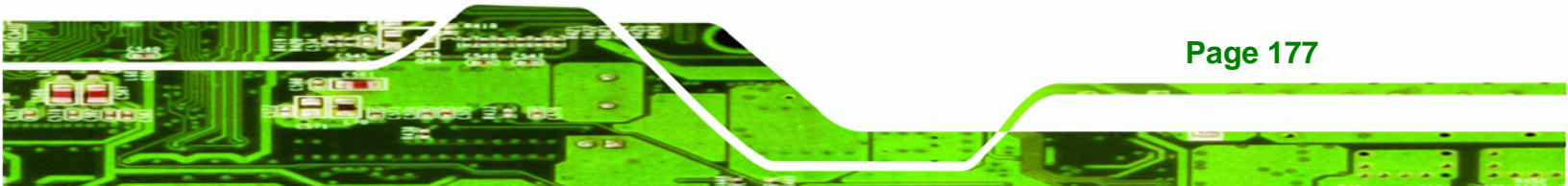

# ®Technology Corp.

# NANO-9452 EPIC Motherboard

| AC '97        | Audio Codec 97 (AC'97) refers to a codec standard developed by Intel® in 1997.                                                                                                    |
|---------------|----------------------------------------------------------------------------------------------------|
| АСРІ          | Advanced Configuration and Power Interface (ACPI) is an OS-directed configuration, power management, and thermal management interface.                                                                                                    |
| AHCI          | Advanced Host Controller Interface (AHCI) is a SATA Host controller register-level interface.                                                                                                    |
| ΑΤΑ           | The Advanced Technology Attachment (ATA) interface connects storage devices including hard disks and CD-ROM drives to a computer.                                                                                                    |
| ARMD          | An ATAPI Removable Media Device (ARMD) is any ATAPI device that supports removable media, besides CD and DVD drives.                                                                                                    |
| ASKIR         | Amplitude Shift Keyed Infrared (ASKIR) is a form of modulation that<br>represents a digital signal by varying the amplitude ("volume") of the<br>signal. A low amplitude signal represents a binary 0, while a high<br>amplitude signal represents a binary 1. |
| BIOS          | The Basic Input/Output System (BIOS) is firmware that is first run when the computer is turned on and can be configured by the end user                                                                                                    |
| CODEC         | The Compressor-Decompressor (CODEC) encodes and decodes digital audio data on the system.                                                                                                    |
| CompactFlash® | CompactFlash® is a solid-state storage device. CompactFlash® devices<br>use flash memory in a standard size enclosure. Type II is thicker than<br>Type I, but a Type II slot can support both types.                                                           |
| CMOS          | Complimentary metal-oxide-conductor is an integrated circuit used in chips like static RAM and microprocessors.                                                                                                    |
| СОМ           | COM refers to serial ports. Serial ports offer serial communication to expansion devices. The serial port on a personal computer is usually a male DB-9 connector.                                                                                             |
| DAC           | The Digital-to-Analog Converter (DAC) converts digital signals to analog signals.                                                                                                    |
| DDR           | Double Data Rate refers to a data bus transferring data on both the rising and falling edges of the clock signal.                                                                                                    |

| DMA      | Direct Memory Access (DMA) enables some peripheral devices to<br>bypass the system processor and communicate directly with the system<br>memory.                                                                                                    |
|----------|----------------------------------------------------------------------------------------------------|
| DIMM     | Dual Inline Memory Modules are a type of RAM that offer a 64-bit data<br>bus and have separate electrical contacts on each side of the module.                                                                                                    |
| DIO      | The digital inputs and digital outputs are general control signals that<br>control the on/off circuit of external devices or TTL devices. Data can be<br>read or written to the selected address to enable the DIO functions.                                     |
| EHCI     | The Enhanced Host Controller Interface (EHCI) specification is a register-level interface description for USB 2.0 Host Controllers.                                                                                                    |
| EIDE     | Enhanced IDE (EIDE) is a newer IDE interface standard that has data transfer rates between 4.0 MBps and 16.6 MBps.                                                                                                    |
| EIST     | Enhanced Intel® SpeedStep Technology (EIST) allows users to modify<br>the power consumption levels and processor performance through<br>application software. The application software changes the bus-to-core<br>frequency ratio and the processor core voltage. |
| FSB      | The Front Side Bus (FSB) is the bi-directional communication channel between the processor and the Northbridge chipset.                                                                                                    |
| GbE      | Gigabit Ethernet (GbE) is an Ethernet version that transfers data at 1.0<br>Gbps and complies with the IEEE 802.3-2005 standard.                                                                                                    |
| GPIO     | General purpose input                                                                                                    |
| HDD      | Hard disk drive (HDD) is a type of magnetic, non-volatile computer storage device that stores digitally encoded data.                                                                                                    |
| ІСН      | The Input/Ouput Control Hub (ICH) is an Intel® Southbridge chipset.                                                                                                    |
| IrDA     | Infrared Data Association (IrDA) specify infrared data transmission<br>protocols used to enable electronic devices to wirelessly communicate<br>with each other.                                                                                                  |
| L1 Cache | The Level 1 Cache (L1 Cache) is a small memory cache built into the system processor.                                                                                                    |
| L2 Cache | The Level 2 Cache (L2 Cache) is an external processor memory cache.                                                                                                    |

®Technology Corp.

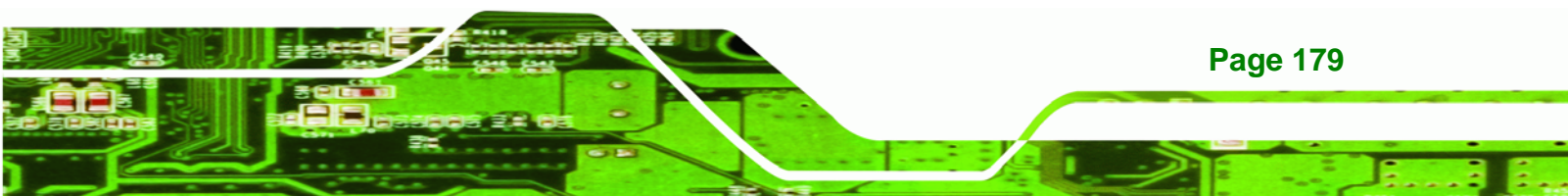

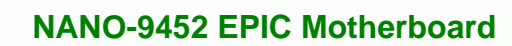

| LCD       | Liquid crystal display (LCD) is a flat, low-power display device that consists of two polarizing plates with a liquid crystal panel in between.                                                                                                    |
|-----------|----------------------------------------------------------------------------------------------------|
| LVDS      | Low-voltage differential signaling (LVDS) is a dual-wire, high-speed<br>differential electrical signaling system commonly used to connect LCD<br>displays to a computer.                                                                                 |
| POST      | The Power-on Self Test (POST) is the pre-boot actions the system performs when the system is turned-on.                                                                                                    |
| RAM       | Random Access Memory (RAM) is volatile memory that loses data when<br>power is lost. RAM has very fast data transfer rates compared to other<br>storage like hard drives.                                                                                |
| SATA      | Serial ATA (SATA) is a serial communications bus designed for data<br>transfers between storage devices and the computer chipsets. The SATA<br>bus has transfer speeds up to 1.5 Gbps and the SATA II bus has data<br>transfer speeds of up to 3.0 Gbps. |
| S.M.A.R.T | Self Monitoring Analysis and Reporting Technology (S.M.A.R.T) refers to automatic status checking technology implemented on hard disk drives.                                                                                                    |
| UART      | Universal Asynchronous Receiver-transmitter (UART) is responsible for<br>asynchronous communications on the system and manages the system's<br>serial communication (COM) ports.                                                                         |
| UHCI      | The Universal Host Controller Interface (UHCI) specification is a register-level interface description for USB 1.1 Host Controllers.                                                                                                    |
| USB       | The Universal Serial Bus (USB) is an external bus standard for interfacing devices. USB 1.1 supports 12Mbps data transfer rates and USB 2.0 supports 480Mbps data transfer rates.                                                                        |
| VGA       | The Video Graphics Array (VGA) is a graphics display system developed by IBM.                                                                                                    |

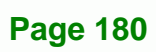

®Technology Corp.

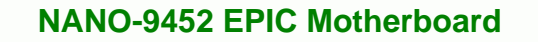

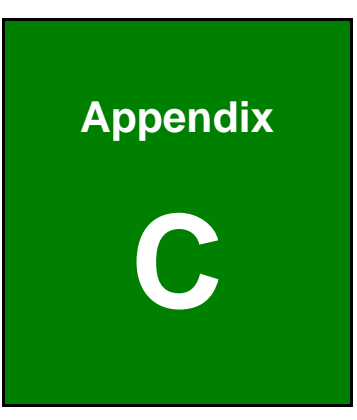

®Technology Corp.

# **Digital I/O Interface**

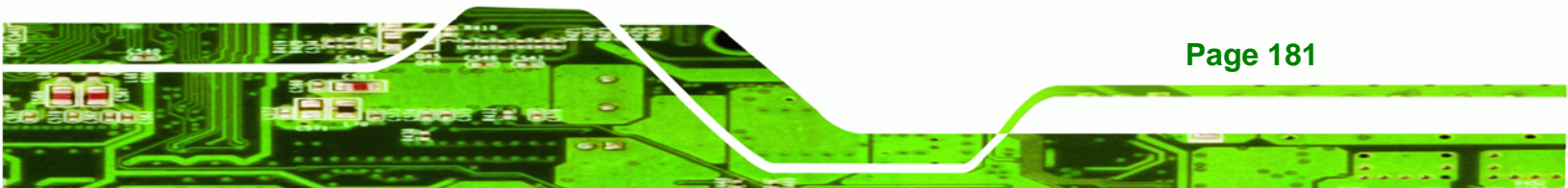

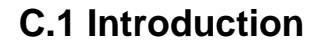

Technology Corp

The DIO connector on the NANO-9452 is interfaced to GPIO ports on the IT8712F Super I/O chipset. The DIO has both 4-bit digital inputs and 4-bit digital outputs. The digital inputs and digital outputs are generally control signals that control the on/off circuit of external devices or TTL devices. Data can be read or written to the selected address to enable the DIO functions.

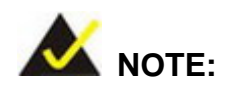

For further information, please refer to the datasheet for the IT8712F Super I/O chipset.

## **C.2 DIO Connector Pinouts**

The following table describes how the DIO connector pins are connected to the Super I/O GPIO port 1.

| Pin | Description | Super I/O Pin | Super I/O Pin Description         |
|-----|-------------|---------------|-----------------------------------|
| 1   | Ground      | N/A           | N/A                               |
| 2   | VCC         | N/A           | N/A                               |
| 3   | Output 3    | GP27          | General purpose I/O port 2 bit 7. |
| 4   | Output 2    | GP26          | General purpose I/O port 2 bit 6. |
| 5   | Output 1    | GP25          | General purpose I/O port 2 bit 5. |
| 6   | Output 0    | GP24          | General purpose I/O port 2 bit 4. |
| 7   | Input 3     | GP23          | General purpose I/O port 2 bit 3. |
| 8   | Input 2     | GP22          | General purpose I/O port 2 bit 2  |
| 9   | Input 1     | GP21          | General purpose I/O port 2 bit 1  |
| 10  | Input 0     | GP20          | General purpose I/O port 2 bit 0  |

# C.3 Assembly Language Samples

#### **C.3.1 Enable the DIO Input Function**

The BIOS interrupt call INT 15H controls the digital I/O. An assembly program to enable digital I/O input functions is listed below.

Technology Corp.

| MOV | AX, 6F08H | Sets the digital port as input |
|-----|-----------|--------------------------------|
|     |           |                                |

INT 15H Initiates the INT 15H BIOS call

#### C.3.2 Enable the DIO Output Function

The BIOS interrupt call INT 15H controls the digital I/O. An assembly program to enable digital I/O output functions is listed below.

| MOV | AX, 6F09H | Sets the digital port as output |
|-----|-----------|---------------------------------|
| MOV | BL, 09H   |                                 |
| INT | 15H       | Initiates the INT 15H BIOS call |

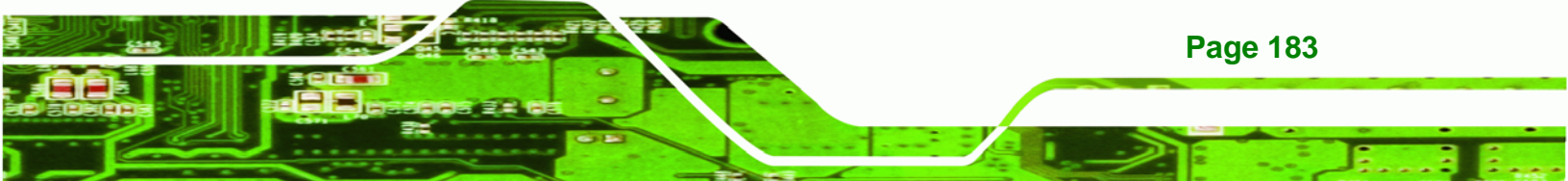

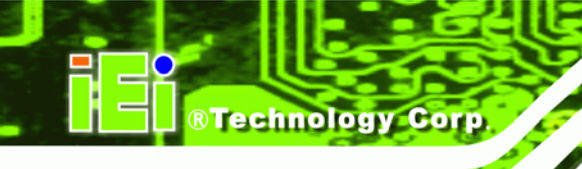

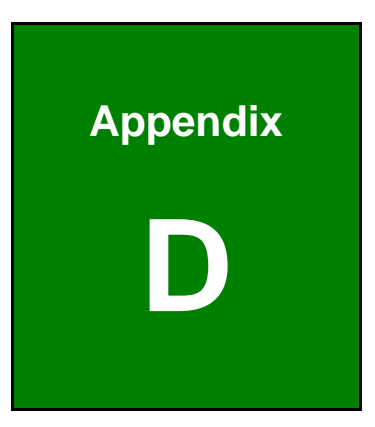

# Watchdog Timer

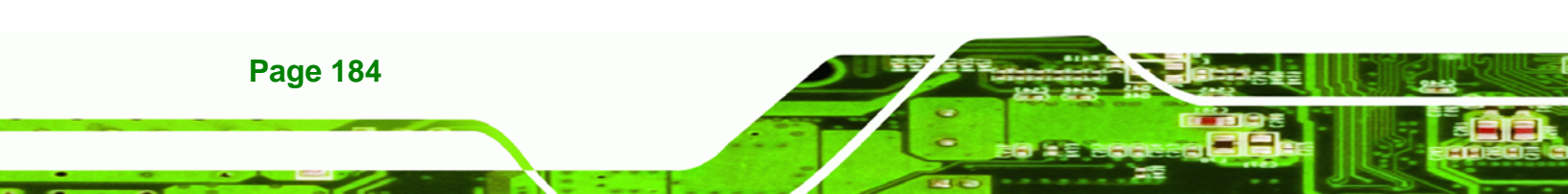

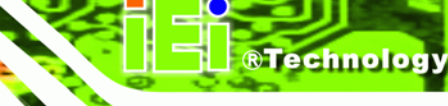

Corp.

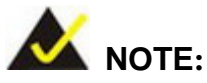

The following discussion applies to DOS environment. IEI support is contacted or the IEI website visited for specific drivers for more sophisticated operating systems, e.g., Windows and Linux.

The Watchdog Timer is provided to ensure that standalone systems can always recover from catastrophic conditions that cause the CPU to crash. This condition may have occurred by external EMIs or a software bug. When the CPU stops working correctly, Watchdog Timer either performs a hardware reset (cold boot) or a Non-Maskable Interrupt (NMI) to bring the system back to a known state.

A BIOS function call (INT 15H) is used to control the Watchdog Timer.

| AH – 6FH Sub-function: |                                                                    |  |
|------------------------|--------------------------------------------------------------------|--|
| AL – 2:                | Sets the Watchdog Timer's period.                                  |  |
| BL:                    | Time-out value (Its unit-second is dependent on the item "Watchdog |  |
|                        | Timer unit select" in CMOS setup).                                 |  |

#### INT 15H:

#### Table D-1: AH-6FH Sub-function

Call sub-function 2 to set the time-out period of Watchdog Timer first. If the time-out value is not zero, the Watchdog Timer starts counting down. When the timer value reaches zero, the system resets. To ensure that this reset condition does not occur, calling sub-function 2 must periodically refresh the Watchdog Timer. However, the watchdog timer is disabled if the time-out value is set to zero.

A tolerance of at least 10% must be maintained to avoid unknown routines within the operating system (DOS), such as disk I/O that can be very time-consuming.

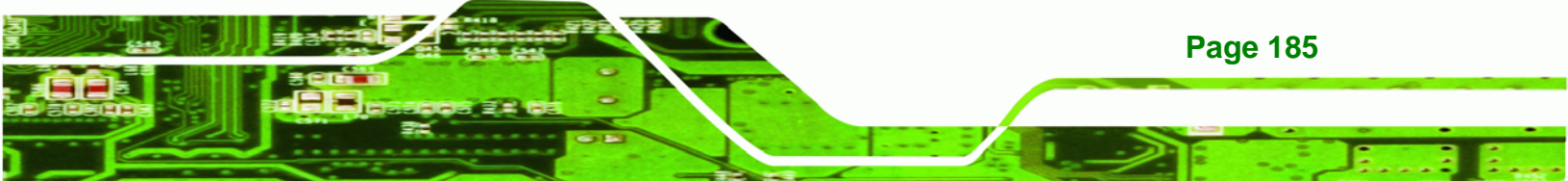

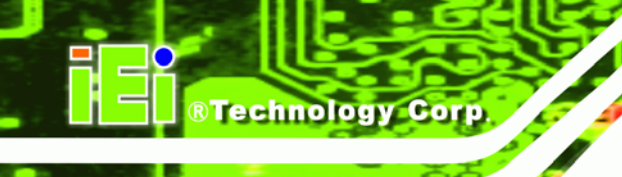

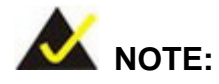

When exiting a program it is necessary to disable the Watchdog Timer, otherwise the system resets.

### Example program:

#### ; INITIAL TIMER PERIOD COUNTER

; W\_LOOP:

;

;

| MOV | AX, 6F02H | ; setting the time-out value   |
|-----|-----------|--------------------------------|
| MOV | BL, 30    | ; time-out value is 48 seconds |
| INT | 15H       |                                |

#### ; ADD THE APPLICATION PROGRAM HERE

| CMP               | EXIT_AP, 1                | ; is the application over?    |
|-------------------|---------------------------|-------------------------------|
| JNE               | W_LOOP                    | ; No, restart the application |
| MOV<br>MOV<br>INT | AX, 6F02H<br>BL, 0<br>15H | ; disable Watchdog Timer<br>; |

,

; **EXIT** ;

Page 186

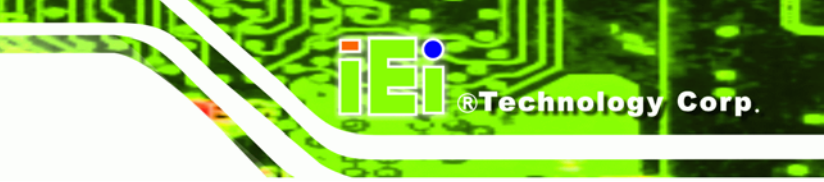

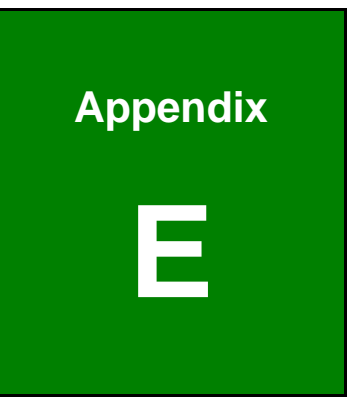

# **Address Mapping**

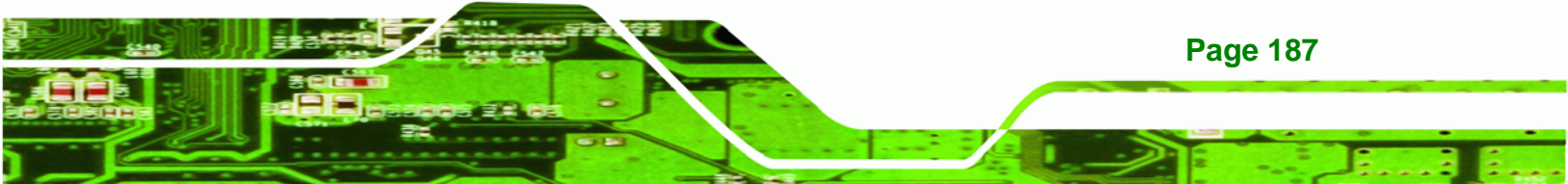

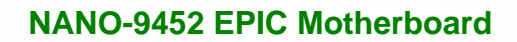

# E.1 IO Address Map

Technology Corp

| I/O address | Description                     |  |
|-------------|---------------------------------|--|
| Range       |                                 |  |
| 000-01F     | DMA Controller                  |  |
| 020-021     | Interrupt Controller            |  |
| 040-043     | System time                     |  |
| 060-06F     | Keyboard Controller             |  |
| 070-07F     | System CMOS/Real time Clock     |  |
| 080-09F     | DMA Controller                  |  |
| 0A0-0A1     | Interrupt Controller            |  |
| OCO-ODF     | DMA Controller                  |  |
| OFO-OFF     | Numeric data processor          |  |
| 1FO-1F7     | Primary IDE Channel             |  |
| 2F8-2FF     | Serial Port 2 (COM2)            |  |
| 378-37F     | Parallel Printer Port 1 (LPT1)  |  |
| 3B0-3BB     | Graphics Controller             |  |
| 3C0-3DF     | Graphics Controller             |  |
| 3F6-3F6     | Primary IDE Channel             |  |
| 3F7-3F7     | Standard floppy disk controller |  |
| 3F8-3FF     | Serial Port 1 (COM1)            |  |

Table E-1: IO Address Map

# E.2 1<sup>st</sup> MB Memory Address Map

| Memory address | Description   |
|----------------|---------------|
| 00000-9FFFF    | System memory |
| A0000-BFFFF    | VGA buffer    |
| F0000-FFFFF    | System BIOS   |
| 100000-        | Extend BIOS   |

 Table E-2: 1<sup>st</sup> MB Memory Address Map

# E.3 IRQ Mapping Table

| IRQO | System Timer     | IRQ8  | RTC clock       |
|------|------------------|-------|-----------------|
| IRQ1 | Keyboard         | IRQ9  | ACPI            |
| IRQ2 | Available        | IRQ10 | LAN             |
| IRQ3 | COM2             | IRQ11 | LAN/USB2.0/SATA |
| IRQ4 | COM1             | IRQ12 | PS/2 mouse      |
| IRQ5 | SMBus Controller | IRQ13 | FPU             |
| IRQ6 | FDC              | IRQ14 | Primary IDE     |
| IRQ7 | Available        | IRQ15 | Secondary IDE   |

Technology Corp.

Table E-3: IRQ Mapping Table

# **E.4 DMA Channel Assignments**

| Channel | Function                     |
|---------|------------------------------|
| 0       | Available                    |
| 1       | Available                    |
| 2       | Floppy disk (8-bit transfer) |
| 3       | Available                    |
| 4       | Cascade for DMA controller 1 |
| 5       | Available                    |
| 6       | Available                    |
| 7       | Available                    |

Table E-4: IRQ Mapping Table

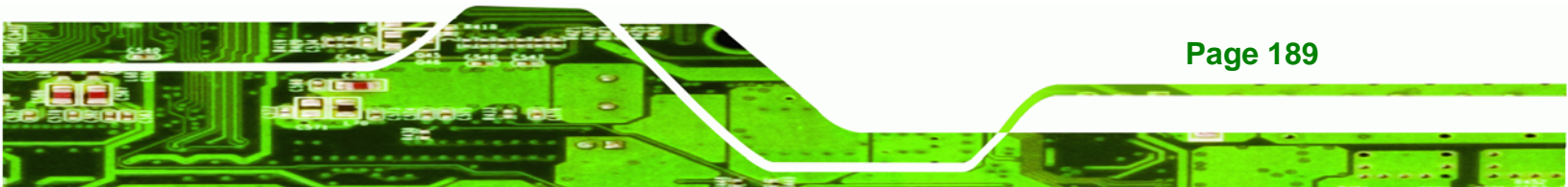

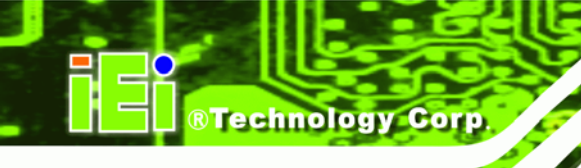

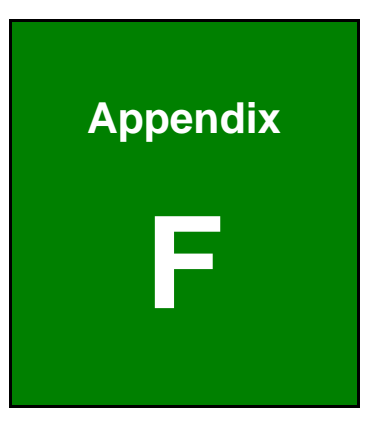

# Compatibility

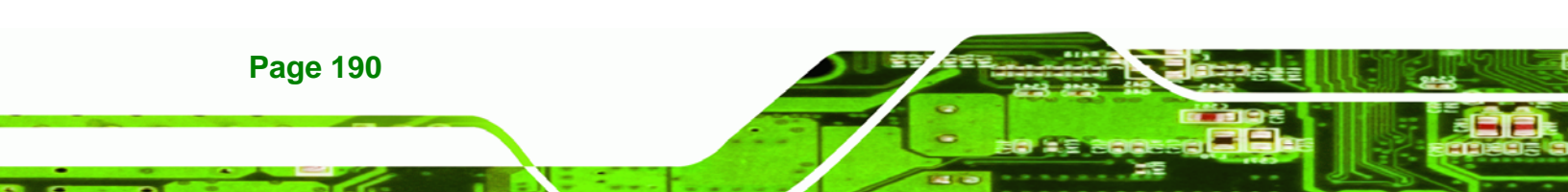

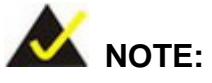

The compatible items described here have been tested by the IEI R&D team and found to be compatible with the NANO-9452

Technology Corp.

## F.1 Compatible Operating Systems

The following operating systems have been successfully run on the NANO-9452.

- MS-DOS 6.22
- Microsoft Windows Server 2003 (32-bit)
- Microsoft Windows Server 2003 (64-bit)
- Microsoft Windows Vista (32-bit)
- Microsoft Windows Vista (64-bit)
- Microsoft Windows XP (32-bit)
- Microsoft Windows XP (64-bit)
- Microsoft Windows 2000
- WinPOS (XPE)
- QNX Neutrino ver. 6.2.1
- Fedora Core 7
- Mandriva Linux 2006
- Mandriva Linux 2007

# **F.2 Compatible Processors**

The following Socket AM2 processors have been successfully tested on the NANO-9452

| CPU                         | Model Number | Frequency | L2 Cache |
|-----------------------------|--------------|-----------|----------|
| AMD Athlon™ 64 X2 Dual-Core | 5200+        | 2.6 GHz   | 2 MB     |
| AMD Athlon™ 64 X2 Dual-Core | 5000+        | 2.6 GHz   | 1 MB     |
| AMD Athlon™ 64 X2 Dual-Core | 4800+        | 2.4 GHz   | 1 MB     |
| AMD Athlon™ 64 X2 Dual-Core | 4200+        | 2.1 GHz   | 1 MB     |
| AMD Athlon™ 64 X2 Dual-Core | 3400+        | 1.8 GHz   | 1 MB     |
| AMD Athlon™ 64              | 3500+        | 2.2 GHz   | 512 KB   |

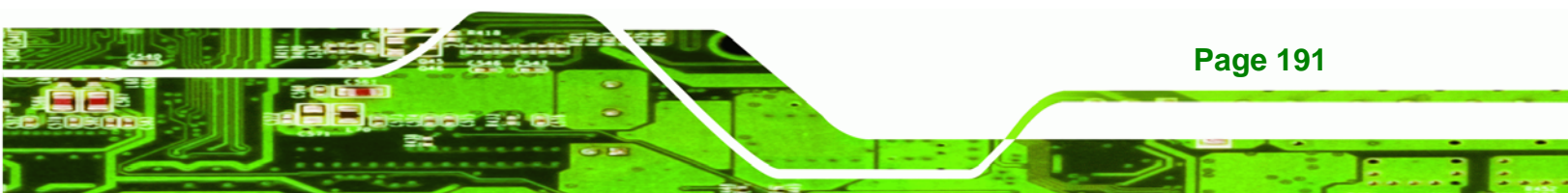

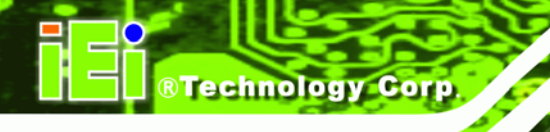

| CPU                      | Model Number | Frequency | L2 Cache |
|--------------------------|--------------|-----------|----------|
| AMD Athlon™ 64           | 3200+        | 2.0 GHz   | 512 KB   |
| AMD Sempron <sup>™</sup> | 3600+        | 2.0 GHz   | 256 KB   |

# **F.3 Compatible Memory Modules**

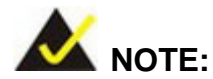

The memory modules listed below have been tested on the NANO-9452 other memory modules that comply with the specifications may also work on the NANO-9452 but have not been tested.

The following memory modules have been successfully tested on the NANO-9452.

| Manufacturer | Model No.              | Capacity | Speed               |
|--------------|------------------------|----------|---------------------|
| CORSAIR      | 64M8CFEG PS0900702     | 1 GB     | 667 MHz             |
| CORSAIR      | 64M8CFEG EL1000617     | 512 MB   | 667 MHz             |
| Kingston     | KHX5400D2K2/1G         | 512 MB   | 667 MHz             |
| Kingston     | KVR667D2E5/512         | 512 MB   | 667 MHz             |
| Kingston     | KVR800D2E5K2/1G        | 512 MB   | 800 MHz             |
| Twinmos      | ELPIDA E5116AB-5C-E    | 256MB    | PC2-4300 U-DIMM/CL4 |
| Elixir       | N2TU51280AF-37B        | 512MB    | PC2-4200U           |
| Apacer       | ELPIDA E5108AG-8E-E    | 1GB      | PC2-5300            |
| KINGSTEK     | KST3216533-612MP       | 256MB    | 533 MHz             |
| KINGSTEK     | Elixir N2TU51280AE-37B | 512MB    | 533 MHz             |
| KINGSTEK     | KST648533-612LA        | 1GB      | 533 MHz             |
| KINGSTEK     | KKEA88B4LAUG-37DX      | 512MB    | 533 MHz             |
| Hynix        | Hy5PS56821 FP-C4       | 256MB    | 533 MHz             |
| Hynix        | Hy5PS12821 PH-C4       | 512MB    | 533 MHz             |

Page 192

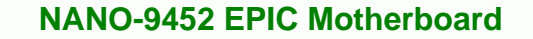

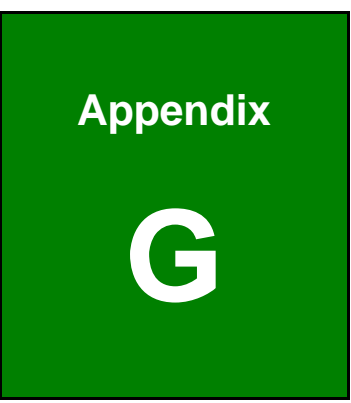

®Technology Corp.

# Hazardous Materials Disclosure

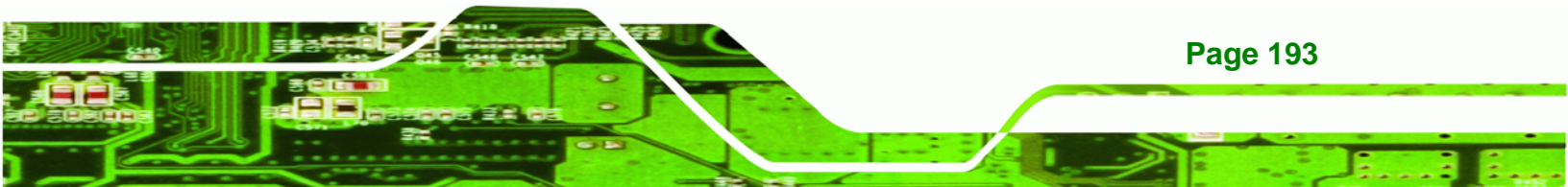

# G.1 Hazardous Materials Disclosure Table for IPB Products Certified as RoHS Compliant Under 2002/95/EC Without Mercury

The details provided in this appendix are to ensure that the product is compliant with the Peoples Republic of China (China) RoHS standards. The table below acknowledges the presences of small quantities of certain materials in the product, and is applicable to China RoHS only.

A label will be placed on each product to indicate the estimated "Environmentally Friendly Use Period" (EFUP). This is an estimate of the number of years that these substances would "not leak out or undergo abrupt change." This product may contain replaceable sub-assemblies/components which have a shorter EFUP such as batteries and lamps. These components will be separately marked.

Please refer to the table on the next page.

**Technology** Corp

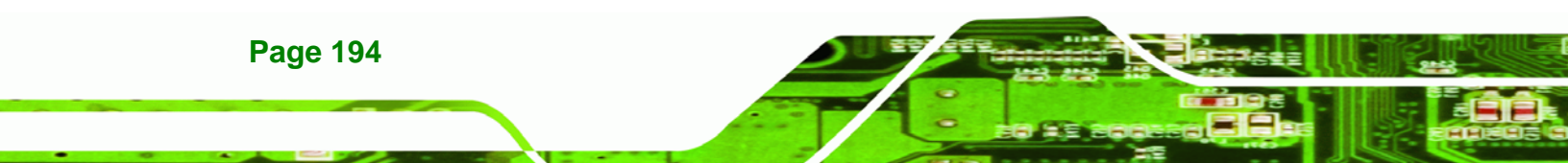

| Part Name                                                                                             | Toxic or Hazardous Substances and Elements |         |         |            |                |                 |  |
|----------------------------------------------------------------------------------------------------|--------------------------------------------|---------|---------|------------|----------------|-----------------|--|
|                                                                                                    | Lead                                       | Mercury | Cadmium | Hexavalent | Polybrominated | Polybrominated  |  |
|                                                                                                    | (Pb)                                       | (Hg)    | (Cd)    | Chromium   | Biphenyls      | Diphenyl Ethers |  |
|                                                                                                    |                                            |         |         | (CR(VI))   | (PBB)          | (PBDE)          |  |
| Housing                                                                                               | х                                          | 0       | 0       | 0          | 0              | Х               |  |
| Display                                                                                               | х                                          | 0       | 0       | 0          | 0              | Х               |  |
| Printed Circuit                                                                                       | х                                          | 0       | 0       | 0          | 0              | х               |  |
| Board                                                                                                 |                                            |         |         |            |                |                 |  |
| Metal Fasteners                                                                                       | х                                          | 0       | 0       | 0          | 0              | 0               |  |
| Cable Assembly                                                                                        | х                                          | 0       | 0       | 0          | 0              | Х               |  |
| Fan Assembly                                                                                          | х                                          | 0       | 0       | 0          | 0              | Х               |  |
| Power Supply                                                                                          | х                                          | 0       | 0       | 0          | 0              | х               |  |
| Assemblies                                                                                            |                                            |         |         |            |                |                 |  |
| Battery                                                                                               | 0                                          | 0       | 0       | 0          | 0              | 0               |  |
| O: This toxic or hazardous substance is contained in all of the homogeneous materials for the part is |                                            |         |         |            |                |                 |  |
| below the limit requirement in SJ/T11363-2006                                                         |                                            |         |         |            |                |                 |  |
| X: This toxic or hazardous substance is contained in at least one of the homogeneous materials for    |                                            |         |         |            |                |                 |  |

®Technology Corp.

this part is above the limit requirement in SJ/T11363-2006

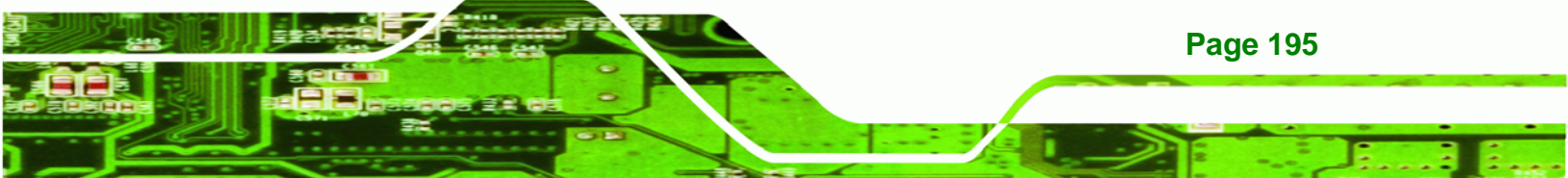

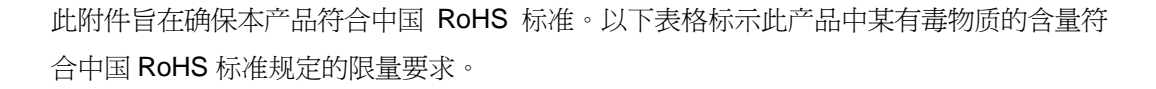

本产品上会附有"环境友好使用期限"的标签,此期限是估算这些物质"不会有泄漏或突变"的 年限。本产品可能包含有较短的环境友好使用期限的可替换元件,像是电池或灯管,这些元 件将会单独标示出来。

| 部件名称                                                     | 有毒有害物质或元素 |      |      |          |       |        |  |
|----------------------------------------------------------|-----------|------|------|----------|-------|--------|--|
|                                                          | 铅         | 汞    | 镉    | 六价铬      | 多溴联苯  | 多溴二苯醚  |  |
|                                                          | (Pb)      | (Hg) | (Cd) | (CR(VI)) | (PBB) | (PBDE) |  |
| 壳体                                                       | х         | 0    | 0    | 0        | 0     | х      |  |
| 显示                                                       | х         | 0    | 0    | 0        | 0     | х      |  |
| 印刷电路板                                                    | х         | 0    | 0    | 0        | 0     | х      |  |
| 金属螺帽                                                     | х         | 0    | 0    | 0        | 0     | 0      |  |
| 电缆组装                                                     | х         | 0    | 0    | 0        | 0     | х      |  |
| 风扇组装                                                     | х         | 0    | 0    | 0        | 0     | х      |  |
| 电力供应组装                                                   | х         | 0    | 0    | 0        | 0     | х      |  |
| 电池                                                       | 0         | 0    | 0    | 0        | 0     | 0      |  |
| O: 表示该有毒有害物质在该部件所有物质材料中的含量均在 SJ/T11363-2006 标准规定的限量要求以下。 |           |      |      |          |       |        |  |
| X:表示该有毒有害物质至少在该部件的某一均质材料中的含量超出 SJ/T11363-2006 标准规定的限量要求。 |           |      |      |          |       |        |  |

®Technology Corp

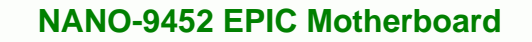

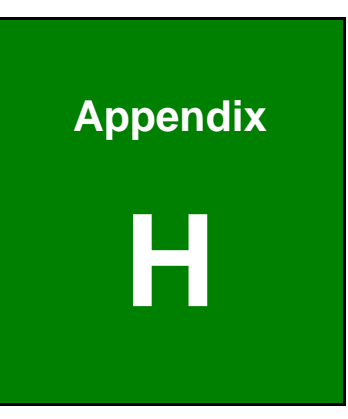

®Technology Corp.

# **AC'97 Audio Codec**

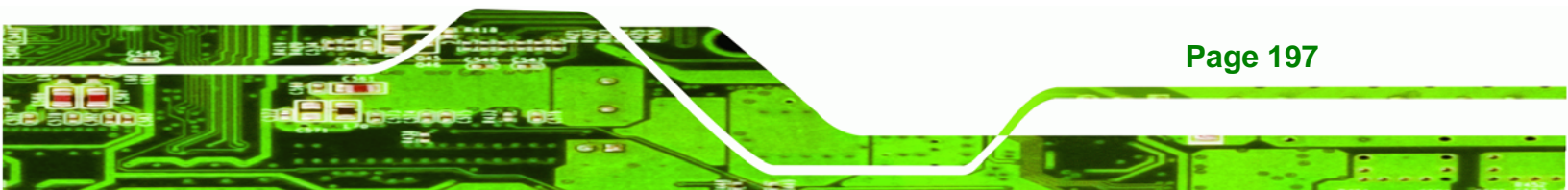

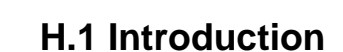

Technology Corp

The motherboard comes with an onboard Realtek ALC655 CODEC. The ALC655 is a 16-bit, full-duplex AC'97 Rev. 2.3 compatible six-channel audio CODEC that provides three pairs of stereo outputs with 5-bit volume control, a mono output, and multiple stereo and mono inputs, along with flexible mixing, gain, and mute functions.

#### H.1.1 Accessing the AC' 97 CODEC

The CODEC is accessed through the phone jacks on the rear panel of the motherboard. The phone jacks include:

- LINE IN
- LINE OUT
- MIC IN

#### H.1.2 Driver Installation

The driver installation has been described in Section Error! Reference source not found..

After rebooting, the sound effect configuration utility appears in the **Windows Control Panel** (**Figure H-1**). If the peripheral speakers are properly connected, sound effects should be heard.

Page 198
| 🗟 Control Pa             | nel                          |                        |                         |                           |                                | _ 🗆 🗵                    |
|--------------------------|------------------------------|------------------------|-------------------------|---------------------------|--------------------------------|--------------------------|
| <u> </u>                 | <u>V</u> iew F <u>a</u> vori | ites <u>T</u> ools     | Help                    |                           |                                |                          |
| 📙 🖛 Back 👻               | → - 1                        | 🗟 Search 🛛 🖻           | Folders 3               | rr r                      | ∽ <b>≡</b> •                   |                          |
| Address 🐼                | Control Panel                |                        |                         |                           |                                | <b>▼</b> 🖗 60            |
| <u>E</u>                 | *                            |                        | 78                      | 2                         |                                | <b>I</b>                 |
| Accessibility<br>Options | Add/Remove<br>Hardware       | Add/Remove<br>Programs | Administrative<br>Tools | Adobe Gamma               | Autodesk Plot<br>Style Manager | Autodesk<br>Plotter      |
| 8                        | H                            | <b>I</b>               | <u> y</u>               | Aa                        | P.                             |                          |
| Automatic<br>Updates     | Date/Time                    | Display                | Folder Options          | Fonts                     | Gaming<br>Options              | Intel(R)<br>Extreme      |
| 9                        |                              | ١                      | Ø                       |                           |                                | ų                        |
| Internet<br>Options      | Keyboard                     | Mail                   | Mouse                   | Network and<br>Dial-up Co | Phone and<br>Modem             | Power Options            |
| 3                        | Ô                            | <b>3</b>               |                         | 0                         | (•)                            |                          |
| Printers                 | Program<br>Updates           | Regional<br>Options    | Scanners and<br>Cameras | Scheduled<br>Tasks        | Sound Effect<br>Manager        | Sounds and<br>Multimedia |
|                          | <b>S</b> p                   |                        |                         |                           |                                |                          |
| System                   | Users and<br>Passwords       |                        |                         |                           |                                |                          |
| 30 object(s)             |                              |                        |                         |                           |                                | li.                      |

Technology Corp.

Figure H-1: Control Panel Sound Effect Manager

# **H.2 Sound Effect Configuration**

### H.2.1 Accessing the Sound Effects Manager

Follow the steps below to access the **Sound Effect Manager**.

**Step 1:** Install the ALC655 audio CODEC driver.

Step 2: Click the Sound Effect Manager icon in the system task bar (Figure H-2).

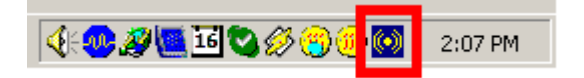

#### Figure H-2: Sound Effect Manager Icon [Task Bar]

**Step 3:** The sound effect manager appears (**Figure H-3**).

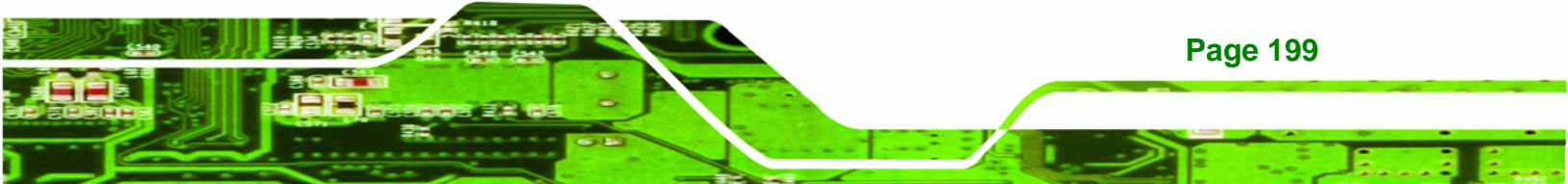

RTechnology Corp.

### NANO-9452 EPIC Motherboard

| 🛞 AC97 Audio Configuration                                            |    |
|-----------------------------------------------------------------------|----|
| Sound Effect Equalizer S/PDIF-Out HRTF Demo Microphone Effect General | ,  |
| _ Environment                                                         |    |
|                                                                       |    |
|                                                                       |    |
| _ Karaoke                                                             |    |
|                                                                       |    |
| ☐ Voice Cancellation                                                  |    |
|                                                                       |    |
| KEY                                                                   |    |
| +f) A Beset Equalizer                                                 |    |
|                                                                       |    |
|                                                                       |    |
|                                                                       |    |
|                                                                       |    |
|                                                                       | UK |

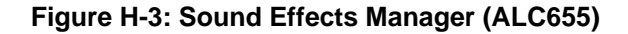

The Sound Effect Manager shown in **Figure H-3** is for the Realtek ALC655 audio Codec. Different Codecs may have different sound manager appearances.

The following section describes the different configuration options in the Sound Effect Manager.

## H.2.2 Sound Effect Manager Configuration Options

The **Sound Effects Manager** enables configuration of the items listed below. To configure these items click the corresponding menu tab in the **Sound Effects Manager** (**Figure H-3**).

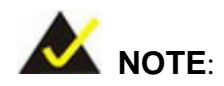

**Page 200** 

The Karaoke Mode is configured in the Sound Effect menu. To access Karaoke configuration settings, click on the Sound Effect menu tab.

- Sound Effect
- Karaoke Mode
- Equalizer
- Speaker Configuration
- Speaker Test
- S/PDIF-In
- S/PDIF-Out
- Connector Sensing
- HRTF Demo
- Microphone Effect
- General

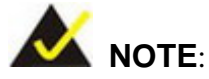

Not all Realtek Sound Effect Managers have all the above listed options. The Sound Effect Manager loaded onto the system may only have some of the options listed above.

**BTechnology** Corp.

Below is a brief description of the available configuration options in the **Sound Effects Manager**.

- Sound Effect Select a sound effect from the 23 listed options in the drop down menu. Selected sound effect properties can be edited. Click EDIT to edit the sound effect.
- Karaoke Mode Karaoke Mode is accessed in the Sound Effect tab. The Voice Cancellation disables the vocal part of the music being played. The Key adjustment up or down arrow icons enable users to define a key that fits a certain vocal range.
- Equalizer Selection Preset equalizer settings enable easy audio range settings. Ten frequency bands can be configured.
- Speaker Configuration Multi-channel speaker settings are configured in this menu. Configurable options include:
  - O Headphone
  - O Channel mode for stereo speaker output
  - O Channel mode for 4 speaker output

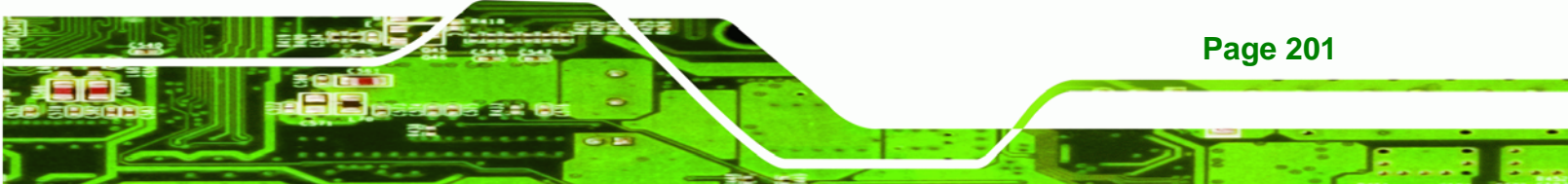

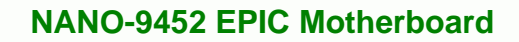

O Channel mode for 5.1 speaker output

**Technology** Corp

- O Synchronize the phone jack switch with speakers settings
- **Speaker Test** Each speaker connected to the system is tested individually to see if the 4-channel or 6-channel audio operates properly.
- S/PDIF-In & S/PDIF-Out S/PDIF is used to transmit digital and analog audio signals with either a 48 or 44.1kHz sample rate.
- HRTF Demo Adjust HRTF (Head Related Transfer Functions) 3D positional audio before running 3D applications.
- *Microphone Effect* Microphone noise suppression is enabled in this menu.
- General General information about the installed AC'97 audio configuration utility is listed here.

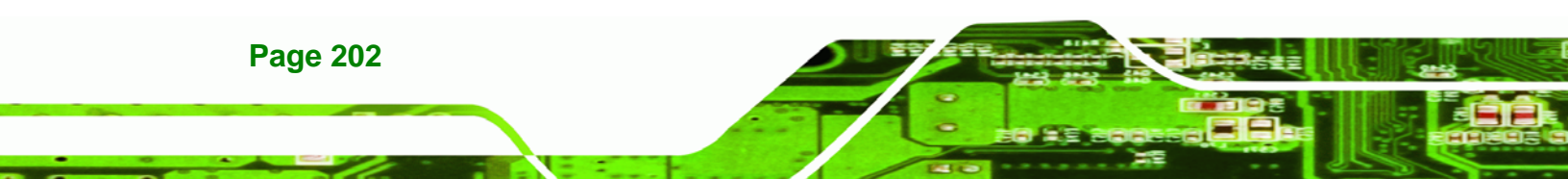

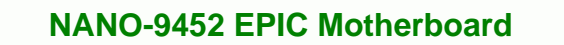

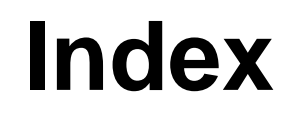

®Technology Corp.

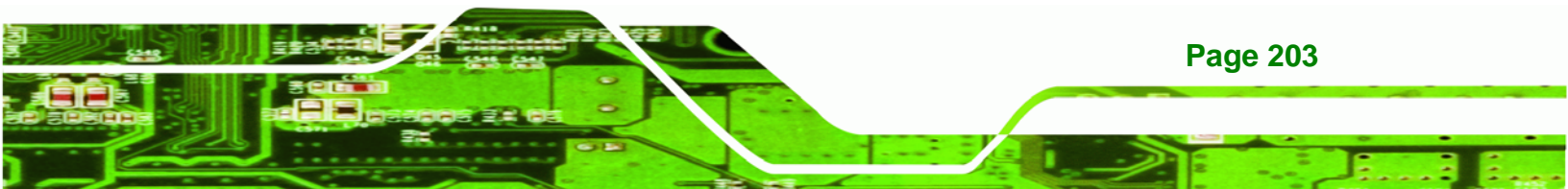

| + |  |
|---|--|
|   |  |

®Technology Corp.

| +12V ATX power suppl | y connector36 |
|----------------------|---------------|
| location and pinouts |               |

# Α

| ACPI 1                            | 11, 112 |
|-----------------------------------|---------|
| Advanced Power Management         | 114     |
| airflow                           | 80      |
| ALC655                            | 198     |
| anti-static precautions           | .25, 63 |
| anti-static pad                   | .25, 63 |
| anti-static wristband             | .25, 63 |
| handling                          | .25, 63 |
| self-grounding                    | .25, 63 |
| ASKIR interface                   | 42      |
| AT power select jumper            | 33      |
| ATA flat cable                    | .83, 84 |
| ATX 12V power connector           | 5       |
| ATX power supply enable connector | 33      |
| location and pinouts              | 33      |
| Audio Codec '97                   | 16      |
| audio connector                   | 5, 34   |
| location and pinouts              | 34      |

# В

| BIOS 19, 92, 93, 94, 95, 96, 97, 98, 99, 100, |
|-----------------------------------------------|
| 104, 105, 110, 111, 112, 114, 117, 118,       |
| 120, 121, 122, 124, 125, 130, 131, 132,       |
| 133, 134, 135, 136, 137, 138, 147, 149        |
| BIOS chipset18, 19                            |

### С

| cables                         | 81       |
|--------------------------------|----------|
| CF card                        | 35, 72   |
| installation                   | 72       |
| location and pinouts           | 35       |
| setup jumper                   | 75       |
| socket                         | 35       |
| CF card setup jumper           | 75       |
| location                       | 75       |
| settings                       | 75       |
| chassis                        | 80       |
| installation                   | 80       |
| chipset                        | 13       |
| northbridge                    | 13       |
| chipset driver                 | 153, 156 |
| clear CMOS jumper              | 6, 76    |
| location                       | 76       |
| settings                       | 76       |
| CMOS                           | 76       |
| clear CMOS jumper              | 76       |
| codec                          | 16       |
| AC'97                          | 16       |
| СОМ 2                          | 52       |
| COM 2 function select          | 77       |
| connector location and pinouts | 52       |
| RS-232, RS-422 or RS-485       | 52       |
| COM 2 function select jumper   | 52, 77   |
| location                       | 77       |
| settings                       | 77       |
| CompactFlash                   | 35       |
| socket location and pinouts    | 35       |

| +12V ATX power supply    | 36        |
|--------------------------|-----------|
| +5V ATX power supply     | 51        |
| ATX power supply enable  | 33        |
| audio                    | 34        |
| COM 2 serial port        | 53        |
| CompactFlash             | 34        |
| digital input/output     | 37        |
| fan                      | 38        |
| IDE                      | 40        |
| infrared interface       | 42        |
| keyboard/mouse           | 43        |
| LVDS LCD (30-pin)        | 44        |
| parallel port            | 47        |
| PCI-104 slot             | 48        |
| serial port (COM 2)      | 52, 53    |
| TV out                   | 55        |
| USB (internal)           | 56        |
| cooling                  | 80        |
| airflow                  | 80        |
| cooling fan38            | 3, 69, 70 |
| cooling kit installation | 68        |
| CPU                      |           |
| cooling fan              | 69        |
| heat sink                | 69        |
| installation             | 66        |
| CPU                      | 12        |
| compatible               | 12        |
| CRT monitor              | 88        |

## D

| DB-15 connector                | .88 |
|--------------------------------|-----|
| digital input/output connector | .37 |
| location and pinouts           | .37 |

| dimensions                              |
|-----------------------------------------|
| board                                   |
| external peripheral interface connector |
| panel10                                 |

®Technology Corp.

# Е

| electrostatic discharge       | 25, 63 |
|-------------------------------|--------|
| Enhanced Hardware Monitor     | 21     |
| Ethernet                      | 87     |
| RJ-45 cable connector         | 87     |
| RJ-45 connector               | 5      |
| Ethernet connectors           | 57     |
| Ethernet controllers          | 58     |
| external indicators           | 39     |
| external peripheral interface | 87     |
| connection                    | 87     |
| connectors                    | 87     |
| external switches             | 39     |
|                               |        |

# F

| fan connector         | 5, 38 |
|-----------------------|-------|
| location and pinouts  | 38    |
| fan speed controller  | 21    |
| FDD                   | 104   |
| front panel connector | 5, 39 |
| location and pinouts  | 39    |
| front side bus        | 2     |
| FSB                   | 97    |

## Н

hard disk drives

| SATA    | 51 |
|---------|----|
| HDD LED |    |

®Technology Corp.

| heat sink |  | 6 | 9 |
|-----------|--|---|---|
|-----------|--|---|---|

# I

| IDE connector, 40-pin            |
|----------------------------------|
| IDE connector, 44-pin4           |
| location and pinouts4            |
| IDE device82, 83, 84, 8          |
| ATA flat cable83, 8              |
| connector82, 83, 8               |
| IDE flat cable8                  |
| IDE flat cable8                  |
| IDE interface1                   |
| infrared interface4              |
| Amplitude Shift Key Infrared4    |
| ASKIR4                           |
| Serial Infrared4                 |
| SIR4                             |
| infrared interface connector5, 4 |
| location and pinouts4            |
| installation checklist6          |
| IrDA106, 10                      |

# J

| jur | mper                   | 73 |
|-----|------------------------|----|
|     | AT power select        | 33 |
|     | CF card setup          | 75 |
|     | clear CMOS             | 76 |
|     | COM 2 function select  | 77 |
|     | jumper configuration   | 73 |
|     | LVDS voltage selection | 78 |
|     | PCI-104 VIO Selector   | 79 |
|     |                        |    |

# NANO-9452 EPIC Motherboard

## Κ

| keyboard 44, 87          | <b>'</b> , 89 |
|--------------------------|---------------|
| keyboard connector       | 5             |
| keyboard controller      | 21            |
| keyboard/mouse connector | 44            |
| location and pinouts     | 44            |

## L

| 39     |
|--------|
| 39     |
| 18, 19 |
| 17, 20 |
| 78     |
| 78     |
| 44     |
| 44     |
| 44     |
| 44     |
| 44     |
| 44     |
| 44     |
| 78     |
| 78     |
| 78     |
|        |

## Μ

| memory module installation | 70     |
|----------------------------|--------|
| memory support             | 13     |
| motherboard                | 81     |
| installation               | 81     |
| mouse                      | 44, 87 |

northbridge chipset ......13

Ρ

Ν

| parallel port                  | 21, 107, 108 |
|--------------------------------|--------------|
| parallel port connector        | 46, 47       |
| location and pinouts           | 46, 47       |
| parallel port connector        | 5            |
| parallel port device           | 87           |
| PCI Express GbE controller     | 18           |
| PCI interface                  | 17           |
| PCI-104 slot                   | 49           |
| location and pinouts           | 49           |
| PCI-104 VIO Selector jumper    | 79           |
| PCI-104 voltage selection jump | er           |
| location                       | 55, 79       |
| settings                       | 79           |
| peripheral connectors          | 33           |
| peripheral device cables       | 81           |
| power button                   | 39           |
| Power Button Mode              |              |
| power LED                      | 39           |
| power supply                   | 33, 36, 52   |
| AT power supply                | 33           |
| ATX power supply               | 33, 36, 52   |
| processors                     | 12           |
| PS/2 cable                     | 44           |
| PS/2 connector                 | 5, 89        |
| PS/2 keyboard                  | 57, 89       |
| connection                     | 89           |
| PS/2 mouse                     | 57           |

## R

®Technology Corp.

| real time clock                | 18       |
|--------------------------------|----------|
| reset button                   | 39       |
| RJ-45 Ethernet connector       | 5, 59    |
| RJ-45 LAN connectors           | 58       |
| RS-232                         | . 52, 53 |
| COM 2 location and pinouts     | . 52, 53 |
| COM 3 location and pinouts     | 52       |
| COM 4 location and pinouts     | 52       |
| connector location and pinouts | . 52, 53 |
| serial port devices            | 53       |
| RS-232 serial port             | 59       |
| RS-232 serial port devices     | 53       |
| RS-422                         | 52       |
| COM 2 location and pinouts     | 52       |
| RS-485                         | . 52, 53 |
| COM 2 location and pinouts     | 52       |

S

| Safety Precautions    | 191         |
|-----------------------|-------------|
| SATA                  | 2           |
| controller            | 18          |
| SATA drive            | 86          |
| cables                | 86          |
| connection            | 86          |
| power cable           | 86          |
| SATA drive connector  | 5, 51       |
| location and pinouts  | 51          |
| SATA drives           | 51          |
| serial port connector | . 5, 52, 53 |
| location and pinouts  | 52, 53      |
| serial port devices   | 87          |
| serial ports          | 20          |

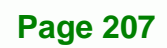

# ®Technology Corp.

| SIR interface               | 42 |
|-----------------------------|----|
| SiS96414                    | 47 |
| socket 479 CPU              |    |
| cooling kit                 | 68 |
| cooling kit installation    | 68 |
| installation                | 66 |
| SODIMM                      | 70 |
| installation                | 70 |
| specifcations               | 70 |
| Sound Effect Configuration1 | 99 |
| Sound Effects Manager1      | 99 |
| Super I/O chipset19, 2      | 20 |
| system voltages1            | 10 |
|                             |    |

## Т

| technical specifications | 6     |
|--------------------------|-------|
| temperature              | . 110 |
| TV out connector         | 55    |
| location and pinouts     | 55    |

# U

| acking25                | packing      | un |
|-------------------------|--------------|----|
| npacking checklist26    | unpacking ch |    |
| Inpacking precautions25 | unpacking pr |    |
| B                       | SB           | US |

## NANO-9452 EPIC Motherboard

| controller              | 18      |
|-------------------------|---------|
| devices                 | 56      |
| port                    | 56      |
| USB 1.1                 | 56      |
| USB 2.0                 | 56      |
| USB 1.1                 | 56      |
| USB 2.0                 | 56, 123 |
| USB 2.0 port            | 60      |
| USB connector, internal | 5, 56   |
| location and pinouts    | 56      |
|                         |         |

## V

| VGA           | 88        |
|---------------|-----------|
| VGA connector | 5, 57, 61 |
| VGA monitor   | 87, 88    |
| connection    | 88        |

## W

warranty validation ......65

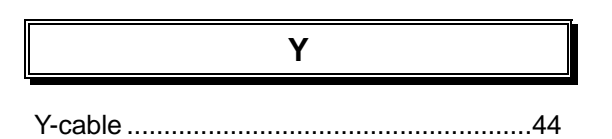